#### Poshan Tracker version 19.9 new updates

Released Date-07-12-2023

The following are the new features that are added in the latest version.

- 1- Restricted Login MPIN for a maximum of 3 times in case of wrong MPIN entry.
- 2- Height restriction applied. Height cannot be provided less than previous entry.
- **3-** Security fixes.
- 4- Bug fixes.

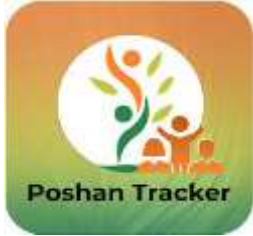

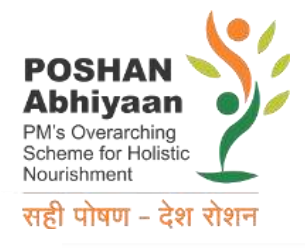

# WELCOME TO POSHAN TRACKER

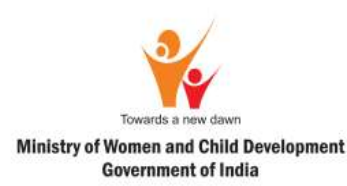

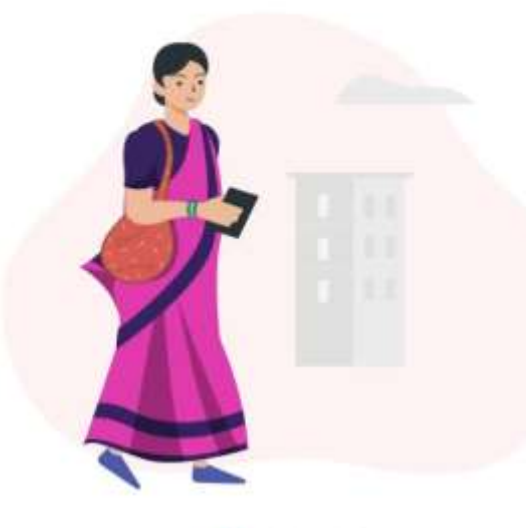

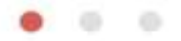

#### **Know Your Daily Visits**

before leaving your home. The app will show details of all upcoming visits.

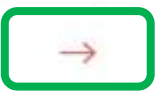

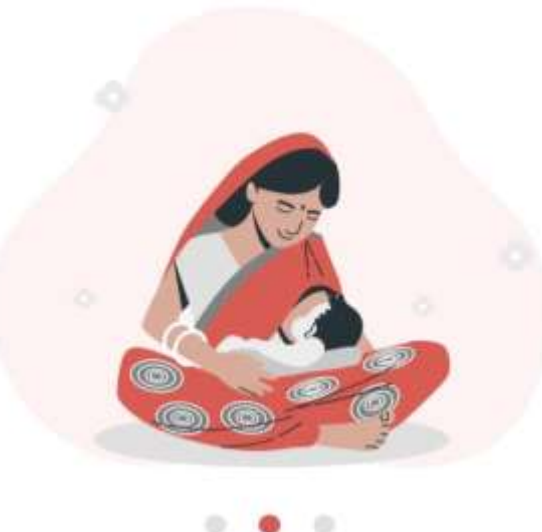

Everything In One Place Find all information about mother and their children

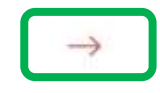

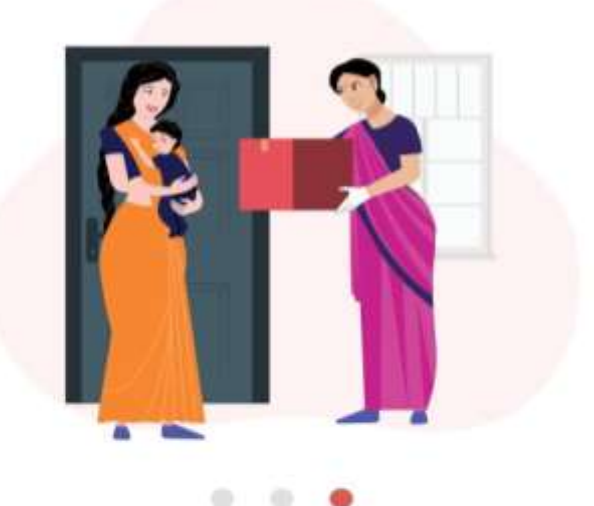

#### **Keeps Track**

of THR, Hot Cooked Meal and Breakfast given to the beneficiaries.

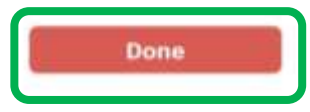

|                | POSHAN<br>Abhiyaan २२२२   PM's Overarching<br>Scheme for Holistic<br>Nourishment २२२२   सही पोषण - देश रोशन Select Language |                                               | POSHAN Poshiyaan   PM's Overarching Posheme for Holistic   Nourishment Nourishment   सही पोषण - देश रोशन |
|----------------|----------------------------------------------------------------------------------------------------|-----------------------------------------------|----------------------------------------------------------------------------------------------------|
| English        | $\bigcirc$                                                                                                    |                                               | Login to Your Account                                                                                    |
| <del>010</del> |                                                                                                    |                                               | Mobile Number                                                                                            |
| ाहदा           |                                                                                                    |                                               | +91 Enter mobile number                                                                                  |
| ગુજરાતી        |                                                                                                    | V_19.9                                        | Enter MPIN*                                                                                              |
| मराठी          |                                                                                                    |                                               |                                                                                                    |
| বাংলা          |                                                                                                    |                                               | Forgot MPIN                                                                                              |
| ಕನ್ನಡ          |                                                                                                    |                                               | LOGIN                                                                                                    |
| (8Qan          |                                                                                                    |                                               | By Login, I agree to the<br>Terms Of Service and Privacy Policy                                          |
| ଓଡ଼ିଆ          |                                                                                                    | AWW can check                                 |                                                                                                    |
| தமிழ்          |                                                                                                    | the Poshan tracker<br><b>Version</b> from the |                                                                                                    |
| ਪੰਜਾਬੀ         |                                                                                                    | login page                                    | Version 19.9                                                                                             |

## **Forgot MPIN**

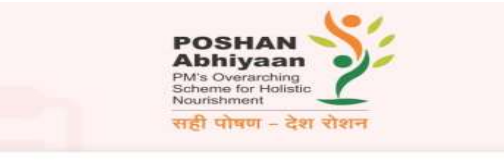

#### **Login to Your Account**

#### Mobile Number

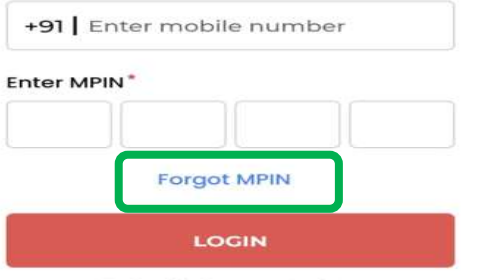

By Login, I agree to the Terms Of Service and Privacy Policy

Version 19.9

| POSHAN<br>Abhiyaan<br>Pivs Overanting<br>Babietivert<br>Rautelivert<br>मही: पोषग - देश रोशन |       |
|---------------------------------------------------------------------------------------------|-------|
| Forgot MPIN                                                                                 |       |
| OTP will be sent to your mobile number for verification                                     | o     |
| Mobile Number                                                                               | Mobi  |
| +91 Enter mobile number                                                                     | +91   |
| GET OTP                                                                                     | Enter |
| Already have an account? Login                                                              |       |
| By Login, Lagree to the                                                                     |       |
| Terms Of Service and Privacy Policy                                                         |       |
|                                                                                             |       |
|                                                                                             |       |
|                                                                                             |       |
|                                                                                             |       |
|                                                                                             |       |

1

| -    |
|------|
| (    |
| रीशन |
|      |
|      |

2

#### Forgot MPIN

OTP will be sent to your mobile number for verification

Nobile Number

| +91 8755    |                   |                |
|-------------|-------------------|----------------|
| nter OTP"   |                   |                |
|             |                   |                |
| OTP has bee | ri sent to your n | nobile number. |
|             |                   | A-EQ           |

VERIFY & PROCEED

Already have an account? Login

By Login, I agree to the Terms Of Service and Privacy Policy

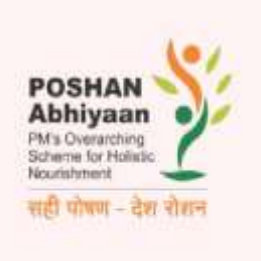

3

#### Set MPIN

| SUBMIT    |       |   |   |  |  |
|-----------|-------|---|---|--|--|
| *         | •     | * | • |  |  |
| onfirm M  | IPIN* |   |   |  |  |
| *         | -     | * | • |  |  |
| nter MPIN | ľ     |   |   |  |  |

For forgot MPIN, click on "Forgot MPIN". You will receive an OTP on your registered mobile number. Enter the OTP and SET New MPIN.

### **Wrong MPIN**

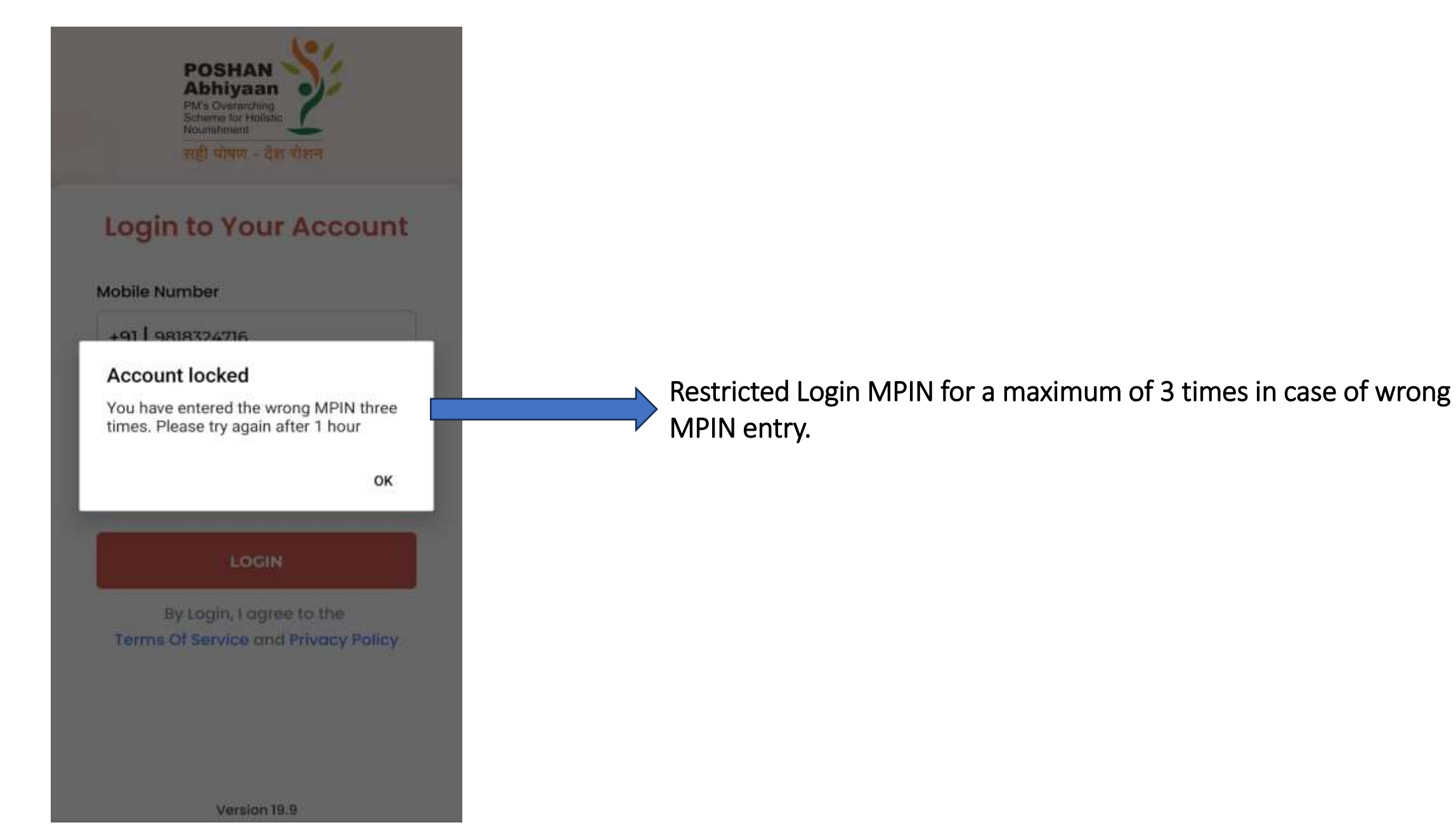

## **Update AWH Profile:**

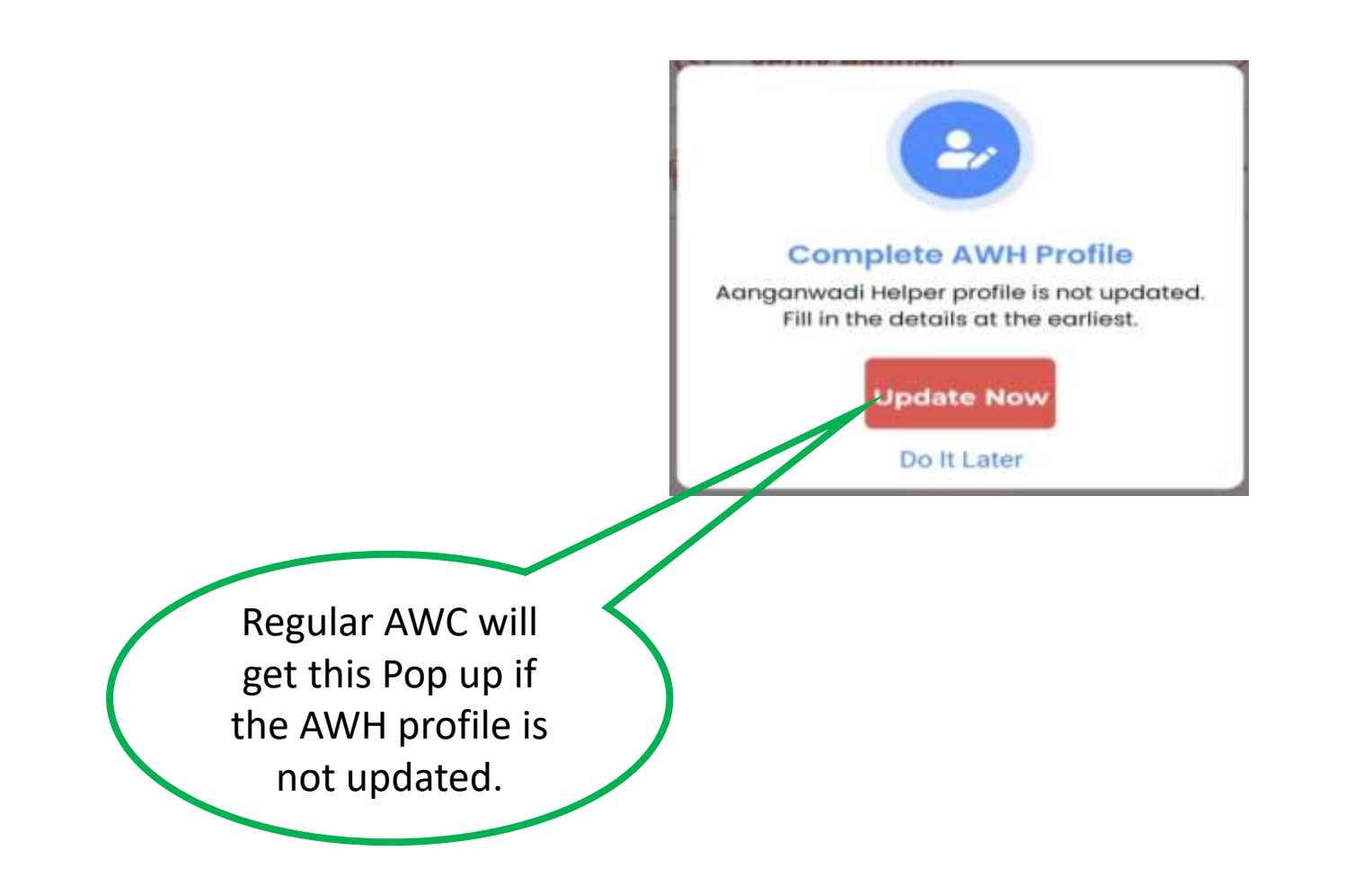

22:11 🔹 📚 🏭 all all 🗩 🗖

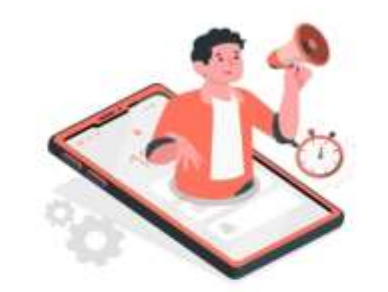

#### App not available at the moment

Poshan Tracker app is not available from 10 pm to 7 am. Please try again later.

### Poshan Tracker app is not available from 10 pm to 7 am

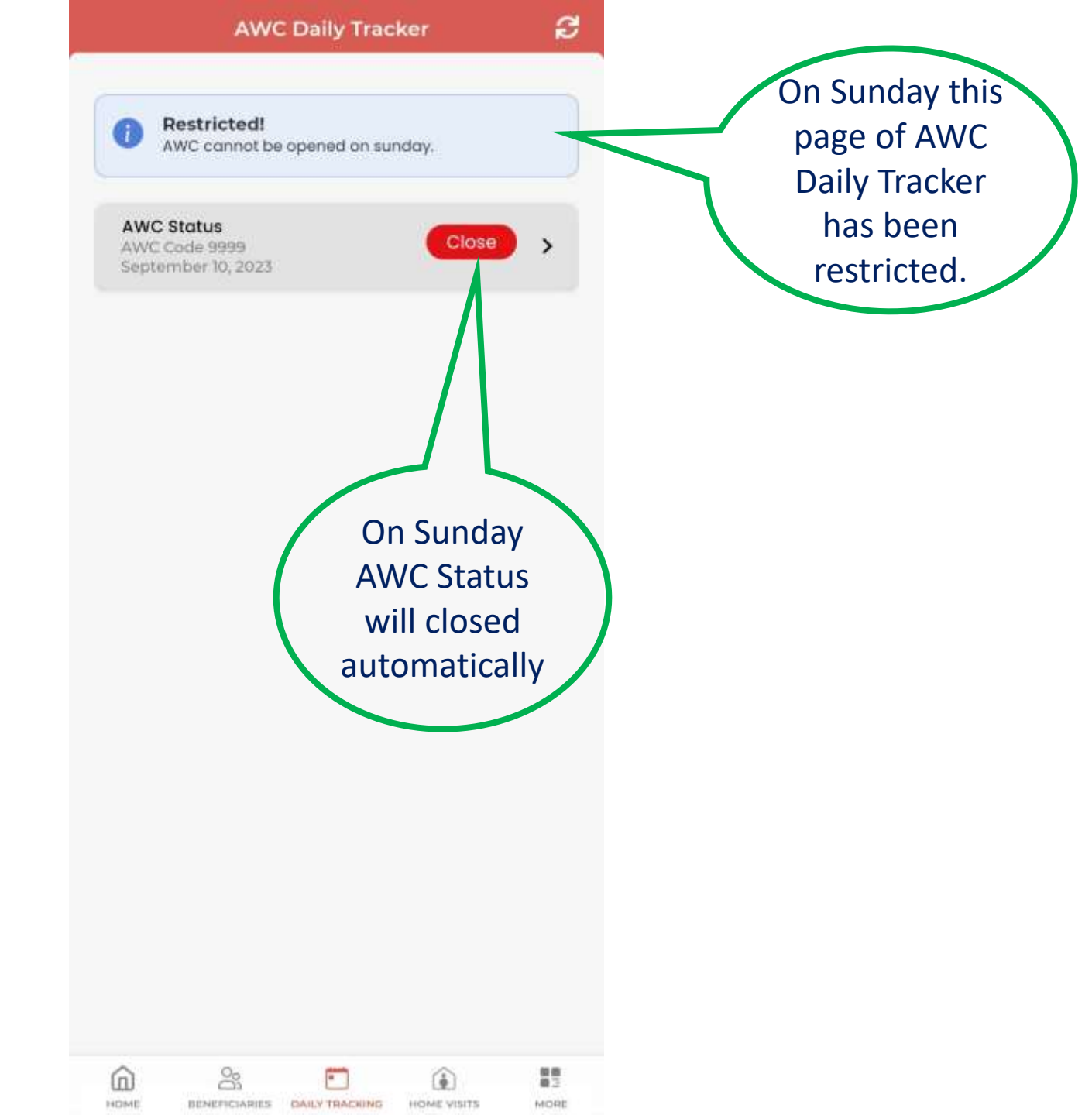

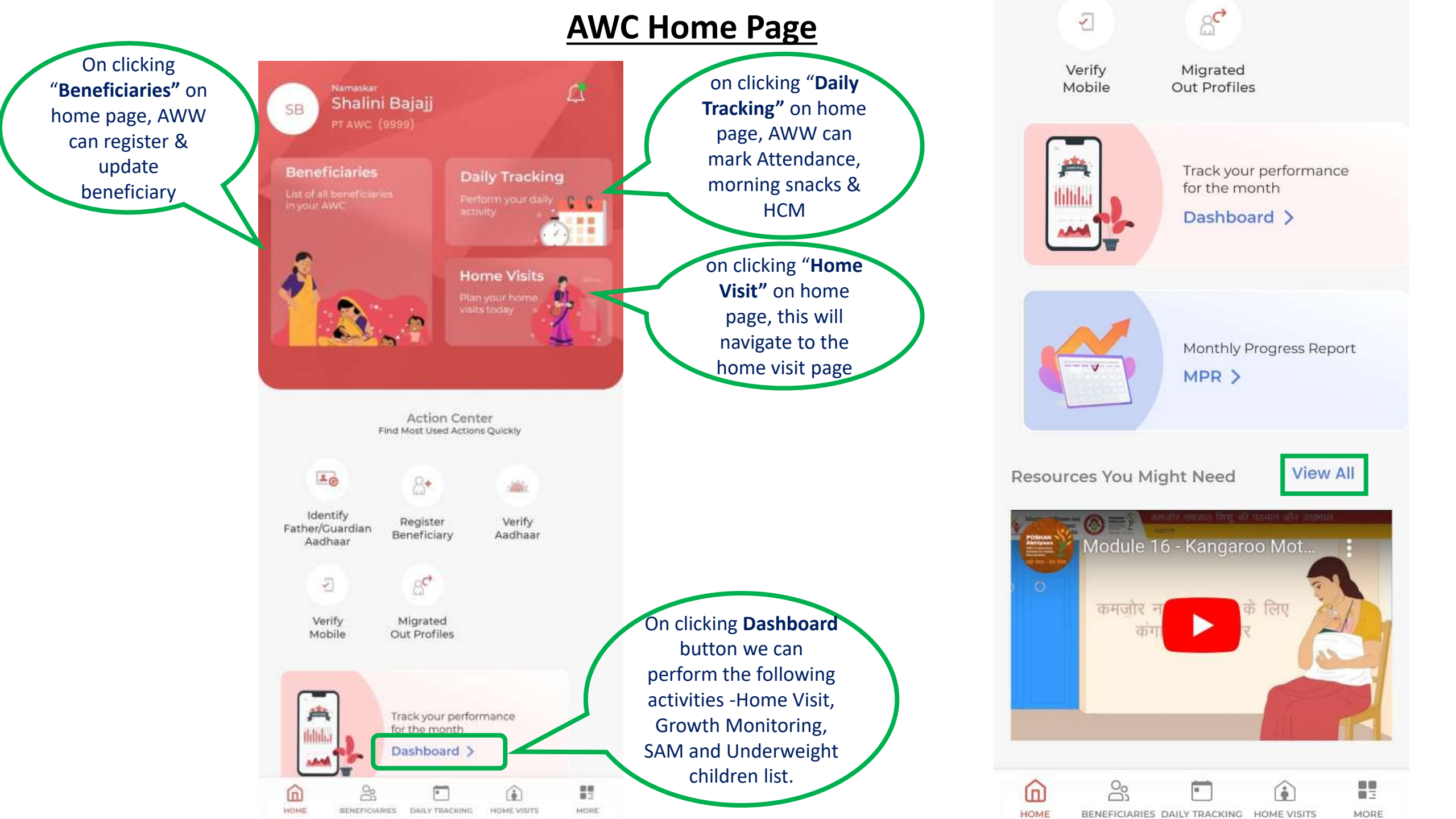

#### **AWC Center Code display on Home page and Daily Tracking**

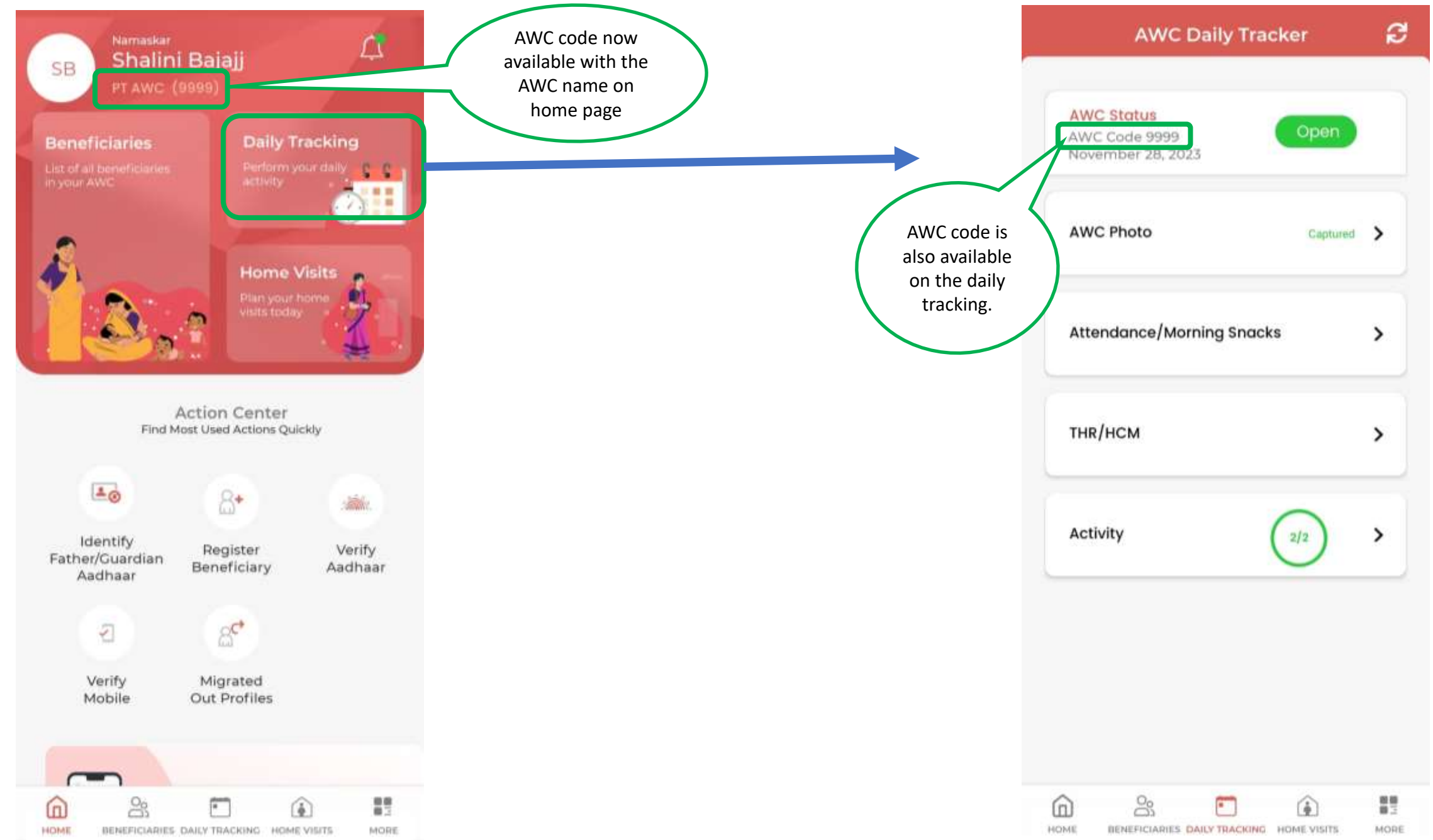

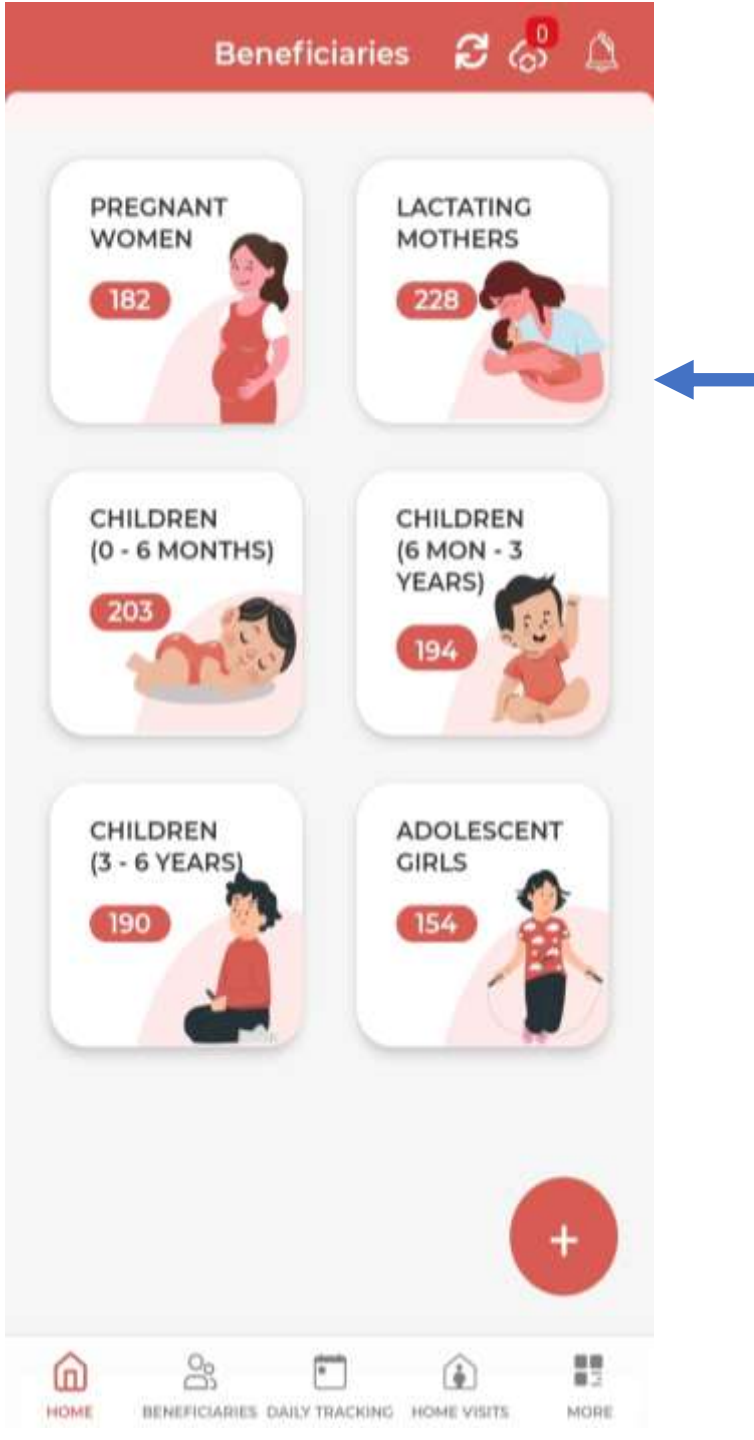

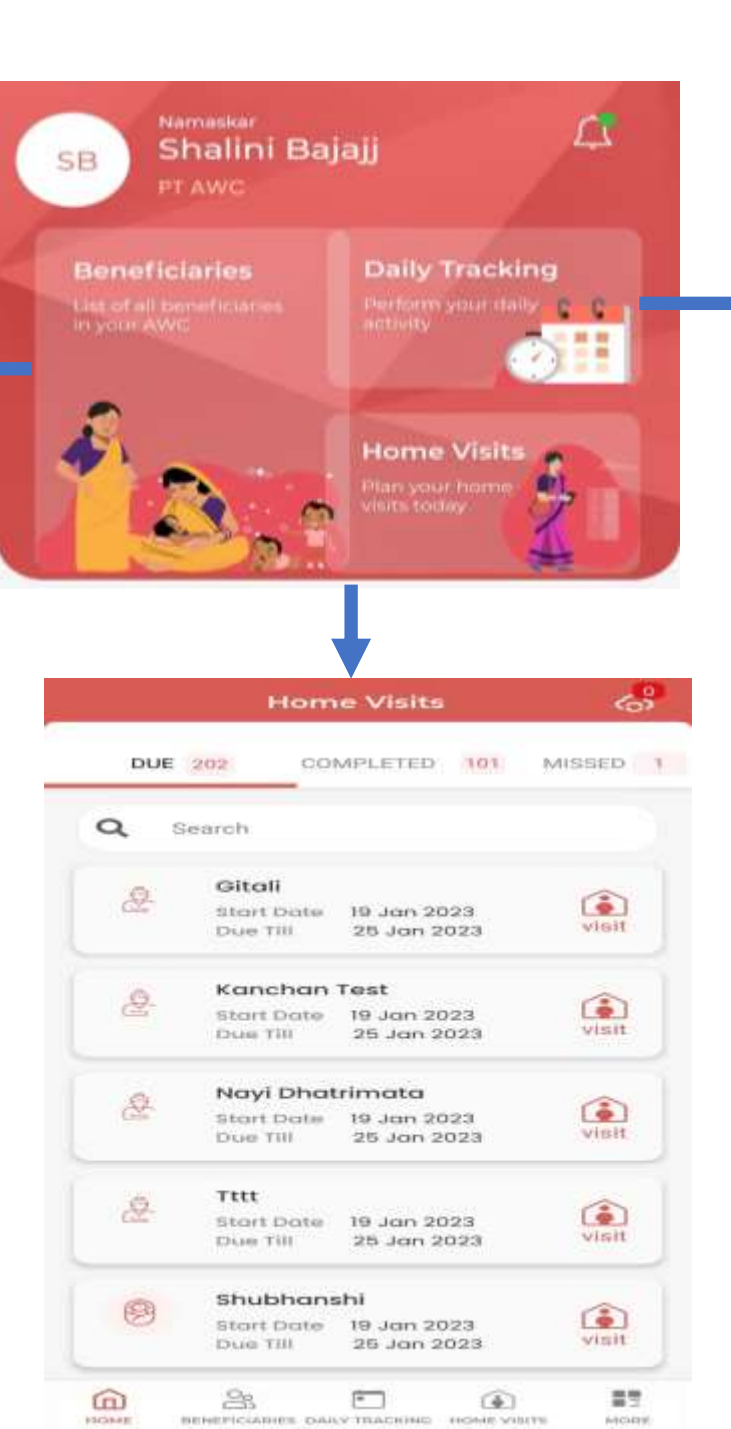

| AWC Status<br>AWC Code 9999<br>November 28, 2023 | Open     |   |
|--------------------------------------------------|----------|---|
| AWC Photo                                        | Captured | > |
| Attendance/Morning Sn                            | acks     | > |
| тнr/нсм                                          |          | > |
| Activity                                         | 2/2      | > |
|                                                  |          |   |

#### **Action Center**

#### 1. Identify father/ Guardian Aadhaar list is used to bifurcate the child verified on Father/Guardian

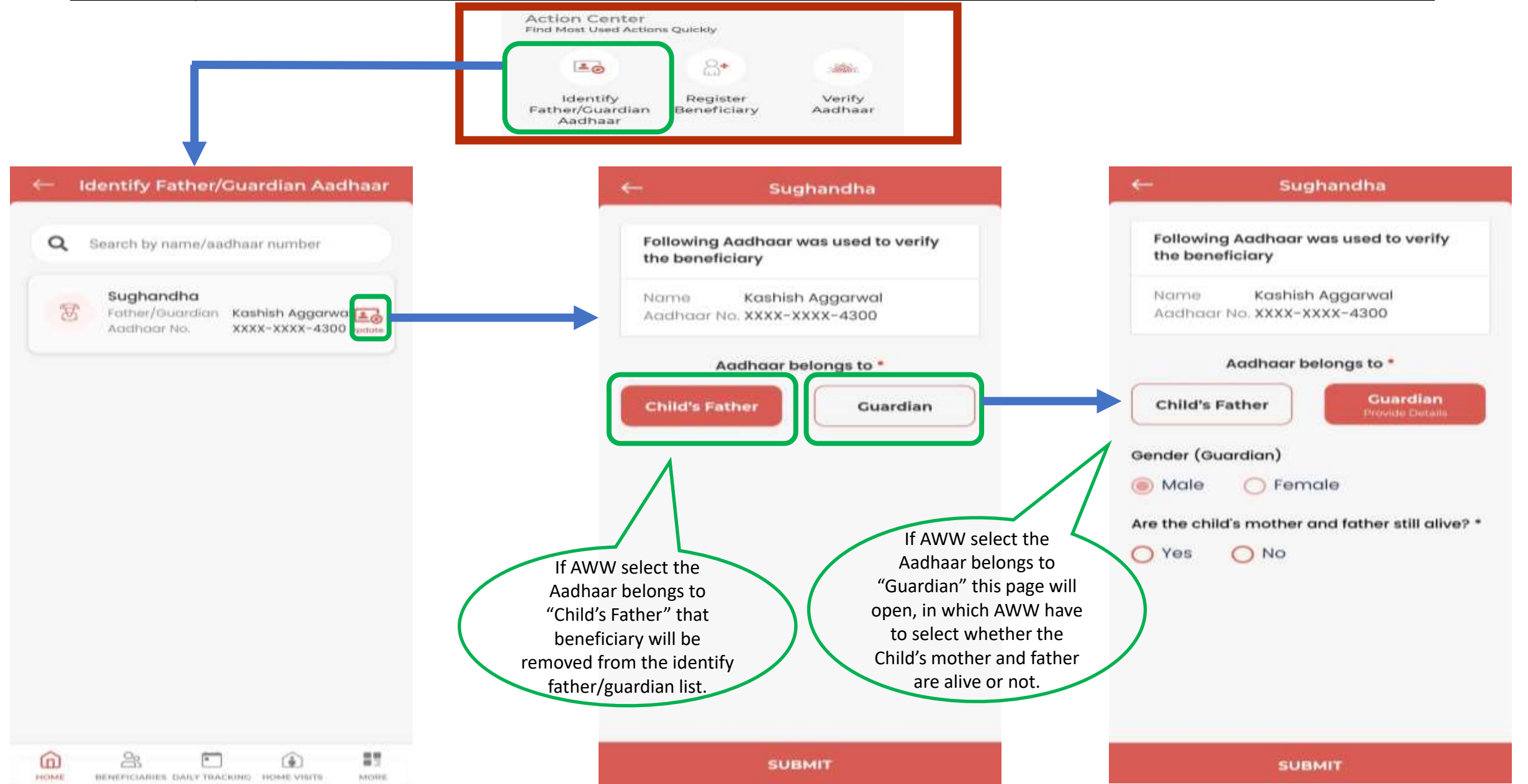

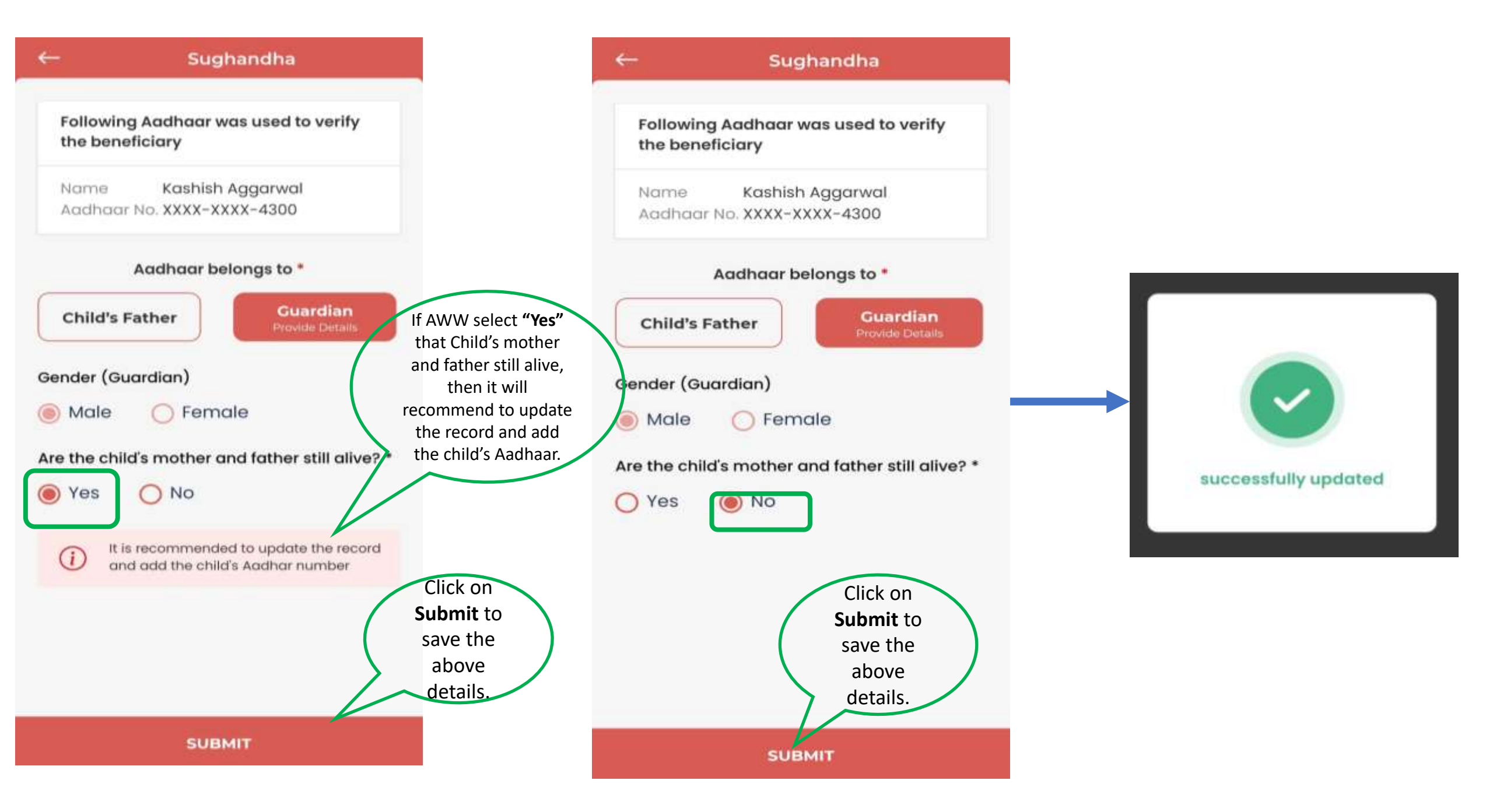

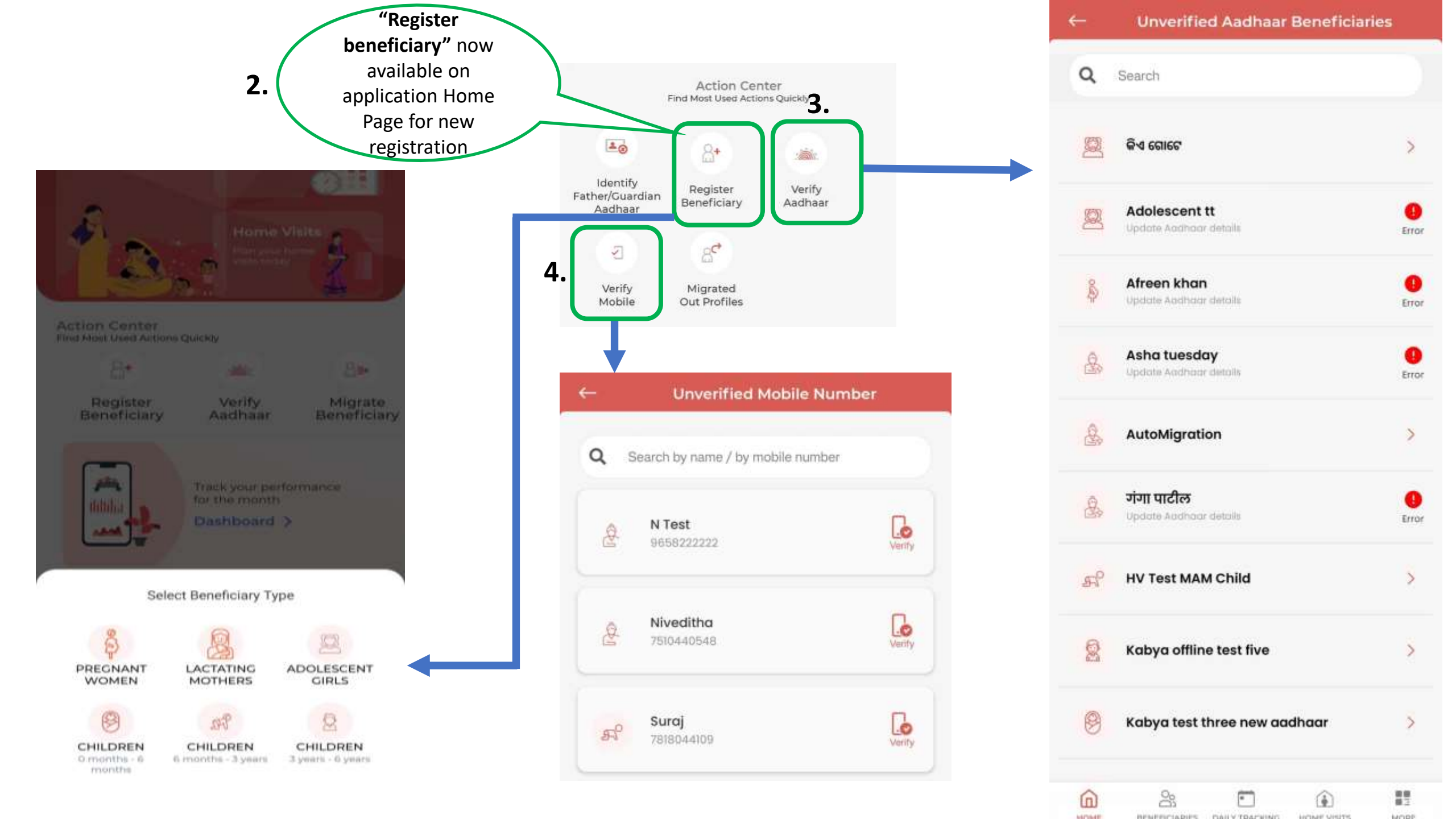

### **Verify Mobile**

Verify Mobile list is available in the application which shows the list of those beneficiaries whose mobile is unverified.

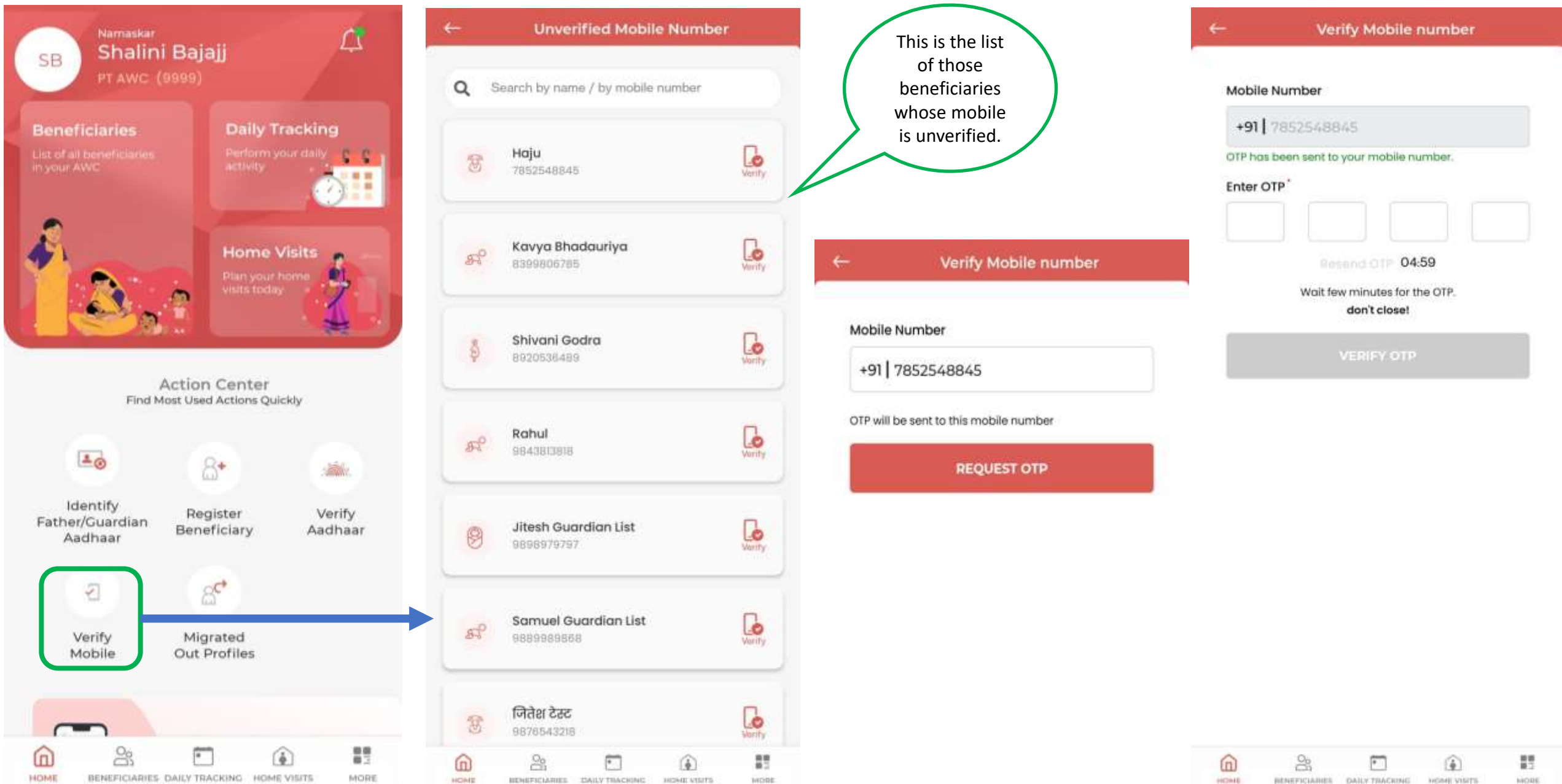

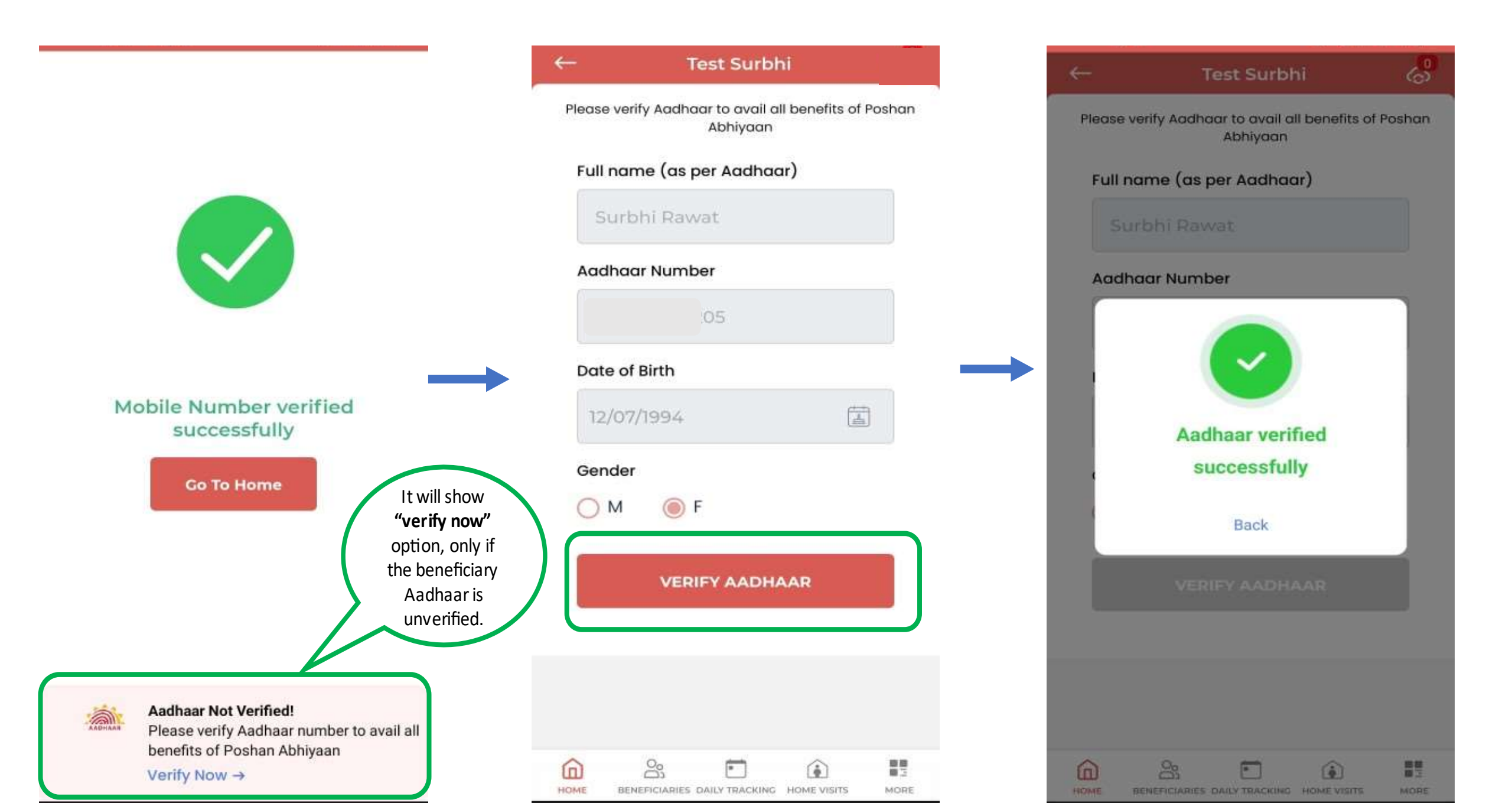

### **Migrated Out Profiles**

This is a list of beneficiaries that have been marked as migrated out. If the beneficiary is marked as migrated out and the Anganwadi worker wants to restore him/her in the list, she can call them back to the beneficiary list by clicking on the Migrate In button.

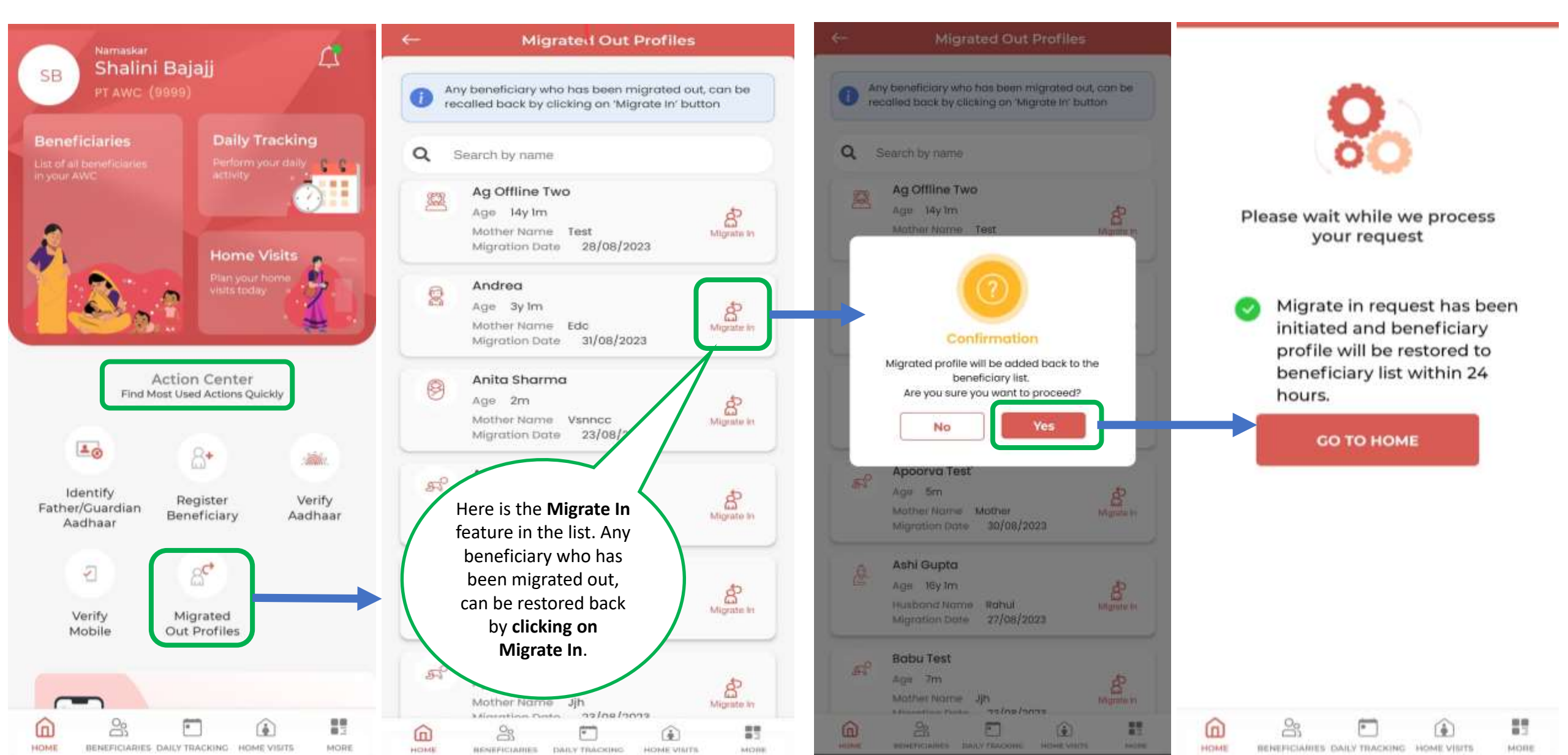

#### **Application Dashboard**

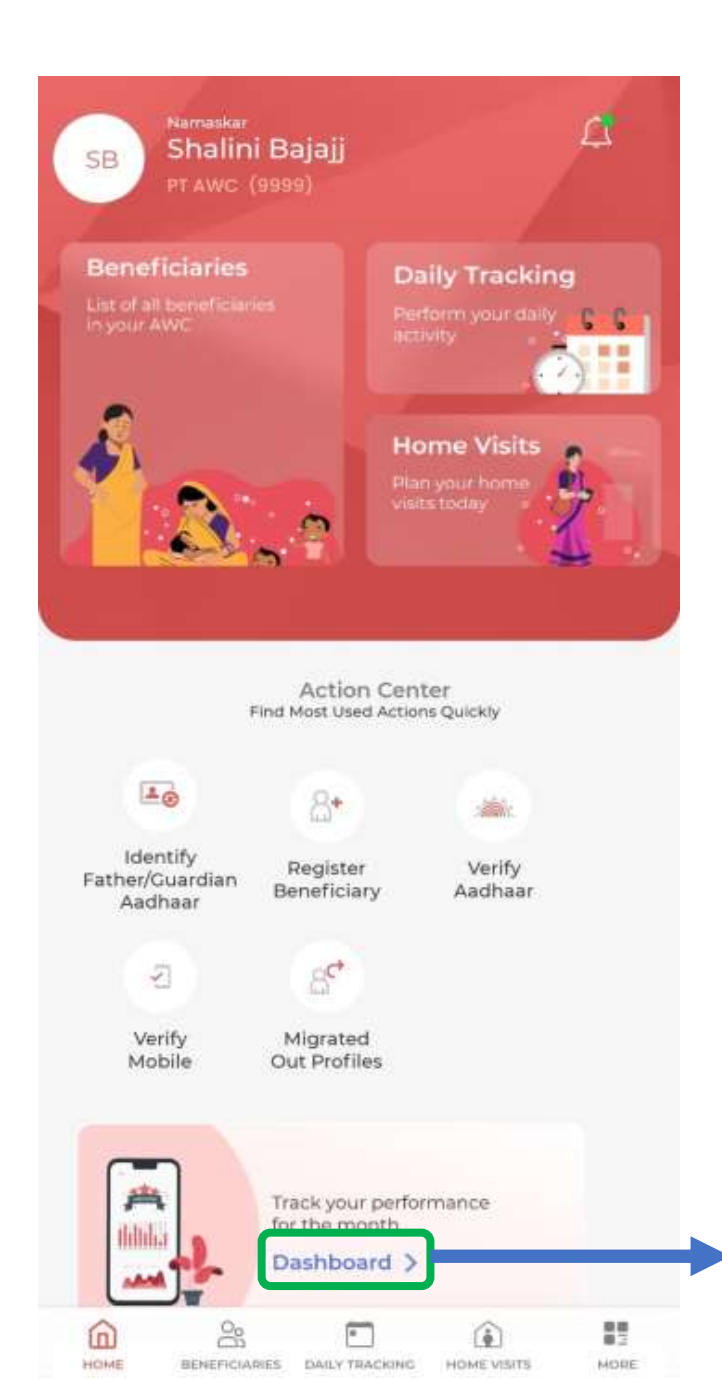

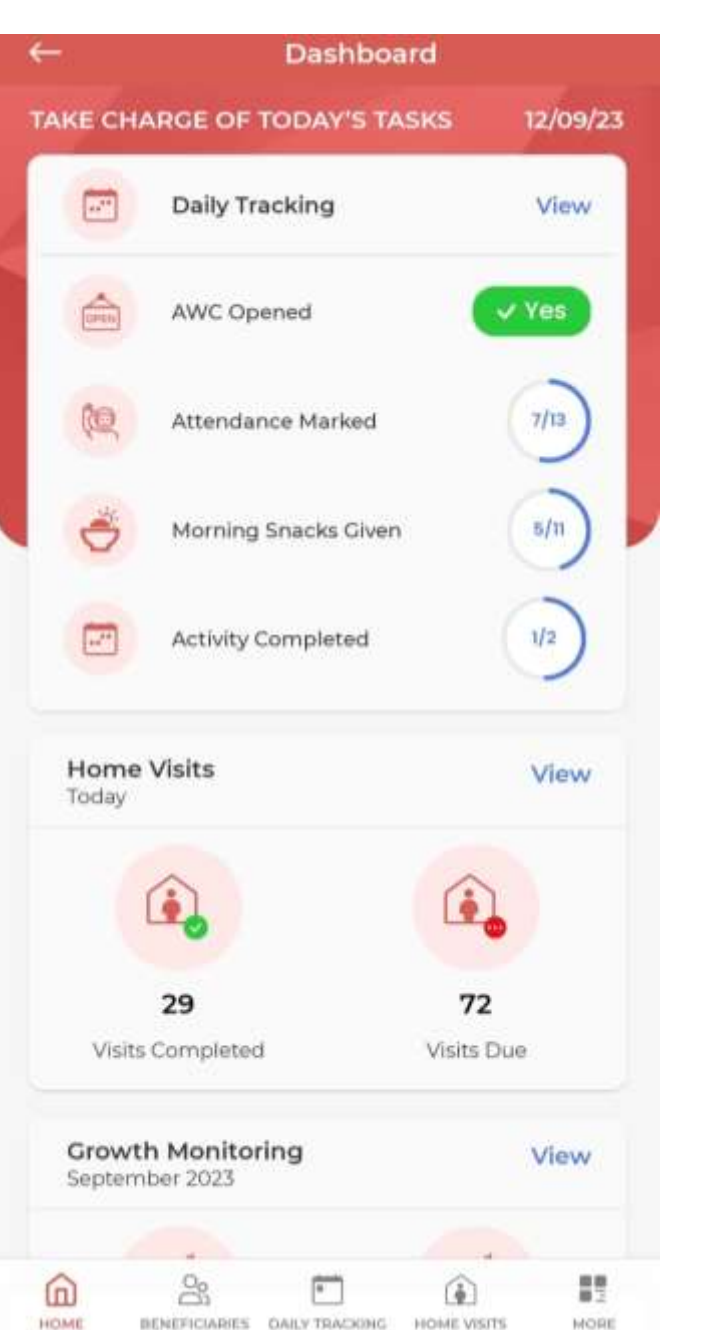

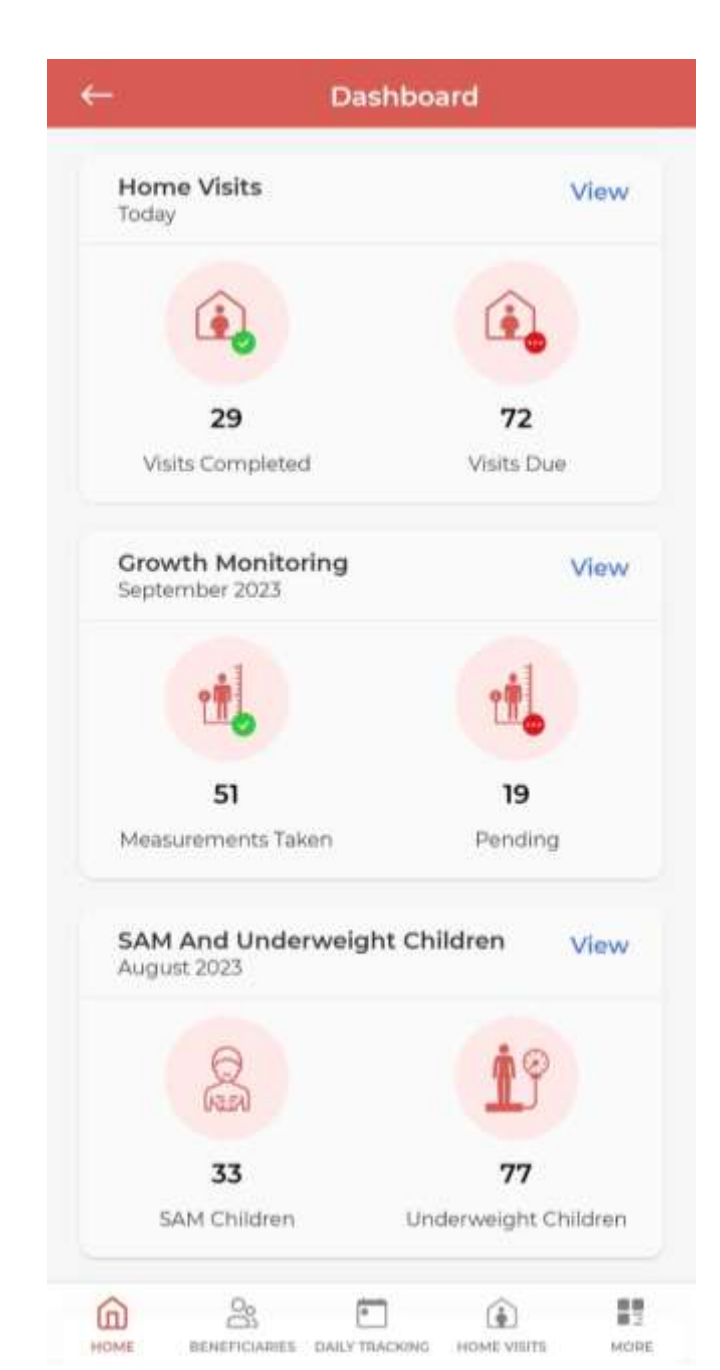

### **Daily Tracking**

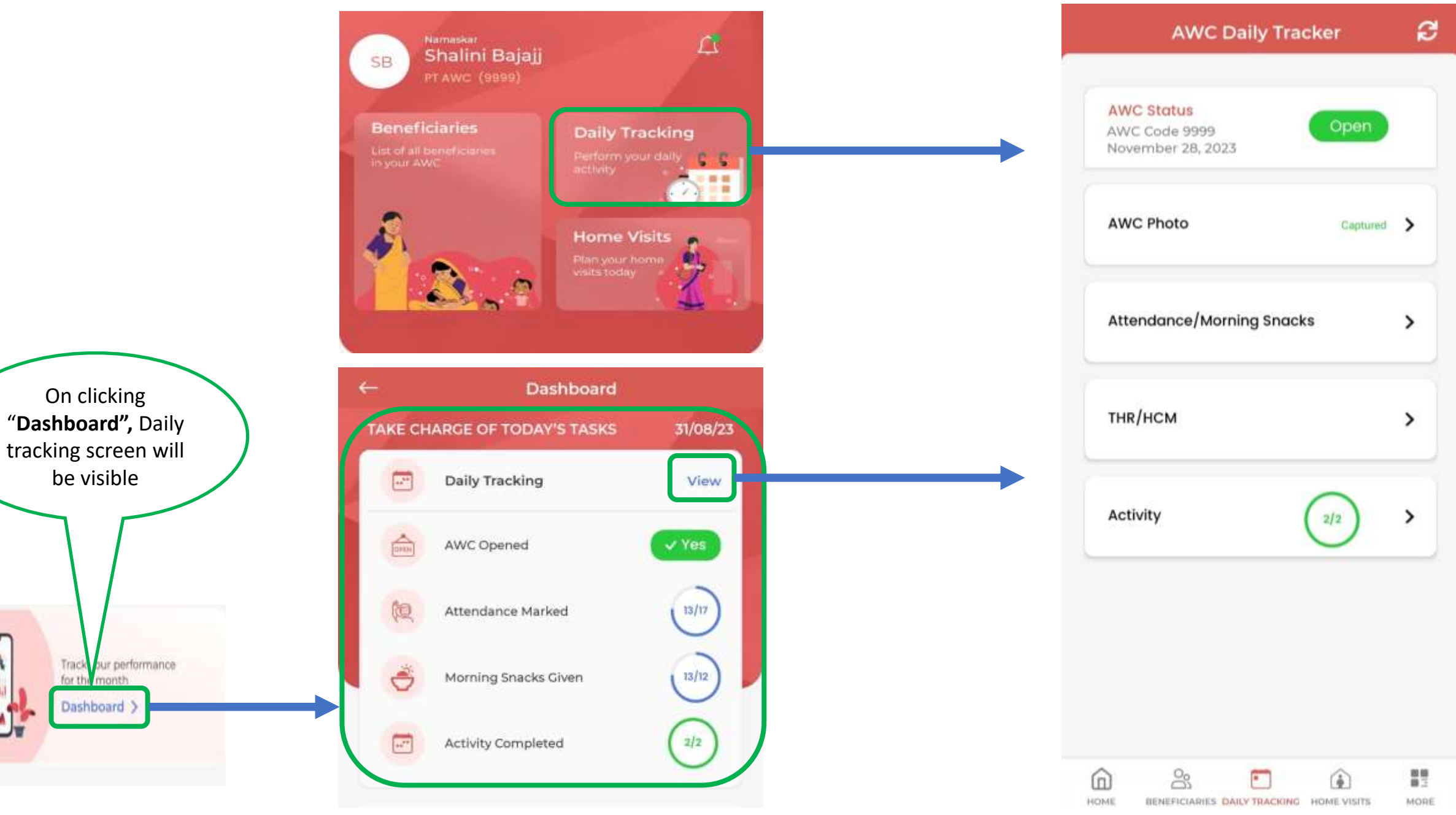

#### **Daily Tracking**

| AWC Photo                 | Captured | This page is for ANGANWADI CENTERS<br>AND THEIR WORKERS. This will show<br>you the current date.                                                                                                    |
|---------------------------|----------|----------------------------------------------------------------------------------------------------|
| Attendance/Morning Snacks | >        | If at the current date your ANGANWAE<br>CENTER is opened then you have to cli<br>yes And submit and continue and then<br>it will take you to <b>Attendance, Mornin</b><br><b>Snacks, THR/HCM &amp; Activity page</b> |
| THR/HCM                   | >        |                                                                                                    |
| Activity                  | */2 >    |                                                                                                    |
|                           |          |                                                                                                    |

HOME

BENEFICIARIES DAILY TRACKING HOME VISITS

MORE

#### **AWC PHOTO**

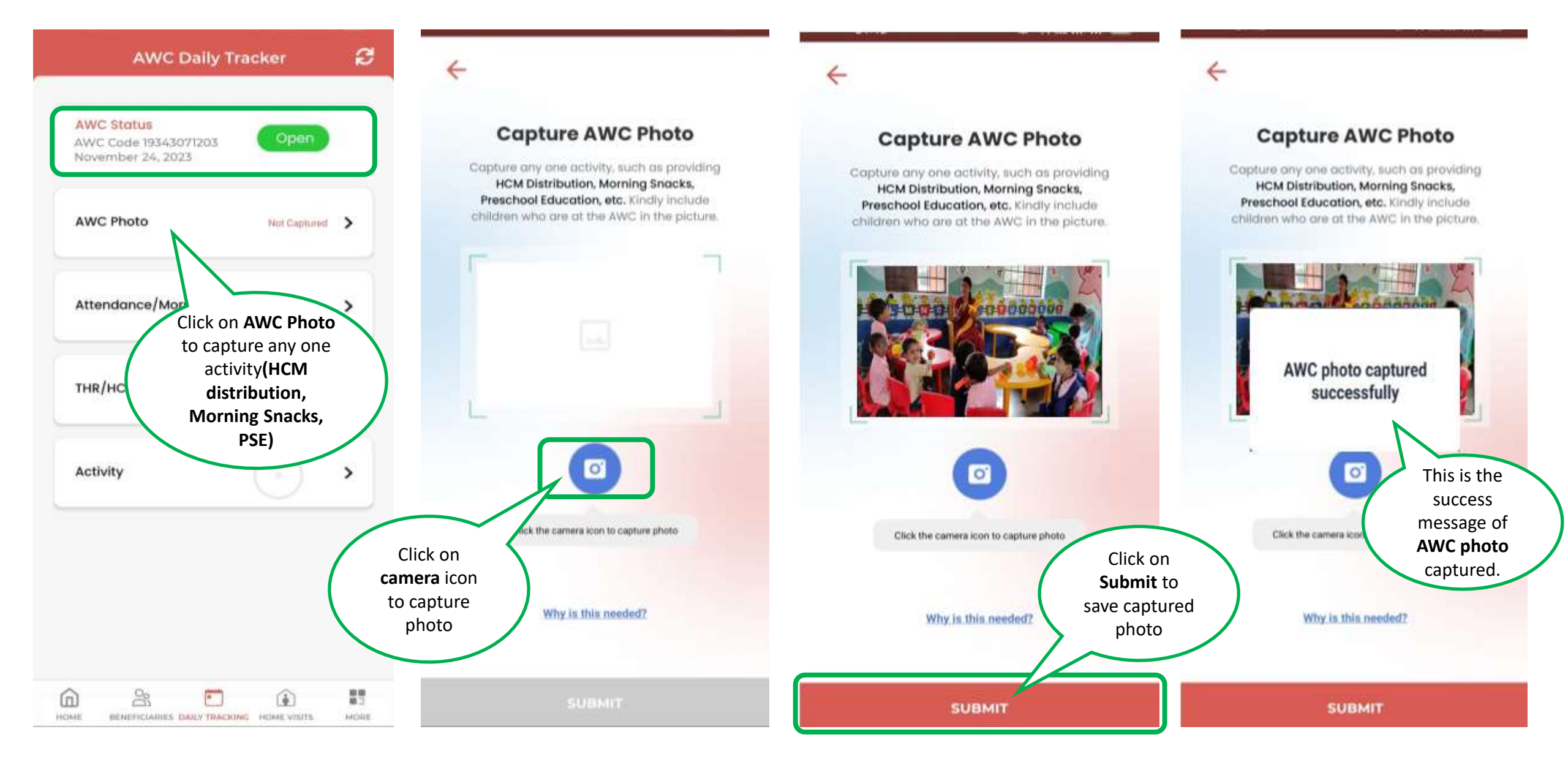

#### **AWC PHOTO - Update**

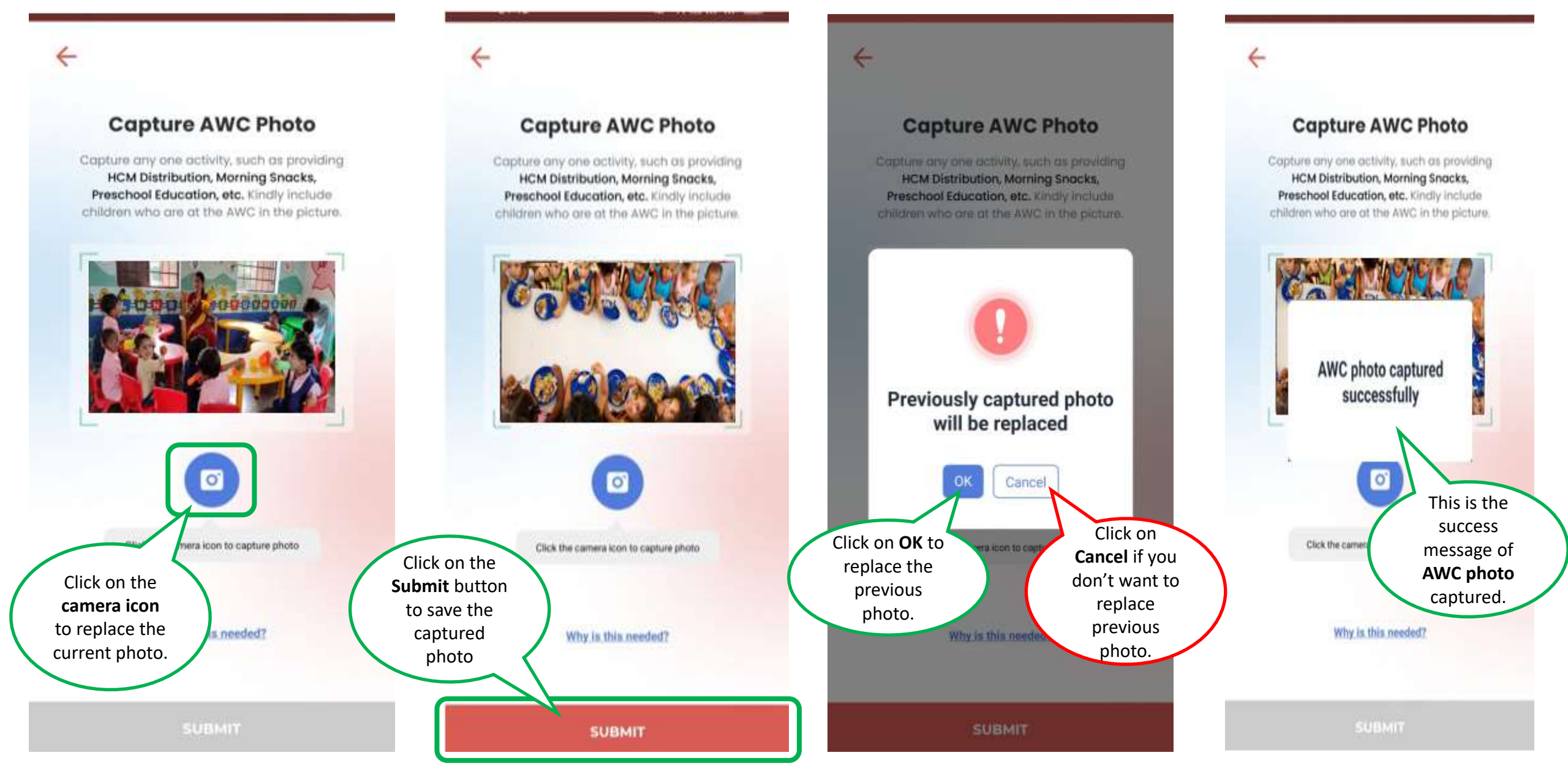

#### **Attendance and Morning Snacks**

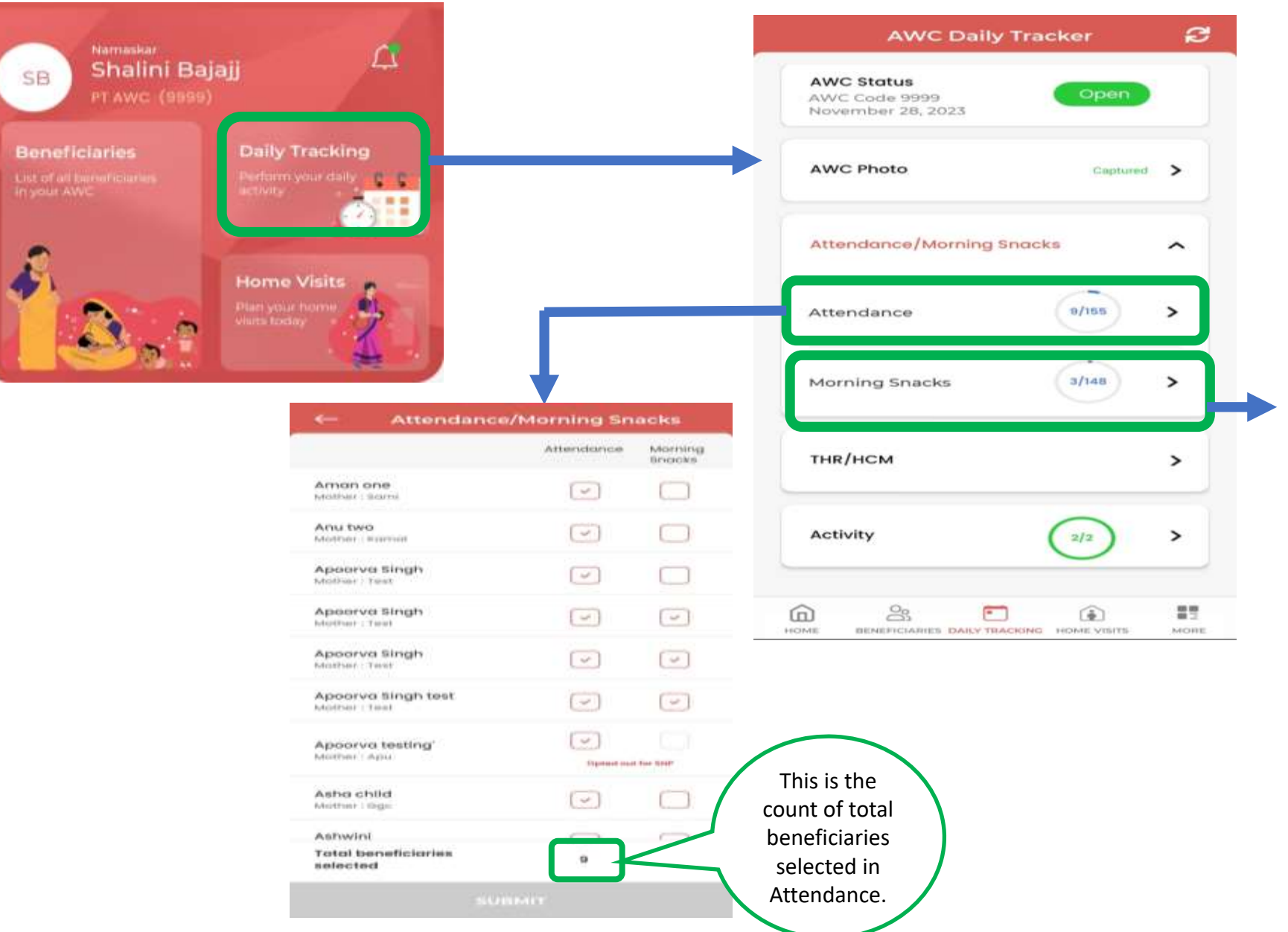

- Once the beneficiary has opted out for SNP(Morning Snacks and THR/HCM) then AWW cannot mark the Morning snacks and THR/HCM. Although, attendance can be marked.
- If the child is going to school then it will not be visible in the daily tracking.
- Attendance count includes every child coming to center.
- Morning snacks count includes only those children who have opted for SNP

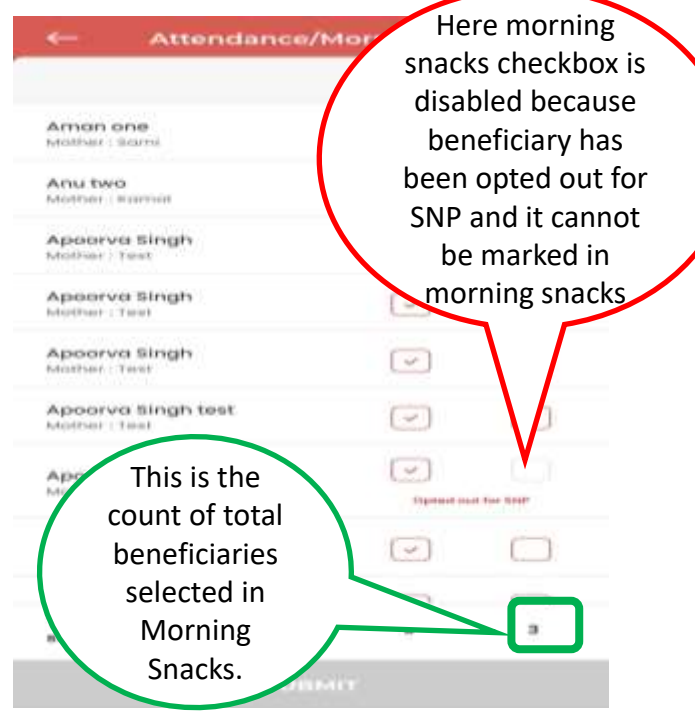

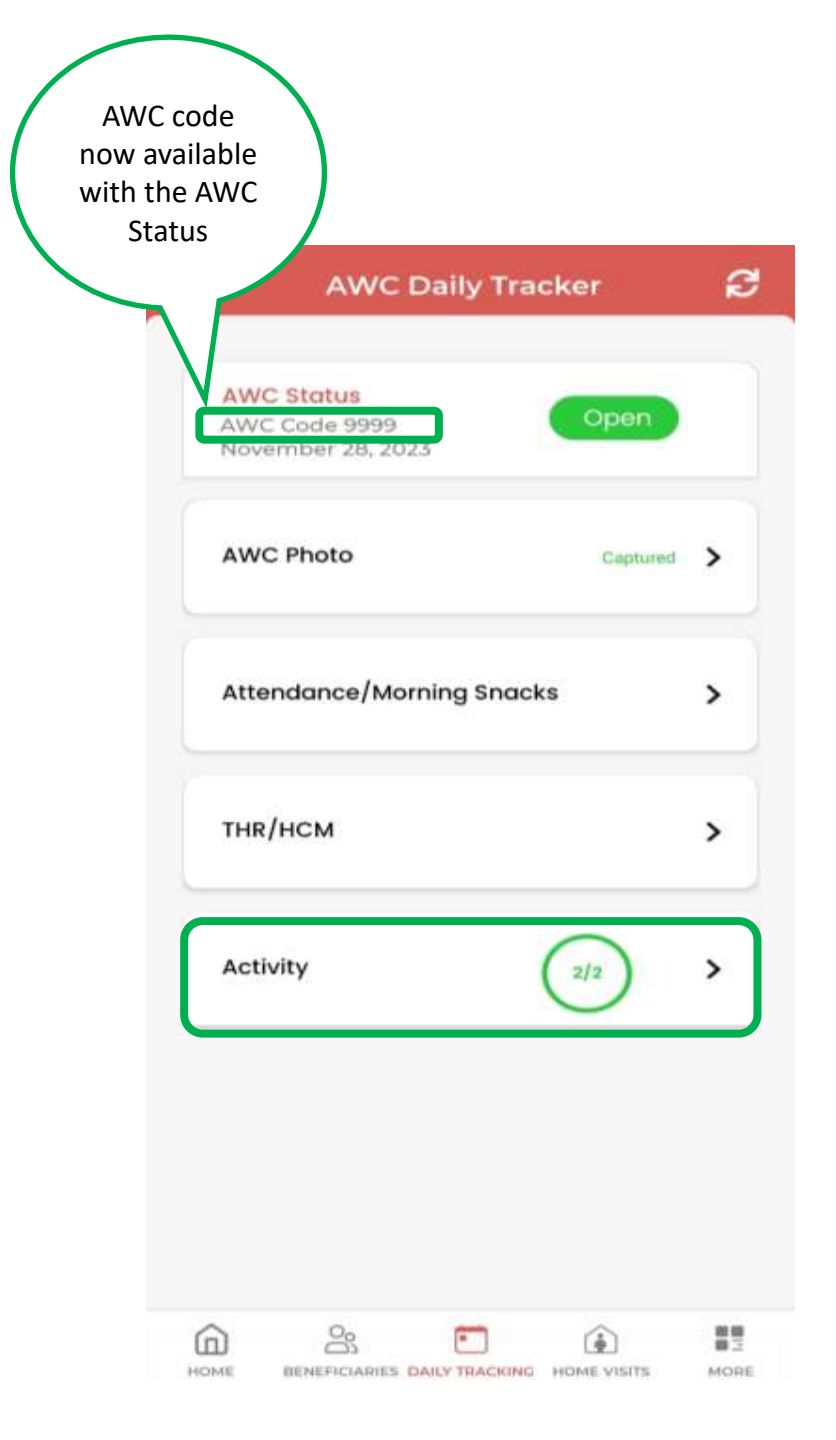

## THR/HCM

- Only Aadhaar verified beneficiaries will be in THR/HCM list.
- SNP opted out beneficiary will not be in THR/HCM list.
- THR/HCM will be provided for 30 days in a month.
- If THR/HCM record is updated once in a day, then it will not allow AWW to update that record again.

| THR/HCM                         |     | ^ |
|---------------------------------|-----|---|
| Pregnant Women                  |     | > |
| Lactating Mother                | 1/6 | > |
| Children<br>(6 Mon - 3 years)   | 2/9 | > |
| Children<br>(3 Years - 6 years) | 2/3 | > |
| Adolescent Girls                |     | > |
| Activity                        | 2/2 | > |

#### **Activity**

Anganwadi Worker has to select which activity they have done

that day.

| AWC Daily Tracker                                | ្ត      |
|--------------------------------------------------|---------|
| AWC Status<br>AWC Code 9999<br>November 28, 2023 | n       |
| AWC Photo Cap                                    | tured > |
| Attendance/Morning Snacks                        | ^       |
| Attendance 9/155                                 | >       |
| Morning Snacks                                   | >       |
| THR/HCM                                          | >       |
| Activity                                         | >       |
|                                                  |         |

| ← Act                 | ivity |
|-----------------------|-------|
| Personal Hygiene      |       |
| Pre- School Education |       |

SUBMIT

### **Monthly Progress Report**

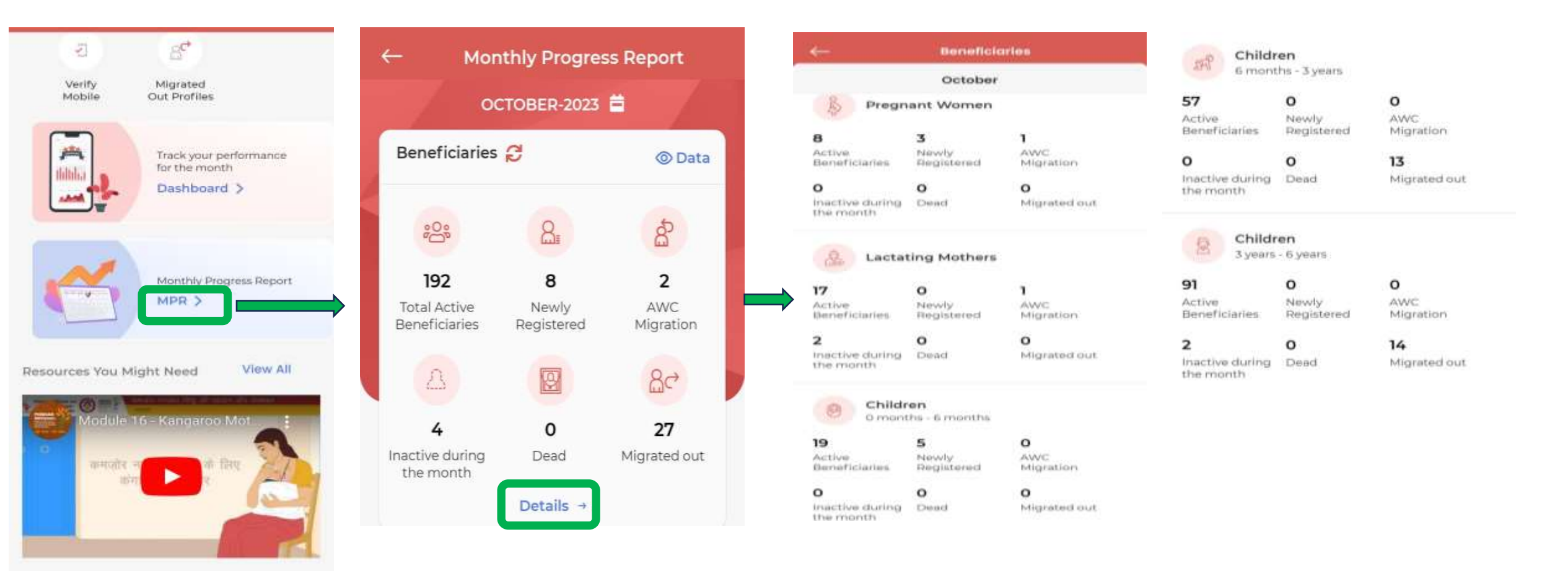

2

HOM

•

BENEFICIABLES DAILY TRACKINE HOME VISITE

1

쁥

NICIPE

When you click on MPR- "Monthly Progress Report" the registered data entered by AWW will get open. This report is Monthly based and reflects the past month data only. Following Reports are:

**1.Beneficiaries:** Shows all the Beneficiaries and their activities in the Last Month.

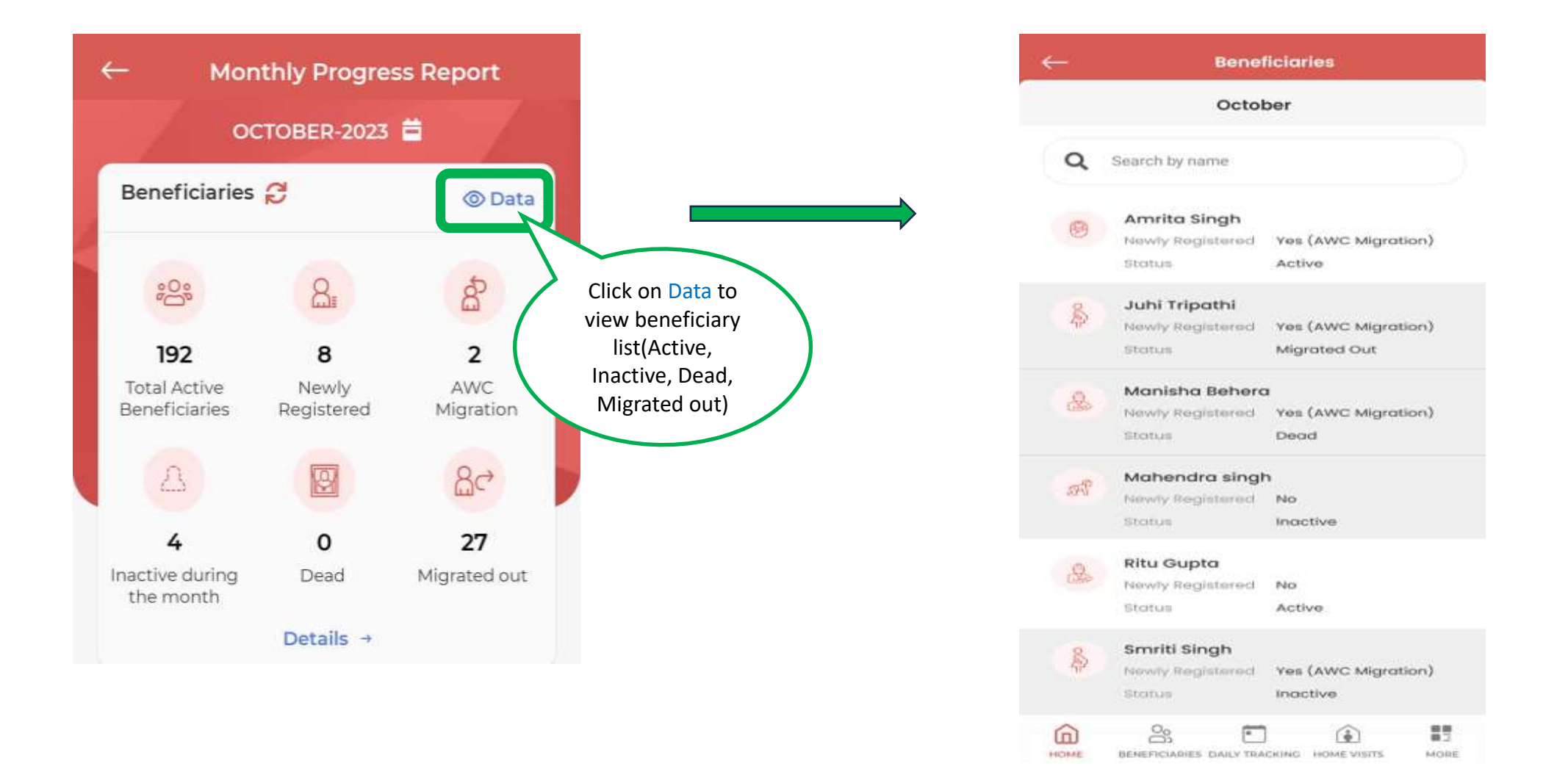

- Data shows the list of all the beneficiaries including Active, Inactive, Dead, Migrated out.
- Active beneficiary will show you in white screen and Inactive, Dead, Migrated out will show you in greyed.

#### Monthly Progress Report

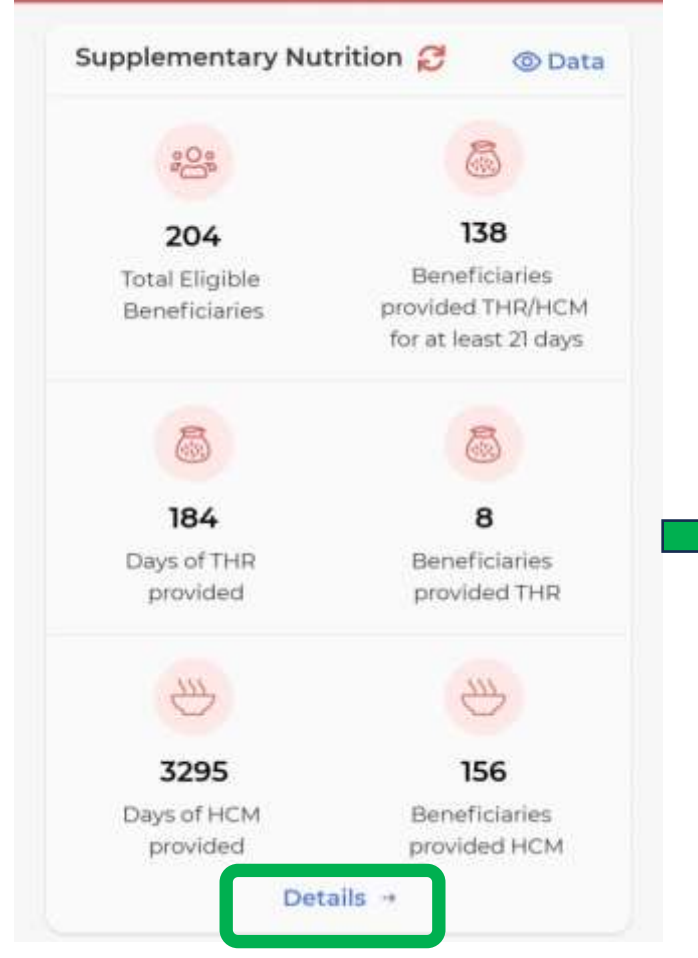

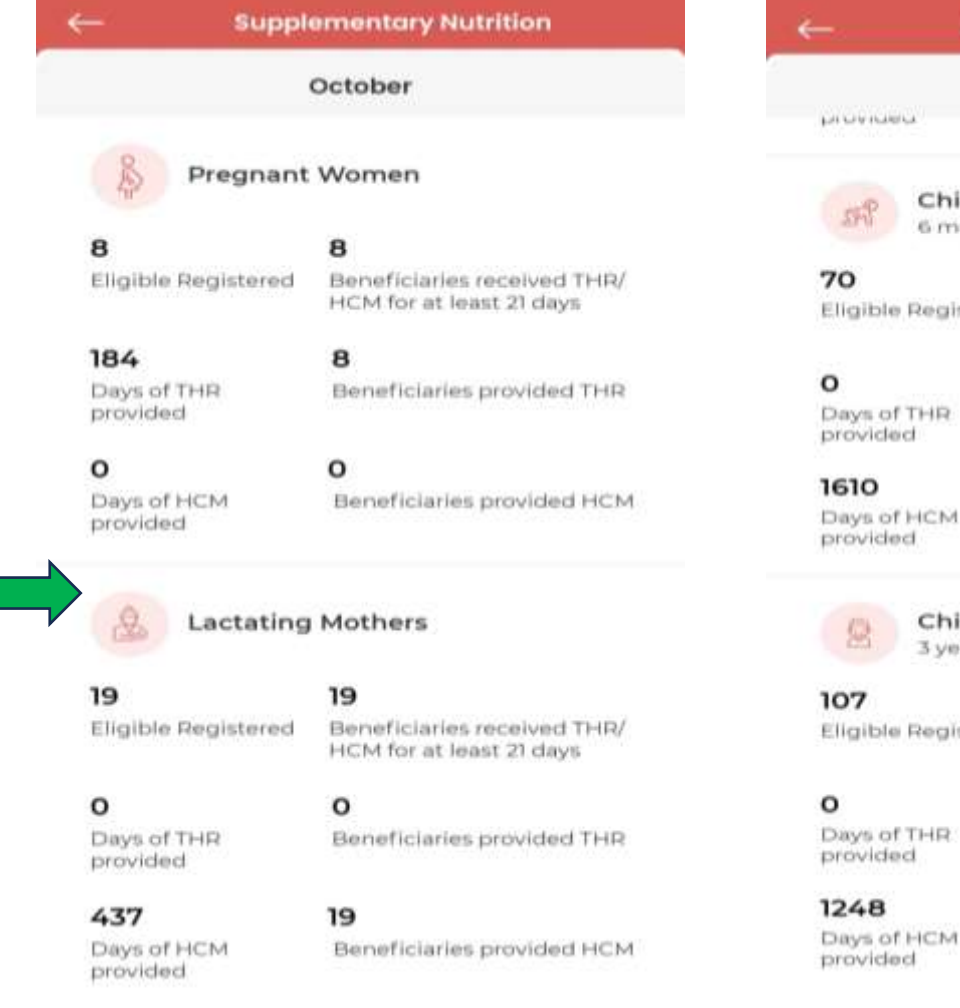

Supplementary Nutrition October Children 6 months - 3 years 70 Eligible Registered Beneficiaries received THR/ HCM for at least 21 days 0 Beneficiaries provided THR 70 Days of HCM Beneficiaries provided HCM Children 3 years - 6 years 41 **Eligible Registered** Beneficiaries received THR/ HCM for at least 21 days 0 Days of THR Beneficiaries provided THR 67

Beneficiaries provided HCM

- **2. Supplementary Nutrition :** This report shows as follows:
- Total number of Eligible Beneficiaries for THR/HCM & Beneficiaries provided THR/HCM for at least 21 days.
- Total number of Days of THR provided & Beneficiaries provided with THR
- Total number of Days of HCM provided & Beneficiaries provided with HCM

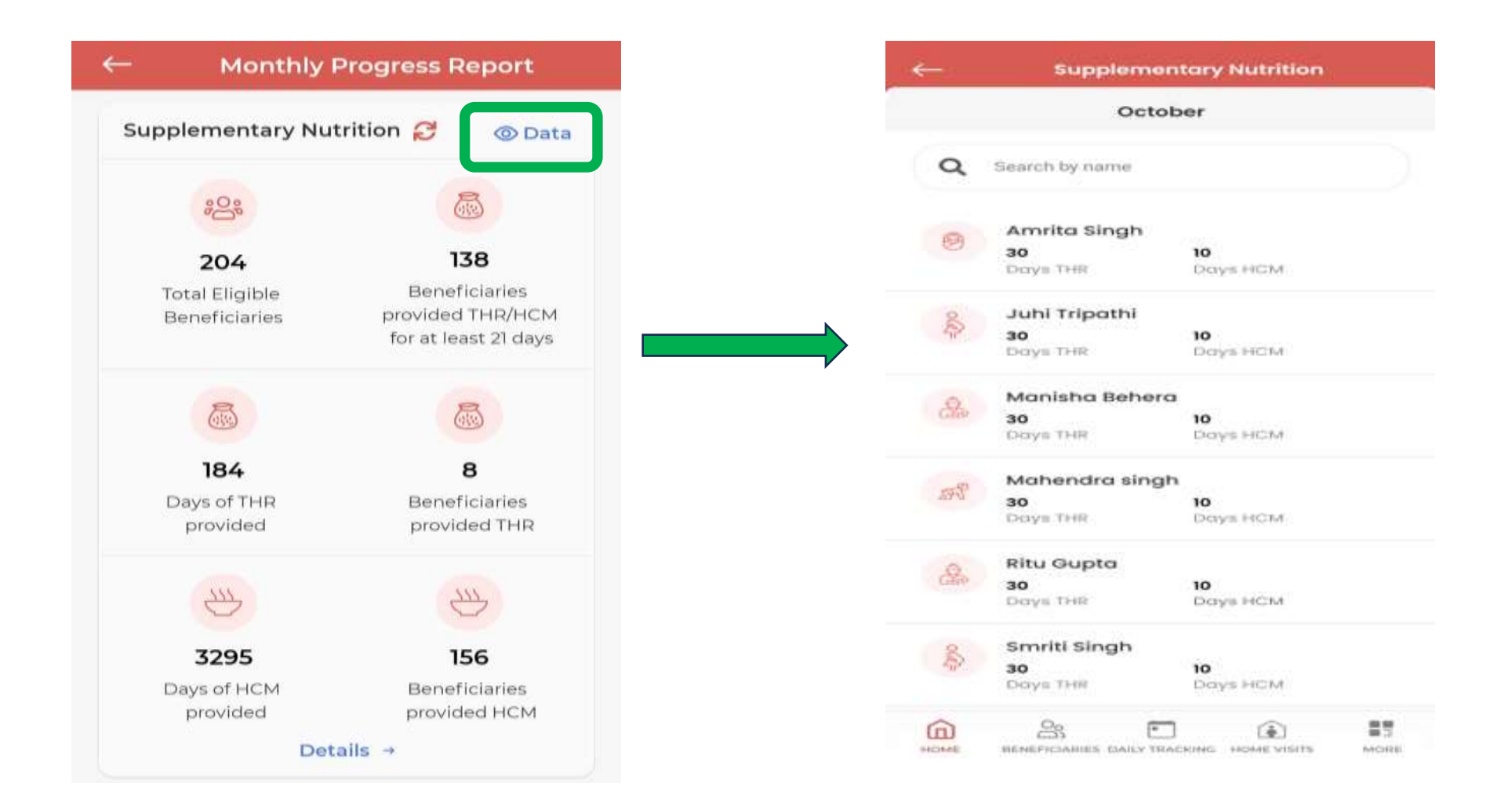

 Data shows the list of all the beneficiaries provided THR/HCM for at least 21 days, Beneficiaries provided THR, Beneficiaries provided HCM.

| ← Monthly Progress Report                               |  |  |  |
|---------------------------------------------------------|--|--|--|
| Pre School Education 🤔 💿 Data                           |  |  |  |
| Children 3 years - 6 years                              |  |  |  |
|                                                         |  |  |  |
| 53 39<br>Children Children<br>attended AWC attended AWC |  |  |  |
| For At least 15 Days For At least 21 Days               |  |  |  |

| ←                 | Pre School Education           |
|-------------------|--------------------------------|
|                   | October                        |
| Name of the child | No of Days<br>attended AWC/PSE |
| Anitha Kumar      | ,                              |
| Dolly Singh       | 2                              |
| Heena Khan        | 4                              |
| Juhi Patel        | 6                              |
| Karthik Nair      | 8                              |
| Lorem Ipsum       | 10                             |
| Lorem Ipsum       | 20                             |
| Lorem Ipsum       | 15                             |
| Lorem Ipsum       | 2                              |
| Lorem Ipsum       | 6                              |
| Lorem Ipsum       | 7                              |
| Lorem Ipsum       | 9                              |
|                   |                                |

- **3. Pre School Education:** This report shows as follows:
- Total Number of beneficiaries in the category of *Children 3years-6years*
- List of Children attended AWC for at least 15 days
- List of Children attended AWC for at least 21 days

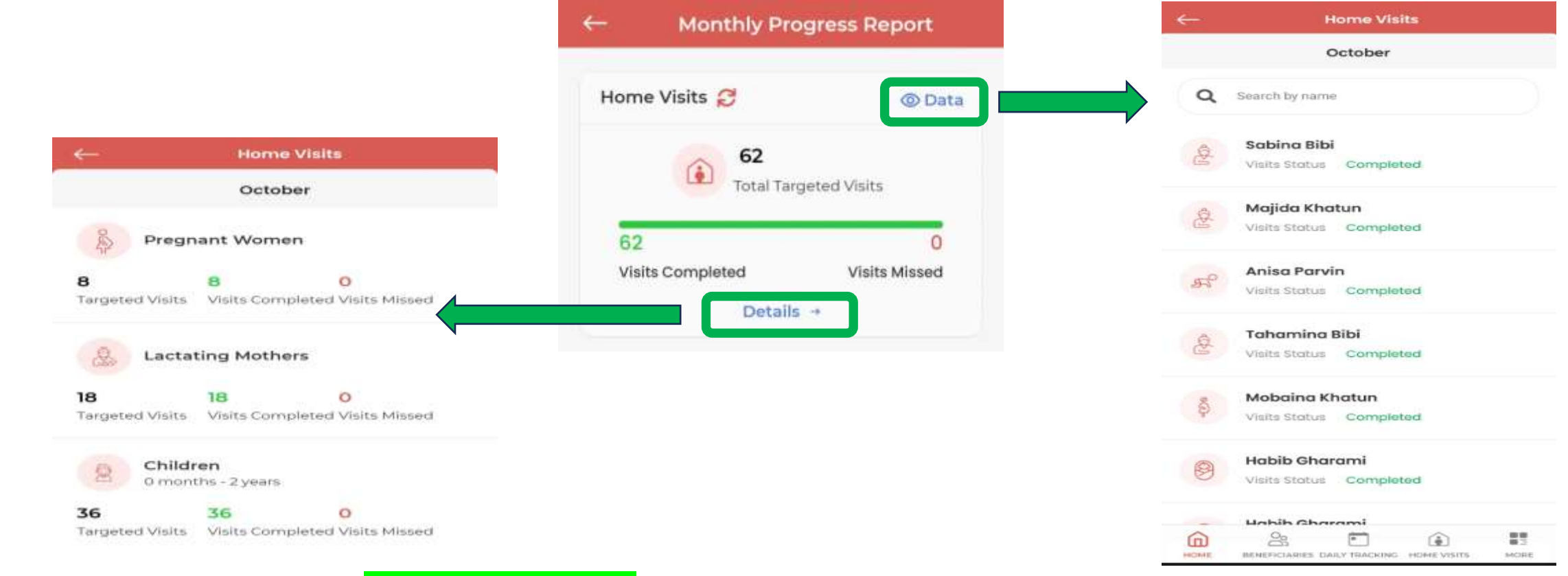

**4.Home Visits**: The page shows a Green Coloured Bar representing the Total Targeted Visits under which Visits Completed & Visits Missed counts are present at both the ends of the bar respectively.

If the bar is completely green in colour , it means no Visits have been missed. Total Targeted Visits are achieved.

- On clicking Details : Targeted / Completed and Missed Visits are shown in different Categories such as Pregnant Women, Lactating Mothers and Children (0 months – 2 years).
- The count in Visit Completed is shown in Green colour for better understanding.
- On clicking **Data**, the list of all the beneficiaries will open, which includes Visit completed and Visit missed beneficiary.

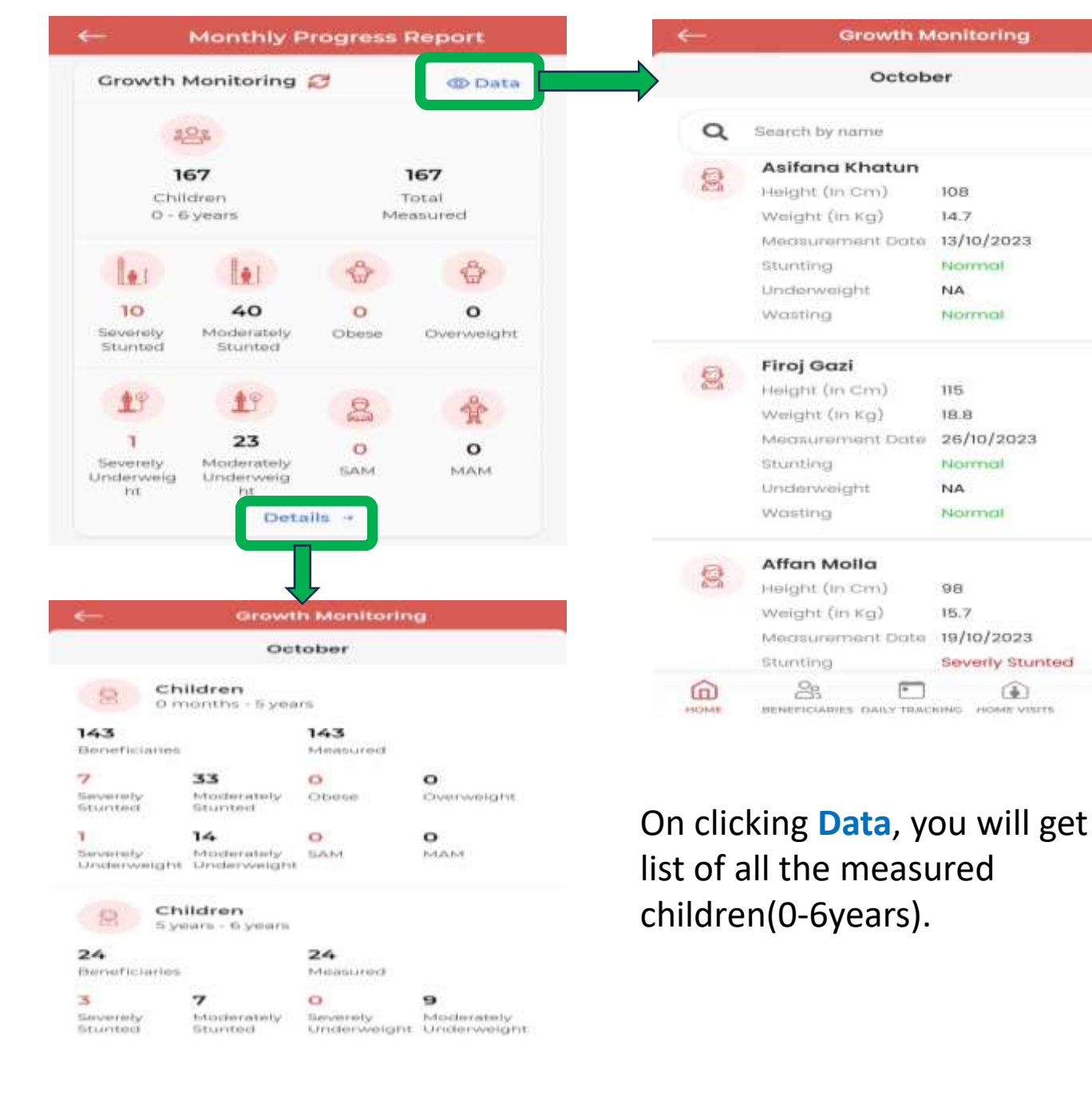

**5.Growth Monitoring :** This report shows as follows: Total number of Children 0-6 years & Total Measured Under which we have **1.STUNTED** a)Severely Stunted b)Moderately stunted c)Obese d)Overweight 2.UNDERWEIGHT a)Severely Underweight b)Moderately Underweight **3.WASTFD** a)SAM b)MAM On clicking **Details**, we have **Two Age Groups**: i)Total number of Children **0 months -5years** Beneficiaries & Measured. ii) Total number of Children **5years** -**6 years** 

Beneficiaries & Measured. Wasting is not considered as per WHO

클램

NICIPIE

NOTE: Severely Status is denoted in Red colour. Moderately Status is denoted in Yellow colour.

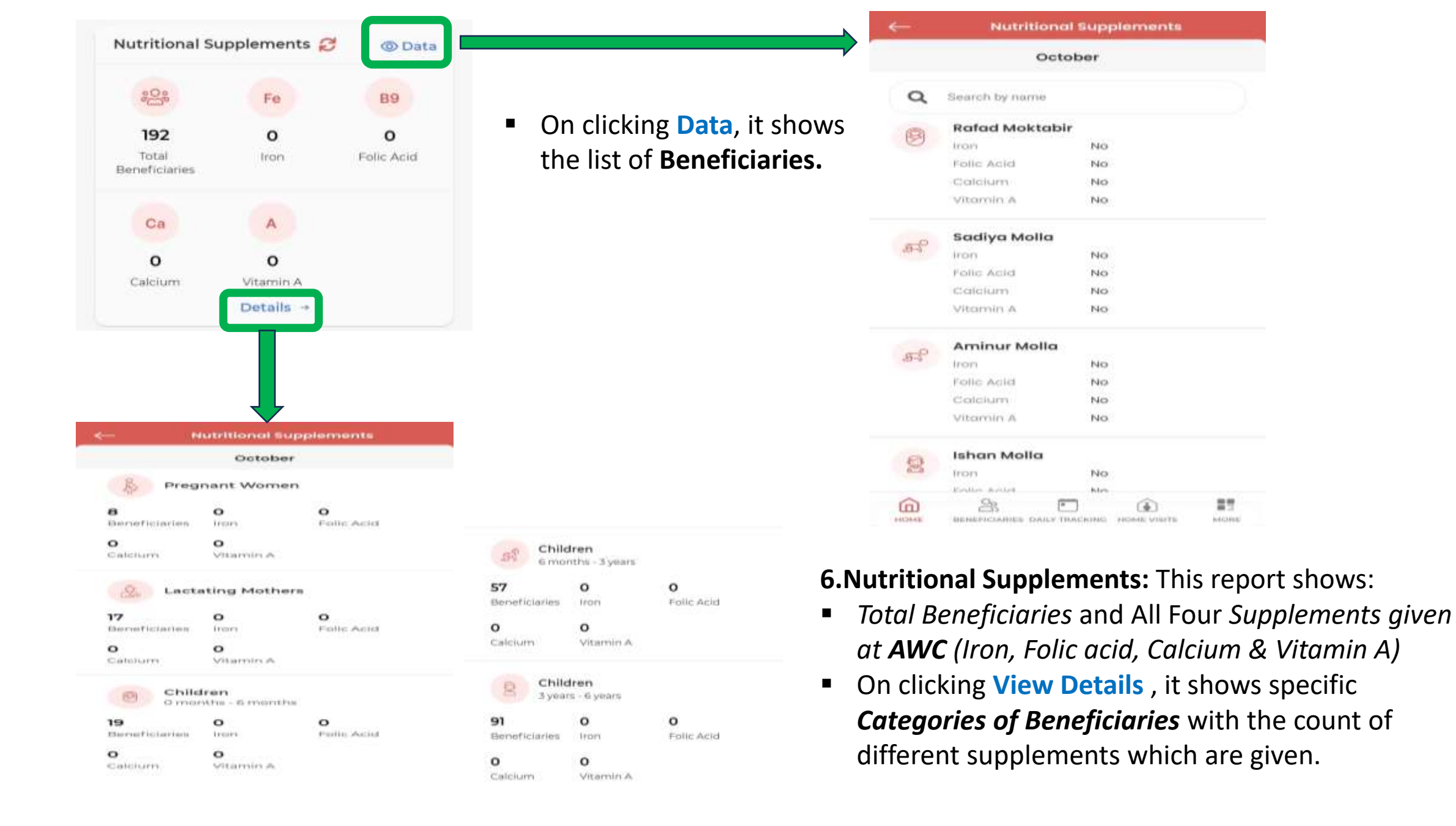

#### **Home Visit**

- In the Home Visit list, Husband's name under the Pregnant and Lactating mother and Mother's name under children name will be visible.
- In Home Visit, the **past month** list has been **removed** from completed and missed list.

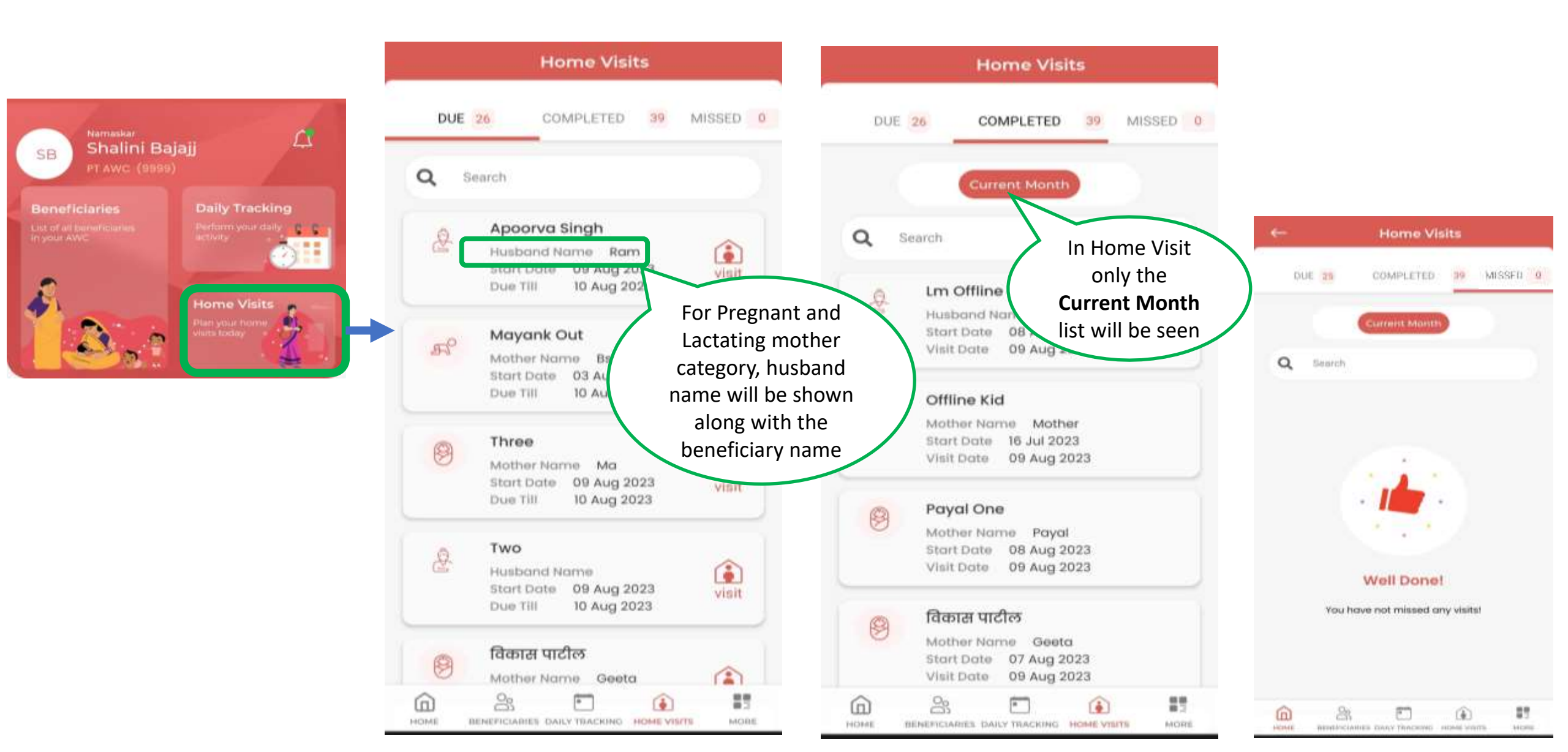

#### **Beneficiary Registration**

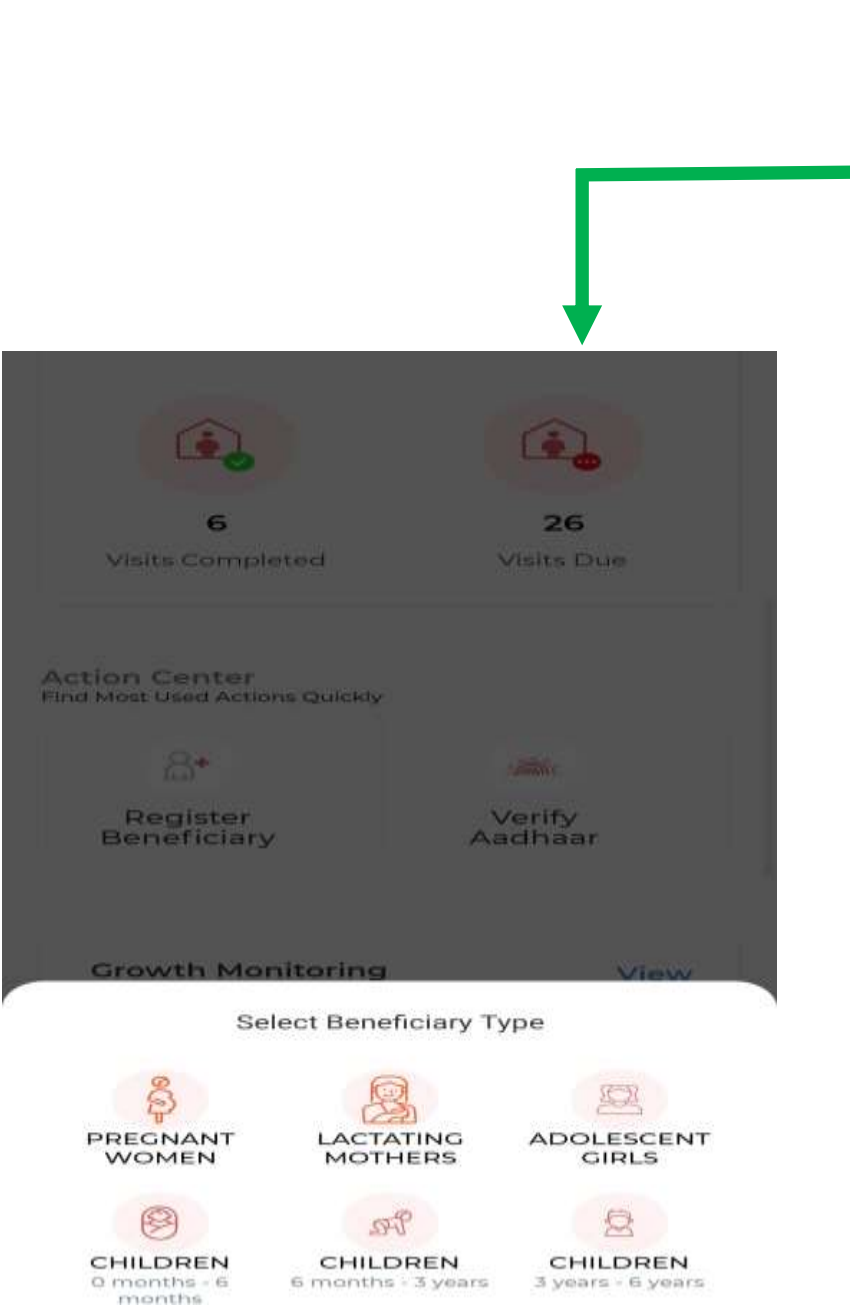

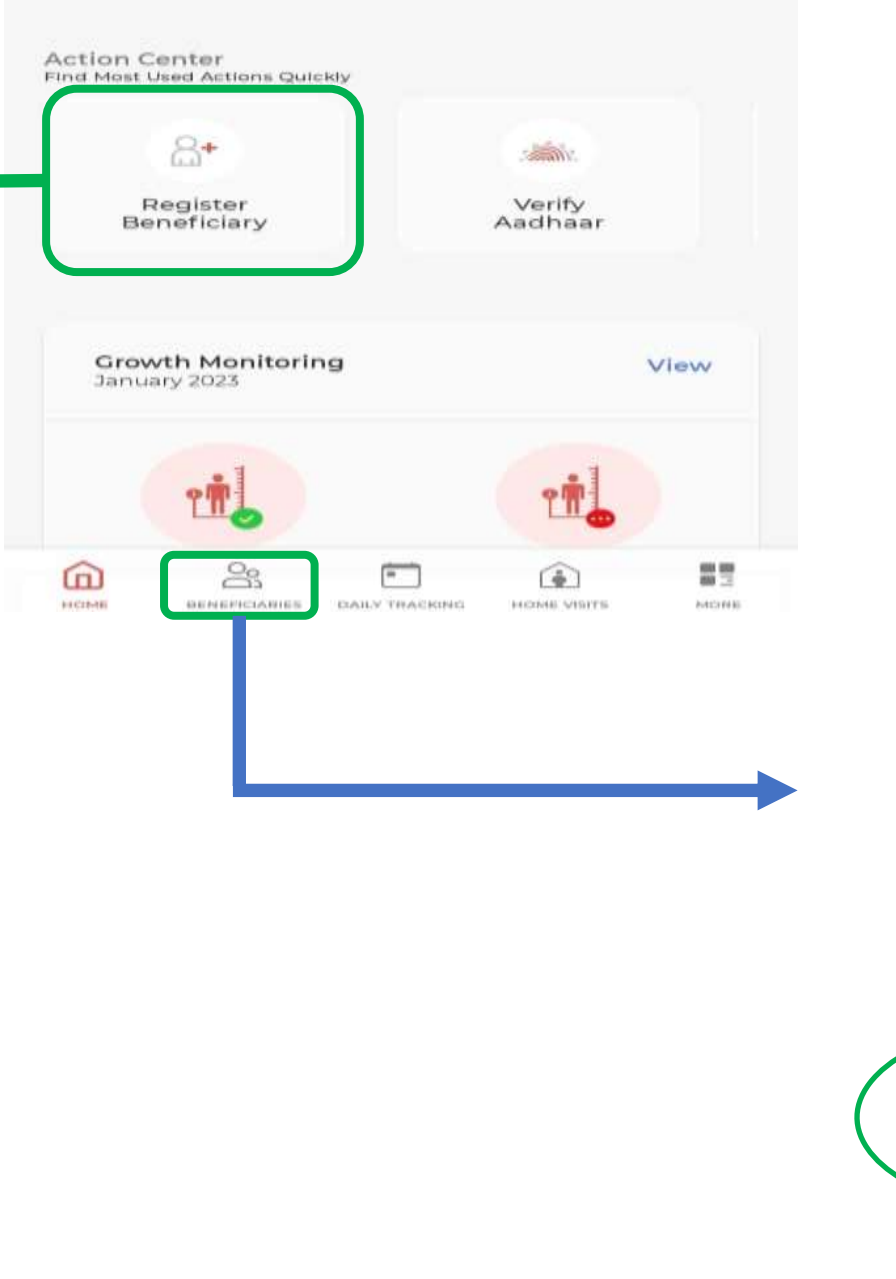

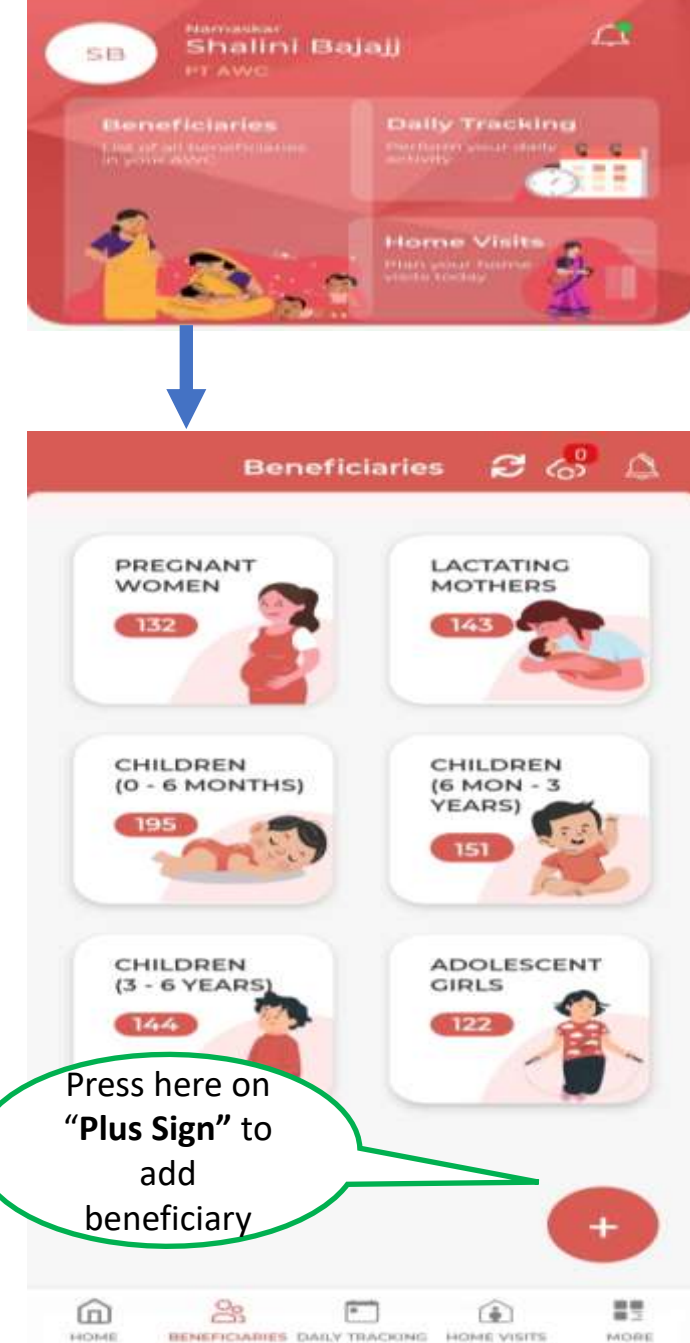

# OR

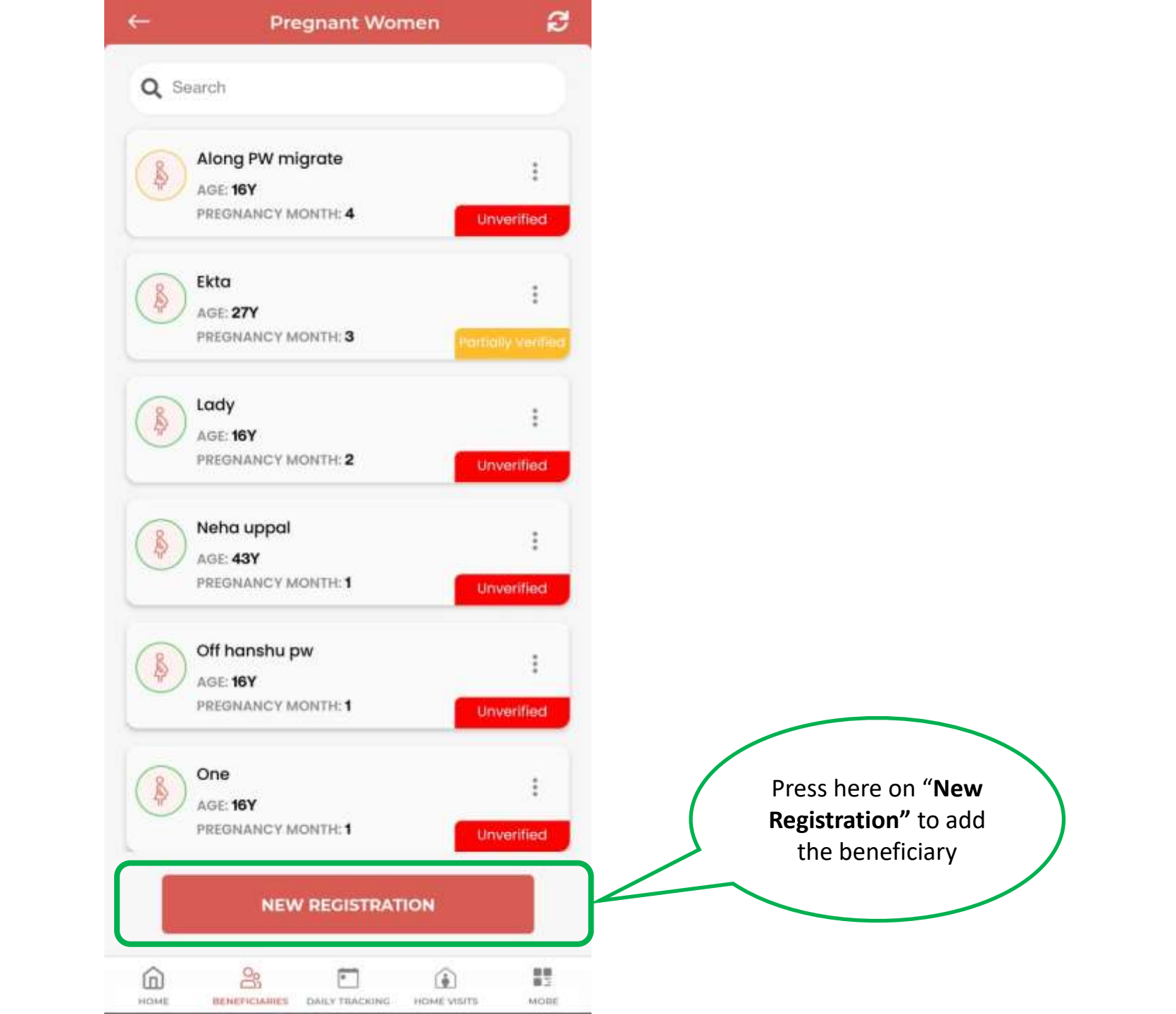
### **Pregnant Women:- Registration**

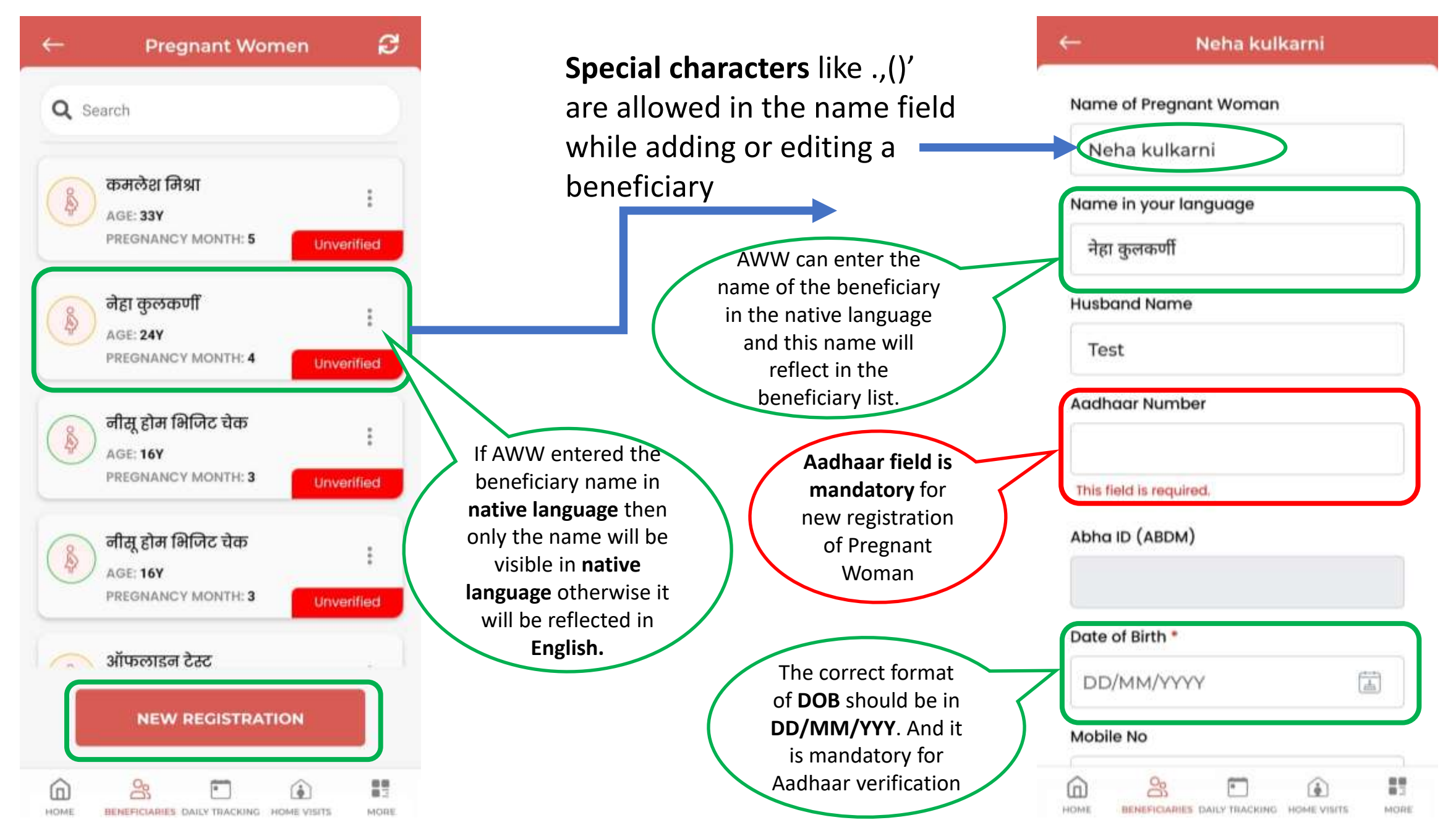

### In New Registration/ update profile "Beneficiary category" added such as Gen/OBC/SC/ST/Minority.

| ←       |               | Neha ku     | lkarni    |       |
|---------|---------------|-------------|-----------|-------|
| Date o  | of Birth *    |             |           |       |
| 16/0    | 6/1999        |             |           |       |
| Mobile  | e No          |             |           |       |
| +91     | 978584        | 8488        |           |       |
| Categ   | ory           |             |           |       |
| Selec   | t             |             |           | ~     |
| Do you  | u belong t    | o Religious | Minority? |       |
| O Ye    | es 🧿          | No          |           |       |
| Is this | your first    | pregnancy   | ?         |       |
| Ye      | es O          | No          |           |       |
| Last M  | lenstrual f   | Period *    |           |       |
| 13/0    | 2/2023        |             |           | and a |
|         |               | SUBMIT      |           |       |
| HOME    | BENEFICIARIES |             |           | MORE  |

| Pregnant Worr            | ian                        | ← Pregnant Won                     | ian |
|--------------------------|----------------------------|------------------------------------|-----|
|                          |                            |                                    |     |
|                          |                            | Date of Birth *                    |     |
| e of Birth *             |                            | DD/MM/YYYY                         | ā   |
| D/MM/YYYY                | ( <b></b>                  | Mobile No *                        |     |
| sile No *                |                            | +91                                |     |
| ) I re                   |                            | Willing to take THR/HCM 🕕          |     |
| elect                    |                            | Category                           |     |
| с                        |                            | General                            | ~   |
| т                        |                            | Yes  No                            | J   |
| BC                       |                            | Is this your first pregnancy? *    | •   |
| eneral                   | This is the new            | O Yes O No                         |     |
|                          | field for <b>Religious</b> | Has there been a miscarriage befor | e?  |
| there been a miscarridae | Minority and by            | O Yes O No                         |     |
| Yes O No                 | selected as "No"           | Last Menstrual Period *            |     |
| t Menstrual Period *     | selected us no             | DD/MM/YYYY                         | (A) |
| D/MM/YYYY                | (33)                       |                                    | _   |
|                          |                            | SUBMIT                             |     |
|                          |                            |                                    |     |
| 8 🗉                      | (i) II                     | <u>6</u> 24 🖸                      | (i) |

### LMP (Last Menstrual Period) (Pregnant women)

| ate of Birth *                                       |    |
|------------------------------------------------------|----|
| 16/06/1999                                           |    |
| obile No                                             |    |
| 91 9785848488                                        |    |
| ategory                                              |    |
| eneral                                               | ~  |
| Yes () No<br>this your first pregnancy?<br>Yes () No |    |
| ast Menstrual Period *                               |    |
| 13/02/2023                                           | Ē. |
| SUBMIT                                               |    |

Now **"LMP"** of a **"Pregnant Women"** can not be changed once submitted.

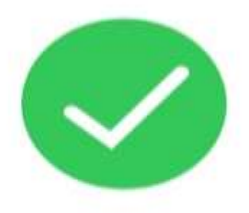

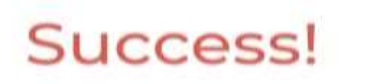

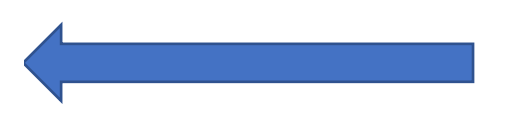

This message is displayed upon successful creation of beneficiary

Beneficiary Account Creation In Process

ADD ANOTHER BENEFICIARY

Go To Home

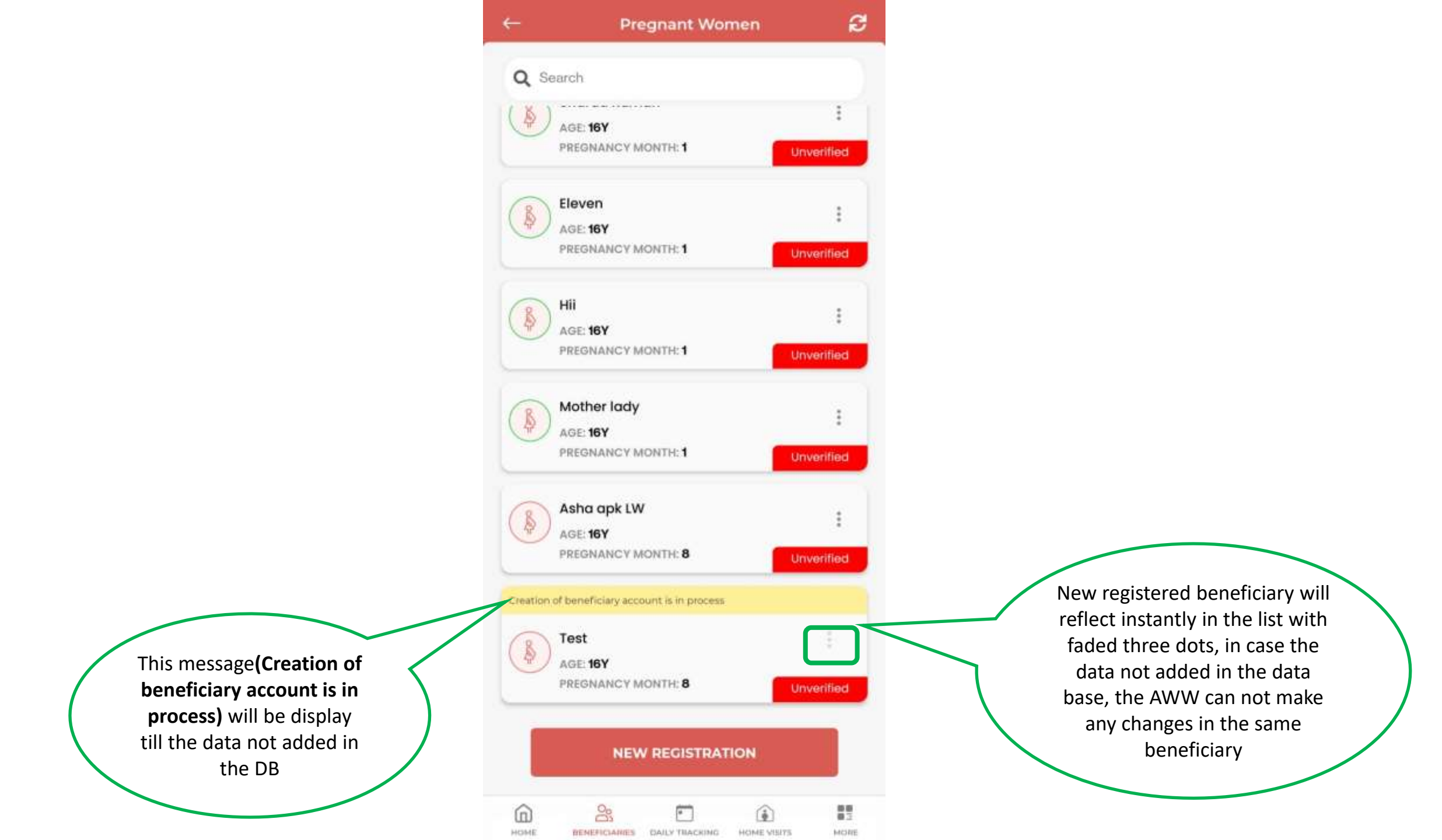

### **Color Coding For Pregnancy Months**

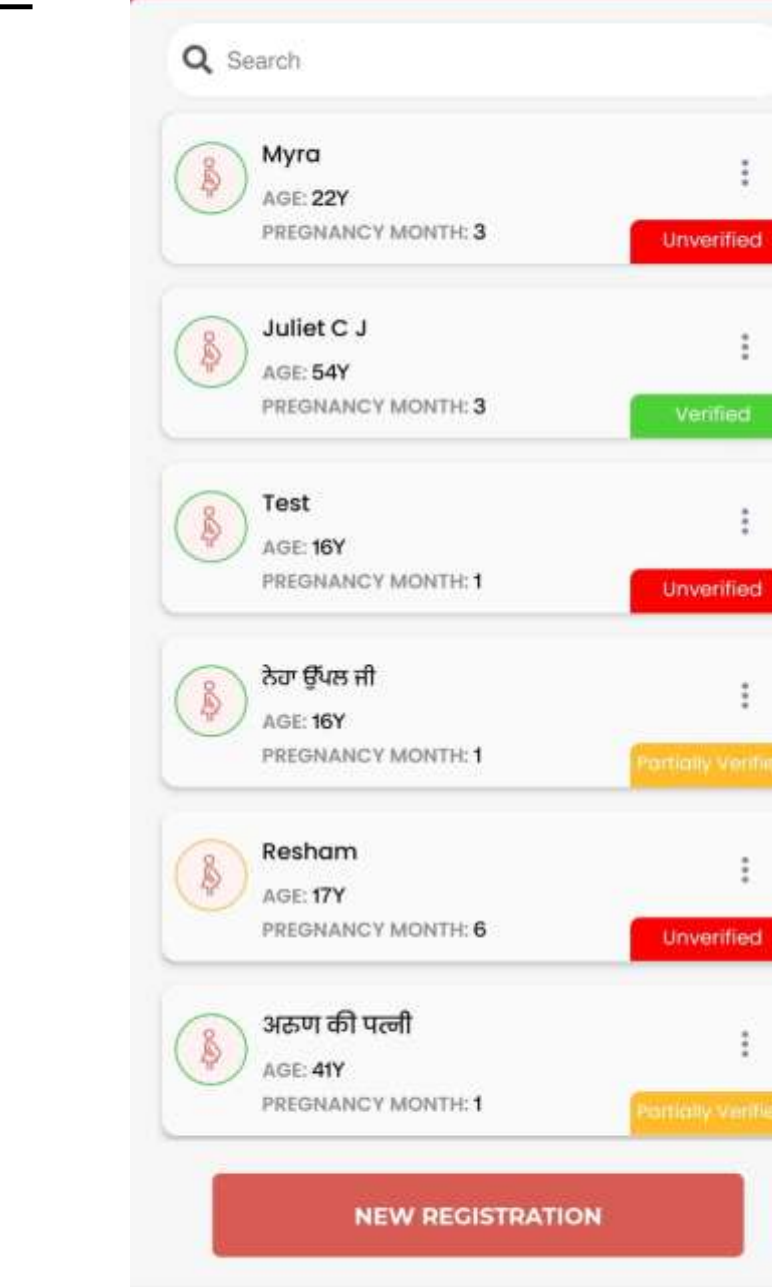

S

• 1

BENEFICIARIES DAILY TRACKING

1

HOME VISITS

Î

HOME

**Pregnant Women** 

3

88 812

MORE

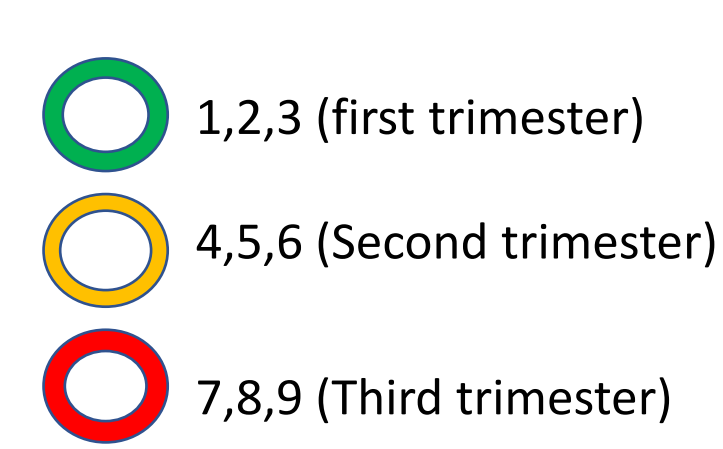

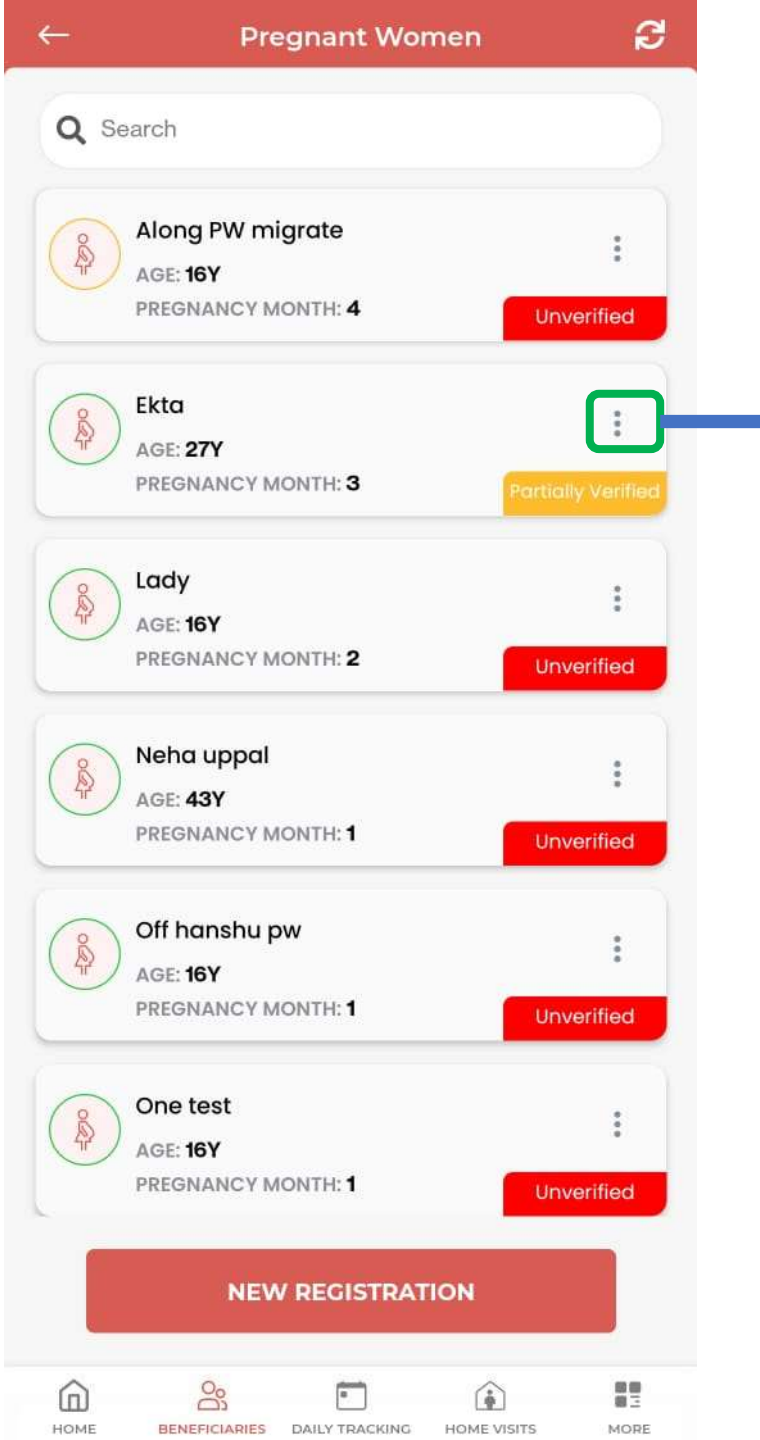

### **Profile Card**

Now AWW can update the beneficiary profile from Profile card and **beneficiary list** by clicking on three dots

÷.

0

iN.

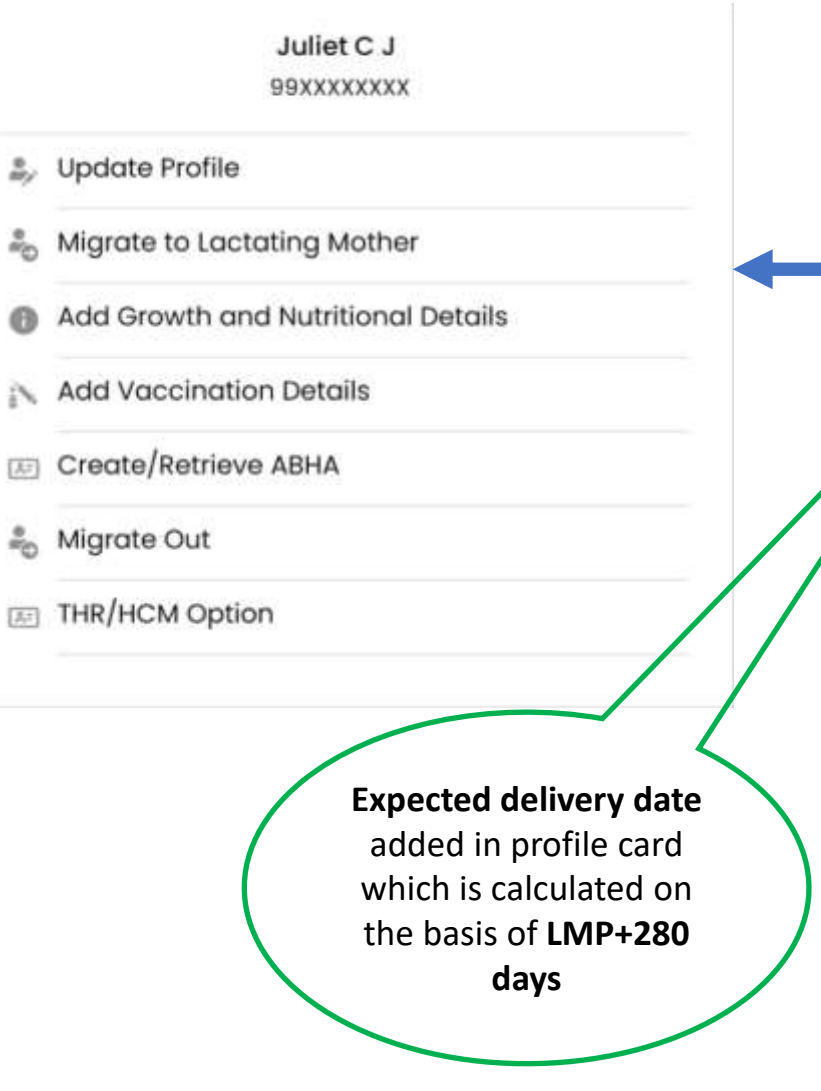

| C. Granienade             | -Jt/ -                   |
|---------------------------|--------------------------|
| ***********               | 5                        |
| Husband Name              |                          |
| Age                       | 29Y                      |
| Pregnancy Months          | 2                        |
| First Pregnancy           | Yes                      |
| Miscarried Before         | No                       |
| Last Menstrual<br>Period  | 01/07/2023               |
| Expected Delivery<br>Date | 06/04/2024               |
| Abha Id                   | 25-7640-0168-0034        |
| Abho Address              | 25764001680034@abdm      |
| Thr/Hern Opt              | No                       |
| Care Profile              |                          |
| Haemoglobin               | 18                       |
| Health Status             | Normal                   |
| Height                    | 120cm                    |
| Weight                    | 60.00kg                  |
| Updated At                | 8th Of Sep 2023, 8:43 Pm |

3

BEHEFICIARES.

DAILY FRACKING

HOME VISITS

HOME

57

14044

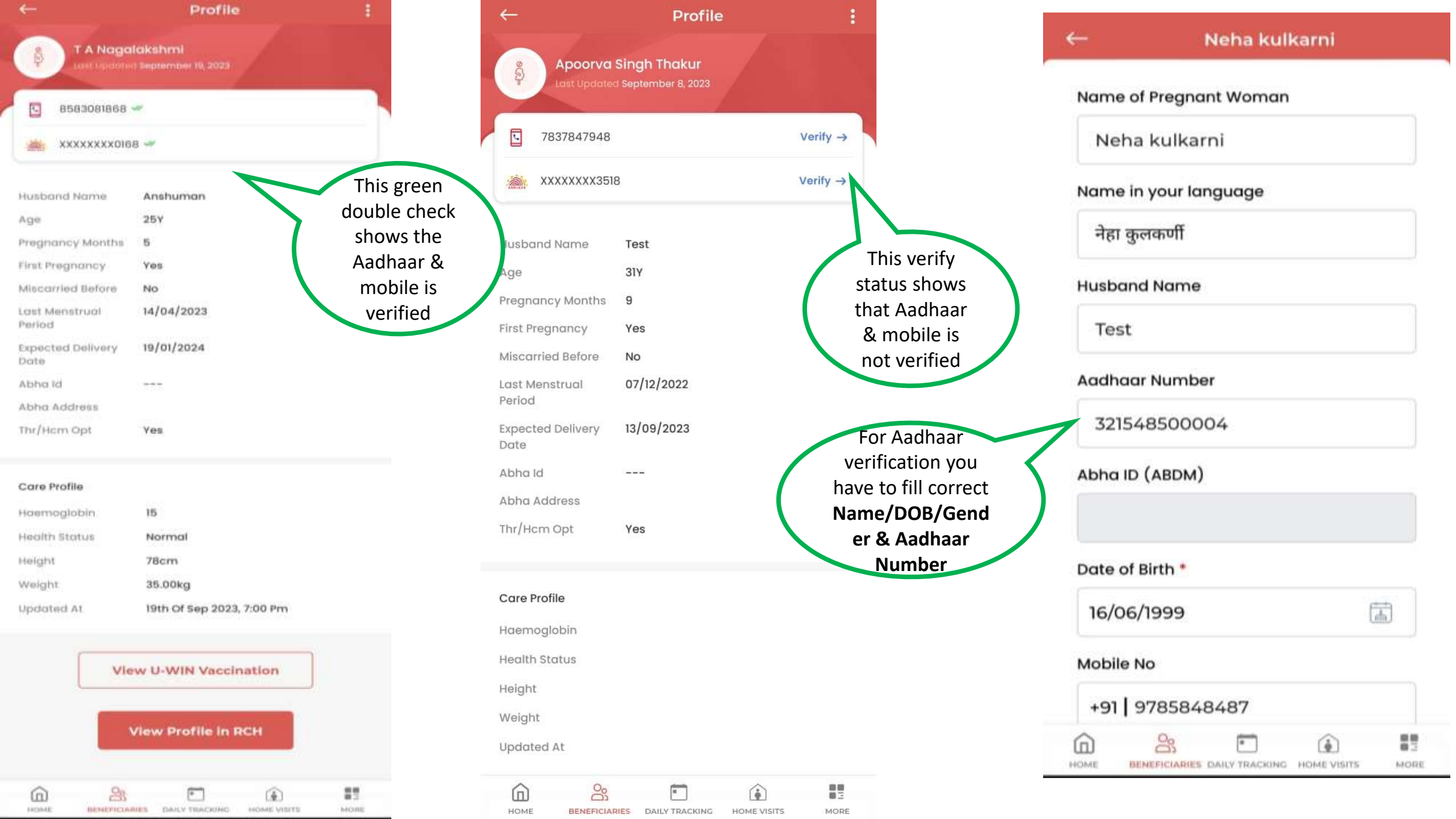

### **Pregnant Women: RCH Profile**

### 1- Aadhaar verification, ABHA Id is necessary to open the RCH profile.

| Benef          | iciaries 🛛 🖉 🖉 🛕  |
|----------------|-------------------|
| PREGNANT       | LACTATING         |
| WOMEN          | MOTHERS           |
| CHILDREN       | CHILDREN          |
| (0 - 6 MONTHS) | (6 MON - 3 YEARS) |
| 27             | 32                |
| CHILDREN       | ADOLESCENT        |
| (3 - 6 YEARS)  | GIRLS             |
| a a            | +                 |

| <b>.</b>                  | Profile                         |  |
|---------------------------|---------------------------------|--|
|                           | lakähmi<br>1 September 19, 2023 |  |
| 8583081868                | se .                            |  |
| ************              | 8 🛩                             |  |
| Husband Name              | Anshuman                        |  |
| Age                       | 257                             |  |
| Pregnancy Months          | 5                               |  |
| First Pregnancy           | Yes                             |  |
| Miscarried Before         | No                              |  |
| i.ast Menstrual<br>Period | 14/04/2023                      |  |
| Expected Delivery<br>Date | 19/01/2024                      |  |
| Abha id                   |                                 |  |
| Abha Address              |                                 |  |
| Thr/Hom Opt               | Yes                             |  |
| Care Profile              |                                 |  |
| Haemoglobin               | 15                              |  |
| Health Status             | Normal                          |  |
| Height                    | 78cm                            |  |
| Weight                    | 35.00kg                         |  |
| Updated At                | 19th Of Sep 2023, 7:00 Pm       |  |
| Vie                       | w U-WIN Vaccination             |  |
|                           | View Profile in RCH             |  |
|                           |                                 |  |

BENEFICIARIES DAILY TRACKING MOME VISITS

MORE

FROMAT

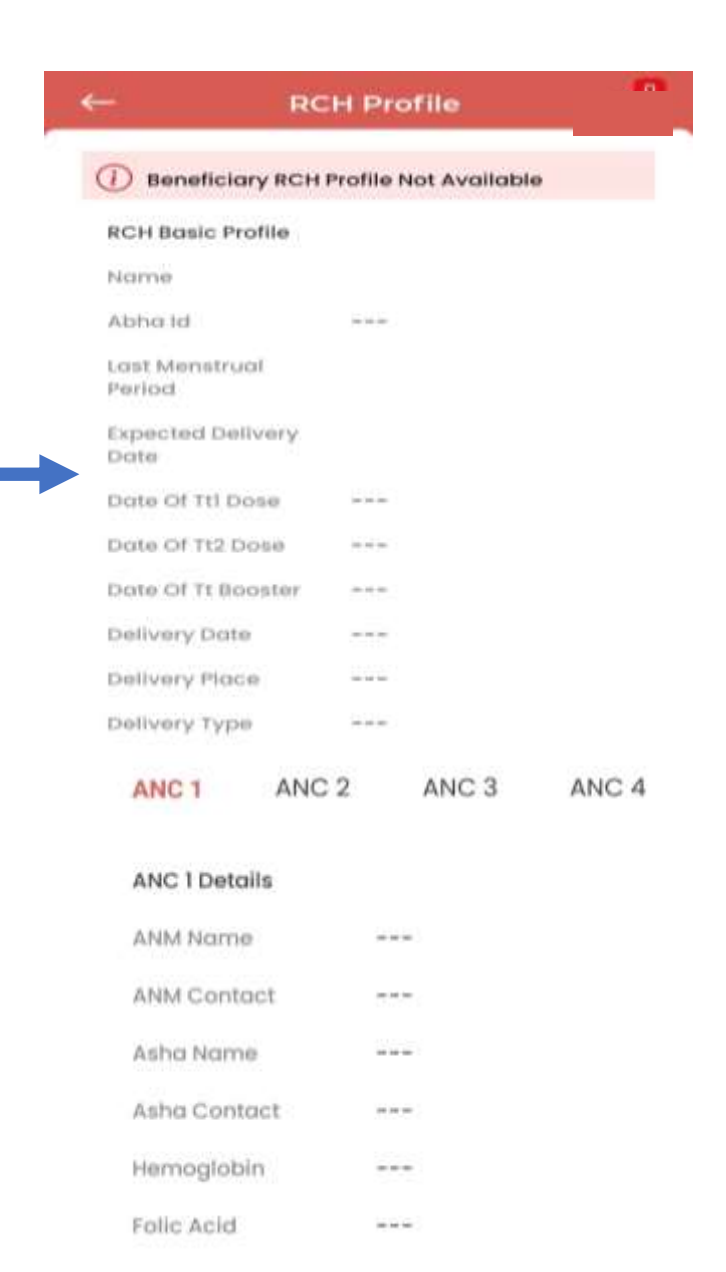

### **Pregnant Women: U-Win Vaccination Profile**

### 1- Aadhaar verification, ABHA Id is necessary to open the U-Win Vaccination.

| PREGNANT                  | LACTATING         |     |
|---------------------------|-------------------|-----|
| WOMEN                     | MOTHERS           | 1   |
| 25                        | 57                |     |
|                           |                   | Hu  |
|                           |                   | Ag  |
| CUM PREM                  |                   | Pre |
| (0 - 6 MONTHS)            | (6 MON - 3 YEARS) | Fir |
| 27                        | 32                | La  |
| - mil                     |                   | Eq  |
|                           |                   | Ab  |
|                           |                   | Ab  |
| CHILDREN<br>(3 - 6 YEARS) | ADOLESCENT        | Th  |
| <b>32</b>                 | <b></b>           | Co  |
|                           | Ê                 | На  |
|                           |                   | Ho  |
|                           |                   | Ho  |
|                           |                   | We  |
|                           |                   | up  |
|                           |                   |     |
|                           |                   |     |
|                           |                   |     |

| ←                         | Profile                   | 1  |
|---------------------------|---------------------------|----|
| T A Naga                  | lakshmi                   |    |
| LOHT DEPARTM              |                           |    |
| 8583081868                | ur -                      |    |
| ************              | 8 🛹                       |    |
| Husband Name              | Anshuman                  |    |
| Age                       | 257                       |    |
| Pregnancy Months          | 5                         |    |
| First Pregnancy           | Yes                       |    |
| Miscarried Before         | No                        |    |
| Last Menstrual<br>Period  | 14/04/2023                |    |
| Expected Delivery<br>Date | 19/01/2024                |    |
| Abha id                   |                           |    |
| Abha Address              | J                         |    |
| Thr/Hem Opt               | Yes                       |    |
| Care Profile              |                           |    |
| Haemoglobin               | 15                        |    |
| Health Status             | Normal                    |    |
| Height                    | 78cm                      |    |
| Weight                    | 35.00kg                   |    |
| Updated At                | 19th Of Sep 2023, 7:00 Pm |    |
|                           | 10                        |    |
| Vie                       | w U-WIN Vaccination       |    |
|                           | View Profile in RCH       |    |
| <u>6</u> <u>8</u>         |                           | 87 |

| - U-WIN Vaccinatio          | n |
|-----------------------------|---|
| BCG                         |   |
| Vaccination Date 09/20/2023 |   |
| OPV-1                       |   |
| Vaccination Date 09/20/2023 | * |
| Penta -1                    |   |
| Vaccination Date 09/20/2023 |   |
| PCV-1                       | ~ |
| Vaccination Date 09/20/2023 |   |
| fIPV-1                      |   |
| Vaccination Date 09/20/2023 | * |
| RVV-1                       |   |
| Vaccination Date 09/20/2023 |   |

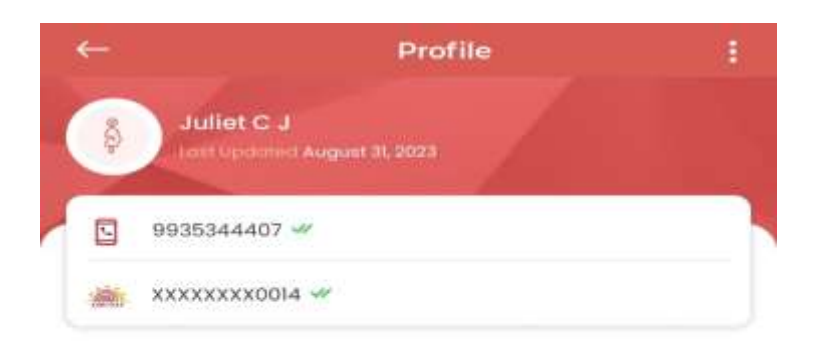

#### Husband Name

| Age                       | 54Y        |
|---------------------------|------------|
| Pregnancy Months          | 3          |
| First Pregnancy           | No         |
| Miscarried Before         | No         |
| Last Menstrual<br>Period  | 10/05/2023 |
| Expected Delivery<br>Date | 14/02/2024 |
| Abha Id                   | N-777      |
| Abha Address              |            |
| Thr/Hem Opt               | Yes        |
|                           |            |

#### Care Profile

| Haemoglobin   |   |
|---------------|---|
| Health Status |   |
| Height        | * |
| Weight        |   |
| Updated At    |   |
|               |   |

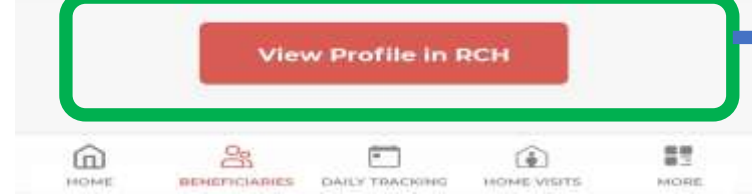

### If ABHA Id not created

In case ABHA is not created or not linked with the profile, then RCH profile will not open. It will give an error message "Please ensure your Aadhaar is verified and ABHA is created".

# ← Profile :

| Husband Name              |            |
|---------------------------|------------|
| Age                       | 54Y        |
| Pregnancy Months          | 3          |
| First Pregnancy           | No         |
| Miscarried Before         | No         |
| Last Menstrual<br>Period  | 10/05/2023 |
| Expected Delivery<br>Date | 14/02/2024 |
| Abha Id                   |            |
| Abha Address              |            |
| Thr/Hom Opt               | Yes        |

#### Care Profile

Haemoglobin

Health Status

Height

Weight

HOME

Updated At

View Profile In RCH

3

BENEFICIARIES DAILY TRACKING

Please ensure your Aadhaar is verified and Abha ID is created

6

HOME VISITS

활동

MORE

# Pregnant women category-Update profile, Migrate to LM features disabled, if the

### updated changes have not reflected yet

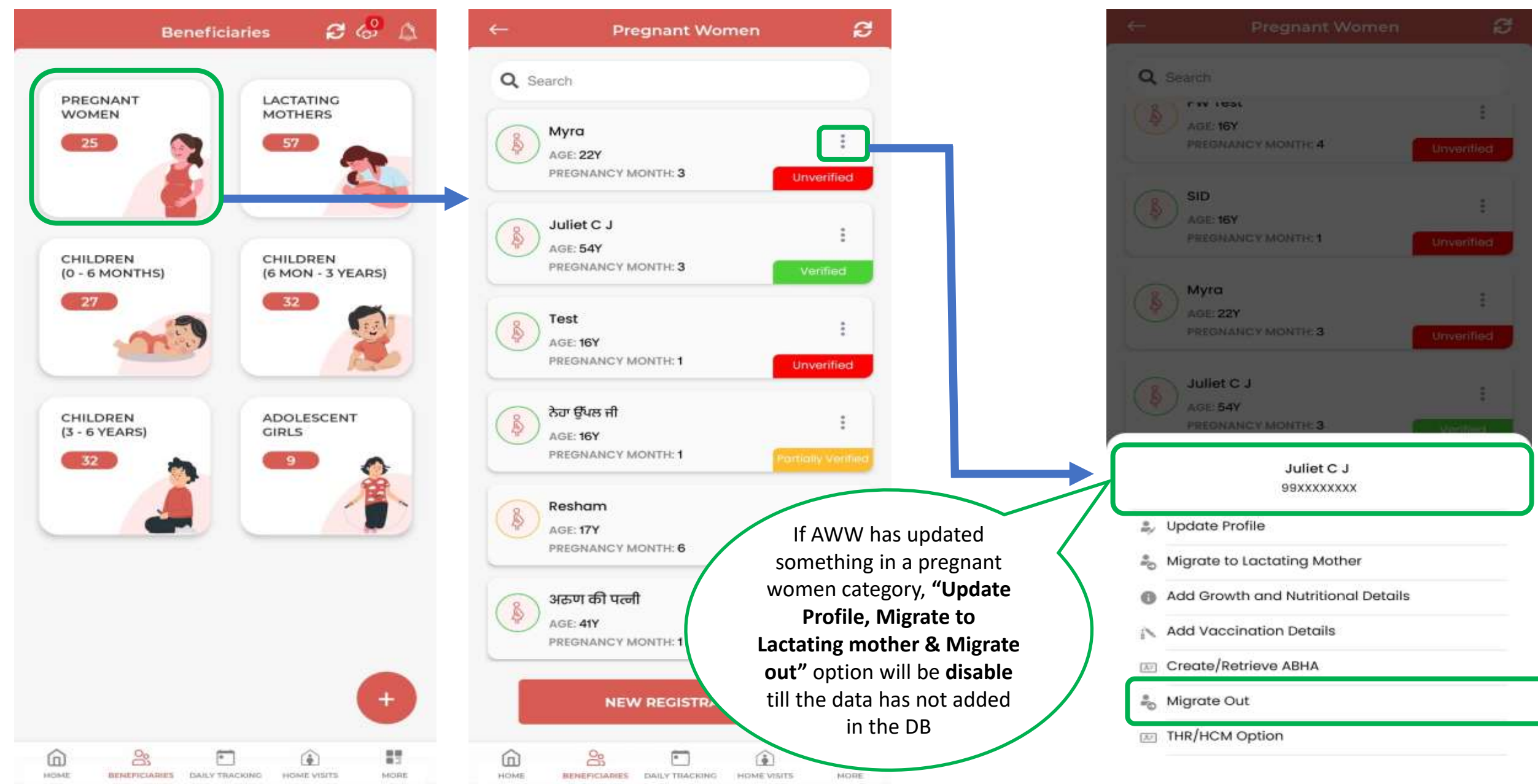

| - |  |  |
|---|--|--|
|   |  |  |
|   |  |  |
|   |  |  |
|   |  |  |

## **Update Profiles**

| filos         | ← Pregnant Woman                     |
|---------------|--------------------------------------|
| 11105         | Abha ID (ABDM)                       |
|               | Date of Birth *                      |
|               | DD/MM/YYYY                           |
|               | Mobile No *                          |
|               | +91                                  |
|               | Category                             |
|               | General 🗸                            |
|               | Do you belong to Religious Minority? |
|               | Ves 🔘 No                             |
|               | Is this your first pregnancy? *      |
|               | O Yes O No                           |
|               | Has there been a miscarriage before? |
| he            | O Yes O No                           |
| details       | Last Menstrual Period *              |
| on the utton. | DD/MM/YYYY                           |
|               | SUBMIT                               |
|               | â 🄐 🗉 🚯 🔢                            |

HOME

BENEFICIARIES DAILY TRACKING HOME VISITS

MORE

| indiffe of Floghant Froman |
|----------------------------|
|----------------------------|

Test

Name in your language

टेस्ट

**Husband Name** 

Husband

Aadhaar Number \*

000000000000

Abha ID (ABDM)

HOME

BENEFICIARIES DAILY TRACKING

HOME VISITS

MORE

Date of Birth \* E. 01/08/2007 Mobile No \* Update +91 000000000 require Category and clic General Submit ۲ Do you belong to Religious Minority? O Yes No 8 1 • 1 6

### **Migrate to Lactating Mother**

| ← Asha devi                                                                                                  | ← Test                                                                                                    | ← Akash                                                           | ← Children 0 months-06 months                                                            |
|----------------------------------------------------------------------------------------------------|----------------------------------------------------------------------------------------------------|-------------------------------------------------------------------|------------------------------------------------------------------------------------------|
| Any of the below relevant?<br>Had an Abortion?                                                               | Any of the below relevant?<br>Had an Abortion?                                                               | Name of Child                                                     | Name of the Father/Guardian *                                                            |
| (within 20 weeks of Pregnancy) Had an Abortion? (after 20 weeks of Pregnancy due to some medical challenges) | (within 20 weeks of Pregnancy) Had an Abortion? (after 20 weeks of Pregnancy due to some medical challenges) | Name in your language<br>आकाश                                     | Name of the Mother *                                                                     |
| Still Birth                                                                                                  |                                                                                                    | Aadhaar Number of Child                                           | +91  <br>Category                                                                        |
| Delivery Date DD/MM/YYYY Beneficiary is only 4 months pregnant.                                              | Are you sure you want to migrate this beneficiary record into the lactating mother category?                 | Child does not have Aadhaar<br>Yes No<br>Aadhaar Number of Mother | General   Do you belong to Religious Minority?  Yes  No Birth Weight Of the Child (kgs)* |
| MIGRATE                                                                                                    | We can<br>migrate the                                                                                        | Mother does not have Aadhaar<br>Yes O No                          | *Weight should be between 0.5 to 8 Kgs<br>Birth Height of the child (cm) *               |
|                                                                                                    | only after<br>completion of<br>six months                                                                    | Aadhaar Number of Father/Guardian                                 | *Height should be between 3D.48 to 76.2 cm                                               |

### **Add Growth and Nutritional Details**

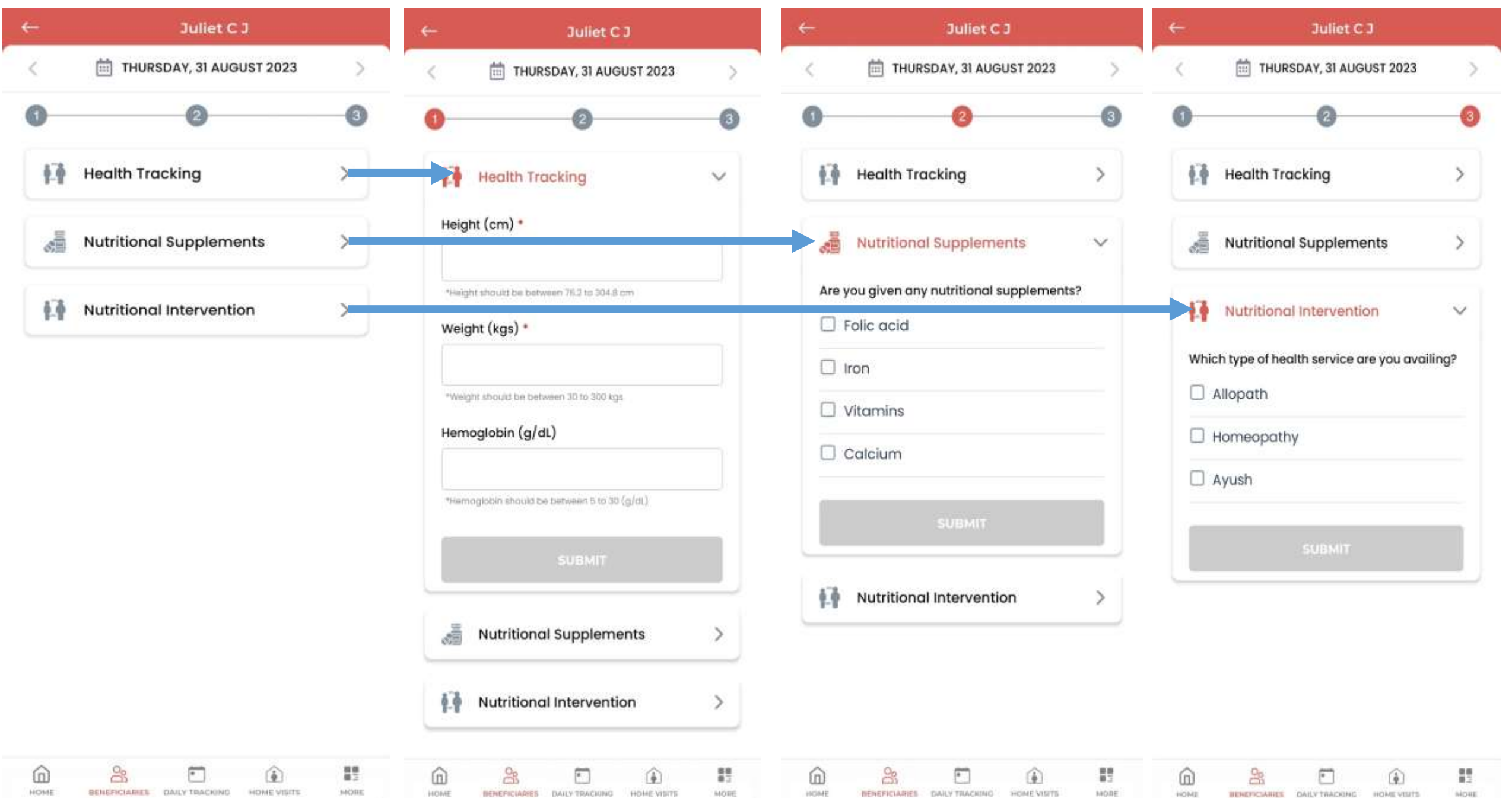

| €-               | Juliet C J<br>Vaccination List                    |         |  |
|------------------|---------------------------------------------------|---------|--|
| Tdl              |                                                   |         |  |
| Td2              |                                                   |         |  |
| Td Boost         | er***                                             |         |  |
| Belo             | w is the guidlines for vaccinat<br>Pregnant Women | tion of |  |
| Age              | Vaccines                                          |         |  |
| Pregnar<br>Womer | • Tdl, 2 or Td Booster***                         |         |  |

## **Add Vaccination Details**

Check on the box and you will be asked the date of vaccination

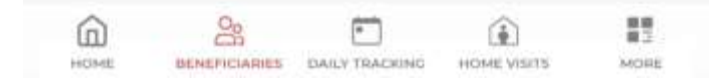

### **Flow For ABHA Creation**

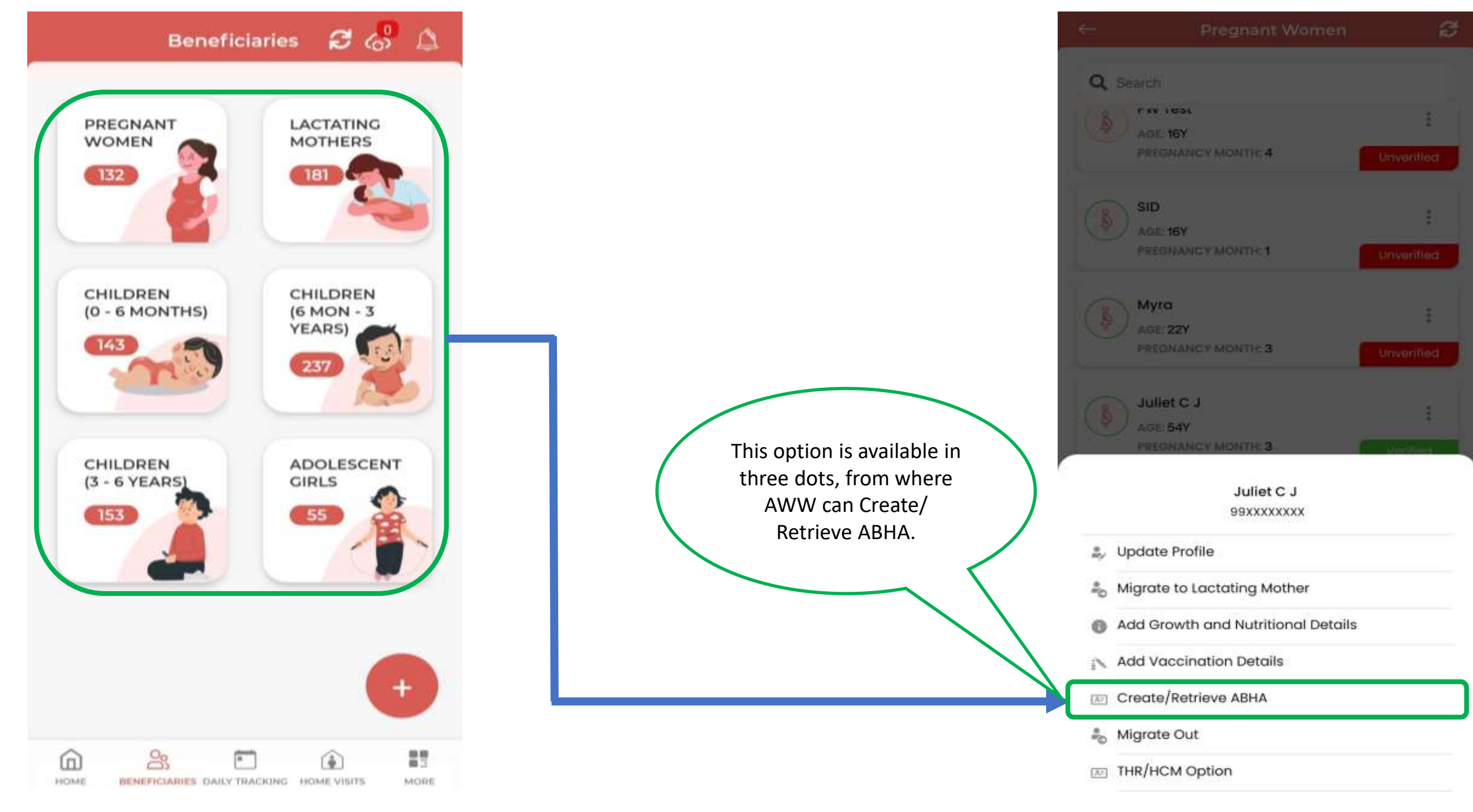

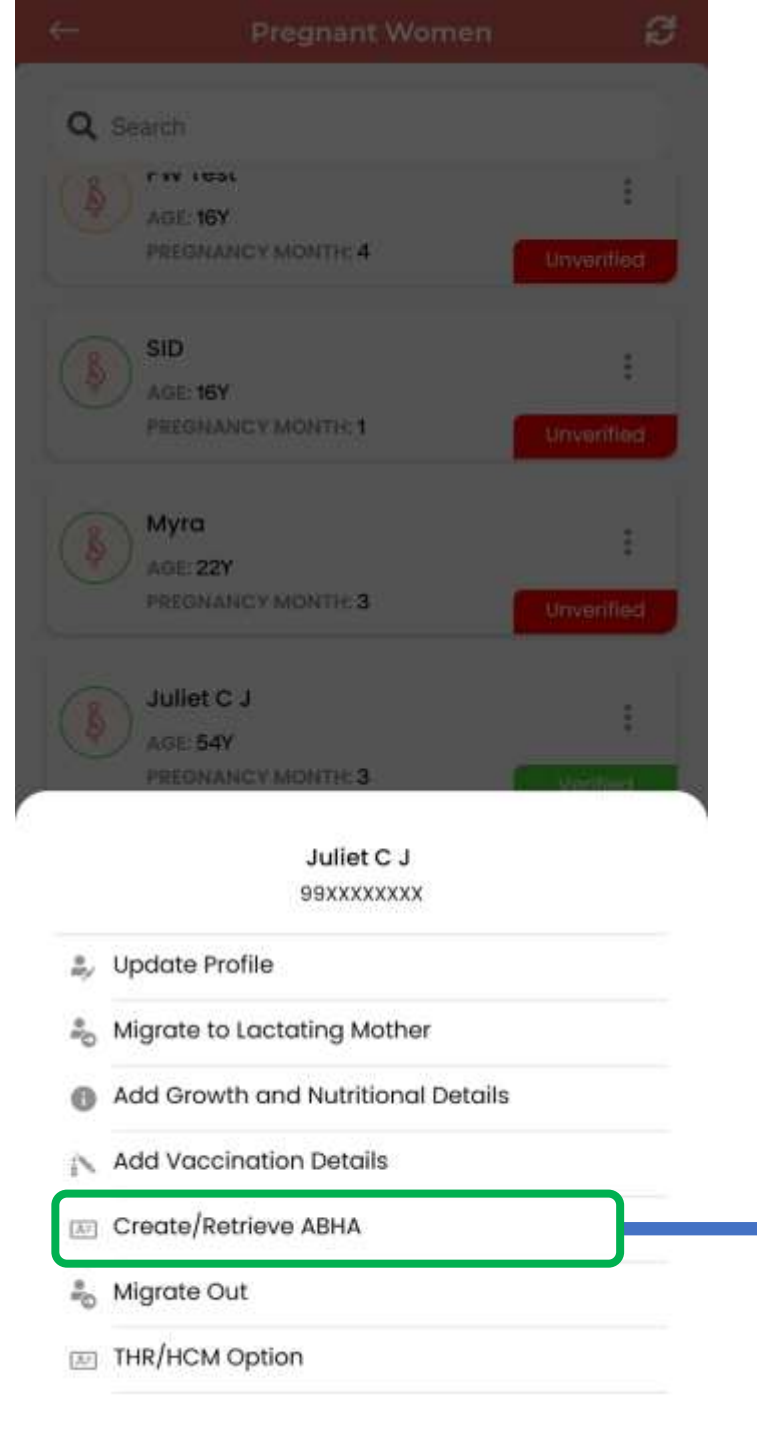

| ← Juliet C J                                                                                                    | ← Create/Retrieve ABHA                                                                                |
|----------------------------------------------------------------------------------------------------|----------------------------------------------------------------------------------------------------|
| ABHA is a hassle-free method of accessing health records<br>digitally. ABHA can be used at a participating healthcare<br>facility to receive your lab reports, prescriptions and<br>diagnosis digitally. | Create/retrieve ABHA using Aadhaar instantaneously using<br>one of the following verification methods |
| Create/Retrieve ABHA  Create/Retrieve ABHA using Aadhaar instantaneously                                                                                                    | Aadhaar Demographic Auth ><br>Verification done using Aadhaar details                                 |
| ABHA Already Created? ><br>Enter ABHA and link with profile now                                                                                                    | Aadhaar OTP ><br>OTP will be sent to the mobile number linked with<br>Aadhaar                         |
| On clicking<br>"Create/Retrieve ABHA",<br>this page will open to<br>create/retrieve ABHA. If<br>ABHA is already created<br>and linked with Profile,<br>then both the options will<br>get disabled        |                                                                                                    |

Verify using Aadhaar details instantaneously

#### Aadhaar Number \*

#### Name \*

Juliet CJ

#### Date of Birth \*

19/09/1968

#### Gender \*

F

4

I, hereby declare that I am voluntarily sharing my Aadhaar Number and demographic information issued by UIDAI, with National Health Authority (NHA) for the sole purpose of creation of ABHA number. I understand that my ABHA number can be used and shared for purposes as may be notified by ABDM from time to time including provision of healthcare

#### Create/Retrieve ABHA

>

5

Create/retrieve ABHA using Aadhaar instantaneously using one of the following verification methods

#### Aadhaar Demographic Auth

Verification done using Aadhaar details

#### Aadhaar OTP

OTP will be sent to the mobile number linked with Aadhaar

On clicking **"Aadhaar Demographic Auth"** then this page will open, from where AWW can create/ retrieve ABHA On clicking **"Aadhaar OTP"**, AWW can create ABHA. OTP will be sent to the mobile number linked with Aadhaar.

#### Create Your ABHA

Verify using Aadhaar OTP

#### Aadhaar Number\*

←

~

425335590014

#### OTP will be sent to the mobile number linked to this Aadhaar Number

I, hereby declare that I am voluntarily sharing my Aadhaar Number and demographic information issued by UIDAI, with National Health Authority (NHA) for the sole purpose of creation of ABHA number . I understand that my ABHA number can be used and shared for purposes as may be notified by ABDM from time to time including provision of healthcare services. Further, I am

**REQUEST OTP** 

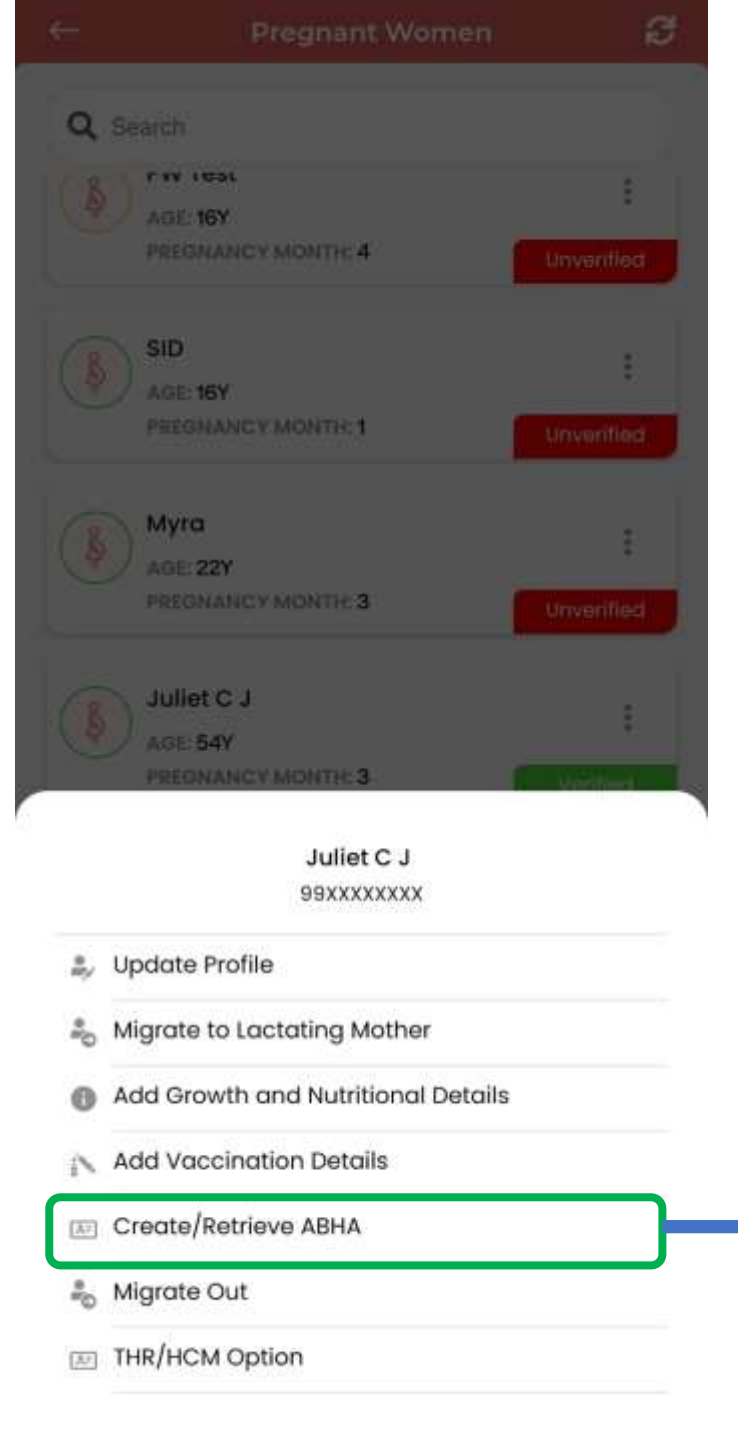

| ← Juliet C J                                                                                                    | ← ABHA Already Created                                                                                                    |
|----------------------------------------------------------------------------------------------------|----------------------------------------------------------------------------------------------------|
| ABHA is a hassle-free method of accessing health records<br>digitally. ABHA can be used at a participating healthcare<br>facility to receive your lab reports, prescriptions and<br>diagonesis digitally. | Link ABHA with profile using one of the following verification methods                                                                                                    |
| Create/Retrieve ABHA                                                                                                    | ABHA Demographic Auth ><br>Verification done using ABHA details                                                                                                    |
| ABHA Already Created? >                                                                                                    | Mobile OTP ><br>OTP will be sent to the mobile number linked to ABHA                                                                                                    |
| On clicking "ABHA         Already Created?"         AWW can enter         ABHA and can link         with the beneficiary         profile.                                                                 | On clicking <b>"ABHA</b><br><b>Already Created?"</b><br>this page will open.<br>There are two<br>options available to<br>link <b>ABHA</b> with the<br>beneficiary profile. |

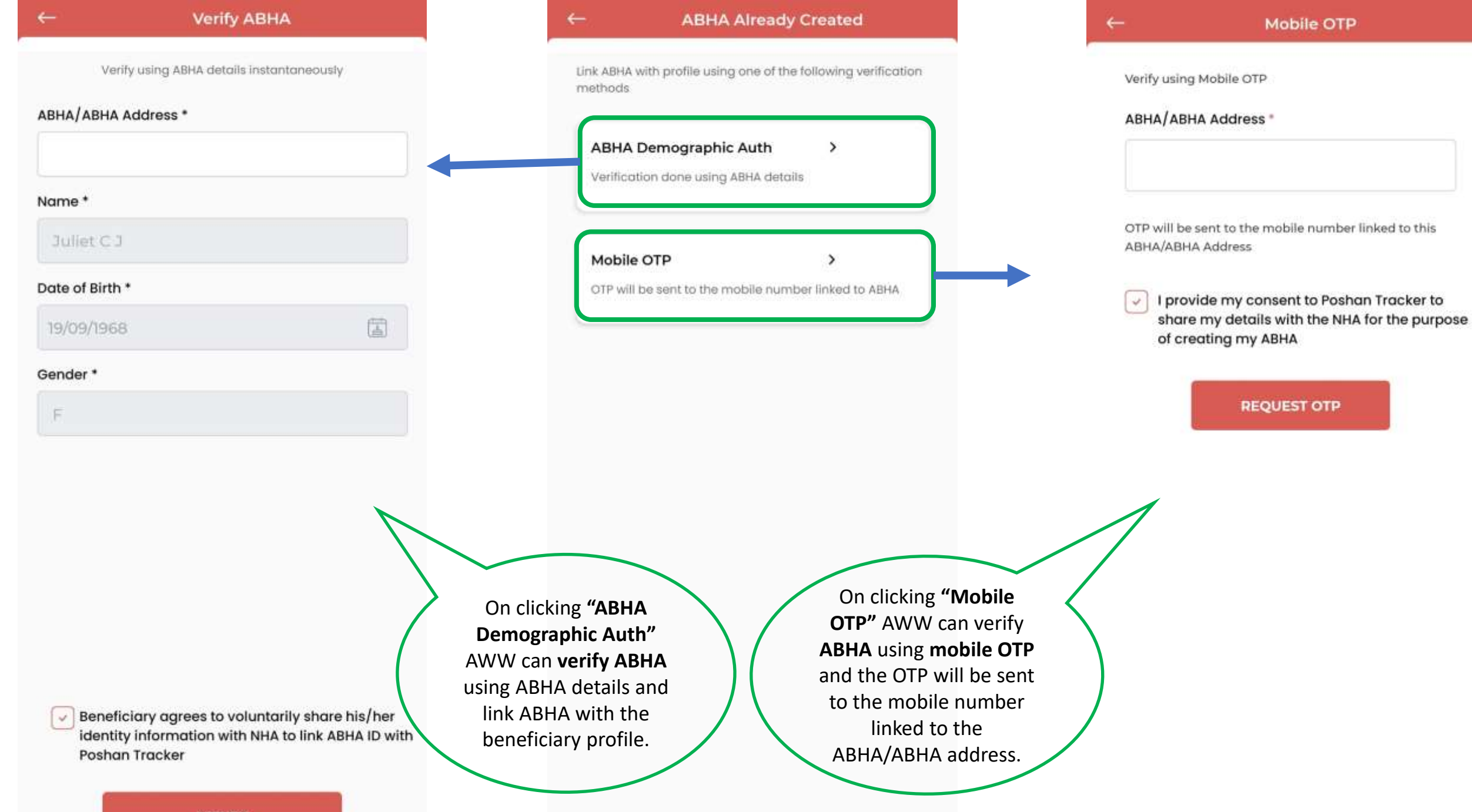

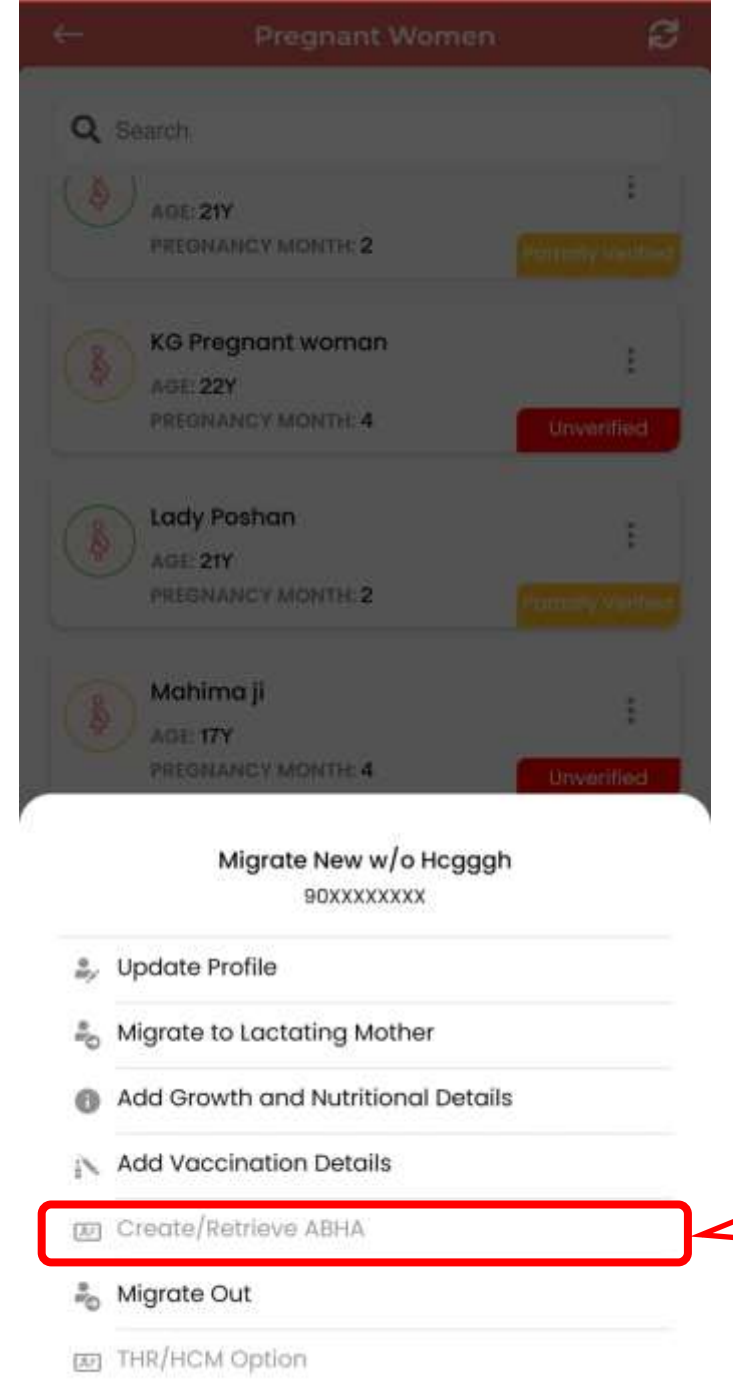

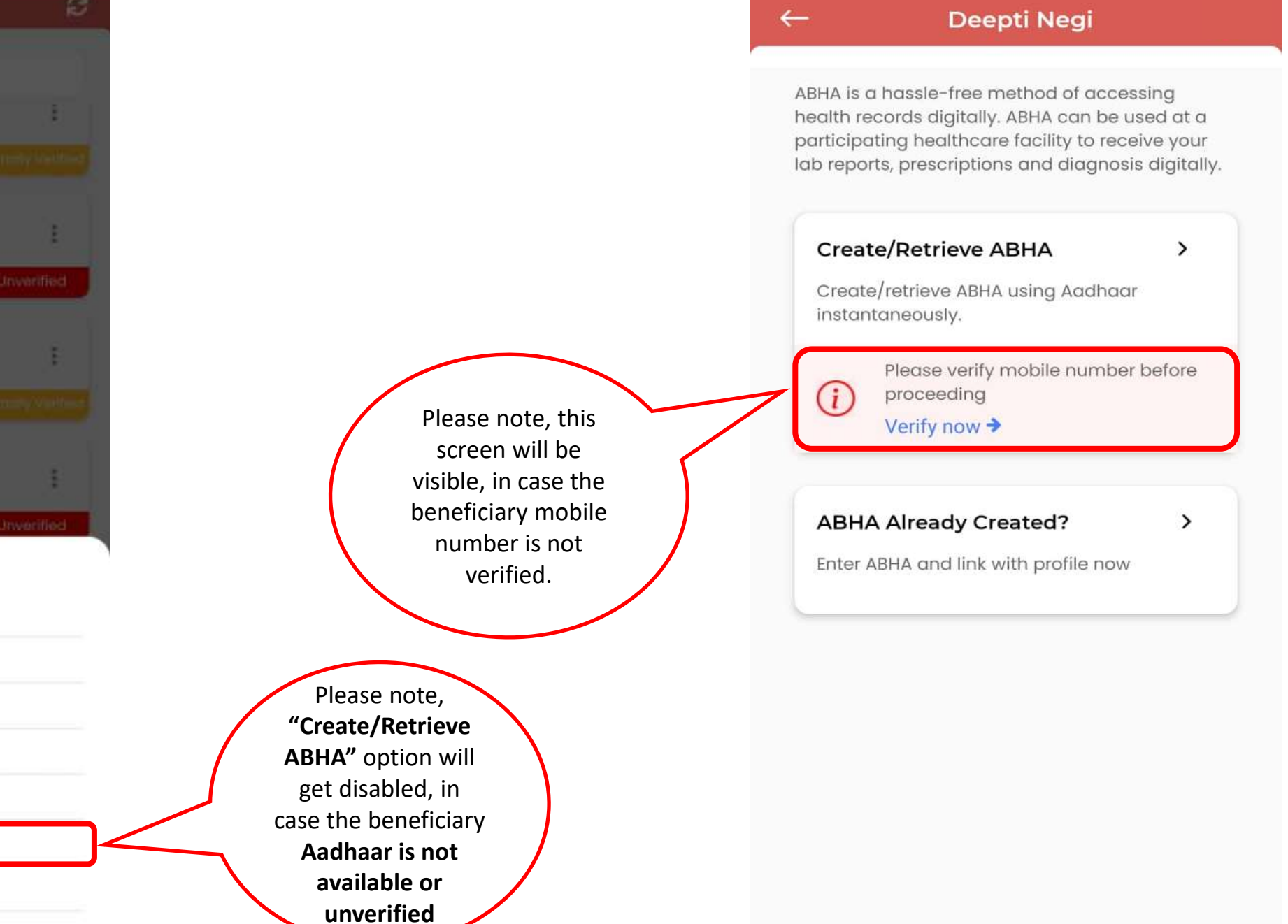

### **Migrated Out**

1- Any beneficiary who has been migrated out, that particular profile will be removed from the beneficiary list.

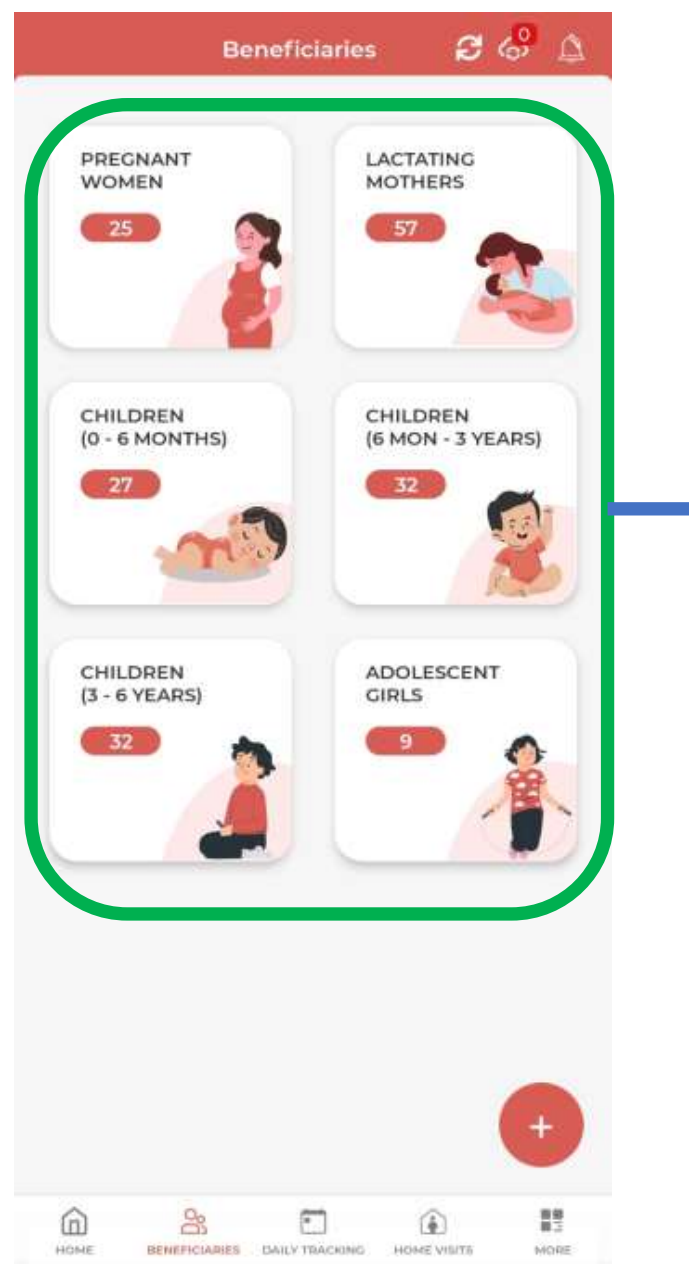

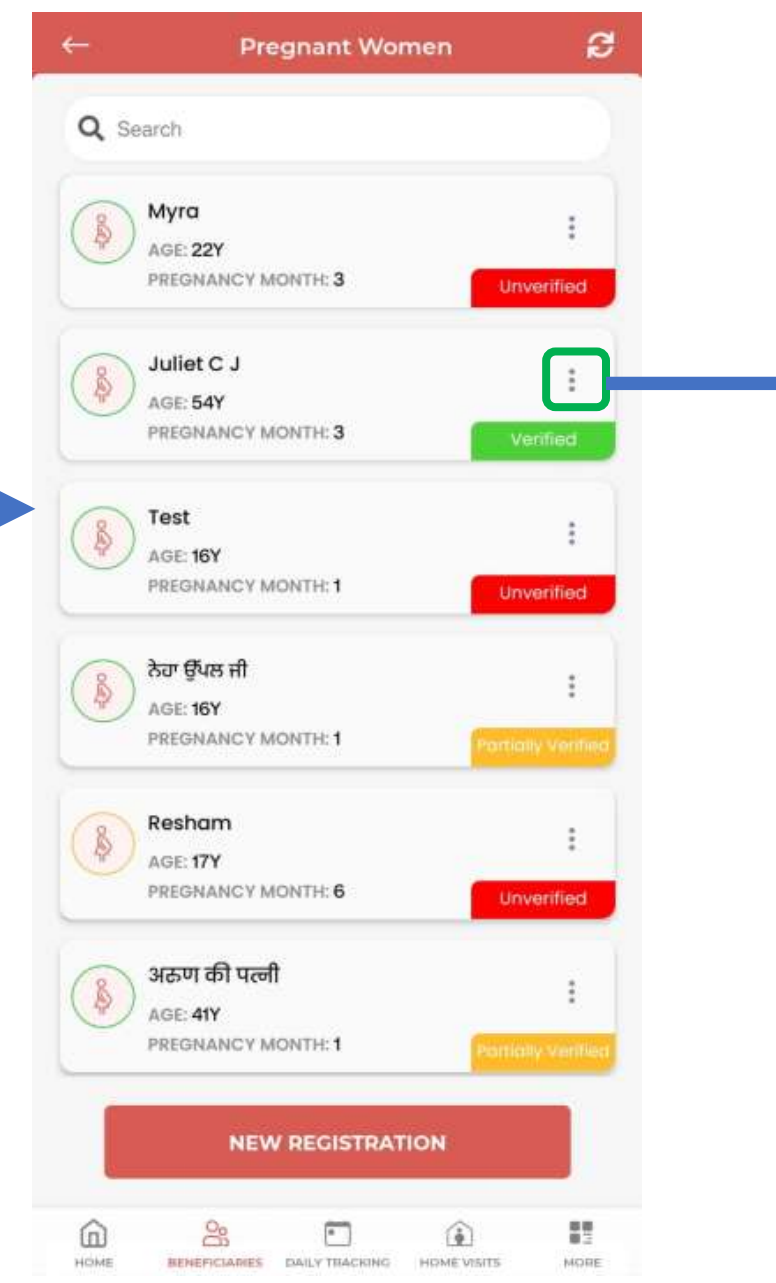

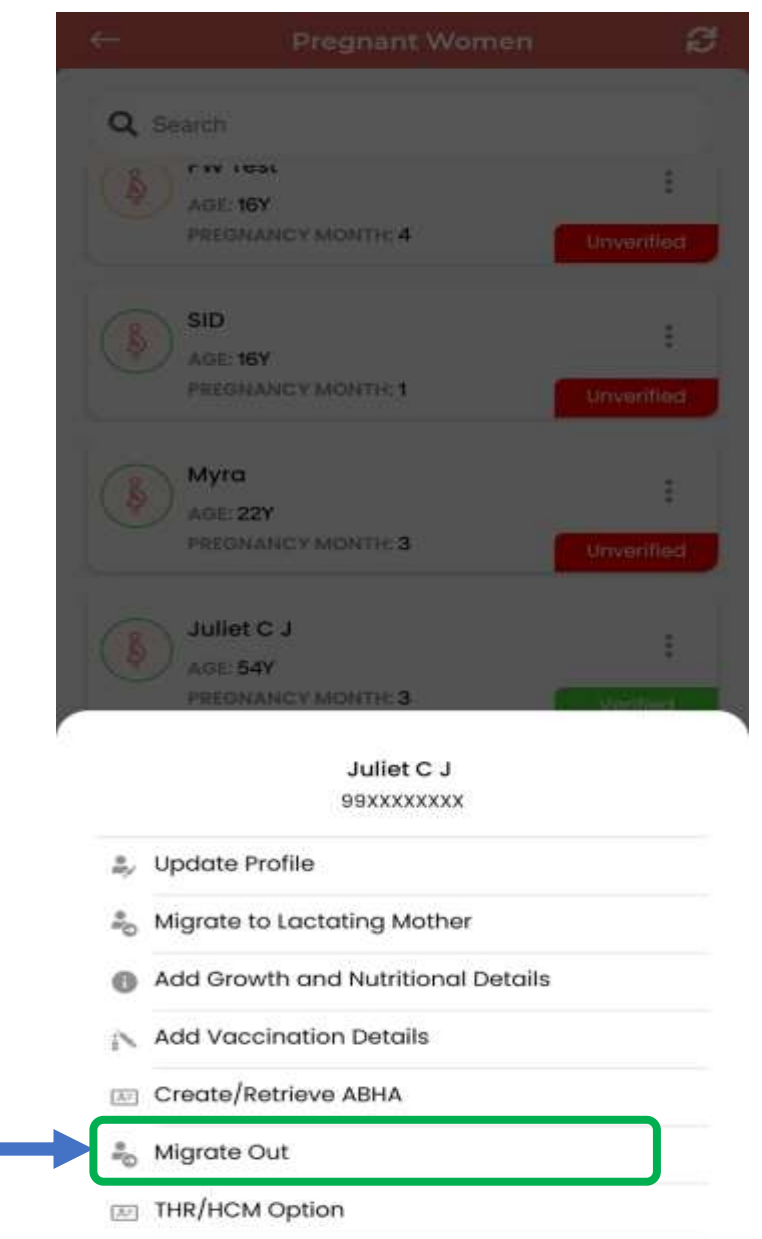

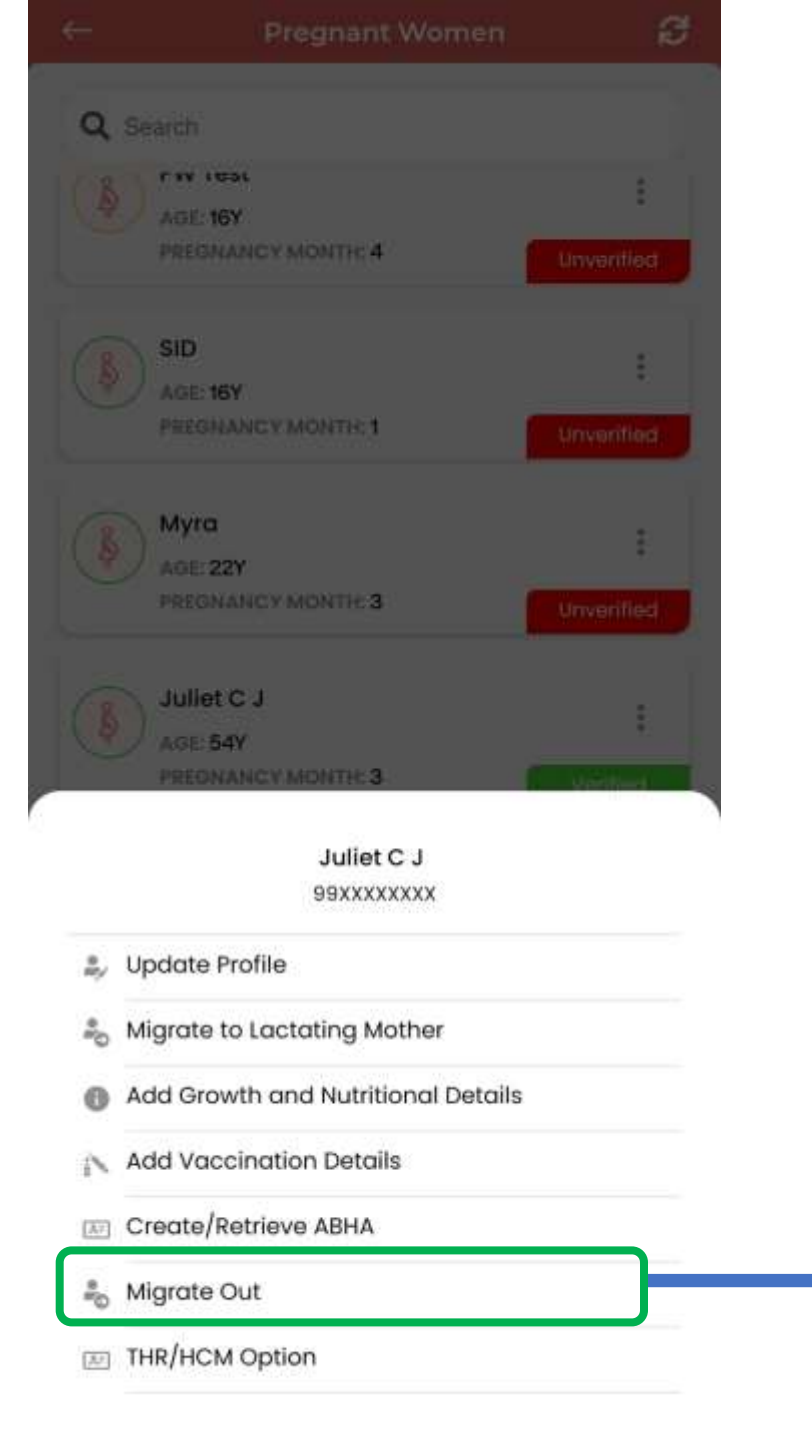

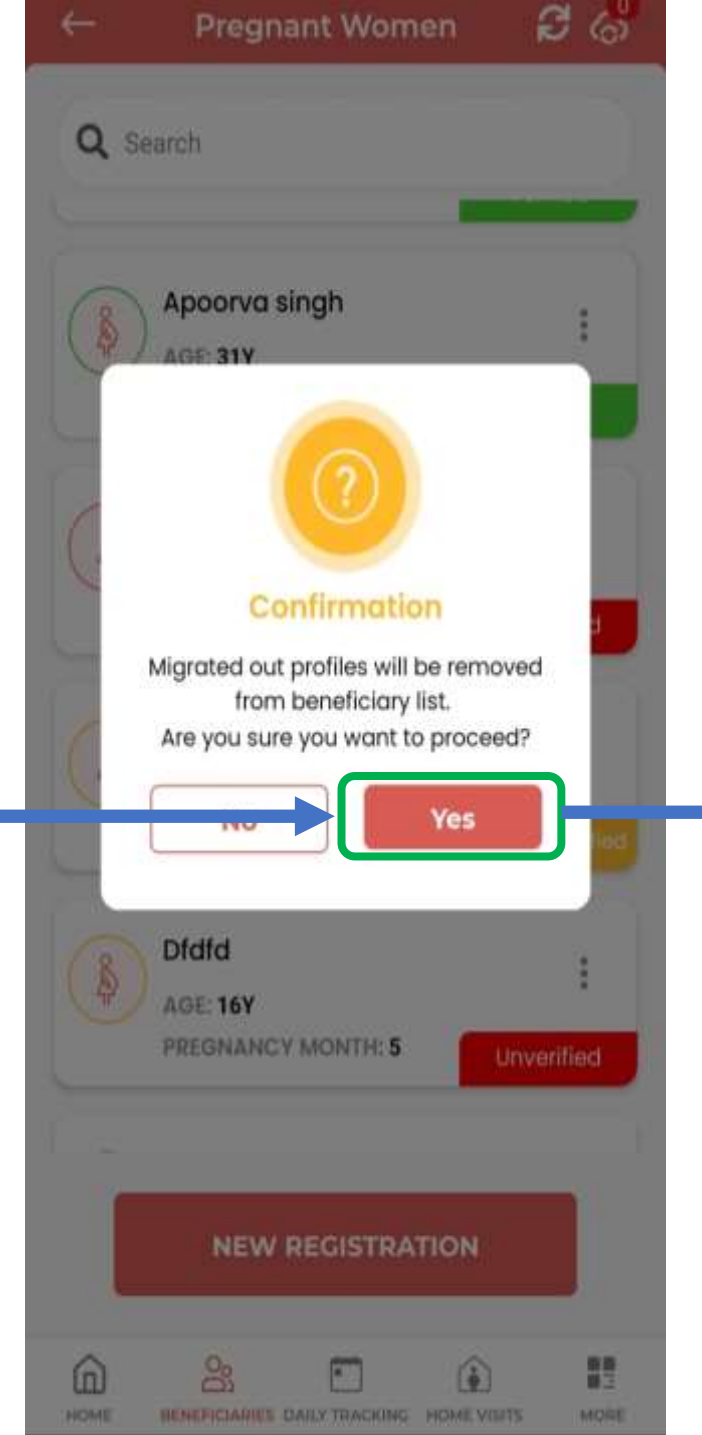

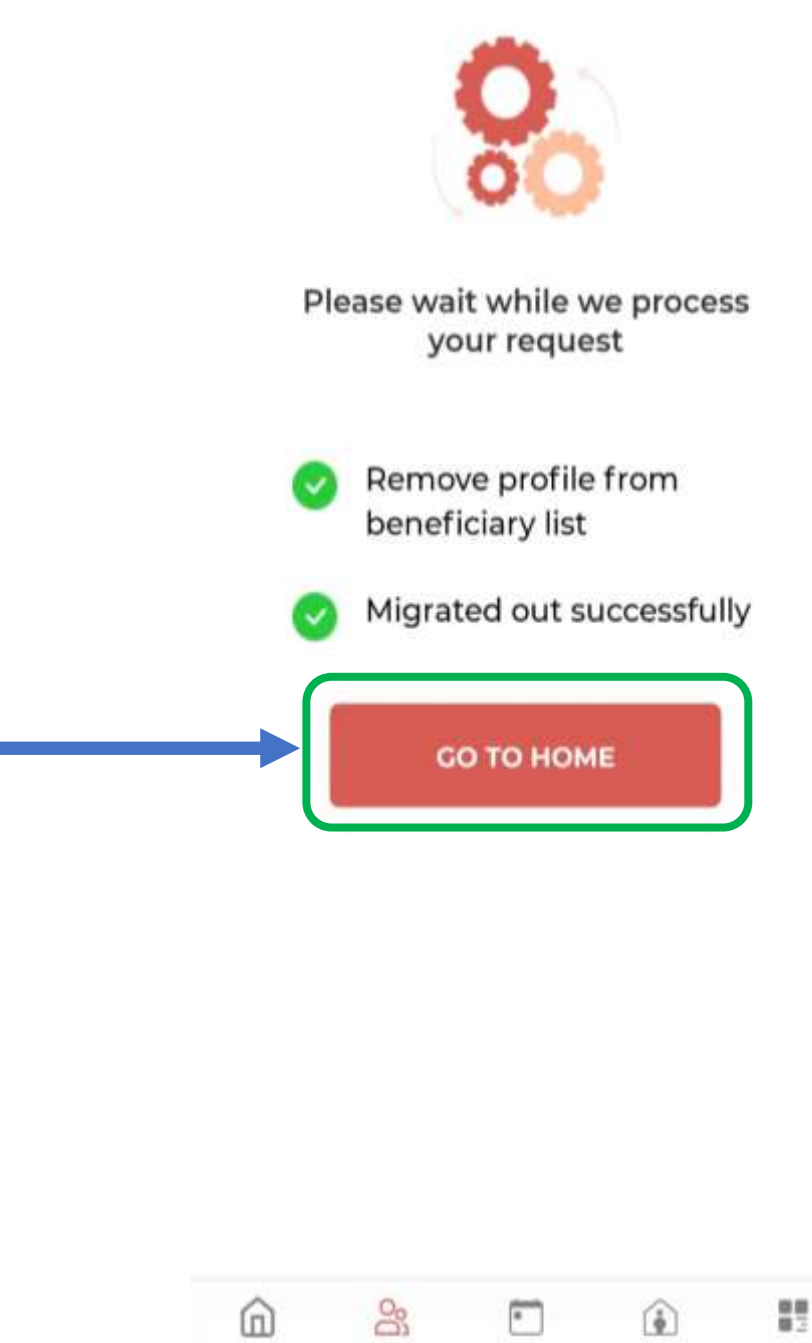

BENEFICIARIES DAILY TRACKING HOME VISITS

MORE

HOME

# Willing to take THR/HCM

• If the beneficiary don't want go take THR/HCM then AWW can select '**No**' on willing to take THR/HCM. Once it is selected as 'No' then beneficiary will stop receiving the THR/HCM and it cannot be edited.

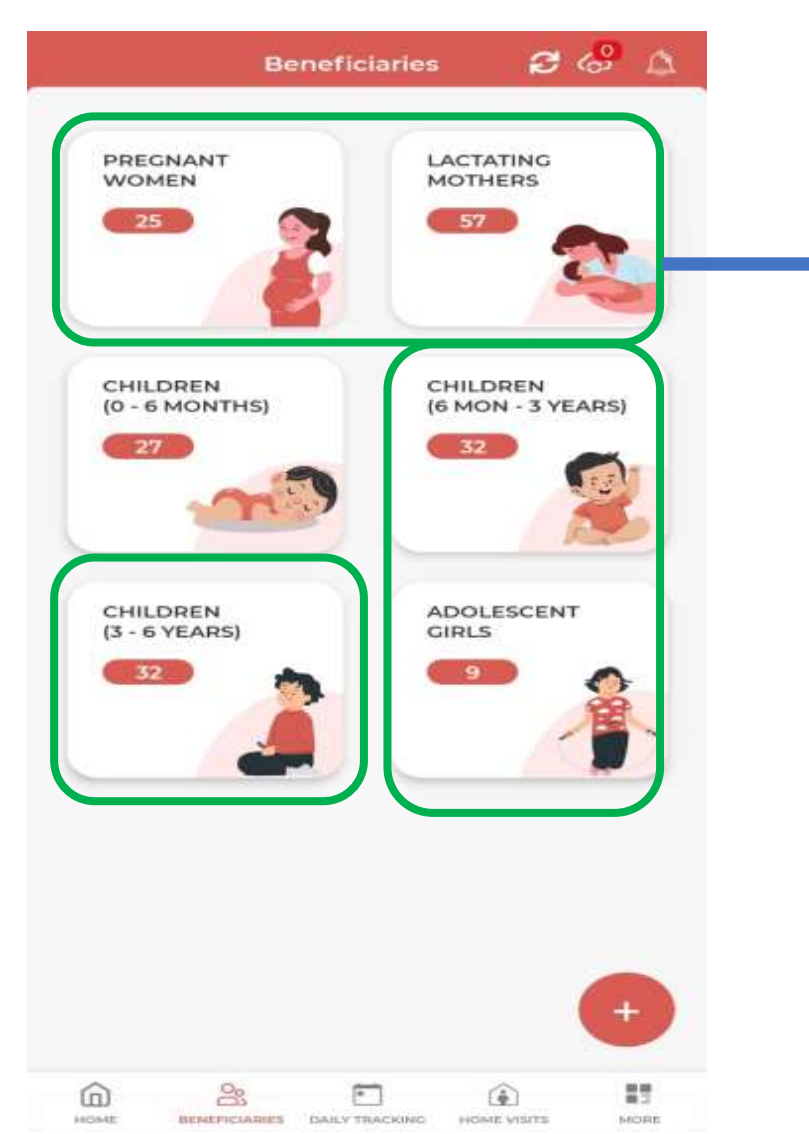

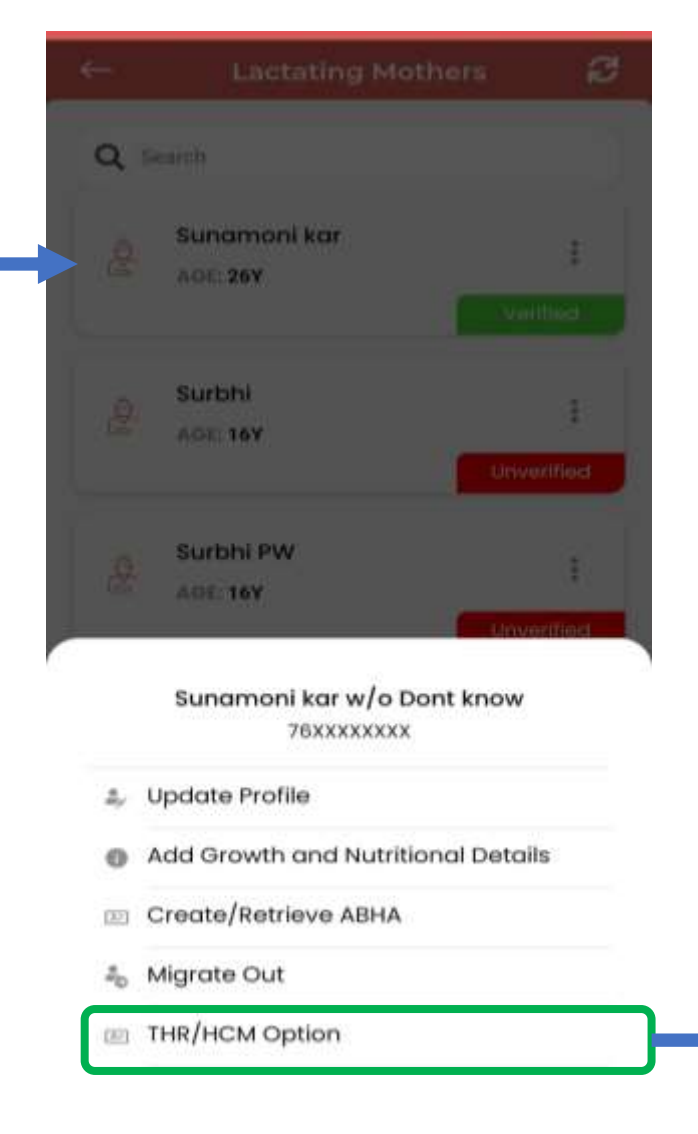

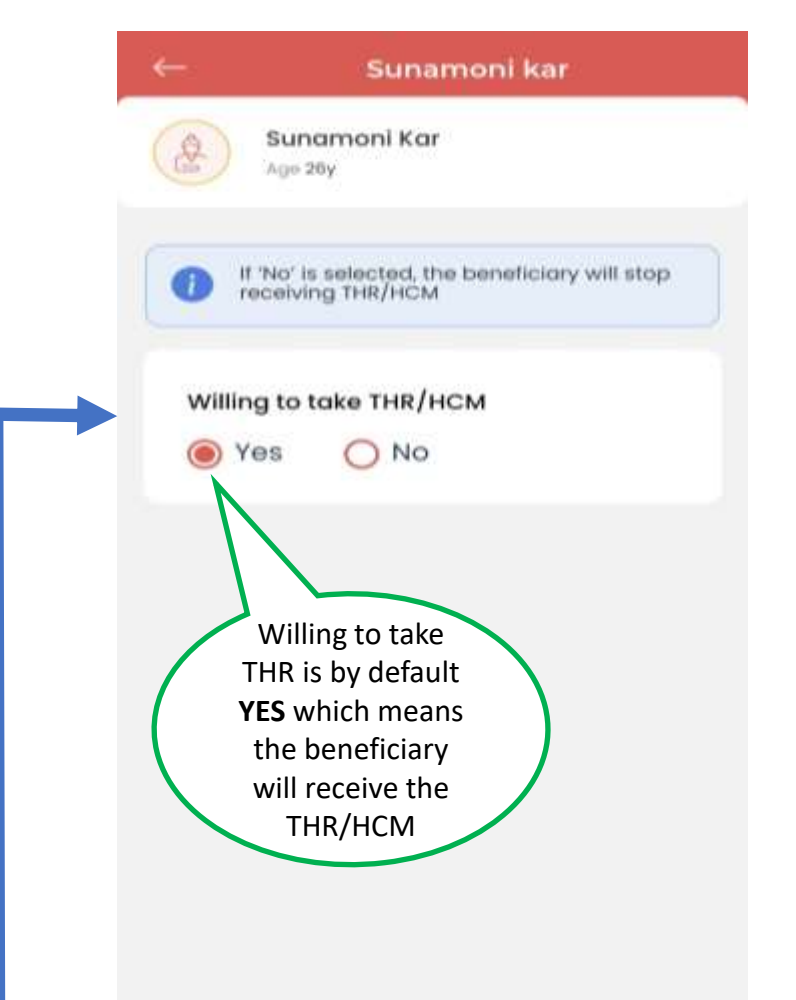

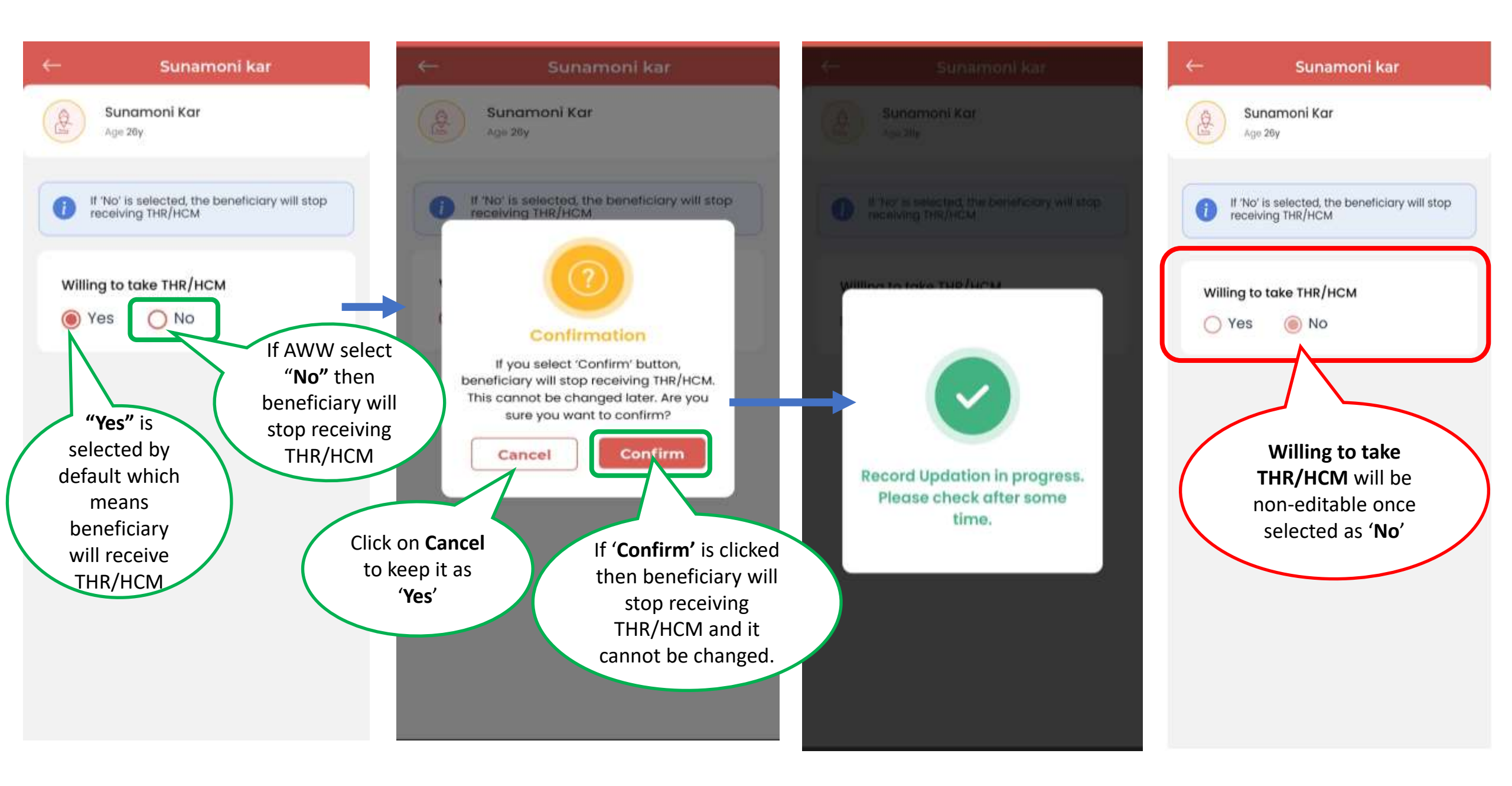

### **Condition For Enabled THR/HCM Option**

2

÷

27

MORE

Unverified

**THR/HCM** option

will be disabled

for unverified

beneficiary

6

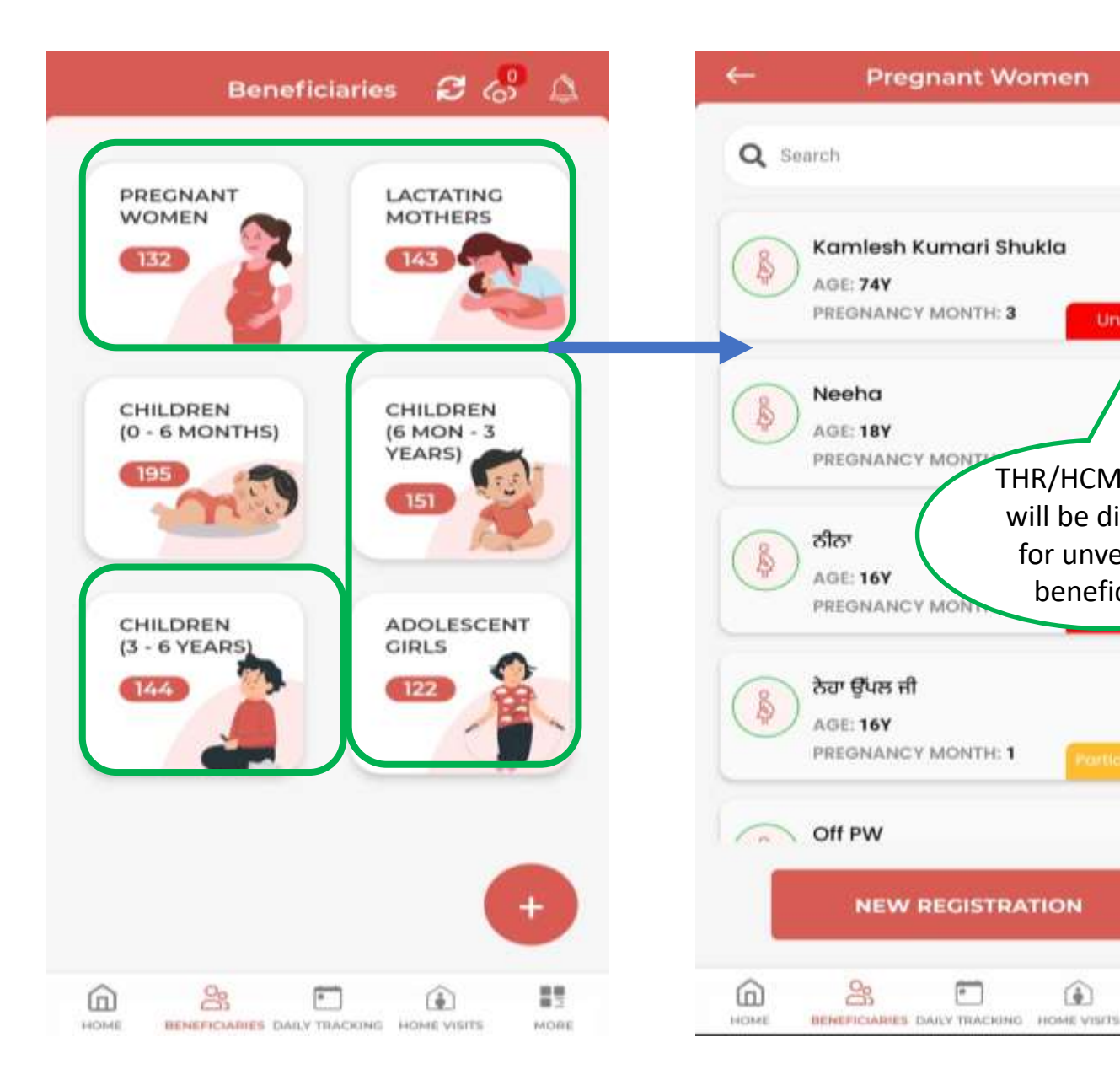

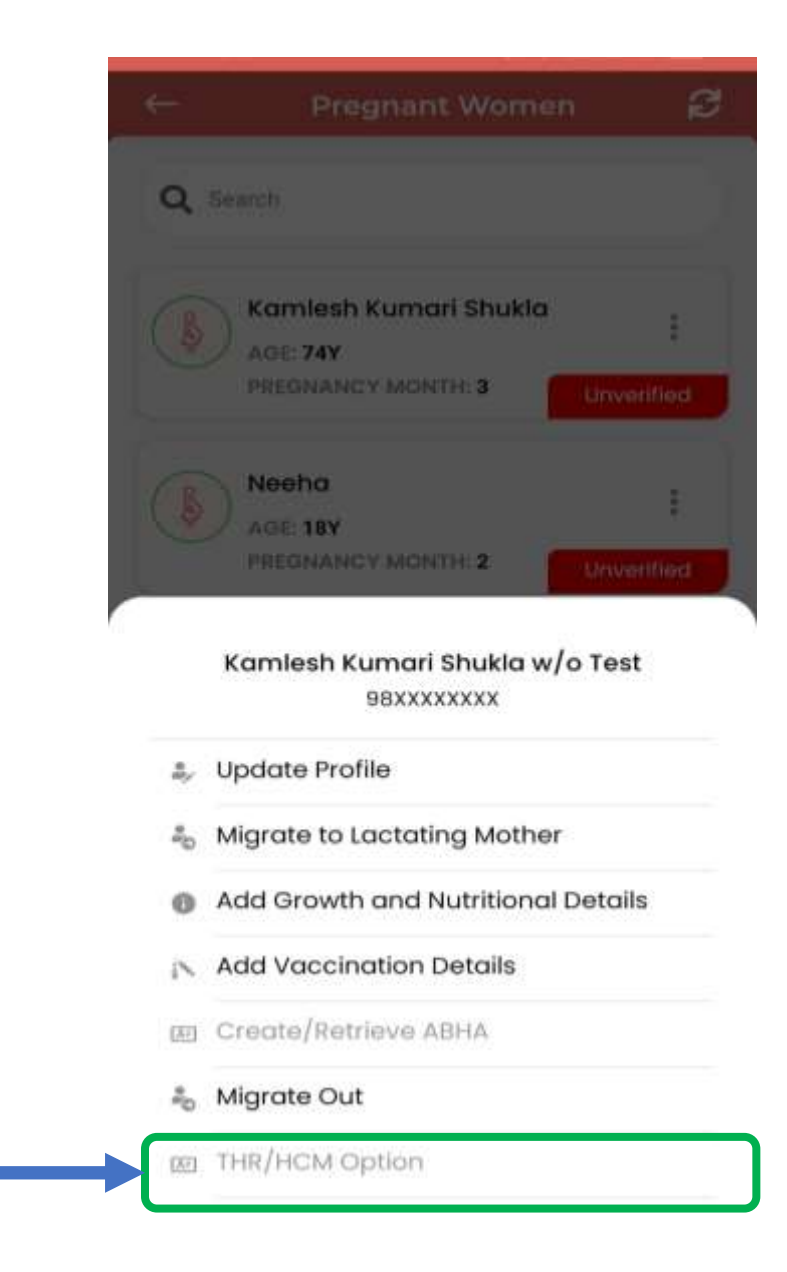

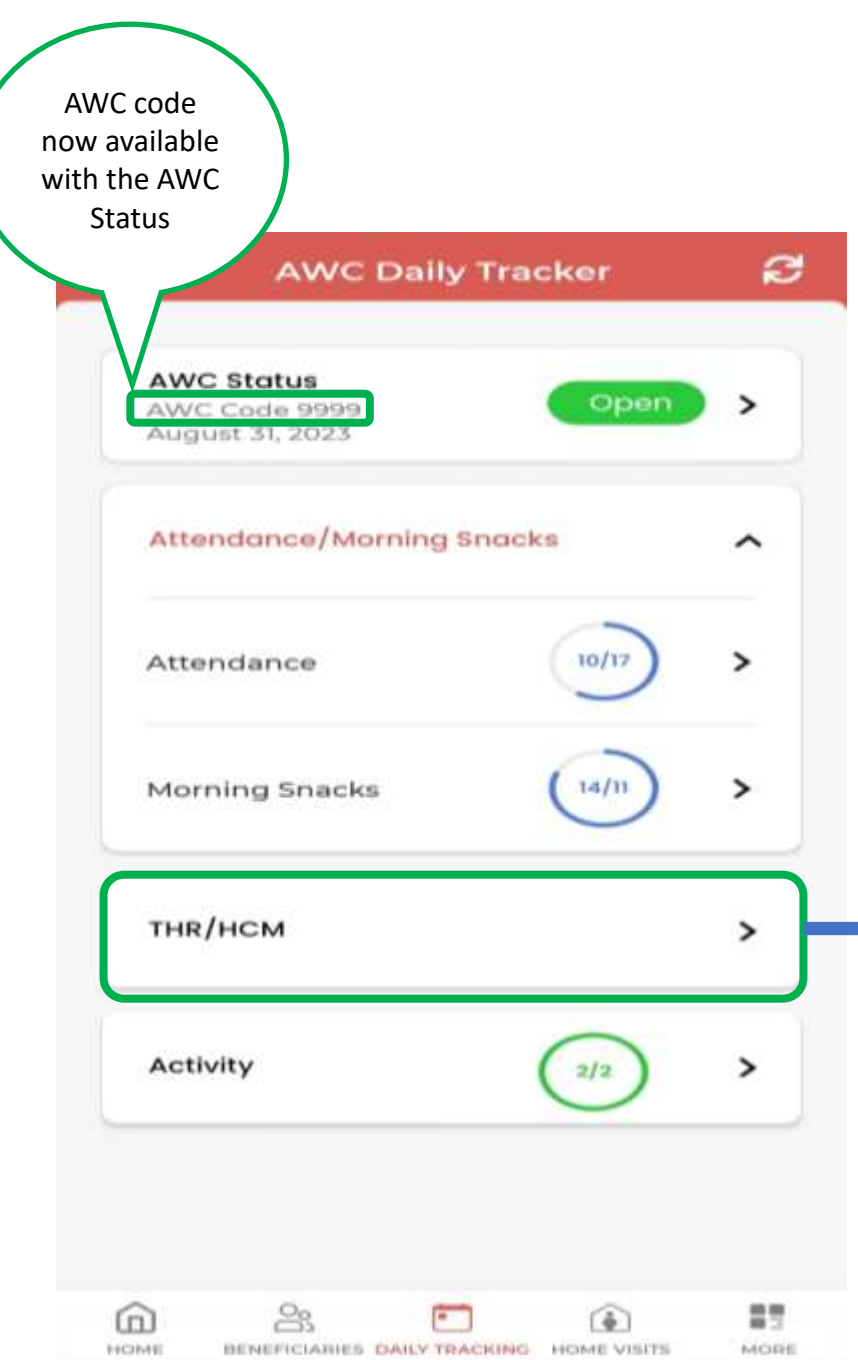

## THR/HCM

- Only Aadhaar verified beneficiaries will be in THR/HCM list.
- SNP opted out beneficiary will not be in THR/HCM list.
- THR/HCM will be provided for 30 days in a month.
- If THR/HCM record is updated once in a day, then it will not allow AWW to update that record again.

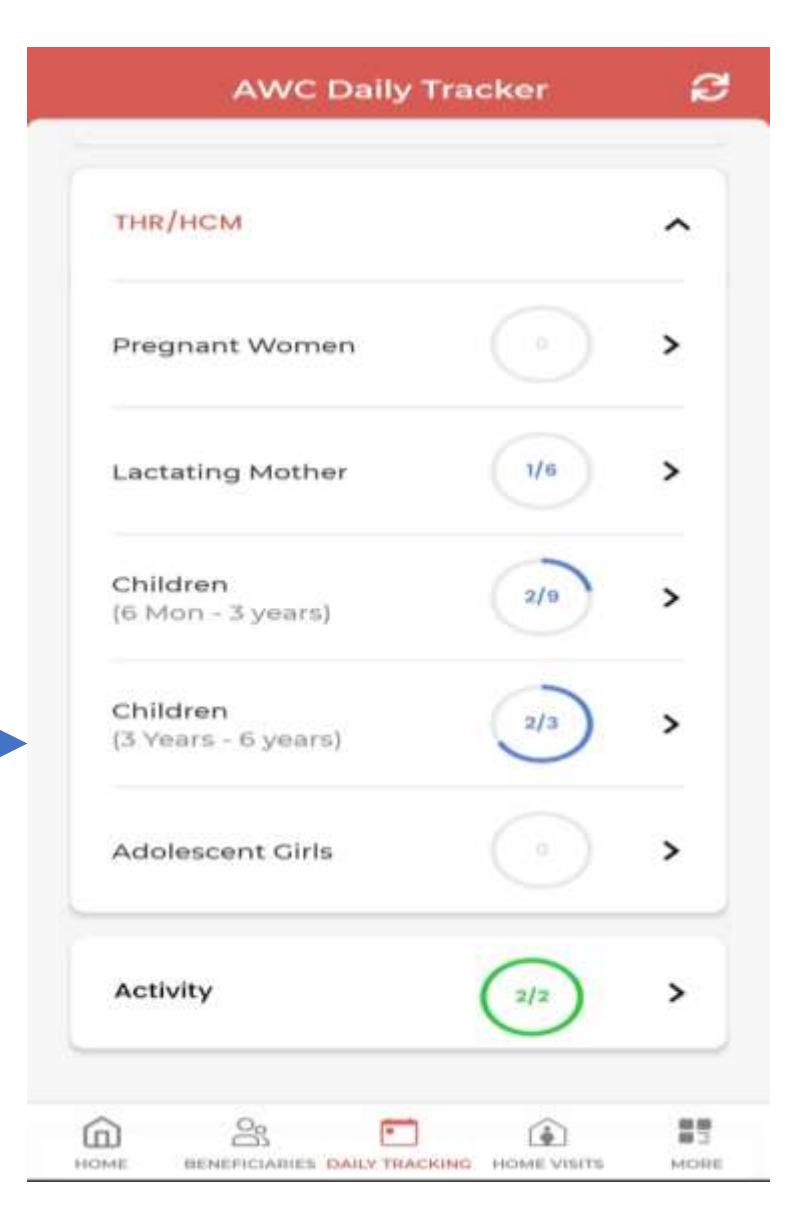

- THR/HCM can be provided for 30 days in total. On completion of 30 days, THR/HCM will display "Limit Reached".
- THR can be provided for 7, 15 or 25 days in a day.
- HCM can only be provided 1 time in a day.
- The AWW can either provide THR or HCM only once in a day.

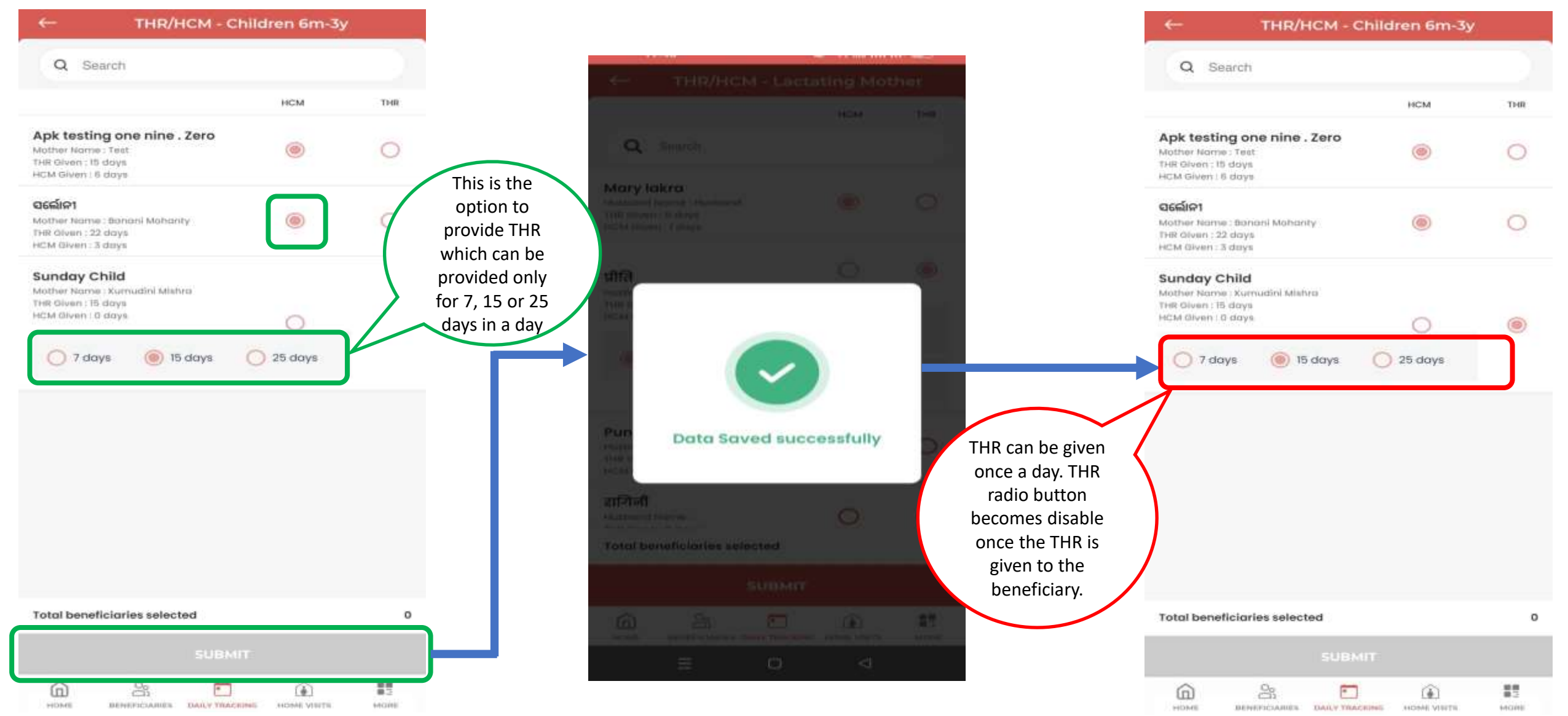

### **Lactating Mother: Registration**

| Lactating Mothe        | ers 🕄              | ← Lactating Mother       |                   | ← Lactating                  | g Mother |
|------------------------|--------------------|--------------------------|-------------------|------------------------------|----------|
| Search                 |                    | Name of Lactating Mother |                   | Aadhaar Number •             |          |
| Golay<br>AGE: 17Y      | 1                  |                          |                   |                              |          |
|                        | Unverified         | Name in your language    |                   | Abha ID (ABDM)               |          |
| कोमल<br>AGE: 27Y       | :                  |                          |                   | Date of Birth *              |          |
|                        | Verified           | Husband Name             |                   | DD/MM/YYYY                   | Ĩ        |
| Komalpreet<br>AGE: 25Y |                    |                          |                   | Mobile No *                  |          |
|                        | Partially Verified | Aadhaar Number           |                   | +91                          |          |
| Kusina new             | 1                  |                          |                   | Delivery Date *              |          |
|                        | Unverified         |                          | Fill the required | DD/MM/YYYY                   | Ē        |
| LMP mother             | :                  | Abha ID (ABDM)           | details and click | Category                     |          |
| AGE ZZY                | Unverified         |                          | on the Submit     | Do you belong to Religious M | inority? |
| Lact mother            | 1                  | Date of Birth            | button for        | O Yes 🔘 No                   |          |
| AGE: 16Y               | Unverified         | DD/MM/YYYY               |                   | Infant Gender *              |          |
| 1                      |                    | Mobile No                |                   | OM OF                        |          |
| NEW REGISTRATIO        |                    | +91                      |                   | SUBMI                        | T        |
|                        |                    | â 😩 🗈 í                  | 00<br>02          | <u>a</u> % •                 | ٤        |

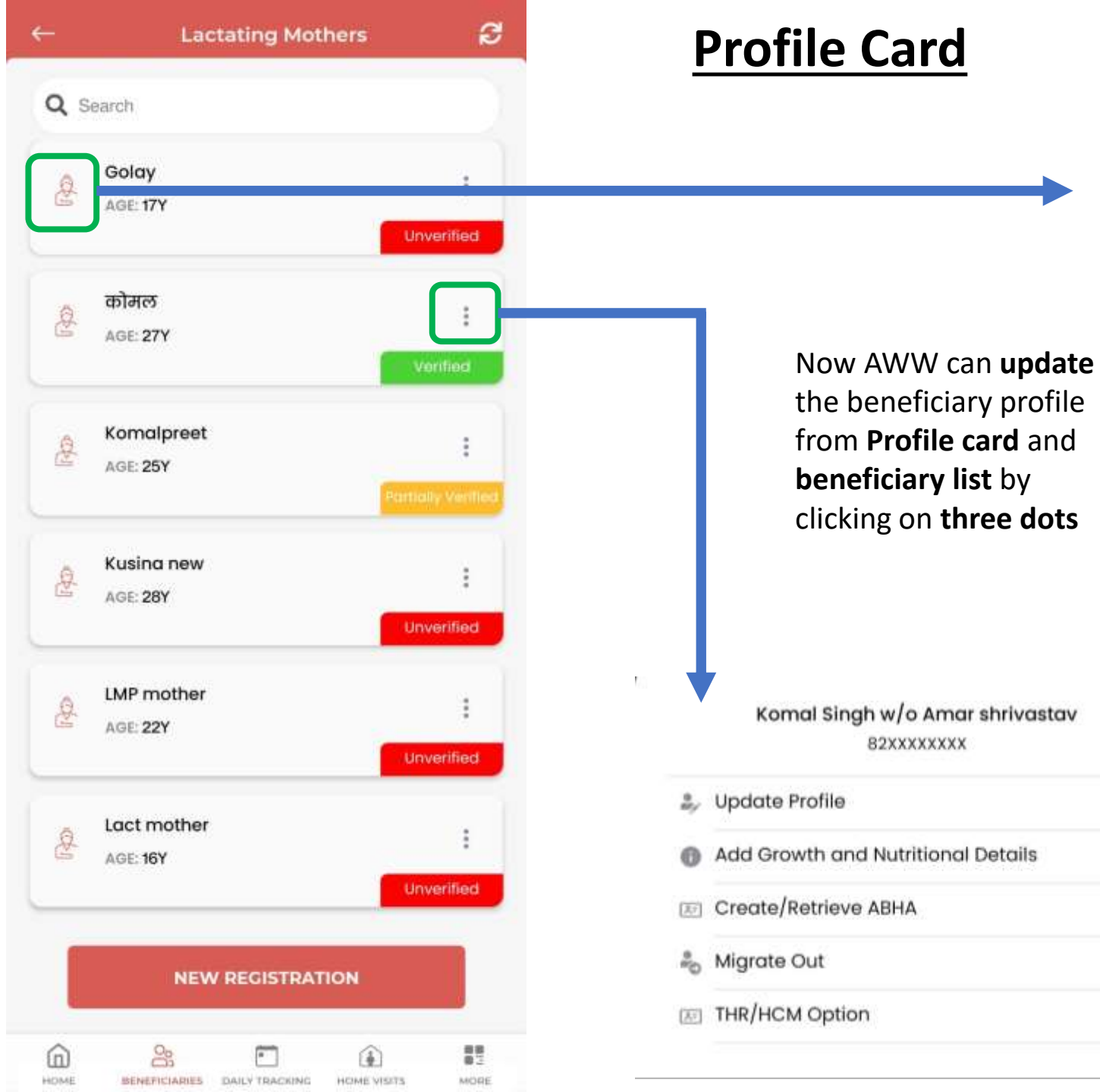

| ÷ |   | Profile                                       | : |  |
|---|---|-----------------------------------------------|---|--|
|   | - | Komal Singh<br>Last Updated September 3, 2023 |   |  |
|   | - | 8299095485 🛩                                  |   |  |
|   | 1 | XXXXXXX4761 🛩                                 |   |  |

| Husband Name  | Amar shrivastav |
|---------------|-----------------|
| Age           | 27Y             |
| Delivery Date | 20/08/2023      |
| Abha Id       |                 |
| Abha Address  |                 |
| Thr/Hcm Opt   | No              |

#### Care Profile

| Haemoglobin        | 12                        |
|--------------------|---------------------------|
| Health Status      | Normal                    |
| Height             | 200cm                     |
| Weight             | 50.00kg                   |
| Child Birth Height | 56cm                      |
| Child Birth Weight | 2.5kg                     |
| Updated At         | 4th Of Sep 2023, 11:35 Pm |

#### View Profile in RCH

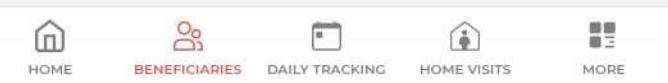

### **Lactating Mothers: RCH Profile**

### Aadhaar verification, ABHA Id is necessary to open the RCH profile.

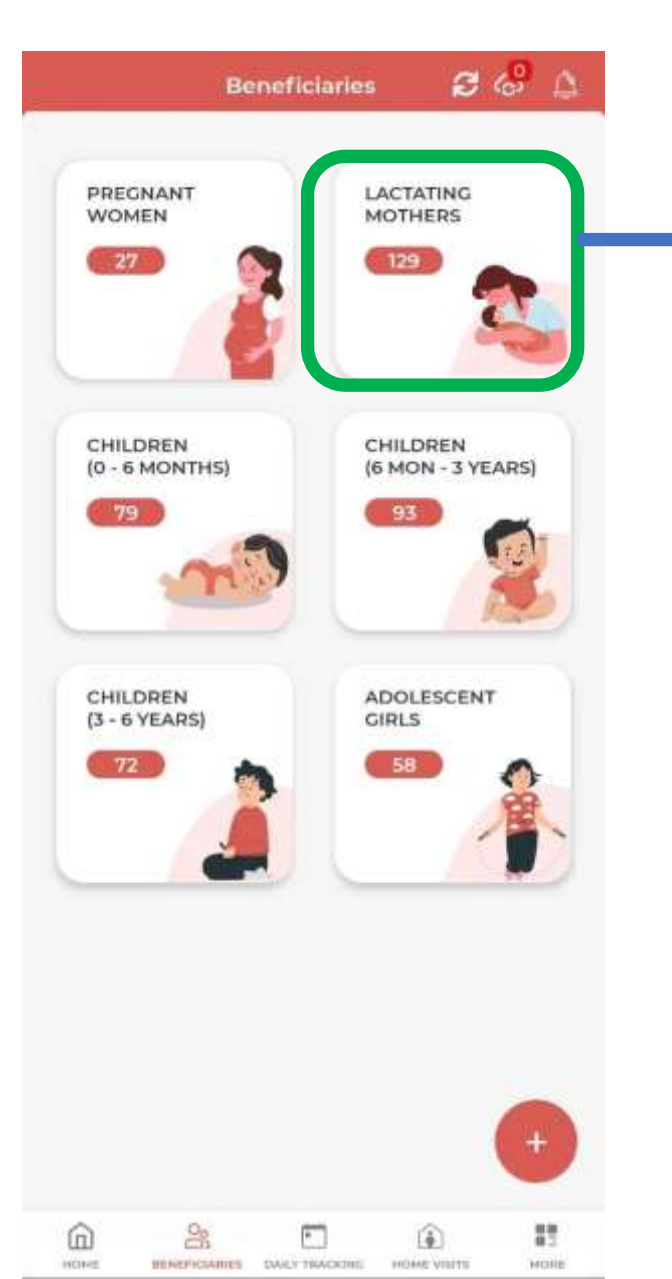

| xxxxxxx476                                                                                                 | B1 ×**                                                                        |  |
|----------------------------------------------------------------------------------------------------|-------------------------------------------------------------------------------|--|
| Husband Name                                                                                               | Amar shrivastav                                                               |  |
| Age                                                                                                    | 279                                                                           |  |
| Delivery Date                                                                                              | 20/08/2023                                                                    |  |
| Abha Id                                                                                                    |                                                                               |  |
| Abha Address                                                                                               |                                                                               |  |
| Thr/Hem Opt                                                                                                | No                                                                            |  |
| Haemoglobin<br>Health Status<br>Height<br>Weight<br>Child Birth Height<br>Child Birth Weight<br>Updated At | 15<br>Normal<br>90.1cm<br>90.00kg<br>55cm<br>5kg<br>15th Of Sep 2023, 6:13 Pm |  |
| Vie                                                                                                    | ow U-WIN Vaccination                                                          |  |

| ← RC                       | H Profile             |
|----------------------------|-----------------------|
| (i) Beneficiary RCH        | Profile Not Available |
| RCH Basic Profile          |                       |
| Name                       |                       |
| Abha Id                    |                       |
| Expected Delivery<br>Date  |                       |
| Delivery Date              |                       |
| Delivery Place             |                       |
| Delivery Place<br>Name     |                       |
| Delivery Type              |                       |
| Still_birth                |                       |
| PNC1_Type                  | ***                   |
| PNC1_Date                  |                       |
| PNC1_DangerSign_<br>Mother |                       |
| PNC1_PPC                   | 96 an in              |

### **Lactating Mothers: Update Profile**

| ← Amisha Patel           |                  | ← Komalpreet             |
|--------------------------|------------------|--------------------------|
| Name of Lactating Mother |                  | Aadhaar Number *         |
| Amisha Patel             |                  | 863886659565             |
|                          |                  | Abha ID (ABDM)           |
| Name in your language    |                  |                          |
| अमीषा पटेल               |                  | Date of Birth *          |
| Husband Name             |                  | 06/07/1998               |
| Test                     |                  | Mobile No *              |
| Aadhaar Number           |                  | +91 9988690904           |
| 7/5999999999             |                  | Delivery Date *          |
| 7430000000               |                  | 07/07/2023               |
| Abha ID (ABDM)           |                  | Category                 |
|                          |                  | <u>sc</u>                |
| Date of Birth            | Update the       | Yes     O     Yes     No |
| 17/06/2007               | and click on the | Infant Gender            |
| Mobile No                | Submit button.   | M O F                    |
| +91 8623569999           |                  | SUBMIT                   |
| +91   8623569999         |                  | SUBMIT                   |

| <i>←</i>                         | Komalpreet        | Date of Delivery (Lactating Mother)            |
|----------------------------------|-------------------|------------------------------------------------|
| Aadhaar Number *<br>863886659565 |                   |                                                |
| Abha ID (ABDM)                   |                   |                                                |
| 06/07/1998                       |                   |                                                |
| Mobile No *<br>+91   998869090   | 4                 |                                                |
| Delivery Date *                  |                   | Now "Date of Delivery" of a "Lactating Mother" |
| Category<br>SC                   |                   | can not be changed once it is submitted.       |
| Do you belong to Re<br>Ves  No   | ligious Minority? |                                                |
|                                  |                   |                                                |
|                                  |                   |                                                |

## **Add Growth and Nutritional Details**

| ÷  | Komal Singh              |    | <del>~</del>   | Komal Singh                                                  |     | <del>~</del> | Komal Singh                                     |      | ÷    | Komal Singh                            |          |
|----|--------------------------|----|----------------|--------------------------------------------------------------|-----|--------------|-------------------------------------------------|------|------|----------------------------------------|----------|
| <  | FRIDAY, 1 SEPTEMBER 2023 | >  | <              | FRIDAY, 1 SEPTEMBER 2023                                     | >   | <            | FRIDAY, 1 SEPTEMBER 2023                        | >    | <    | 💼 FRIDAY, 1 SEPTEMBER 2023             | >        |
| 0  | 0                        | 0  | 0              | 0                                                            | -0  | 0            | 2                                               | 0    | 0    | 0                                      | 3        |
| ¢. | Health Tracking          | >  | Birth          | Health Tracking<br>Weight of infant (kgs) *                  | ~   | 13           | Health Tracking                                 | >    | E)   | Health Tracking                        | >        |
| ê  | Nutritional Supplements  | >  |                |                                                              |     | 8            | Nutritional Supplements                         | ~    | 8    | Nutritional Supplements                | >        |
| £  | Nutritional Intervention | >  | Birth          | ht should be between 0.5 to 8 kgs<br>Height of infant (cm) * |     | Are yo       | ou given any nutritional supplemen<br>blic acid | its? | 17   | Nutritional Intervention               | ~        |
|    |                          |    | *Heigt         | ht should be between 30.48 to 76.2 cm                        |     | 🗆 Ir         | on                                              |      | Whic | ch type of health service are you avai | ling?    |
|    |                          |    | Was            | the child breast fed during first hou                        | rof | 🗆 v          | itamins                                         |      |      | Allopath                               |          |
|    |                          |    | deliv          | ery? *                                                       |     | 🗆 c          | alcium                                          |      |      | Homeopathy                             |          |
|    |                          |    | Is the         | e child exclusively breastfed?<br>res ONO                    |     |              | SUBMIT                                          |      |      | Ayush<br>SUBMIT                        |          |
|    |                          |    | Heigh          | ht (cm) *                                                    |     | 6.9          | Nutritional Intervention                        | >    |      |                                        |          |
|    |                          |    | *Helgt<br>Weig | ht should be between 78.2 to 304.8 cm                        |     |              |                                                 |      |      |                                        |          |
| â  |                          | 12 | -weig          | iht should be between 20 to 300 kgs                          |     | â            | <u>&amp;</u> 🗈 🔒                                |      | â    | <u>&amp;</u> 🗈 🏵                       | 11<br>11 |

HOHE

BEREFICIARIES DAILY TRACKING HOHE VISITS

HORE

### **Children's 0-6 Months :- Registration**

| - Children 0 months - 6 months 🛛 🔁                      | ← Children 0 months-06 months                                    | ← Children 0 months-06 months                                                       |
|---------------------------------------------------------|------------------------------------------------------------------|-------------------------------------------------------------------------------------|
| Q Search                                                | Name of Child *                                                  | Name of the Father/Guardian *                                                       |
| Munna test two<br>AGE: 2M<br>GENDER: M Verified         | Name in your language Aadhaar number                             | Name of the Mother *                                                                |
| Bhola four<br>AGE: 0M<br>GENDER: F Unverified           | Adhar Number of Child                                            | Mobile No(Father/Mother/Guardian) *                                                 |
| Chota baccha<br>Age: OM<br>GENDER: M Unverified         |                                                                  | Category<br>General                                                                 |
| 9 फकरुद्दीन<br>AGE: 2M<br>GENDER: M                     | Child does not have Aadhaar<br>Ves  No<br>Date of Birth(Child) * | Do you belong to Religious Minority?<br>Ves No<br>Birth Weight Of the Child (kgs) * |
| Father guardian test<br>AGE: OM<br>GENDER: F Unverified | DD/MM/YYYY  Conder(Child)                                        | *Weight should be between 0.5 to 8 Kgs                                              |
| Hope.<br>AGE: 1M<br>GENDER: F Verified                  | O M   O F     Name of the Father/Guardian *                      | *Height should be between 30.48 to 76.2 cm                                          |
| NEW REGISTRATION                                        |                                                                  | SUBMIT                                                                              |
| ME BENEFICIAIRES DAILY TRACKING HOME VISITS MORE        |                                                                  |                                                                                     |
## **Color Coding for Children on the basis of Health Status**

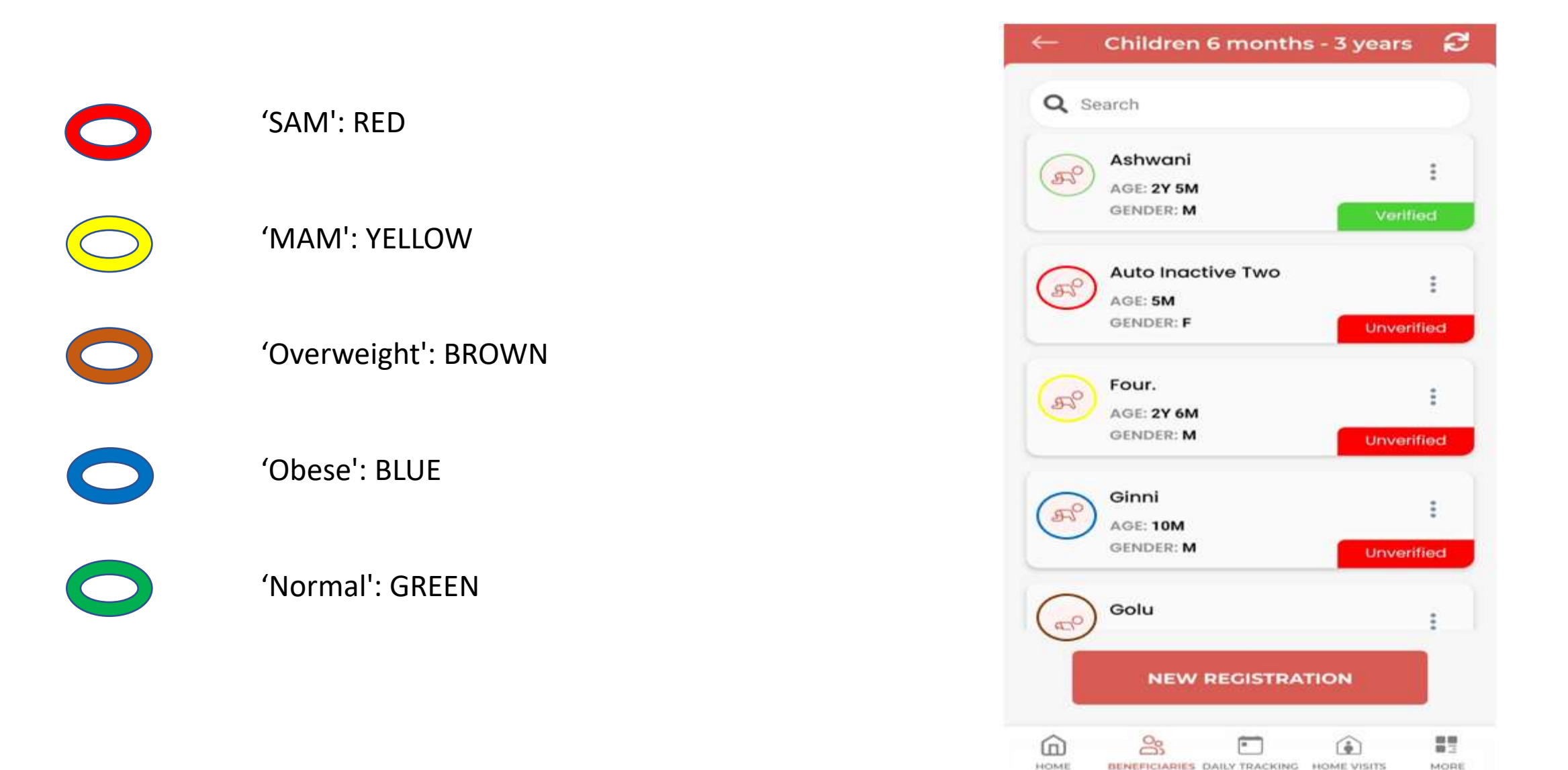

## **Children 0-6 Months**

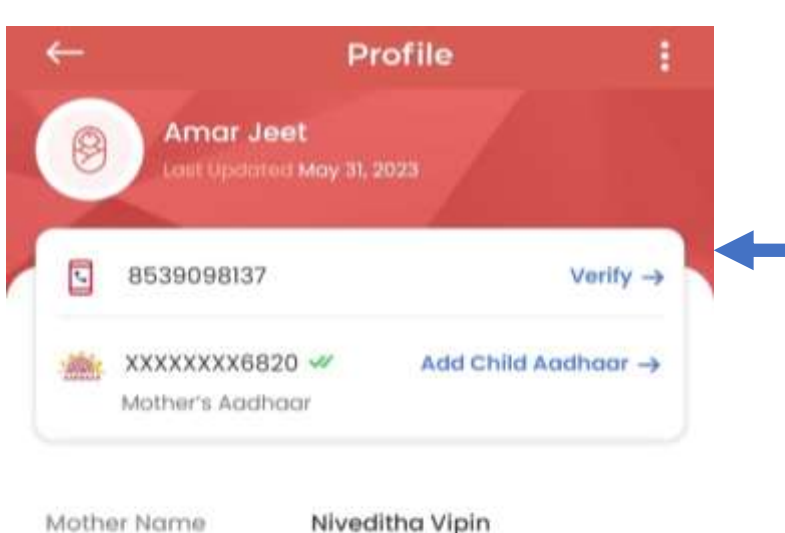

| Mother Name  | Niveditita |
|--------------|------------|
| Age          | 4M         |
| Gender       | F          |
| Abha Id      |            |
| Abha Address |            |
|              |            |

#### Care Profile

HOME

| Wasted      | Overweight                 |
|-------------|----------------------------|
| Stunted     | Severly Stunted            |
| Underweight | Normal                     |
| Height      | 55 Cm                      |
| Weight      | 6 Кд                       |
| Updated At  | 31st Of May 2023, 10:13 Am |
| <u>ک</u>    |                            |

BENEFICIABLES DAILY TRACKING HOME VISITS

MORE

| 3) | Munna test two              | :                  |
|----|-----------------------------|--------------------|
|    | GENDER: M                   | Verified           |
|    | Bhola four                  |                    |
|    | AGE: <b>OM</b><br>GENDER: F | Unverified         |
| 8  | Chota baccha                |                    |
| 2  | AGE: OM<br>GENDER: M        | Unverified         |
| A. | फकरुद्दीन                   |                    |
| 2  | AGE: 2M<br>GENDER: M        | Fartially Vorified |
|    | Father guardian test        |                    |
| ,  | AGE: OM<br>GENDER: F        | Unverified         |
| à  | Hope.                       |                    |
| 7  | AGE: 1M<br>GENDER: F        | Verified           |

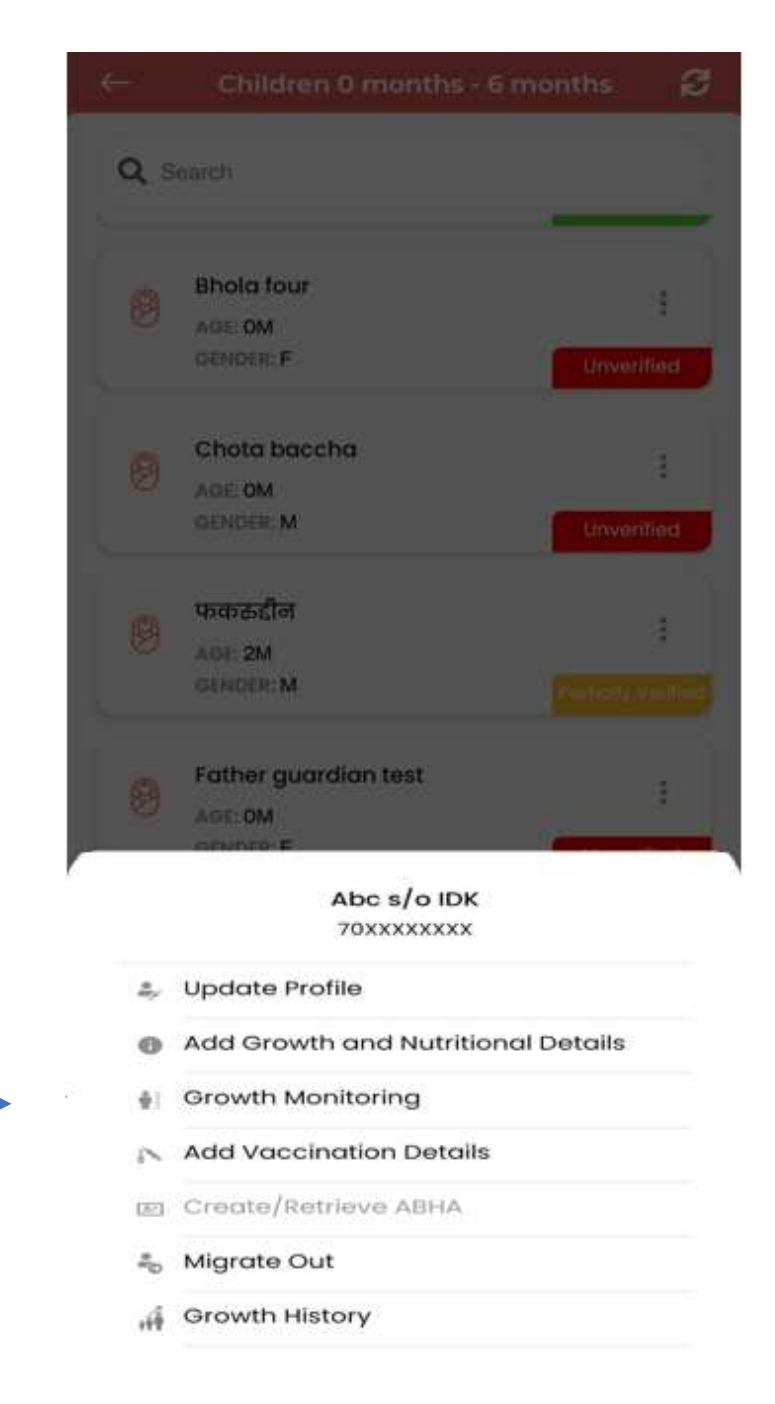

## **Restriction for Date of Birth (Children)**

| E.            | Apk Singh                 |     |               |                           |
|---------------|---------------------------|-----|---------------|---------------------------|
| Name of Ch    | ild *                     |     |               |                           |
| Apk Sing      | Jh                        |     |               |                           |
| Name in you   | ur language               |     | Aadh<br>is ma | aar number<br>ndatory for |
| Aadhaar Nu    | mber of Child *           | 4   | regist        | cration.                  |
| Child does r  | not have Aadhaar          |     |               |                           |
| adhaar Nu     | mber of Mother *          |     |               |                           |
| Mother does   | s not have Aadhaar        |     |               |                           |
| Yes           | O No                      |     |               |                           |
| Aadhaar Nu    | mber of Father/Guardian * |     | /             | Now "Date of Birth"       |
| xxxxxxxxx     | 001071                    |     |               | can not be changed        |
| Date of Birth | (Father/Guardian) •       |     |               | in any beneficiary        |
| 29/01/199     | 8                         | (A) |               | category of children.     |
| Gender(Guo    | ardian) *                 |     |               |                           |
| ● M (         | F                         |     |               |                           |
| Â             | 8 🗖 🍙                     | 11  |               |                           |

MORE

HOME

BENEFICIABLES DAILY TRACKING HOME VISITS

Note: Not applicable for Adolescent Girl

| and the second second                                                                                                    |      |       | 1000 |
|----------------------------------------------------------------------------------------------------|------|-------|------|
| 10 M M                                                                                                    |      |       |      |
|                                                                                                    | <br> |       | -    |
| and the second second s |      | NG 34 |      |
|                                                                                                    |      |       |      |

## **Update Profile**

| 1.0 |     |
|-----|-----|
| н   |     |
|     | 100 |

| lame | of | Chi | ld * |
|------|----|-----|------|
|      |    |     |      |

←

Apk Singh

Name in your language

Aadhaar Number of Child \*

Child does not have Aadhaar

Yes O No

Aadhaar Number of Mother \*

Mother does not have Aadhaar

O No

○ M () F

Name of the Father/Guardian \*

|  | - | a |   |
|--|---|---|---|
|  |   | ъ |   |
|  | • |   | • |

Name of the Mother\*

Ankita Solomon

Mobile No(Father/Mother/Guardian)\*

+91 8269626480

#### Category

ST

7

6

HOME

~

22

MORE

Do you belong to Religious Minority?

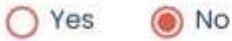

Birth Weight Of the Child (kgs) \*

"Weight should be between 0.5 to 8 Kgs

| Aadhaar | Number | of Father | Guardian |
|---------|--------|-----------|----------|

Date of Birth(Father/Guardian) \*

| 20/ | (~1) | 5  | 0 | 0 | 0 |
|-----|------|----|---|---|---|
| 231 | 1247 | 18 | 7 | 2 | 0 |
|     |      |    |   |   |   |

Yes

Gender(Guardian) \*

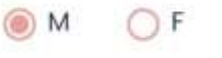

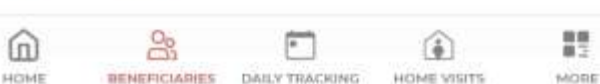

富

Update the required details and click on the Submit button.

Birth Height of the child (cm) • 70 \*Height should be between 30.48 to 76.2 cm

8

6

HOME VISITS

•

BENEFICIARIES DAILY TRACIONG

#### Update profile, Growth Monitoring Features disabled, if update changes have not reflected

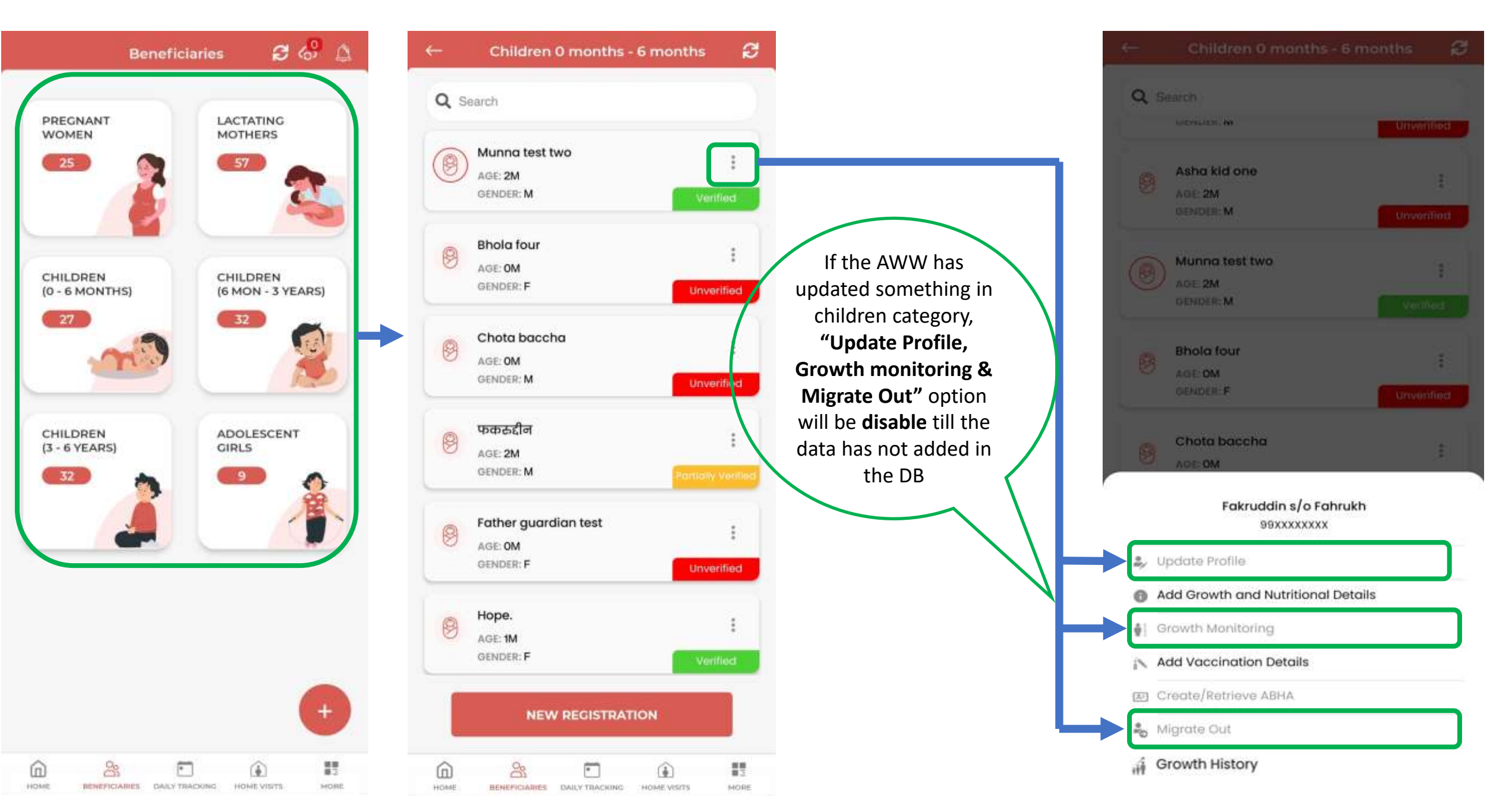

# **Add Growth and Nutritional Details**

| ← Hope                   |   | ← Норе                                                                          |    |                                                                        | ÷                 | Норе                                                                                              |      |
|--------------------------|---|---------------------------------------------------------------------------------|----|------------------------------------------------------------------------|-------------------|---------------------------------------------------------------------------------------------------|------|
| <                        | > | < FRIDAY, 1 SEPTEMBER 2023                                                      | >  |                                                                        | <                 | 🛗 FRIDAY, 1 SEPTEMBER 2023                                                                        | >    |
| 0                        | 0 | 0                                                                               | 0  |                                                                        | 0                 |                                                                                                   | 0    |
| Nutritional Supplements  | > | Nutritional Supplements                                                         | ~  |                                                                        | đ                 | Nutritional Supplements                                                                           | >    |
| Nutritional Intervention | > | Are you given any nutritional supplements?                                      | 9  |                                                                        |                   | Nutritional Intervention                                                                          | ~    |
|                          |   | <ul> <li>Folic acid</li> <li>Iron</li> <li>Vitamins</li> <li>Calcium</li> </ul> |    |                                                                        | is th<br>O<br>Hen | e baby on complementary feeding? *<br>Yes ONO<br>noglobin (g/dL)                                  | ]    |
|                          |   | SUBMIT                                                                          | >  | If the child on<br>complementary<br>feeding, then<br>mark it as "Yes". | *Her<br>Whi       | neglobin should be between 5 to 30 (g/dl)<br>ch type of health service are you availi<br>Allopath | ing? |
|                          |   |                                                                                 |    |                                                                        |                   | Homeopathy<br>Ayush                                                                               |      |
|                          |   |                                                                                 |    |                                                                        |                   | SUBMIT                                                                                            |      |
| â <u>8</u> 🗉 û           |   | á <u>x</u> i                                                                    | 17 |                                                                        | Â                 | × Ē @                                                                                             |      |

MORE

HOME

RENEFICIARES DAILY TRACKING HOME VISITS

MORE

HOME BENEFICIAIRES DAILY TRACKING HOME VIRTS

HIGHE

RENEFICIARIES DAILY TRACKING HOME VISITE

MORE.

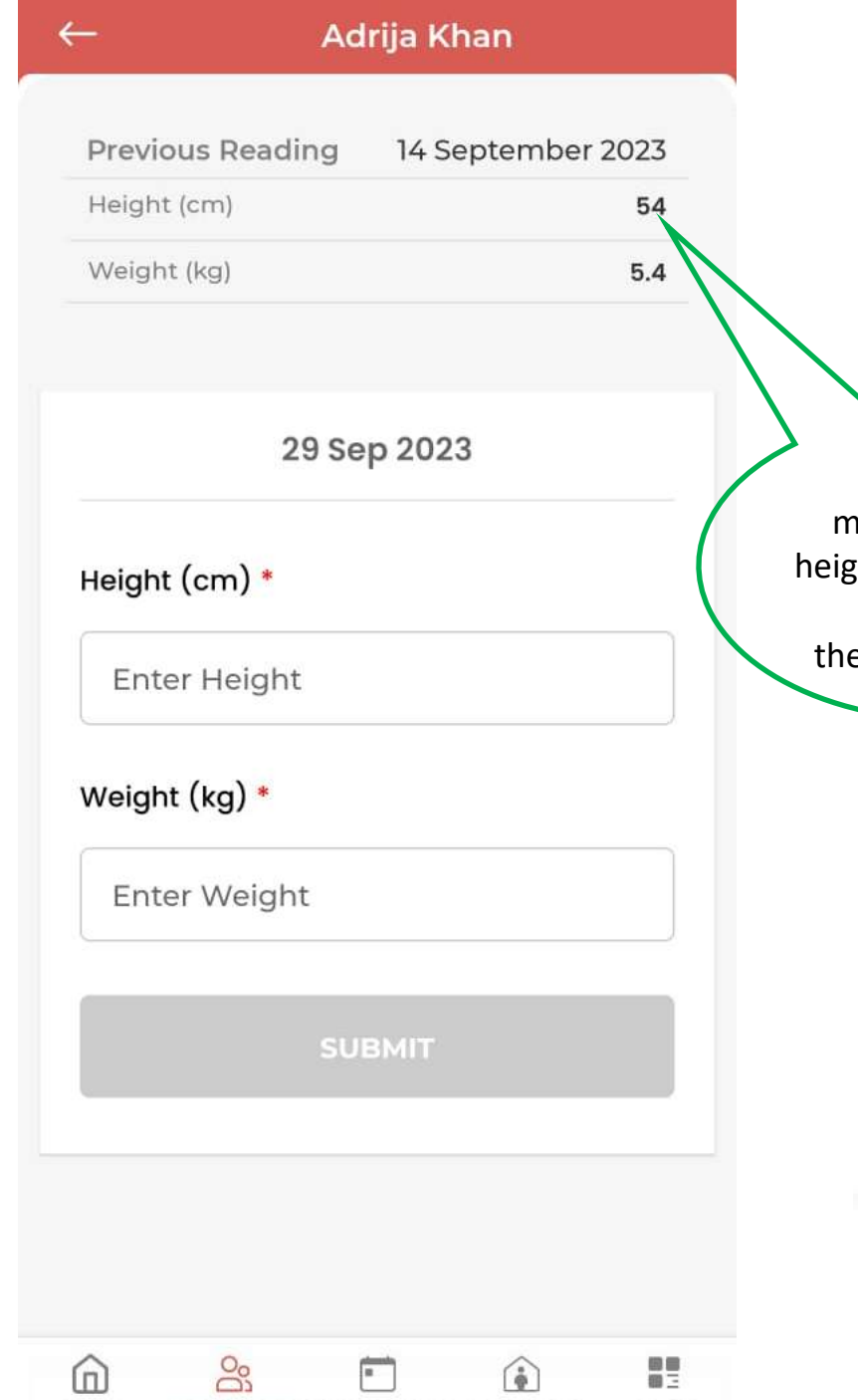

BENEFICIARIES DAILY TRACKING HOME VISITS

MORE

HOME

# **Growth Monitoring**

For 0-6 months children we need to put the height & weight and click the submit button to submit.

In growth monitoring, the height should not be less than the previous data.

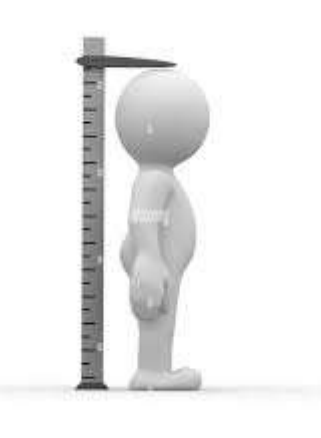

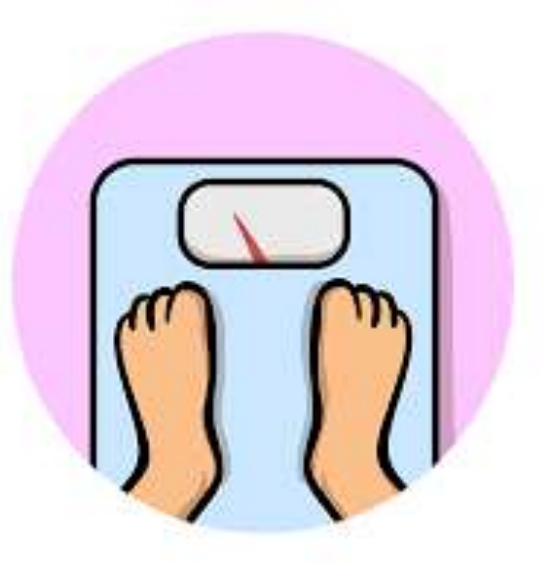

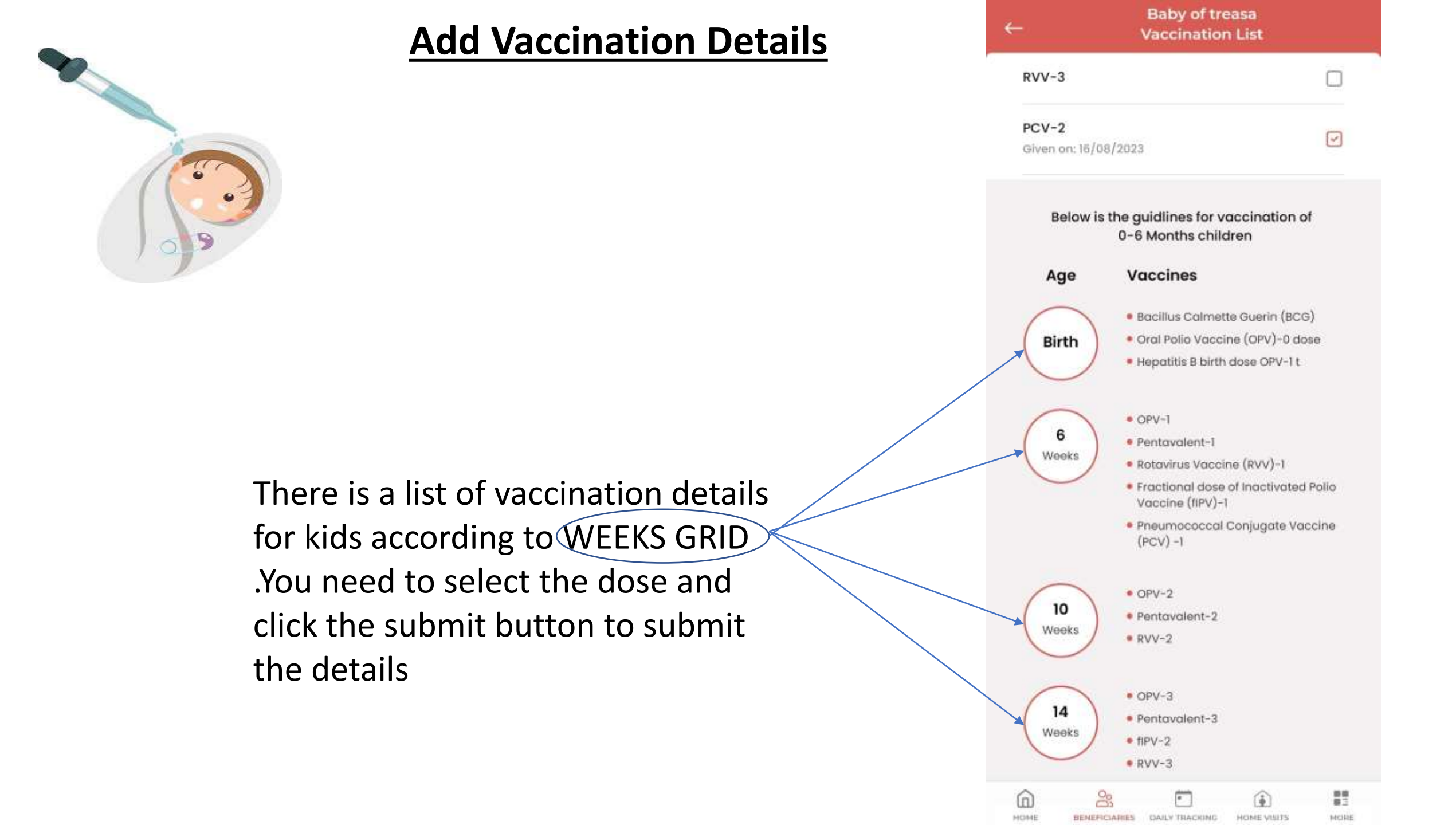

## **GROWTH HISTORY- All Children's Category**

Growth history is given in the children's category under the three dots. It will show the last 3 months of growth history of the child. Hence, It will display previous records of the child growth.

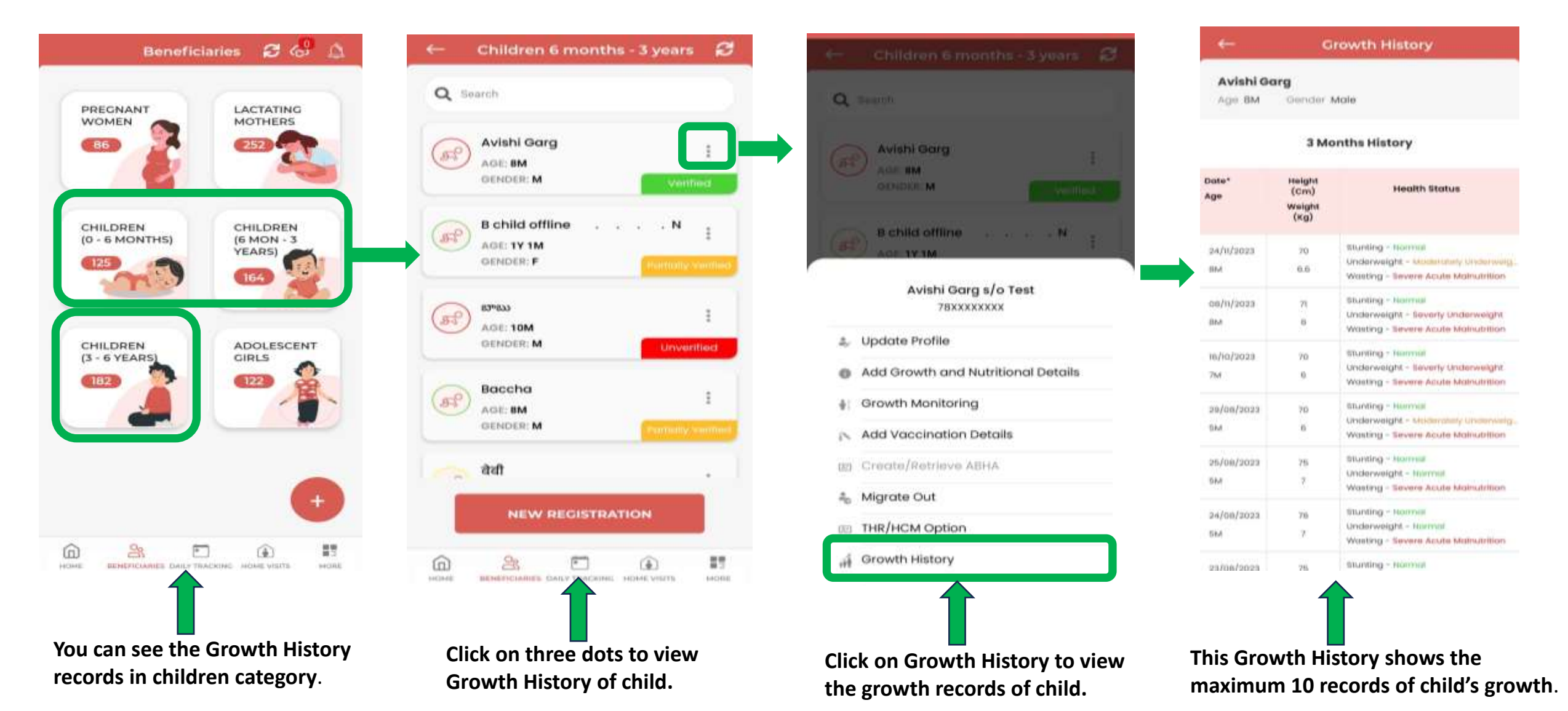

## **Update Child's Aadhaar**

There is an option to update Child's Aadhaar even if it is already verified with parent's/Guardian's Aadhaar.

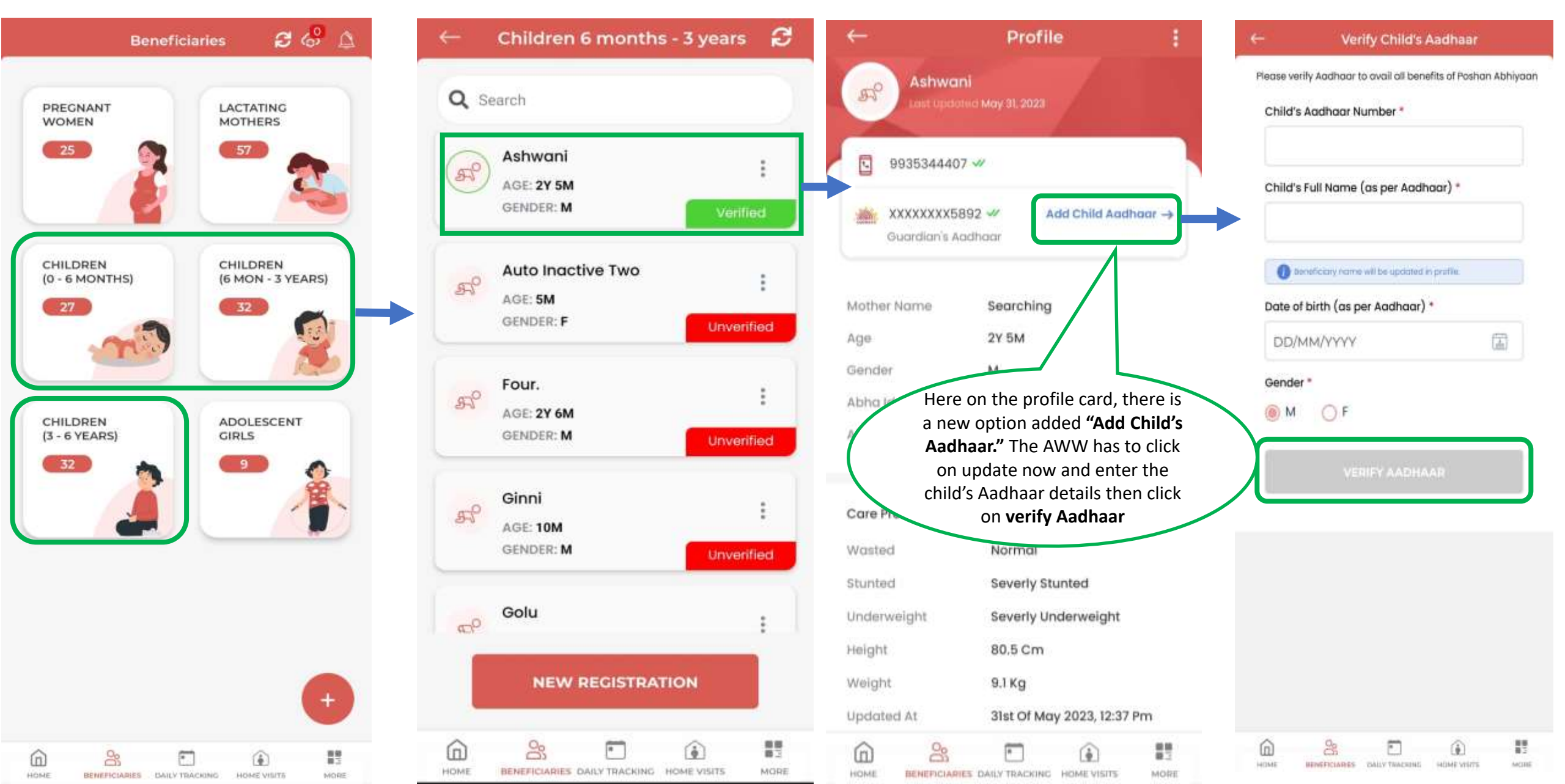

## <u>Children 6 Months – 3 Years</u>

| ← Profile :                                           | ← Children 6 months - 3 years & | ← Children 6 months - 3 years       |
|-------------------------------------------------------|---------------------------------|-------------------------------------|
| Banani Baby<br>Lout Updated September 20, 2023        | Q Search                        | Q Search                            |
| 9777866511 🛩                                          | Apk Child<br>AGE: 7M            | Apk Child                           |
| XXXXXXX5749 ↔ Add Child Aadhaar →<br>Mother's Aadhaar | GENDER: M. Verified             |                                     |
| ather Name Banani Mohanty                             | Apk testing one nine . Zero     | Apk testing one nine . zero         |
| e 7M                                                  | GENDER: M Verified              | OLNOIN M                            |
| nder F                                                | Apoorva test'                   | Apoorvo test'                       |
| na Address                                            | GENDER: F Unverified            | GENDER: F                           |
| /Hom Opt No                                           | Asha SAM                        | Asha SAM                            |
| re Profile                                            | AGE: 7M GENDER: F Unverified    | Apk testing one nine . Zero s/o Ank |
| sted Mam                                              | Asha habu                       | 86XXXXXXXX                          |
| ervelaht Normal                                       | ASING DODY<br>AGE: 6M           | 🌲 Update Profile                    |
| iht 110 Cm                                            | GENDER: F Particity Vention     | Add Growth and Nutritional Details  |
| ght 15 Kg                                             | Asha kid two                    | 🚽 Growth Monitoring                 |
| ated At 21st Of Sep 2023, 1:08 Pm                     | AGE 9M                          | 🔊 Add Vaccination Details           |
|                                                       | GENDER: M Unverified            | 100 Create/Retrieve ABHA            |
| View U-WIN Vaccination                                | NEW REGISTRATION                | and Migrate Out                     |
|                                                       |                                 | E THR/HCM Option                    |
| n 😤 🗂 🚯 🛤                                             | 🙆 😤 🖻 🏟 📰                       | Growth History                      |

 $\leftarrow$ 

HOME

BENEFICIARIES DAILY TRACKING HOME VISITS

### **Update Profile**

Apoorva test'

Ē

\*

88

MORE

HOME VISITS

HOME

RENEPICIARIES DAILY TRACKING

Abha ID (ABDM) Name of Child \* Date of Birth(Child) \* Name in your language 01/03/2023 Aadhaar number is mandatory for Gender(Child) \* registration. O M • F Aadhaar Number of Child \* Name of the Father/Guardian \* Father Child does not have Aadhaar Name of the Mother \* Yes No No  $\bigcirc$ Mother Date of Birth(Child) \* Mobile No(Father/Mother/Guardian) \* +91 7895191009 DD/MM/YYYY Category Gender(Child) \* Update the OBC OF required details OM Do you belong to Religious Minority? and click on the Name of the Father/Guardian \* Yes O No Submit button. SUBMIT 00 = (n) (\*) (III) S •

MORE

# **Add Growth and Nutritional Details**

| ← Apk Child                | - | ← Apk Child                               |   | ← Apk Child                                                                                    |
|----------------------------|---|-------------------------------------------|---|------------------------------------------------------------------------------------------------|
| < FRIDAY, 1 SEPTEMBER 2023 | > | < FRIDAY, 1 SEPTEMBER 2023                | > | FRIDAY, 1 SEPTEMBER 2023                                                                       |
| 0                          | 0 | 0                                         | 0 | 0                                                                                              |
| Mutritional Supplements    | ž | Nutritional Supplements                   | ~ | Nutritional Supplements                                                                        |
| Nutritional Intervention   | > | Are you given any nutritional supplements | ? | Nutritional Intervention                                                                       |
|                            |   | 🗌 Iron                                    |   | Is the child on solid food?                                                                    |
|                            |   | Calcium                                   |   | Additional food supplement                                                                     |
|                            |   |                                           |   | Hemoglobin (g/dL)                                                                              |
|                            |   | Nutritional Intervention                  | > | *Hemoglobin should be between 5 to 30 (g/dl)<br>Which type of health service are you availing? |
|                            |   |                                           |   |                                                                                                |
|                            |   |                                           |   | 🗌 Ayush                                                                                        |
|                            |   |                                           |   | SUBMIT                                                                                         |

HOME BENEFICIAIRES DAILY TRACKING HOME VISITS

MORE

HOME BENEFICIARIES DAILY TRACKING HOME VISITA

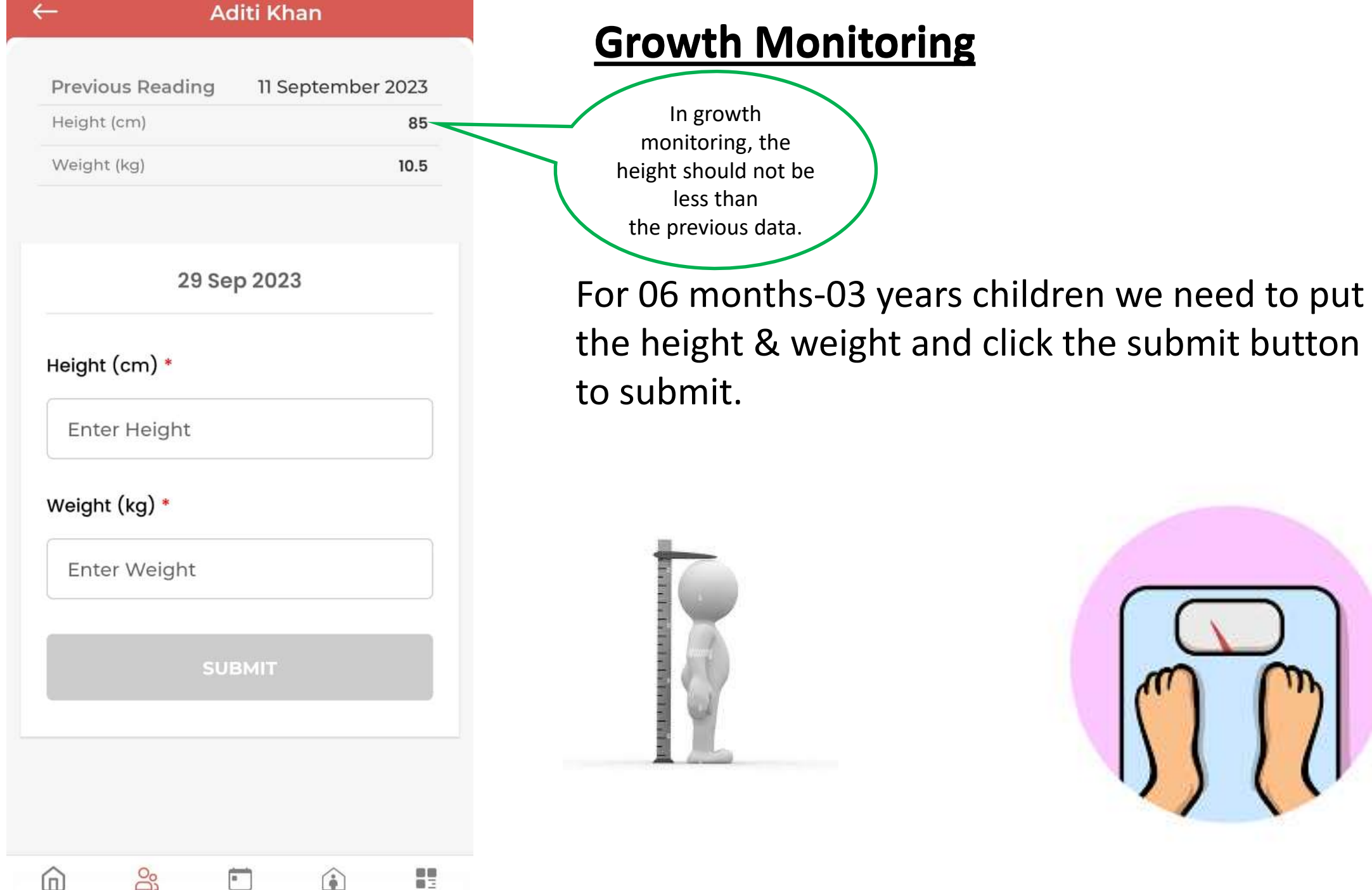

BENEFICIARIES DAILY TRACKING HOME VISITS

MORE

HOME

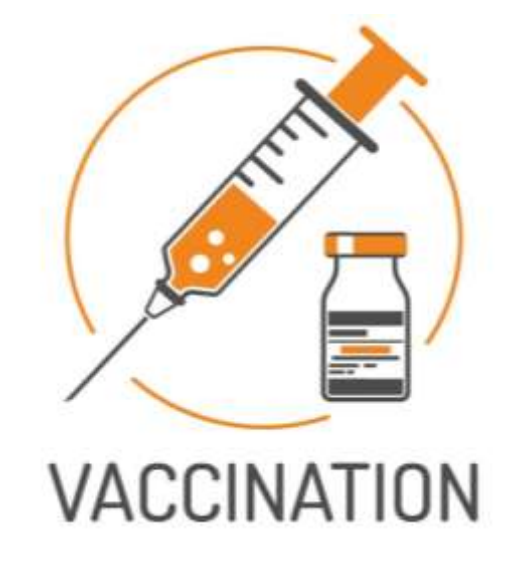

### **Add Vaccination Details**

|                              | Apk Child<br>Vaccination List                                                                                    |            |
|------------------------------|----------------------------------------------------------------------------------------------------|------------|
| Japanese Er                  | ncephalitis(JE)-1**                                                                                              |            |
| Measles Co<br>MR-2           | ntaining vaccine (MCV)/                                                                                          |            |
| JE-2**                       |                                                                                                    |            |
| Diphtheria                   |                                                                                                    |            |
| Pertussis & 1                | Tetanus (DPT)-Booster-1                                                                                          |            |
| OPVBooster<br>Given on: 24/0 | 08/2023                                                                                                    |            |
| Below is<br>6                | the guidlines for vaccination<br>Months - 3 Years children                                                       | n of       |
| Age                          | Vaccines                                                                                                    |            |
| 9-12                         | <ul> <li>Measles Containing vaccin<br/>Measles &amp; Rubella (MR)-1</li> </ul>                                   | e (MCV)/   |
| Months                       | Japanese Encephalitis(JE)-                                                                                       | -1+*       |
| $\smile$                     | PCV-Booster                                                                                                    |            |
| 16 - 24                      | <ul> <li>Measles Containing vaccin<br/>MR-2</li> </ul>                                                           | e (MCV)/   |
| Months                       | • JE-2**                                                                                                    |            |
| $\smile$                     | Diphtheria                                                                                                    |            |
|                              | and the second second second second second second second second second second second second second second second |            |
|                              | • Pertussis and Tetanus (DPT                                                                                     | )-Booster- |
|                              | <ul> <li>Pertussis and Tetanus (DPT</li> <li>OPV –Booster</li> </ul>                                             | )-Booster- |

HOME

RENEFICIARIES

DAILY TRACKING

HOLES MED

There is a list of vaccination details for kids according to WEEKS GRID. You need to select the dose and click the submit button to submit the details.

#### **Children 3 Years-6Years**

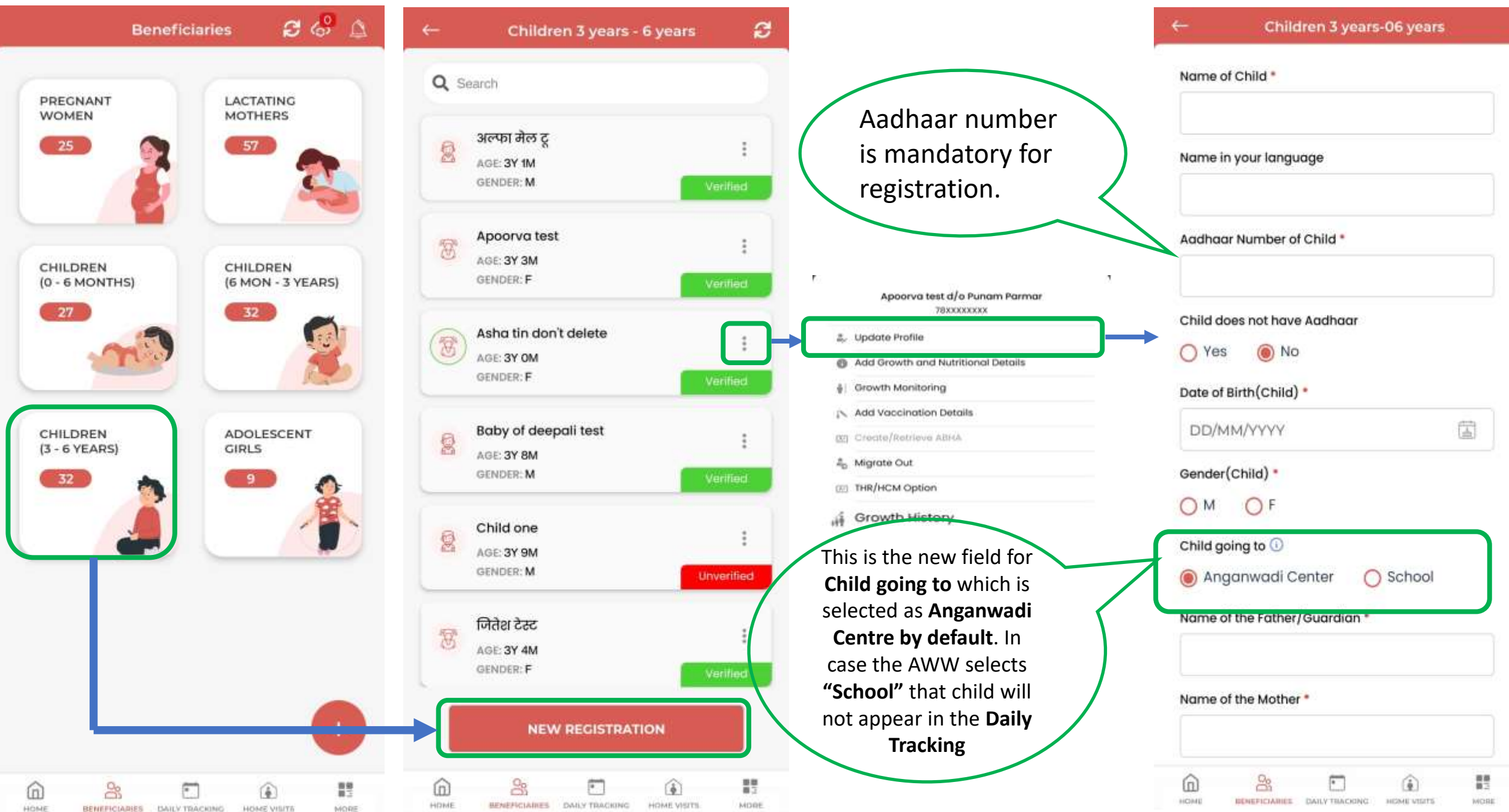

## **Child Going to Anganwadi Center/School**

- "Child going to" is by default selected as 'Anganwadi Center'.
- If Child is coming to 'Anganwadi Center' then Child will be visible in Daily Tracking.
- If Child is going to 'School': 1- Then child will not be visible in Daily Tracking.
  - 2- Then child will stop receiving THR/HCM.
- If Child is going to both(School and Anganwadi Center) then select 'School'.

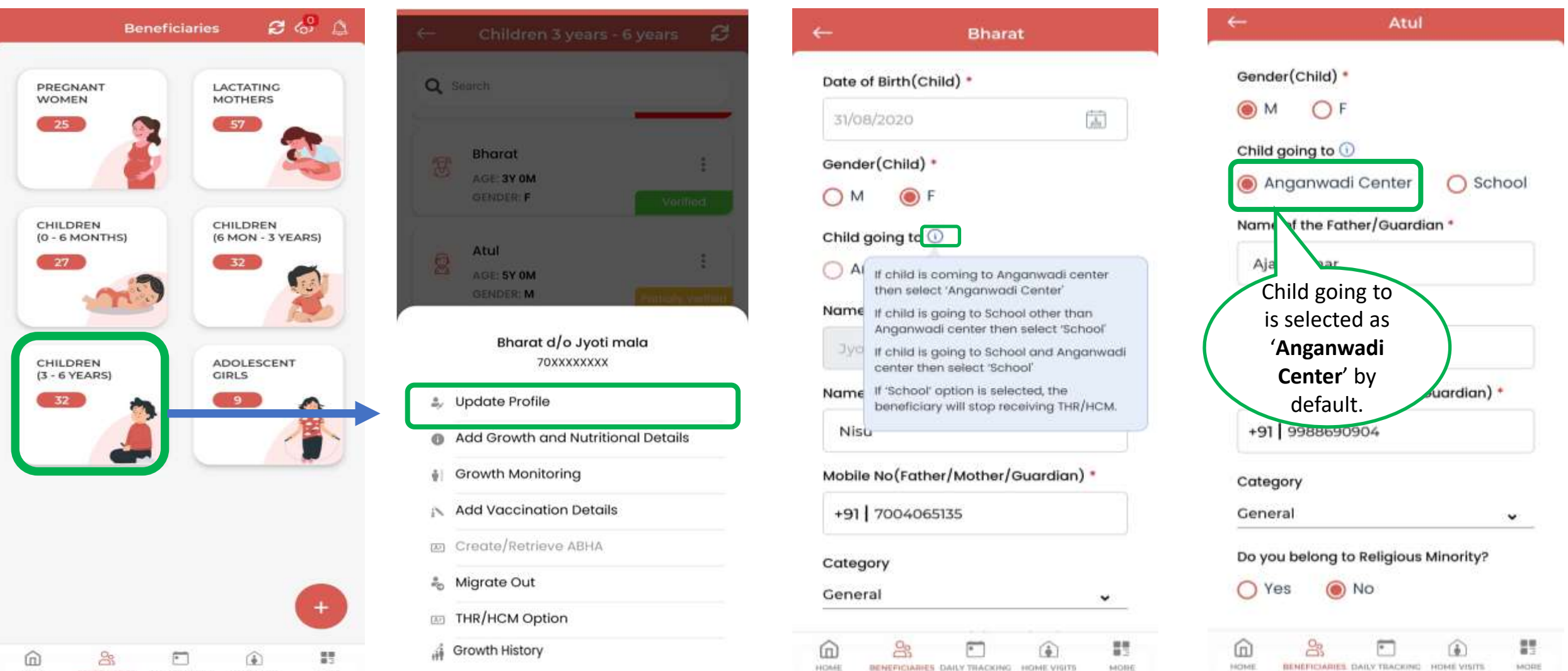

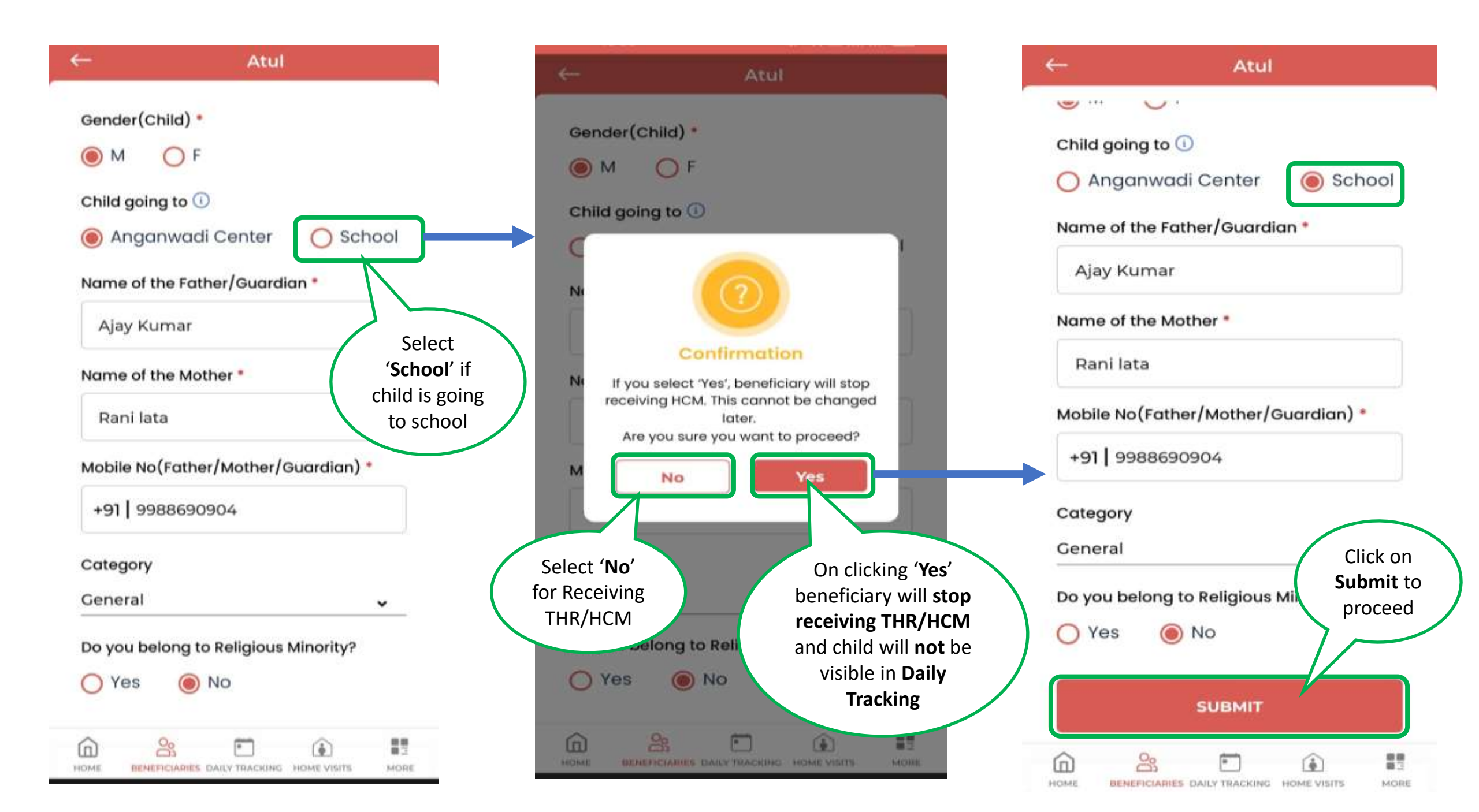

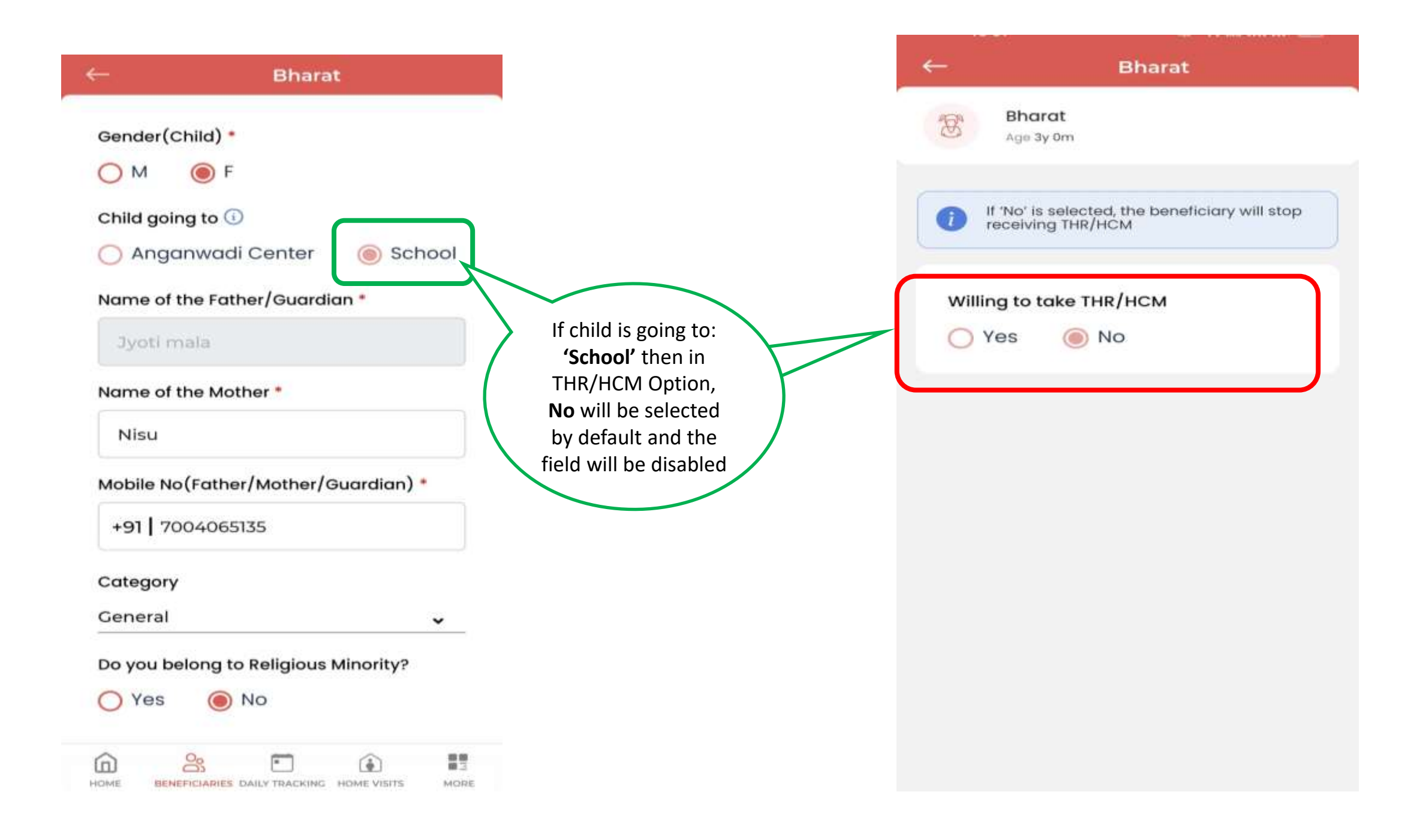

## **Add Growth and Nutritional Details**

| Baby of deepali test     |   | ← Baby of deepali test                     |    | ← Baby of deepali test                               |
|--------------------------|---|--------------------------------------------|----|------------------------------------------------------|
| FRIDAY, 1 SEPTEMBER 2023 | > | < FRIDAY, 1 SEPTEMBER 2023                 | >  | < I FRIDAY, 1 SEPTEMBER 2023                         |
| <b>)</b>                 | 2 | 0                                          | -0 | 0 0                                                  |
| Nutritional Supplements  | > | Nutritional Supplements                    | ~  | Nutritional Supplements >                            |
| Nutritional Intervention | > | Are you given any nutritional supplements? |    | Nutritional Intervention                             |
|                          |   |                                            |    | Hemoglobin (g/dL)                                    |
|                          |   | Vitamins                                   |    | "Hemoglobin should be between 5 to 30 (g/dL)         |
|                          |   | Calcium                                    |    | Which type of health service are you availing?       |
|                          |   | SUBMIT                                     |    | Homeopathy                                           |
|                          |   | Nutritional Intervention                   | >  | Ayush                                                |
|                          |   |                                            |    | Are you provided with Additional Food<br>Supplement? |
|                          |   |                                            |    | Ves No                                               |
|                          |   |                                            |    | SUBMIT                                               |
|                          |   |                                            |    |                                                      |

BENEFICIARIES DAILY TRACKING HOME VISITS

NORE

HOME

BENEFICIABLES DAILY TRACKING HOME VIETS

NORE

HONE

BENEFICIARIES DAILY TRACKING HOME VISITS

MORE

HOME

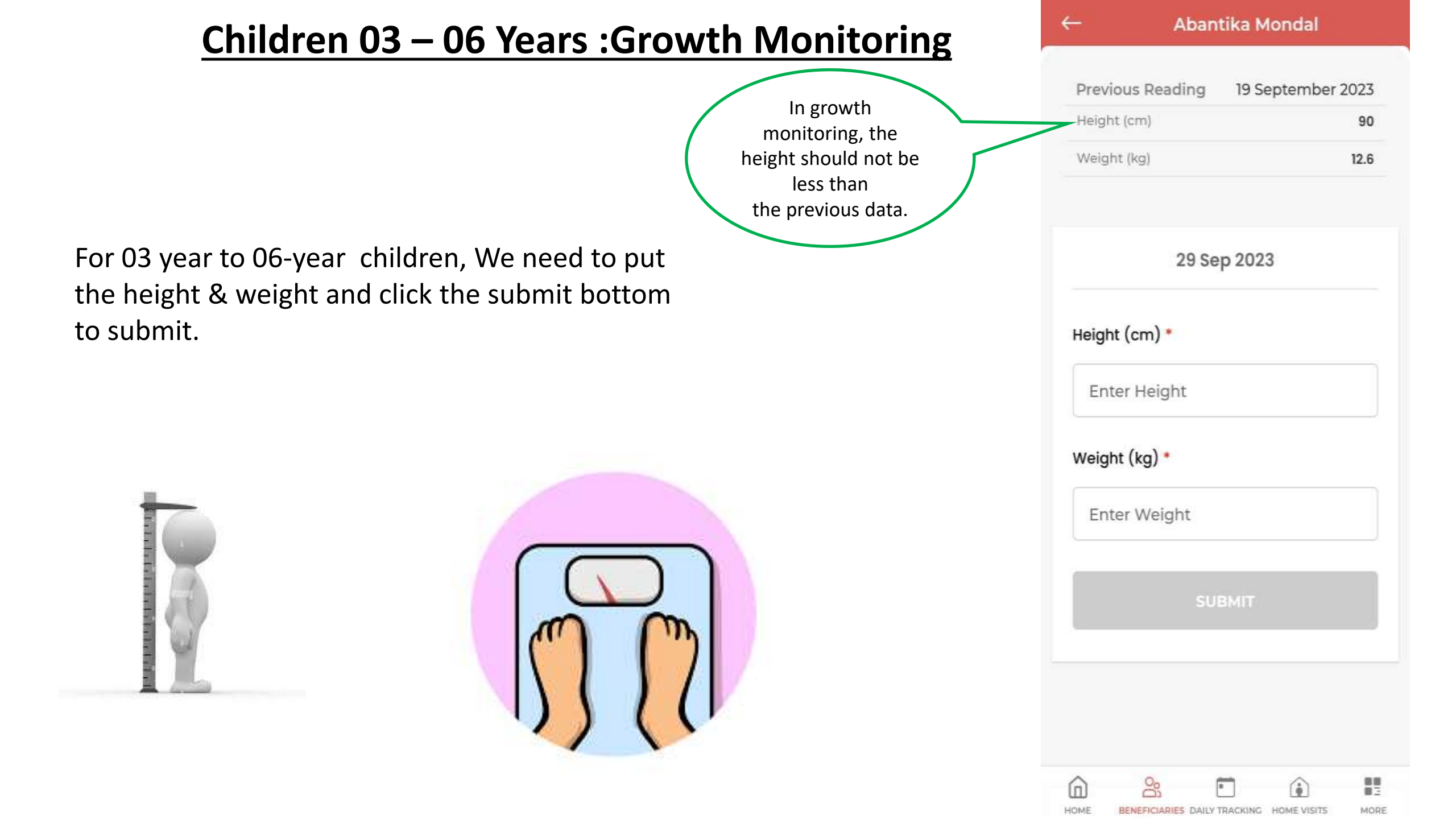

## **Add Vaccination Details**

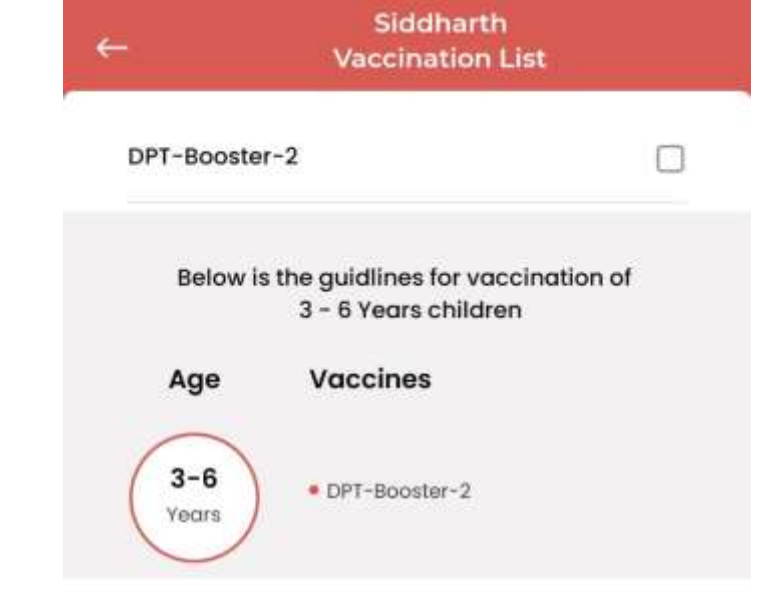

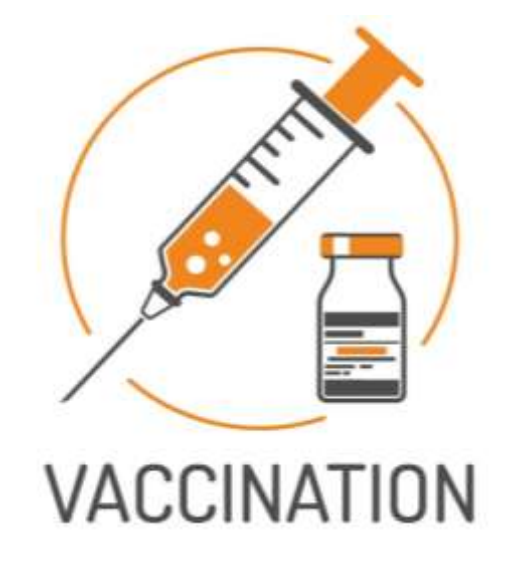

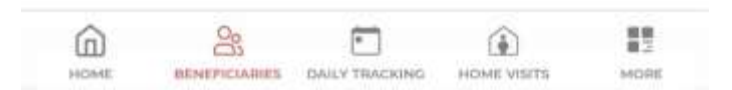

|                                                               |                               | est           |
|---------------------------------------------------------------|-------------------------------|---------------|
| Adolescent Girls : 14 to 18yrs: Growth Moni                   | Previous Reading 25 Se        | eptember 2023 |
| he features and process of are same as 03 - 06 Years children | Height (cm)                   | 304           |
| NEW REGISTRATION                                              | Weight (kg)                   | 70            |
| r<br>heij                                                     | ht should not be<br>less than | 3             |
|                                                               | Height (cm) *                 |               |
|                                                               | Enter Height                  |               |
|                                                               | Weight (kg) *                 |               |
|                                                               | Enter Weight                  |               |
| Only difference For Adoles                                    | submit                        |               |
| Girls, We need to put the h<br>weight and click the submi     | eight and<br>button           |               |
| to submit.                                                    | â <u>%</u> Ē                  | (i) II        |

HOME

BENEFICIARIES DAILY TRACKING HOME VISITS

MORE

## **Add Growth and Nutritional Details**

| ← Guddi                  |      | ← Guddi                                |      | ← Guddi                                                                                        |
|--------------------------|------|----------------------------------------|------|------------------------------------------------------------------------------------------------|
| FRIDAY, 1 SEPTEMBER 2023 | >    | K FRIDAY, 1 SEPTEMBER 2023             | >    | K FRIDAY, 1 SEPTEMBER 2023                                                                     |
| 0                        | 0    | 0                                      | 0    | Nutritional Supplements                                                                        |
| Nutritional Supplements  | >    | Nutritional Supplements                | ~    | even                                                                                           |
| Nutritional Intervention | >    | Are you given any nutritional suppleme | nts? | Are you already in your menstrual cycle?                                                       |
|                          |      | 🗆 Iron                                 |      | Ves O No                                                                                       |
|                          |      |                                        |      | Iron Level (%)                                                                                 |
|                          |      | Calcium                                |      | *iron level should be 10% - 100%                                                               |
|                          |      | SUBMIT                                 |      | Hemoglobin (g/dL)                                                                              |
|                          |      | Nutritional Intervention               | >    | *Hemoglobin should be between 5 to 30 (g/dL)<br>Which type of health service are you availing? |
|                          |      |                                        |      |                                                                                                |
|                          |      |                                        |      |                                                                                                |
|                          |      |                                        |      | L) Ayush                                                                                       |
|                          |      |                                        |      | SUBMIT                                                                                         |
|                          | MORE |                                        | MORE |                                                                                                |

## **Add Vaccination Details**

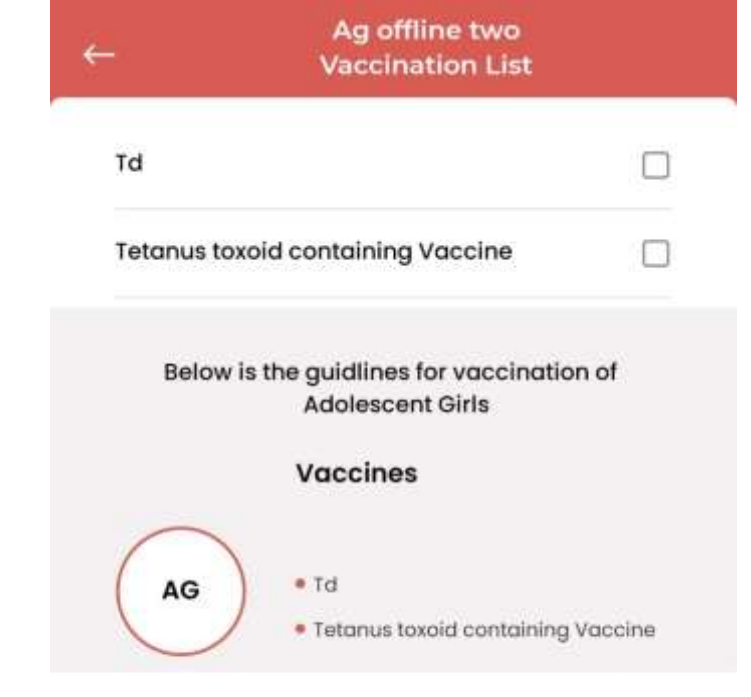

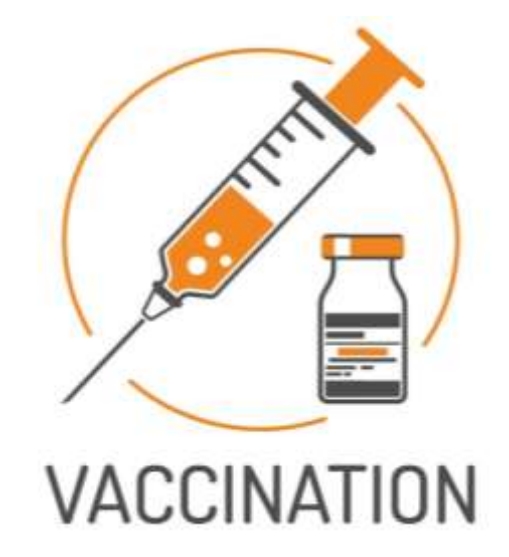

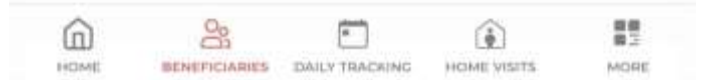

#### **Dashboard Page- Action Center- Verify Aadhaar**

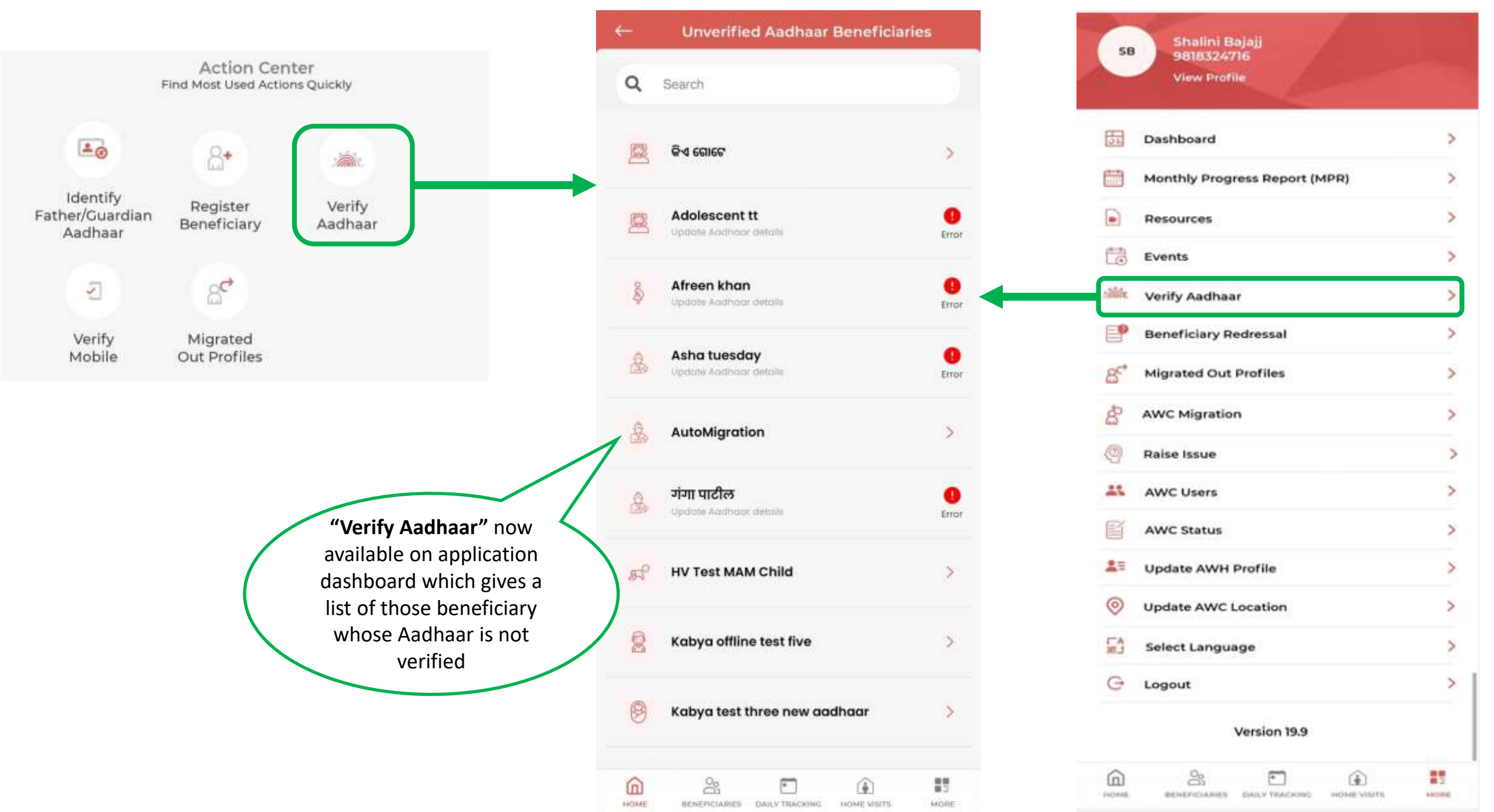

## **Verify Aadhaar**

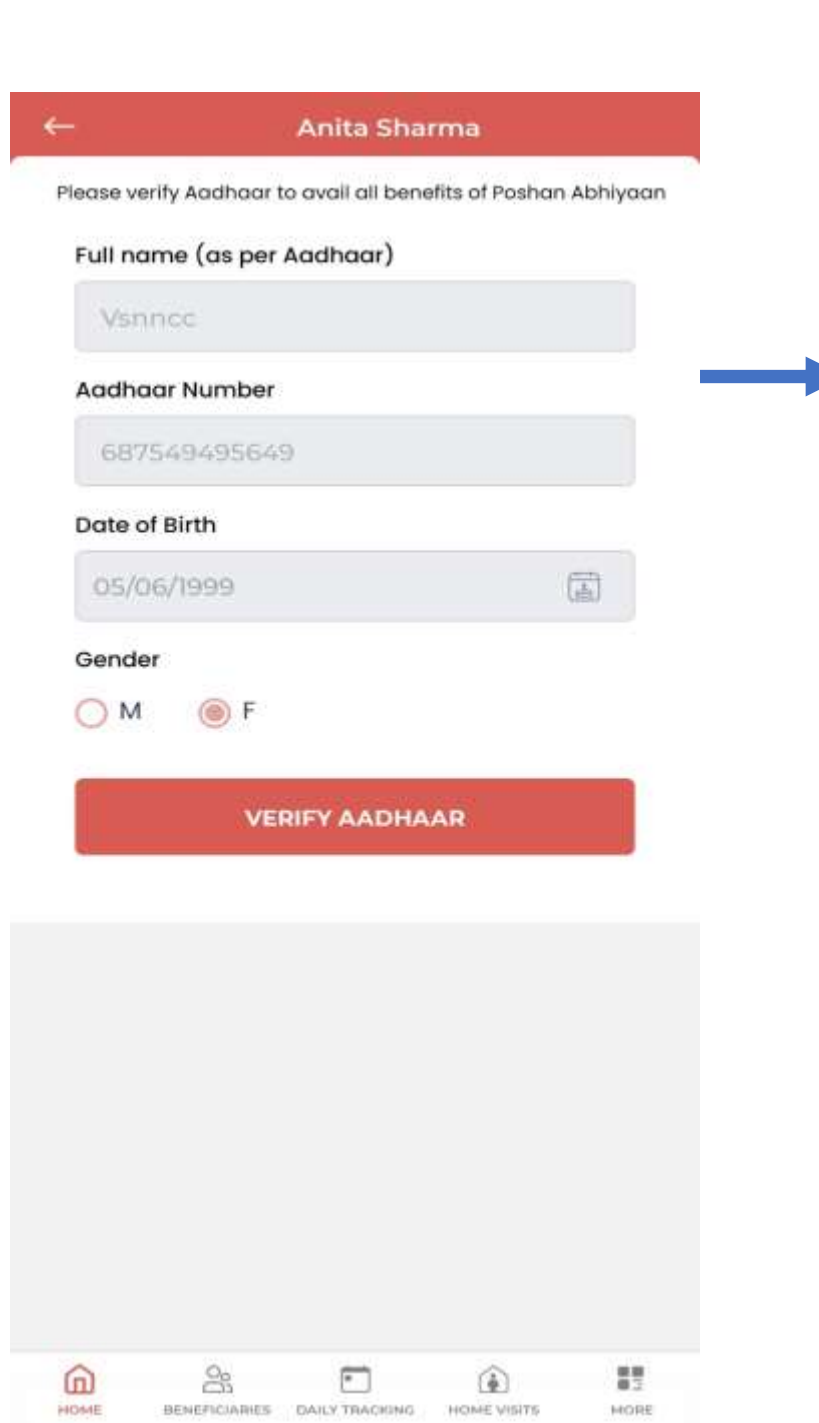

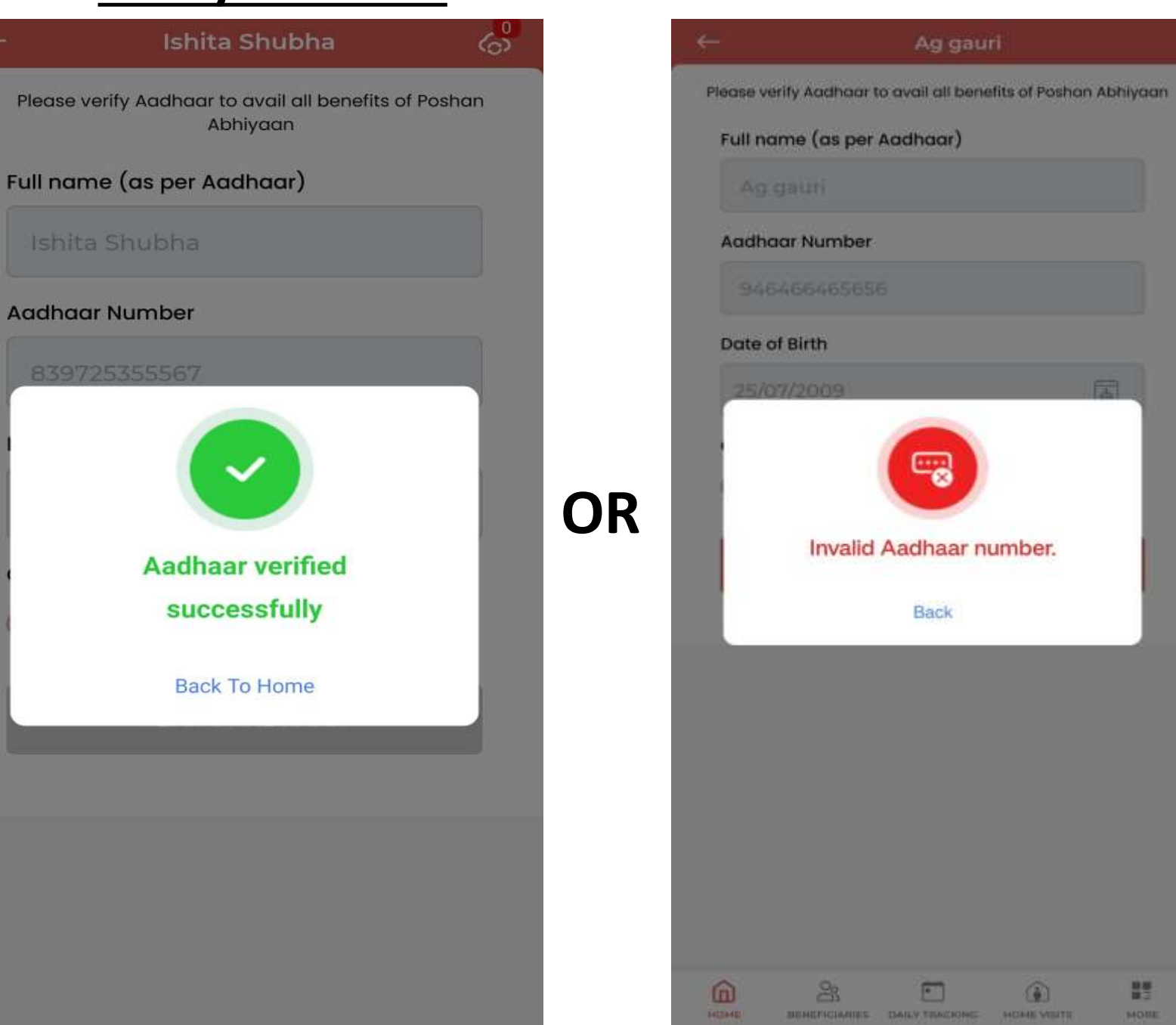

#### **Dashboard Page - Action Center- Migrate Beneficiary**

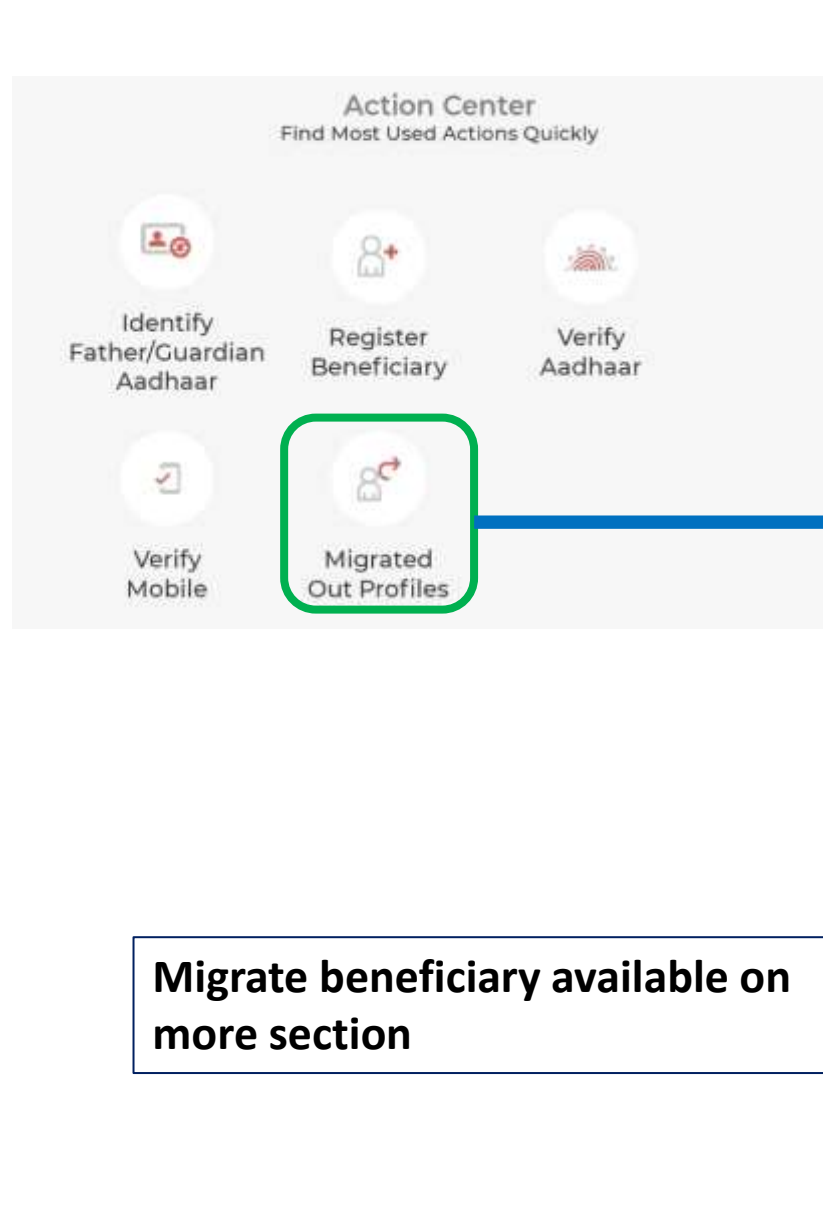

| D rei   | called back by clicking on 'Migrate In' but     | ton                |
|---------|-------------------------------------------------|--------------------|
| ۹. ۱    | Search by name                                  |                    |
| 010     | Ag Offline Two                                  |                    |
| 262     | Age 14y Im                                      | \$                 |
|         | Mother Name Test<br>Migration Date 28/08/2023   | fuid<br>Migrate In |
| a       | Andrea                                          |                    |
| N       | Age 3y Im                                       | do                 |
|         | Mother Name Edc<br>Migration Date 31/08/2023    | Migrate In         |
| 0       | Anita Sharma                                    |                    |
| Ø       | Age 2m                                          | æ                  |
|         | Mother Name Vsnncc<br>Migration Date 23/08/2023 | Migrate In         |
| -0      | Apoorva Test'                                   |                    |
| 8-1     | Age 5m                                          | æ                  |
|         | Mother Name Mother<br>Migration Date 30/08/2023 | Migrate In         |
| a       | Ashi Gupta                                      |                    |
| Ē       | Age 16y Im                                      | æ                  |
|         | Husbond Name Rahul<br>Migration Date 27/08/2023 | Migrate In         |
| _0      | Babu Test                                       |                    |
| 27      | Age 7m                                          | ¢                  |
|         | Mother Name Jjh                                 | Migrate In         |
| 6       | 00 E                                            |                    |
| LU DAME | EENEFICIARIES DAILY TRACKING HOME VISITE        | #3<br>M20          |

| Se            | 9818324716<br>View Profile                 |  |
|---------------|--------------------------------------------|--|
| 53            | Dashboard                                  |  |
|               | Monthly Progress Report (MPR)              |  |
| •             | Resources                                  |  |
| 1             | Events                                     |  |
| silite        | Verify Aadhaar                             |  |
| <b>P</b>      | Beneficiary Redressal                      |  |
| 8             | Migrated Out Profiles                      |  |
| å             | AWC Migration                              |  |
| 0             | Raise Issue                                |  |
| 45            | AWC Users                                  |  |
| e             | AWC Status                                 |  |
| 11            | Update AWH Profile                         |  |
| 0             | Update AWC Location                        |  |
| 53            | Select Language                            |  |
| G             | Logout                                     |  |
|               | Version 19.9                               |  |
| ŵ             | 2: 🖸 🏟                                     |  |
| - internation | BENEFICIA STR. DAILY TRACKING. SHILL SALES |  |

## **AWC Migration**

| ←                                                | AWC Migration                          | ← Search Beneficiary        | ← Verify Beneficiary Mobile Number                                   |
|--------------------------------------------------|----------------------------------------|-----------------------------|----------------------------------------------------------------------|
| List of beneficiaries v<br>center to this center | who have been migrated in from another | Mobile No. of beneficiary * | Mobile No. of beneficiary                                            |
| Q Search by r                                    | hame                                   | 9797887878                  | + <b>91</b>   9797887878                                             |
| Barsa Parasar<br>Age<br>Migration Date           | 31/03/2022 Success                     | Name as per Aadhaar *       | Enter OTP*                                                           |
| Sony Kumari<br>Age<br>Migration Date             | 31/03/2022 Success                     | SUBMIT                      | Resend OTP<br>Wait few minutes for the OTP,<br>don't close!          |
| Kumari Neela<br>Age<br>Migration Date            | m<br>31/03/2022 Success                |                             | I have taken consent from the beneficiary to verify his/her details. |
| Alifa Khatun K<br>Age<br>Migration Date          | 31/03/2022 Success                     |                             | VERIFY                                                               |
| Priti Arora<br>Age<br>Migration Date             | 04/04/2022 Success                     |                             |                                                                      |
| Samiksha Suc<br>Age<br>Migration Date            | 05/04/2022 Success                     |                             |                                                                      |
| Sony Kumari<br>Age<br>Migration Date             | 05/04/2022 Success                     |                             |                                                                      |
|                                                  | AWC Migration                          |                             |                                                                      |

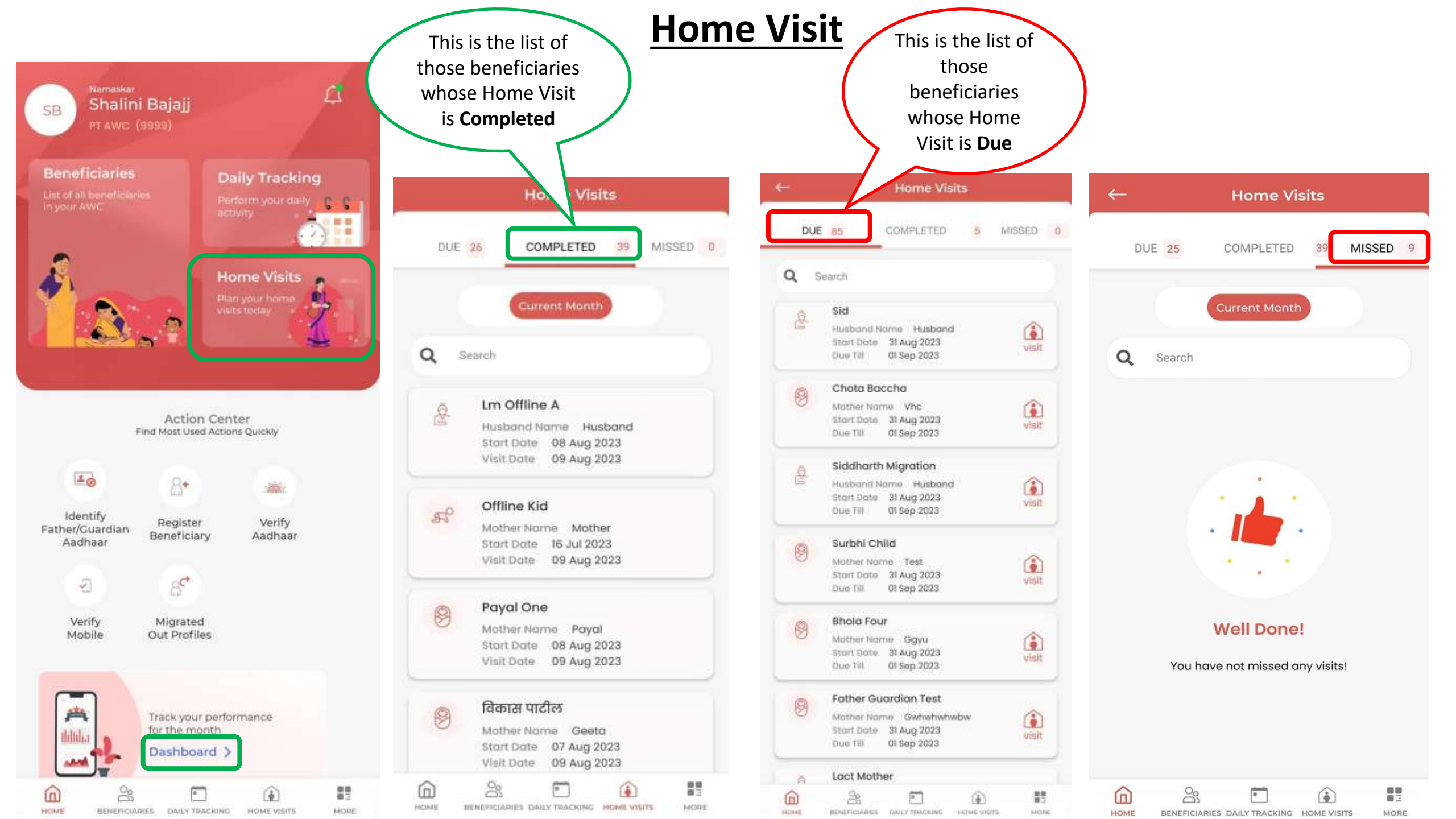

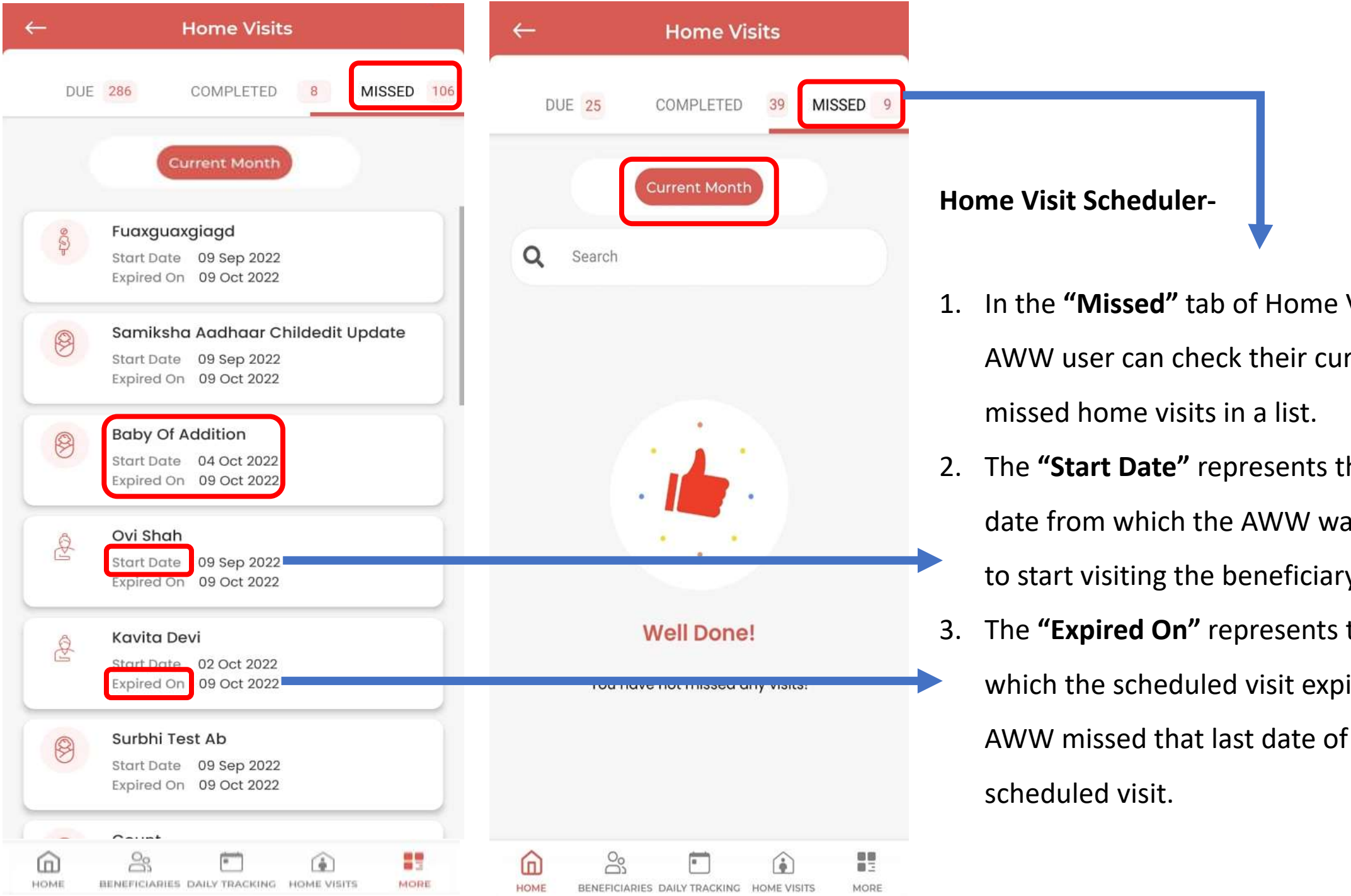

- In the "Missed" tab of Home Visits the AWW user can check their current month
- 2. The **"Start Date"** represents the projected date from which the AWW was scheduled to start visiting the beneficiary
- The "Expired On" represents the date on which the scheduled visit expired and the AWW missed that last date of the

### **Growth Monitoring**

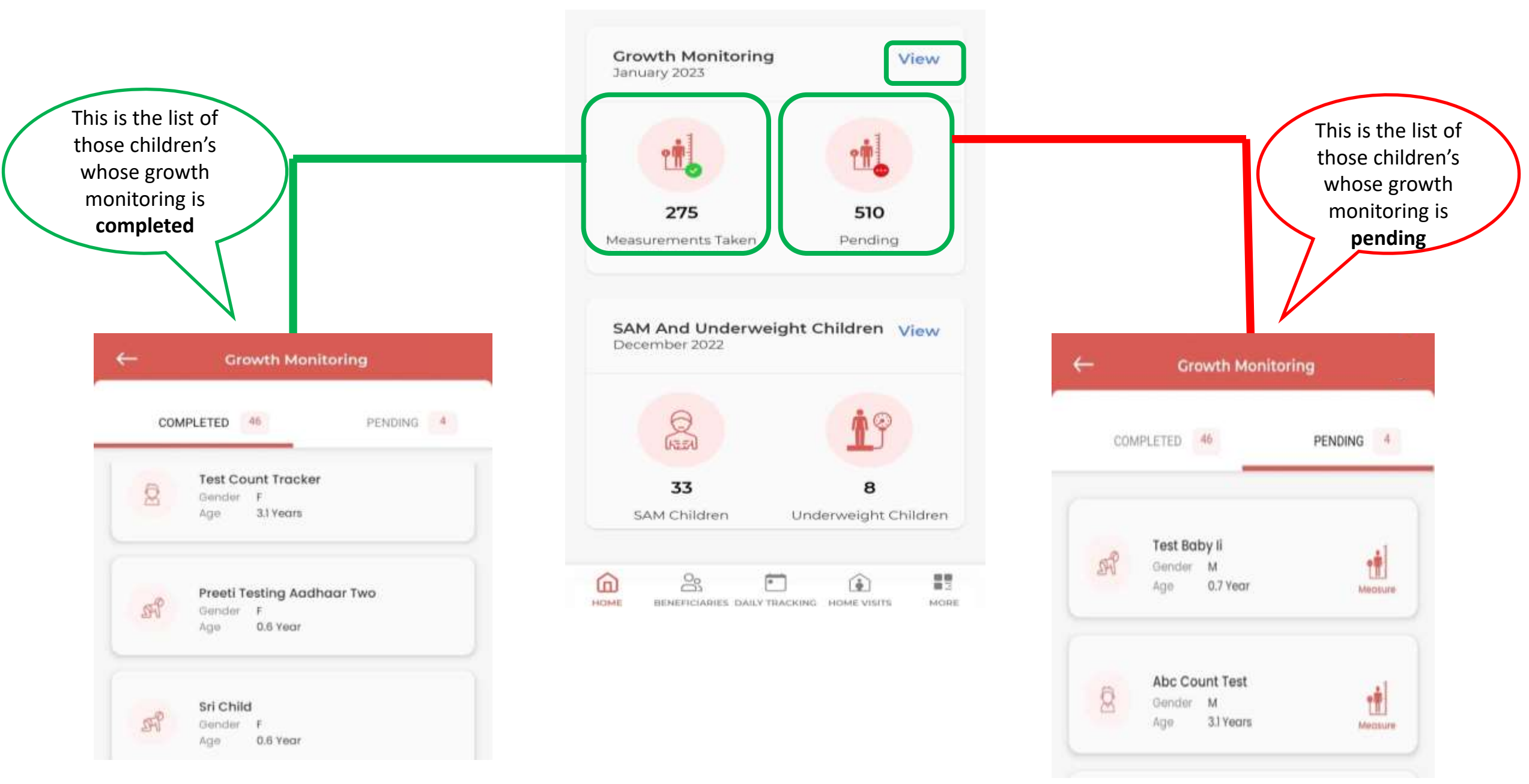

| ← Growth Monitoring                                   |                                                                          | ← Adrija Khan                                        |                                                                   |
|-------------------------------------------------------|--------------------------------------------------------------------------|------------------------------------------------------|-------------------------------------------------------------------|
| COMPLETED 174 PENDING 437                             | This is the list of<br>those children's<br>whose growth<br>monitoring is | Previous Reading 14 September 2023<br>Height (cm) 54 |                                                                   |
| Q Search                                              | pending                                                                  | Weight (kg) 5.4                                      |                                                                   |
| New Child       Gender     F       Age     3 M        |                                                                          | 29 Sep 2023                                          | In growth<br>monitoring, the<br>height should not<br>be less than |
|                                                       |                                                                          | Height (cm) *                                        | the previous data.                                                |
| Offline.baby Two       Gender     M       Age     4 M |                                                                          | Enter Height                                         |                                                                   |
|                                                       | By clicking on beneficiary name,                                         | Weight (kg) *                                        |                                                                   |
| Sssssss<br>Gender M<br>Age 3 M                        | this form will open<br>for growth<br>monitoring                          | Enter Weight                                         |                                                                   |
| Smk.offline<br>Gender F<br>Age Iy 6m                  |                                                                          | SUBMIT                                               |                                                                   |
| Baby Of Aala<br>Gender M<br>Age 1 M                   |                                                                          |                                                      |                                                                   |

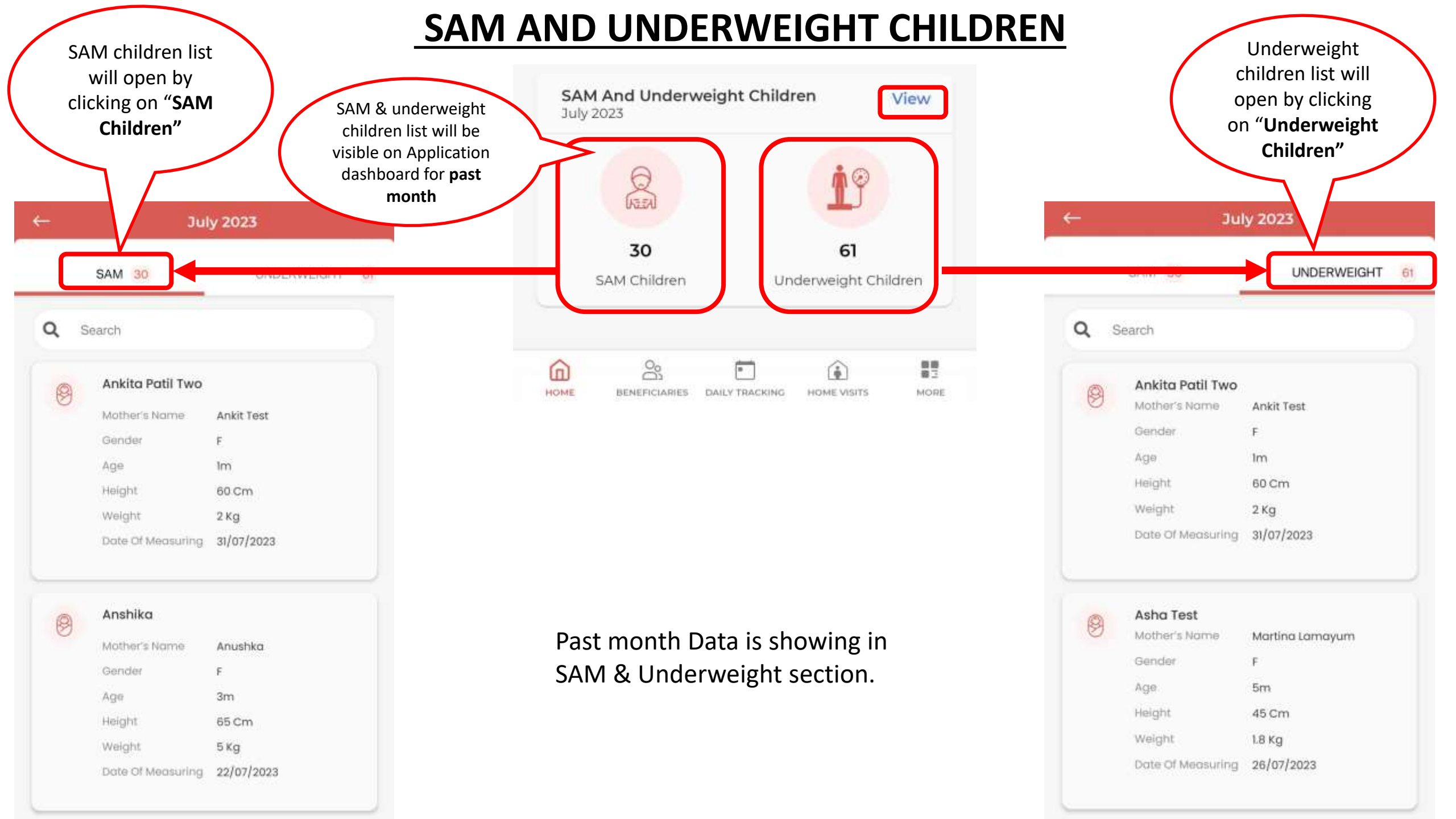

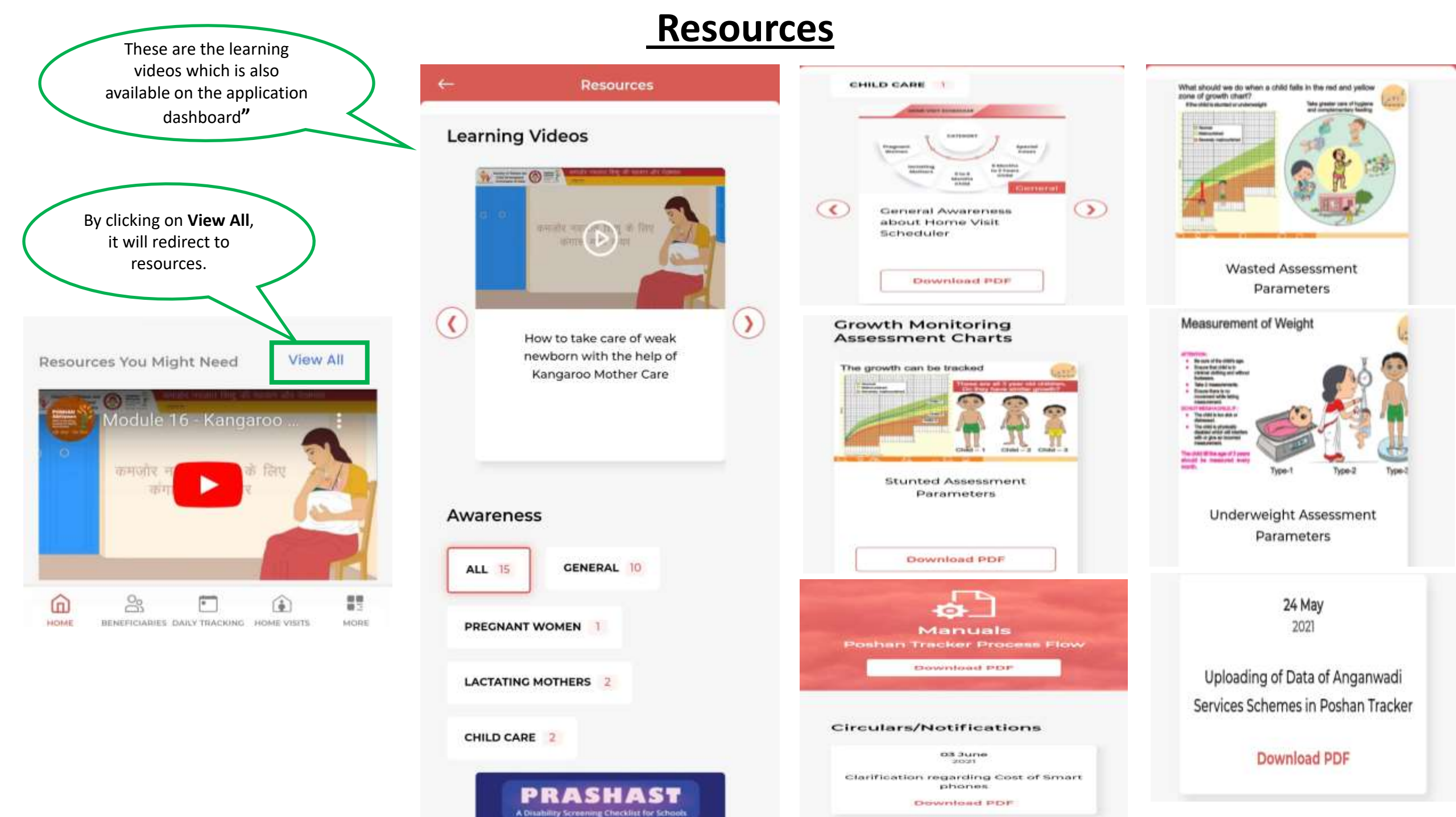

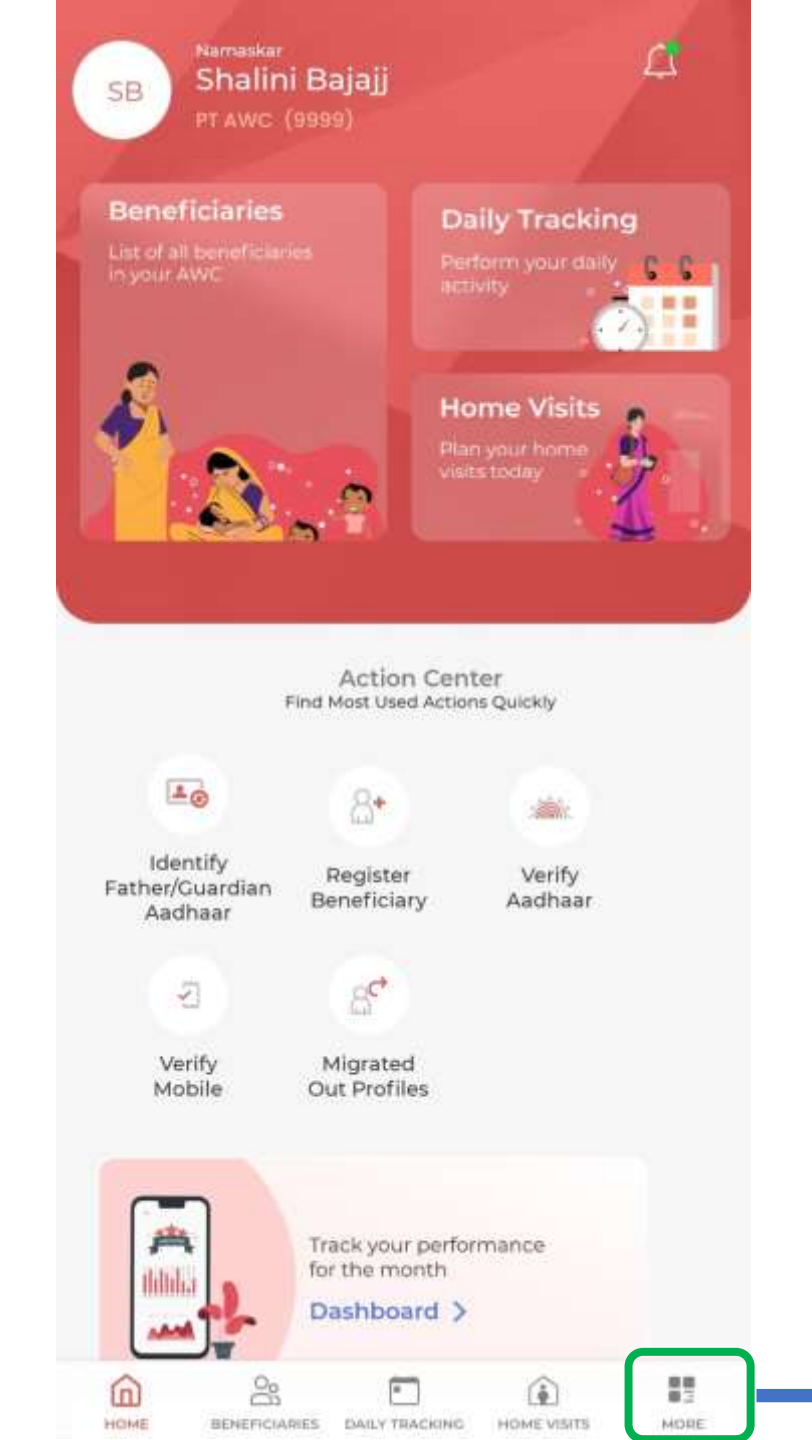

## More Page

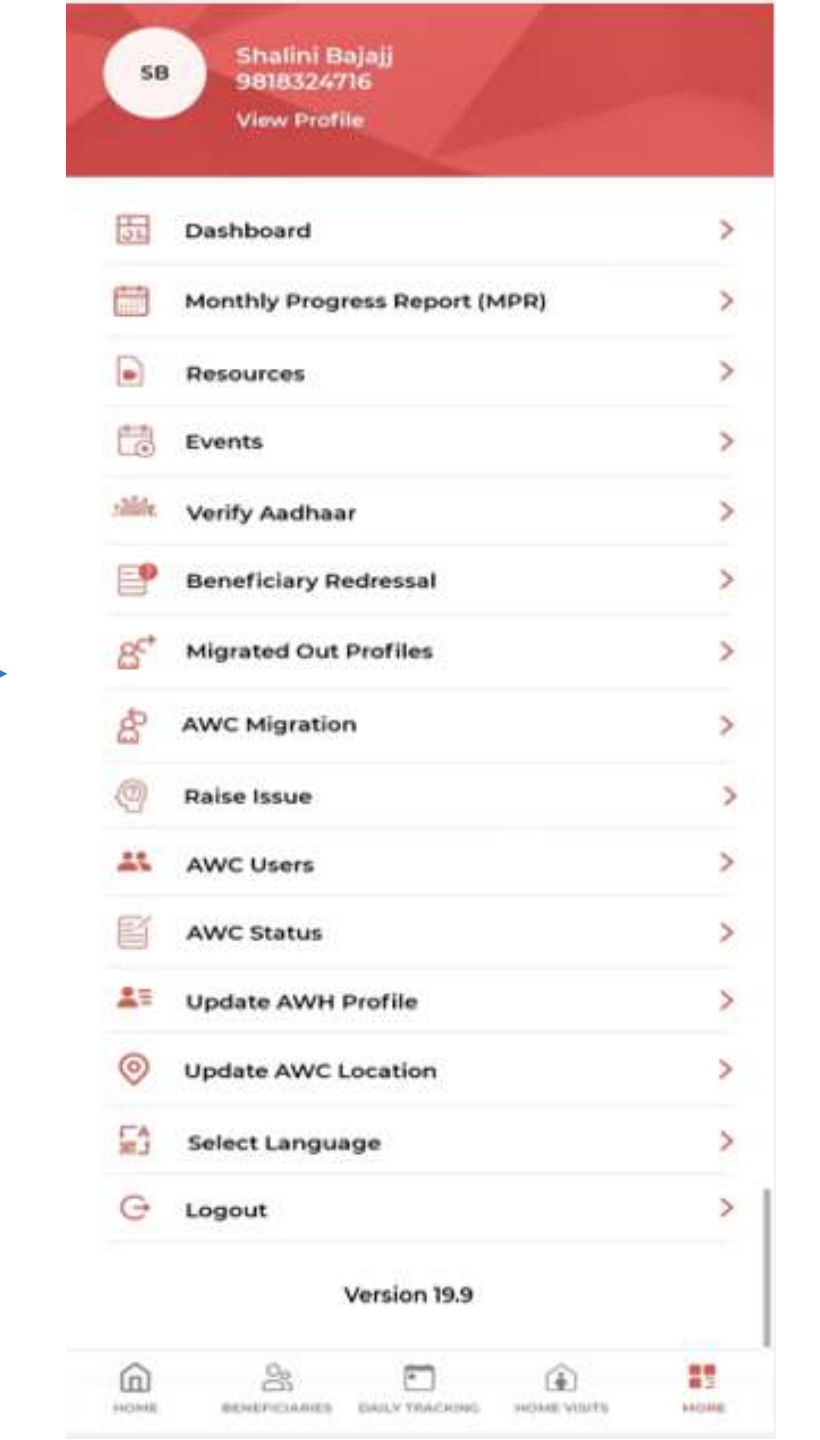
# **View Profile of AWW**

| My Profile           | ← My Profile                    | ← Bank Account Details 🖉       |
|----------------------|---------------------------------|--------------------------------|
| adhaar Number        | 9652438767                      | Name as per Bank Account       |
| Enter Aadhaar Number |                                 | Enter name as per bank account |
| ame                  | Years of Experience             |                                |
|                      |                                 | IFSC Code *                    |
| Barsha Parasar       | Highest Education Qualification | Enter 11 digit IFSC Code Q     |
| ate of birth         |                                 | Bank Name *                    |
| DD/MM/YYYY           | Select education qualification  | Bank Name                      |
| ender                | Aanganwadi Center               |                                |
| Male O Female        | Metal Forging-01                | Bank Account Number *          |
| nail                 |                                 | Enter bank account number      |
| Enter email ID       | Aanganwadi Code                 |                                |
|                      | 7094040101                      | Confirm Bank Account Number *  |
| lobile Number *      |                                 | Enter bank account number      |
| 9652438767           | BANK ACCOUNT DETAILS            |                                |
| ears of Experience   | BARK ACCOUNT DETAILS            | SUBMIT                         |
|                      | SUBMIT                          |                                |

|                      | <u>AWH Profile</u>                                                                                                    |                                       |  |
|----------------------|----------------------------------------------------------------------------------------------------|---------------------------------------|--|
| - Helper Profile     | ← Helper Profile                                                                                                    | ← Bank Account Details g              |  |
| Aadhaar Number       | Years of Experience                                                                                                    | Name as per Bank Account *            |  |
| Enter Aadhaar Number | 12                                                                                                    | UJALA KHATUN BIBI                     |  |
| Name *               | Highest Education Qualification                                                                                                    | IFSC Code *                           |  |
| Shalini Bajaj        | Doctorate or higher -                                                                                                    | SBIN0012381 Q                         |  |
| Date of birth        | A second second s | Bank Name *                           |  |
| DD/MM/YYYY           | Aanganwaai Center                                                                                                    | STATE BANK OF INDIA                   |  |
| Gender               | Metal Forging-01                                                                                                    |                                       |  |
| O Male O Female      | Aanaanwadi Code                                                                                                    | Bank Account Number *                 |  |
| Email                | Adiiganiwaal Code                                                                                                    |                                       |  |
| Enter email ID       | 7094040101                                                                                                    |                                       |  |
| Mobile Number *      |                                                                                                    | Confirm Bank Account Number *         |  |
| +91   9818324716     | BANK ACCOUNT DETAILS                                                                                                    | 32381713769                           |  |
| Years of Experience  | Gray b                                                                                                    | box can not be changed once uploaded. |  |
| 8                    | SUBMIT                                                                                                    | an only be changed by sector officer. |  |

### **Resource Page Translated To Regional Languages -**

| ∎<br>← | (a)                                                                    |                                                                      | 11.13<br>80 |
|--------|------------------------------------------------------------------------|----------------------------------------------------------------------|-------------|
|        | स्रोत                                                                  |                                                                      |             |
|        | विडियो से सीखना                                                        |                                                                      |             |
| 0      | कंगारु सदर केयर के साथ अपने<br>कमजोर मकजात बच्चों की देखभाल<br>केसे कर | कुपोषण और मृत्यू पर रोक के संदर्भ में<br>बीमारियों से बचाव           | ٢           |
|        | जागरूकता<br>कर्ष <u>ष</u> ्ण समय ()                                    | rdat alway 1                                                         |             |
|        | Assessment of province starting                                        | Preventing illness to avert<br>malnutrition and death<br>Takeoway-18 |             |
| 0      | बच्चे के विकास से संबंधित निगरानी के<br>बारे में सामान्य जागरूकता      | बच्चों में बीमारियों से बचात के बारे में<br>सामान्य जगरूकता          | ٢           |
|        | PDF सारम्लोत करे                                                       | PDF प्राप्तमार्गेड कर्त                                              |             |

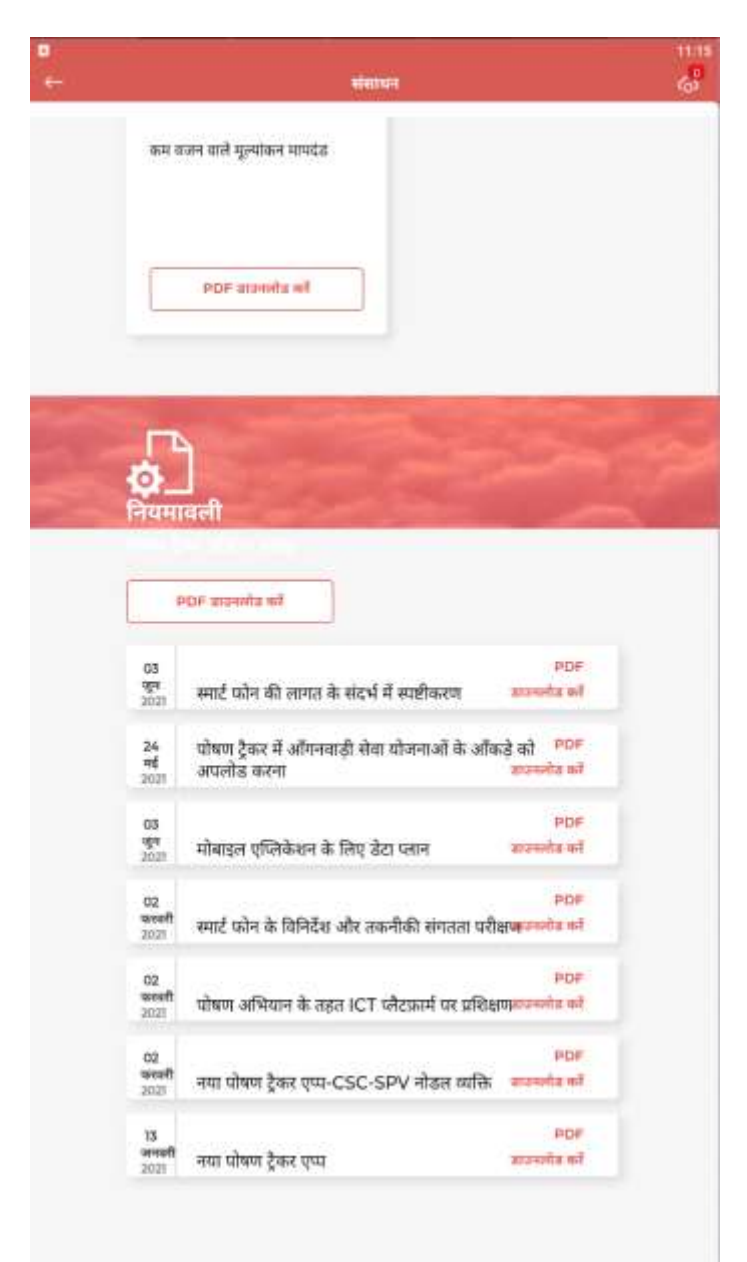

### **Resource Page -**

 Now the "Resources" page which can be accessed from More Resources inside the application has been translated for various selected regional languages.

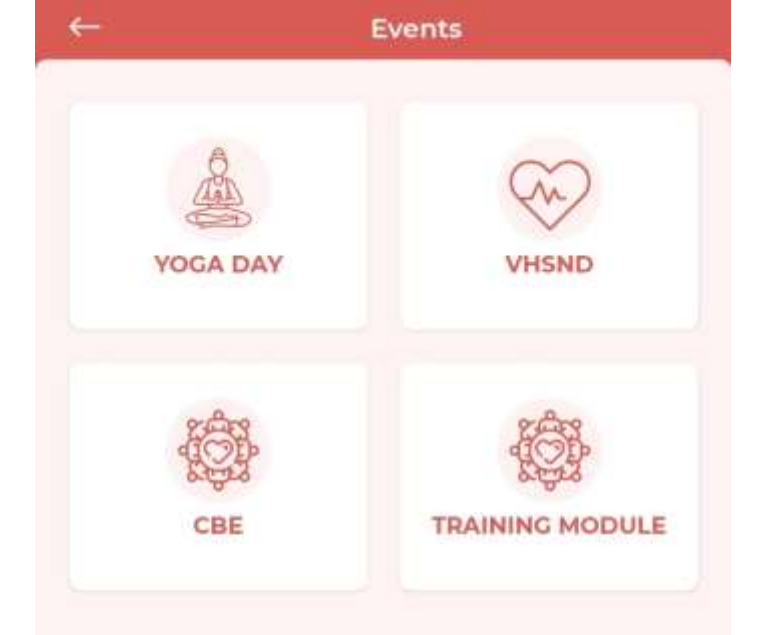

# **Events**

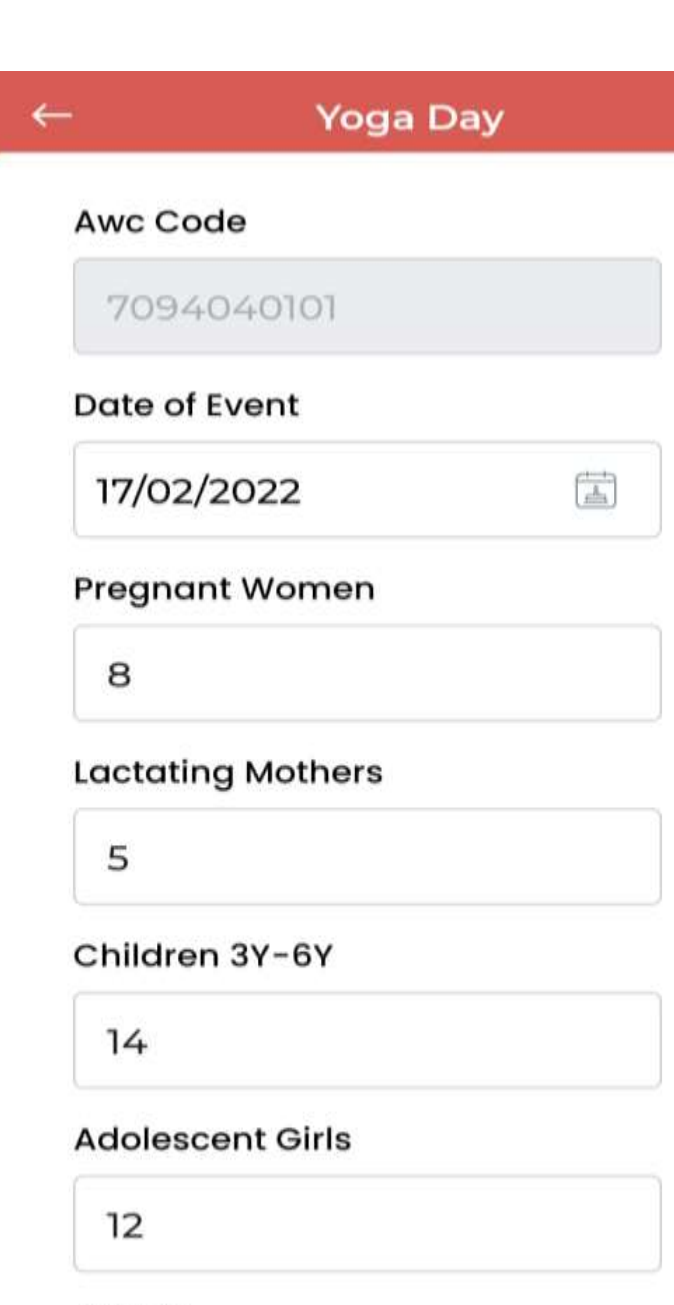

### AWWs

### Yoga Day

2

### AWHs

-

| 1 |
|---|
|---|

### ANMs

1

### ASHA Workers

2

### Lady Supervisors

2

### CDPO

32

SUBMIT

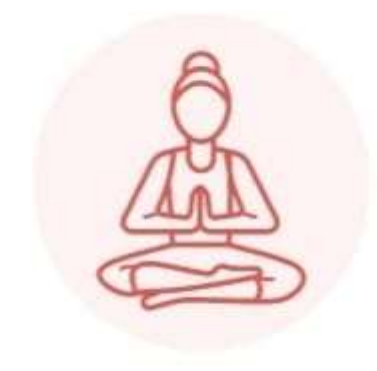

# YOGA DAY

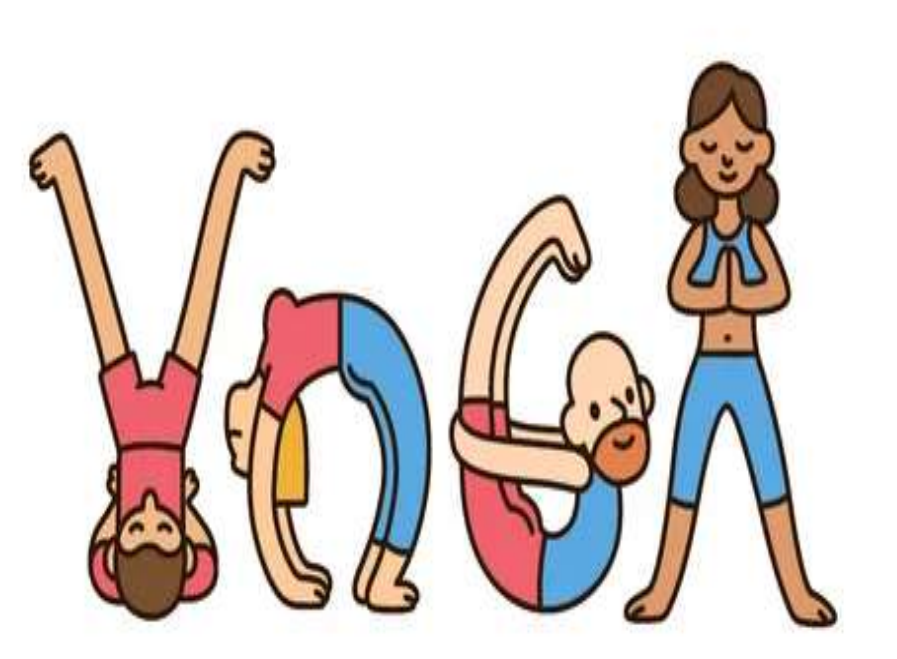

# Village Health Sanitation and Nutrition Day (VHSND)

Village Health and Sanitization Village Health and Sanitization Day Day Was the VHSND organized this month? Last organized VHSND this month No Yes 02/02/2022 Date Date of Event 富 14/02/2023 Number of participants who attended VHSND 14 AWW present on VHSND Yes O NO Sanitation These are the two new fields added in the VHSND form

The Village Health, Sanitation and Nutrition Day (VHSND) has been conceptualized. as a community level strategy for convergent actions for Health, Early Childhood Development, Nutrition and

# ग्राम स्वास्थ्य व पोषण दिवस

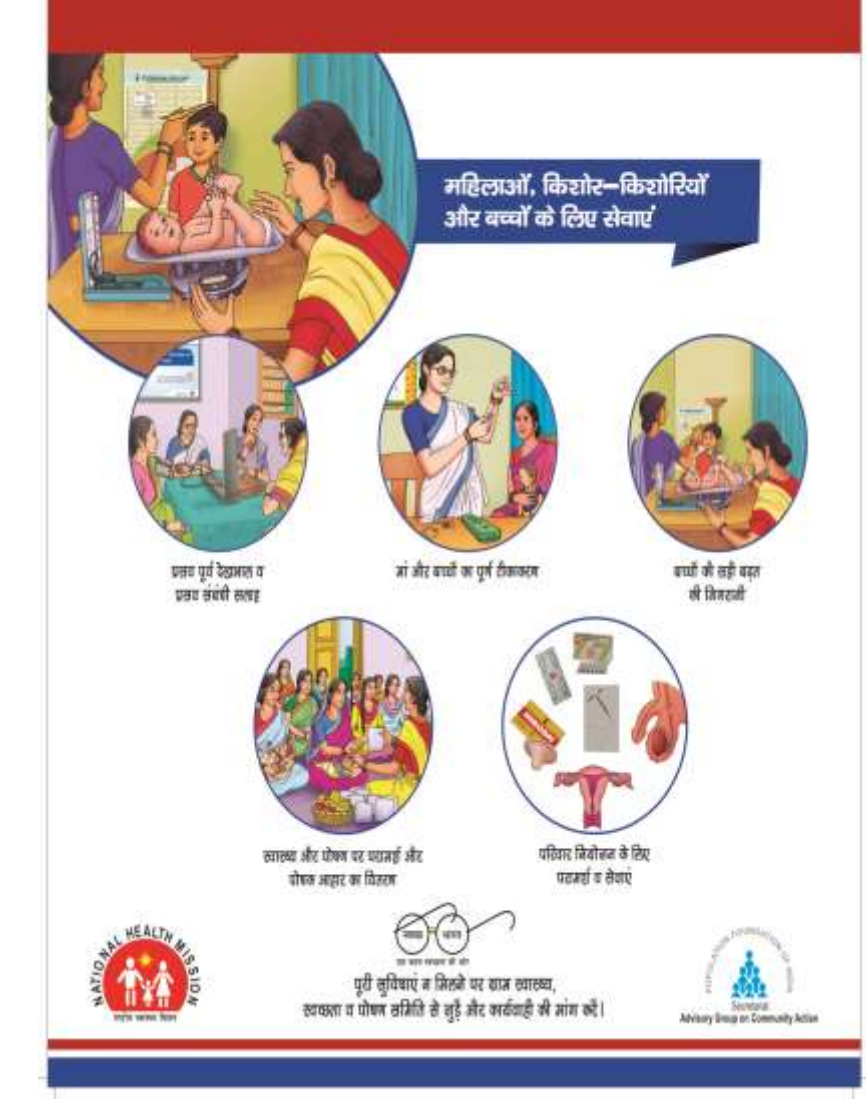

# **CBE(COMMUNITY BASED EVENTS)**

### Community Based Event

### Last organized CBE this month

01/02/2022

Annaprasan Diwas

04/02/2022

Public health messaging

The themes includes Annaprasan Diwas, **Suposhan Diwas**, Celebrating coming of age – getting ready for preschool at AWC, Messages related to public health for improvement of nutrition and to reduce illness anaprashan diwas, Suposhan Diwas, etc.

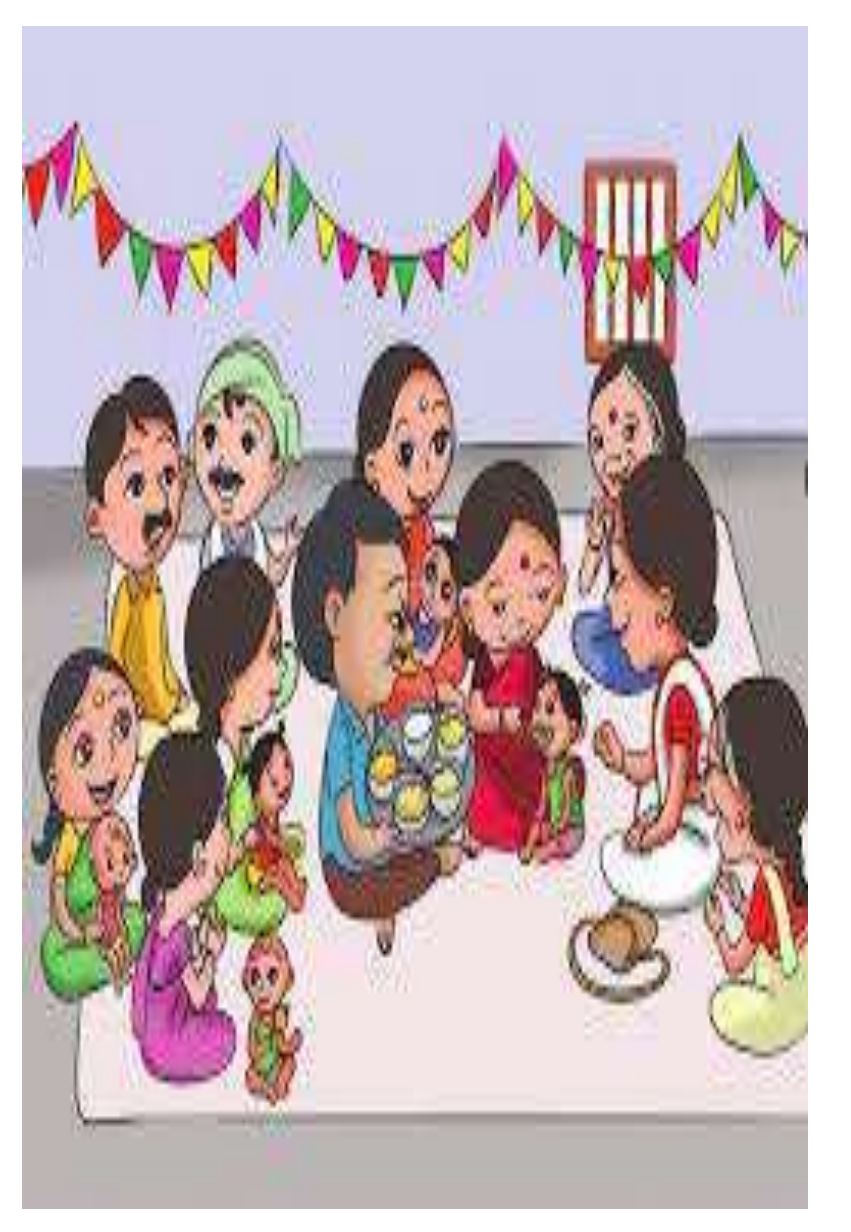

 $\leftarrow$ 

# **Training Module:**

| Planning and organising<br>Community Based Events at AWC     |                                                              |  |
|--------------------------------------------------------------|--------------------------------------------------------------|--|
| Identification and care of a weak<br>newborn baby            |                                                              |  |
| Complementary feeding: diet<br>diversity                     |                                                              |  |
| Preventing anaemia in women                                  |                                                              |  |
| Assessment of growth in children                             |                                                              |  |
| Ensuring complementary feeding<br>improves over time         | How to ensure timely initiation of<br>complementary feeding? |  |
| Ensuring exclusive breastfeeding                             | Identifying and preventing severe acute malnutrition         |  |
| How to ensure timely initiation of<br>complementary feeding? | Supporting mothers with issues in breastfeeding              |  |

| Supporting mothers with breastfeeding | issues in 🔽 |
|---------------------------------------|-------------|
| Date of Training Attended             | Ł           |
| 15/03/2022                            |             |
| SUBMIT AND CON                        | ITINUE      |
|                                       |             |
|                                       |             |
|                                       |             |
|                                       |             |
|                                       |             |
|                                       |             |

| ← Beneficiary Redressal                   |                              |  |  |  |
|-------------------------------------------|------------------------------|--|--|--|
| NEW ISSUES                                | RESOLVED                     |  |  |  |
| Registration of Child 3 years to 6 years  | ~                            |  |  |  |
| NAME: TEST TODAY                          |                              |  |  |  |
| TICKET #: 223014853601                    |                              |  |  |  |
| Registration of Child 3 years to 6 years  | ~                            |  |  |  |
| NAME: SAM TEST                            |                              |  |  |  |
| TICKET #: 272691254353                    |                              |  |  |  |
| Registration of Child 6 months to 3 years | ~                            |  |  |  |
| NAME TEST                                 |                              |  |  |  |
| TICKET #: 178319125402                    |                              |  |  |  |
| Registration of Child 3 years to 6 years  | ~                            |  |  |  |
| NAME: TEST EVENING                        |                              |  |  |  |
| TICKET #: 819802553723                    |                              |  |  |  |
| Registration of Child 3 years to 6 years  | ~                            |  |  |  |
| NAME TEST                                 |                              |  |  |  |
| TICKET #: 751084864110                    |                              |  |  |  |
| Registration of Child 3 years to 6 years  | ~                            |  |  |  |
| NAME: SAMIKSHA TEST                       |                              |  |  |  |
| TICKET #: 103741864756                    |                              |  |  |  |
| Registration of Pregnant Woman            | ~                            |  |  |  |
| NAME UMAKANTA PRADHAN                     |                              |  |  |  |
| TICKET #: 456752775529                    |                              |  |  |  |
| EMAIL ADDRESS                             | umakantapradhan885@gmail.com |  |  |  |
| MOBILE                                    | 9861884703                   |  |  |  |
| SUBMISSION DATE                           | 30/03/2022 04:25 AM          |  |  |  |

Mark As Resolved

# **Beneficiary Redressal:**

New Issues :

If there will be any tickets (problems for the beneficiary) It will be shown here.

### Resolved :

Once the been resolved the ticket will be closed and will be showed the under resolved Colum.

After resolving the issue, by clicking this button, the issue can be shifted to resolved section

### **AWC Migration**

This is the list of beneficiaries that have been migrated In to this AWC. If the beneficiary came from other center and want to get registered in the new center then AWW can migrate in that beneficiary by following process.

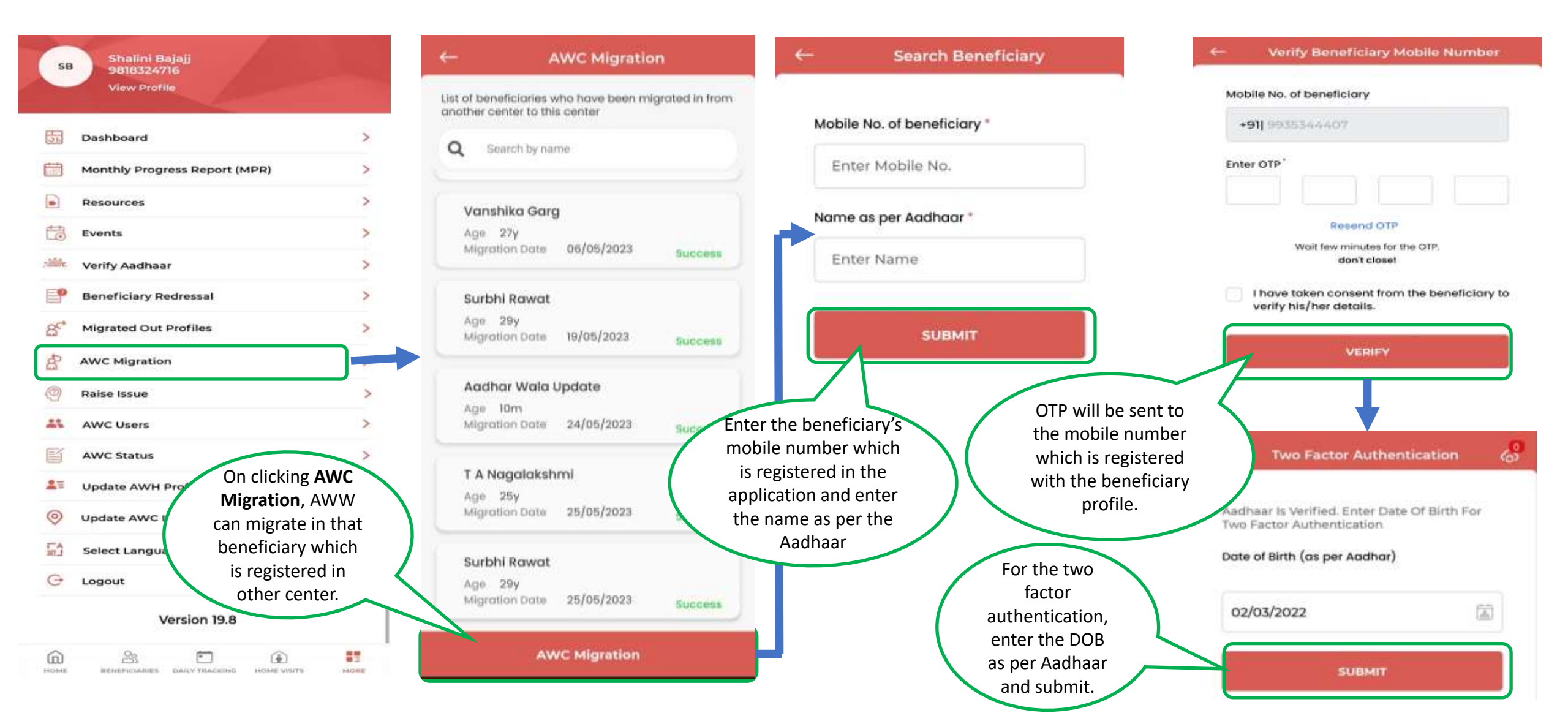

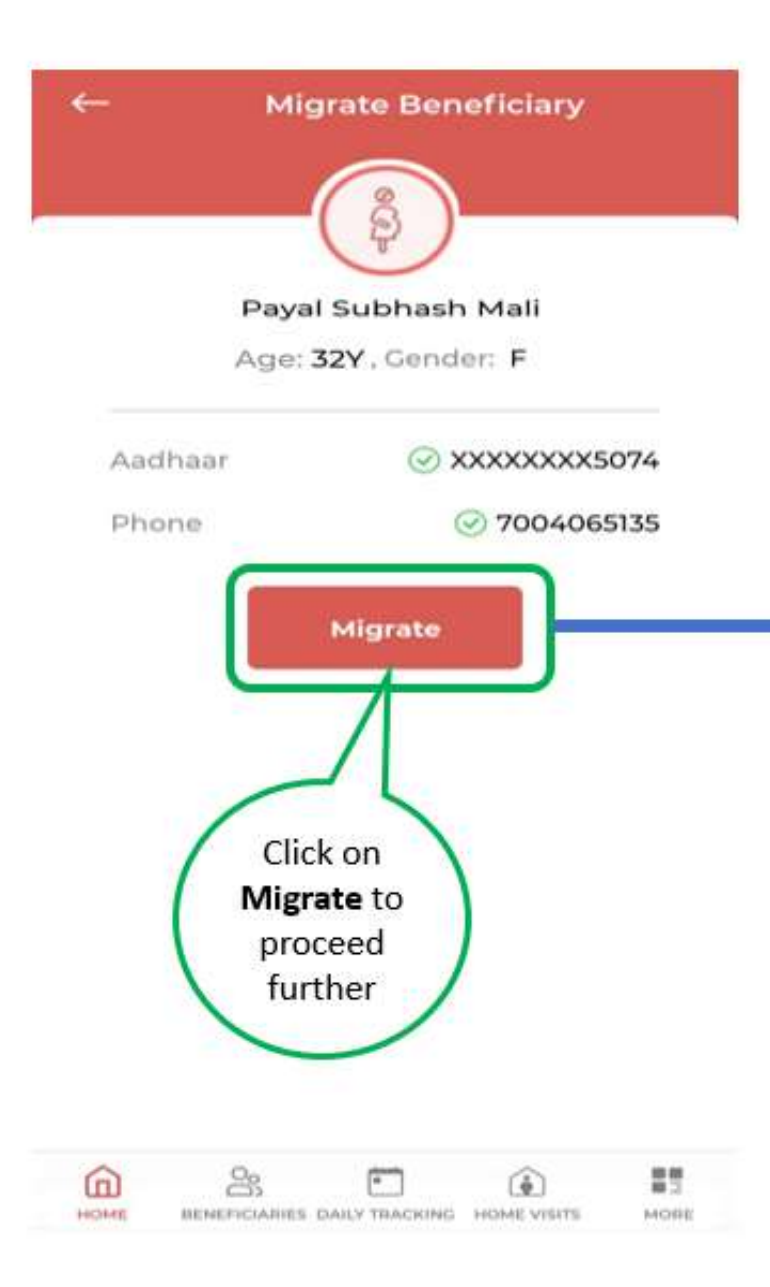

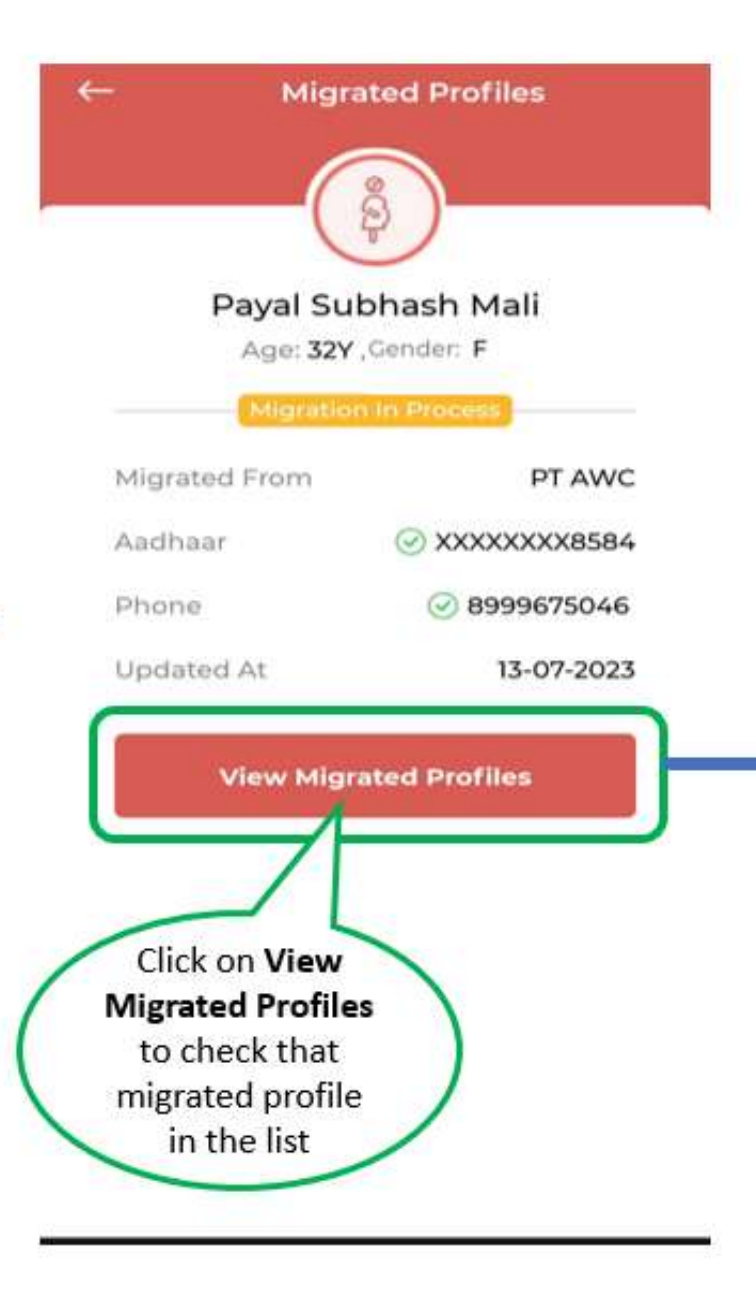

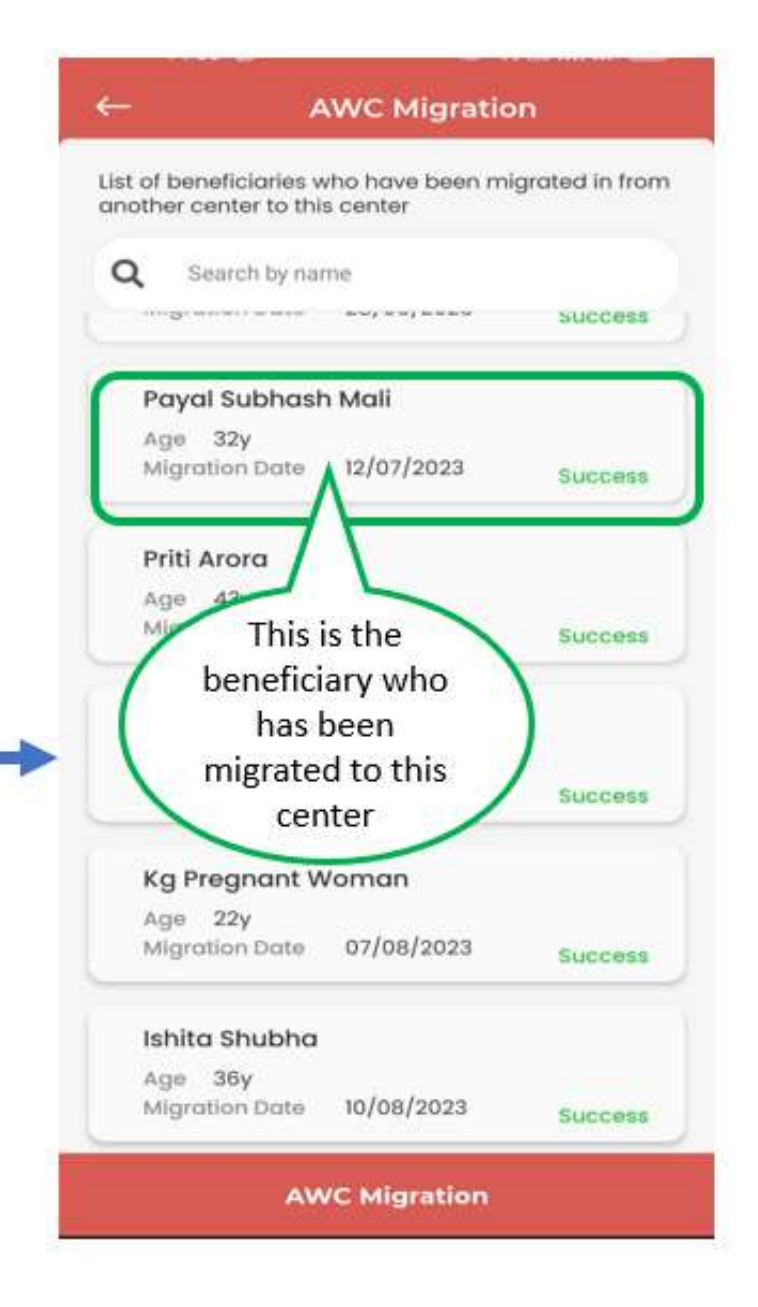

Q

### **Raise Issue**

### Name

Barsa Parasar

Email ID

9652438767@poshantracker.in

### Mobile Number

| +91 | 9652438767   |
|-----|--------------|
|     | 5002 1001 01 |

### Subject (50 characters)

This field is required.

Explain your issue in brief (250 characters)

This field is required.

This is a Form for raising the issue related to **POSHAN Tracker application**.

SUBMIT

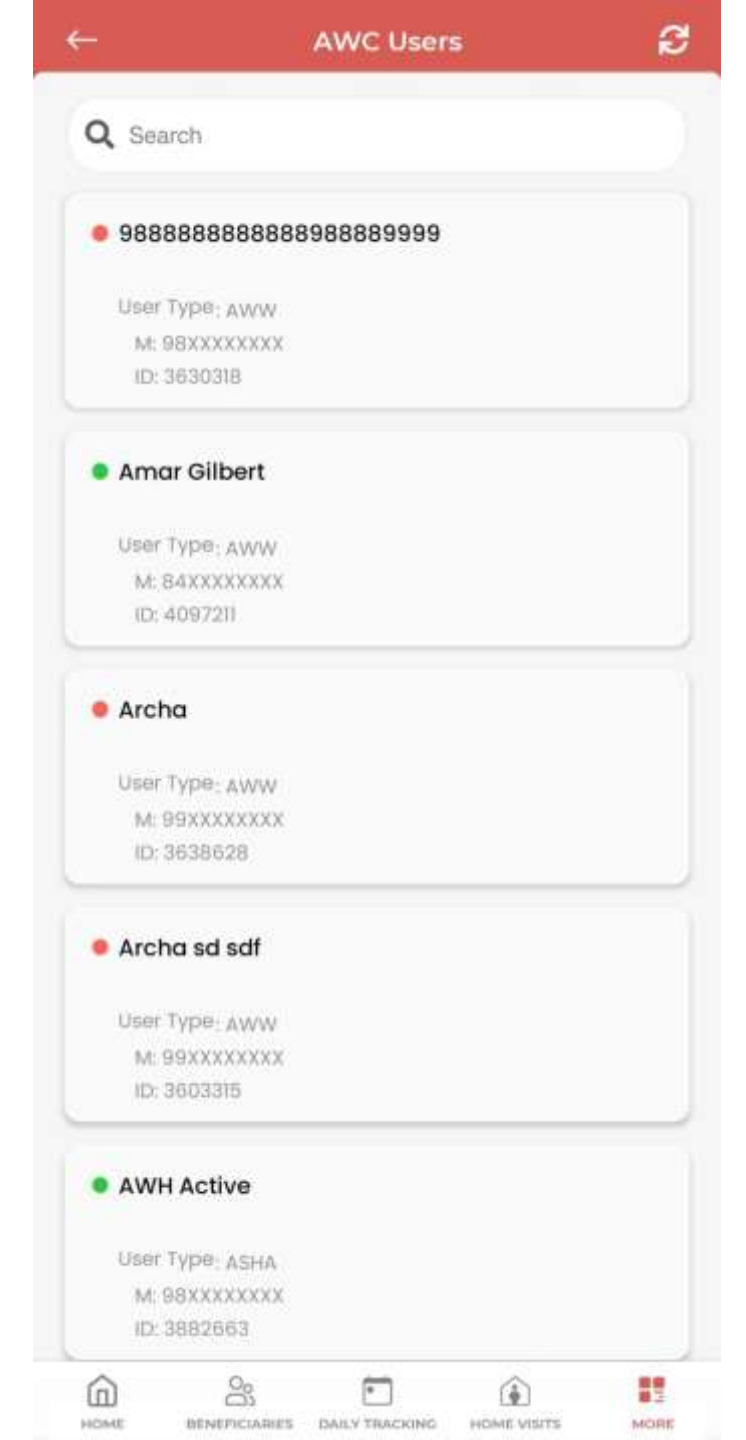

# **AWC Users**

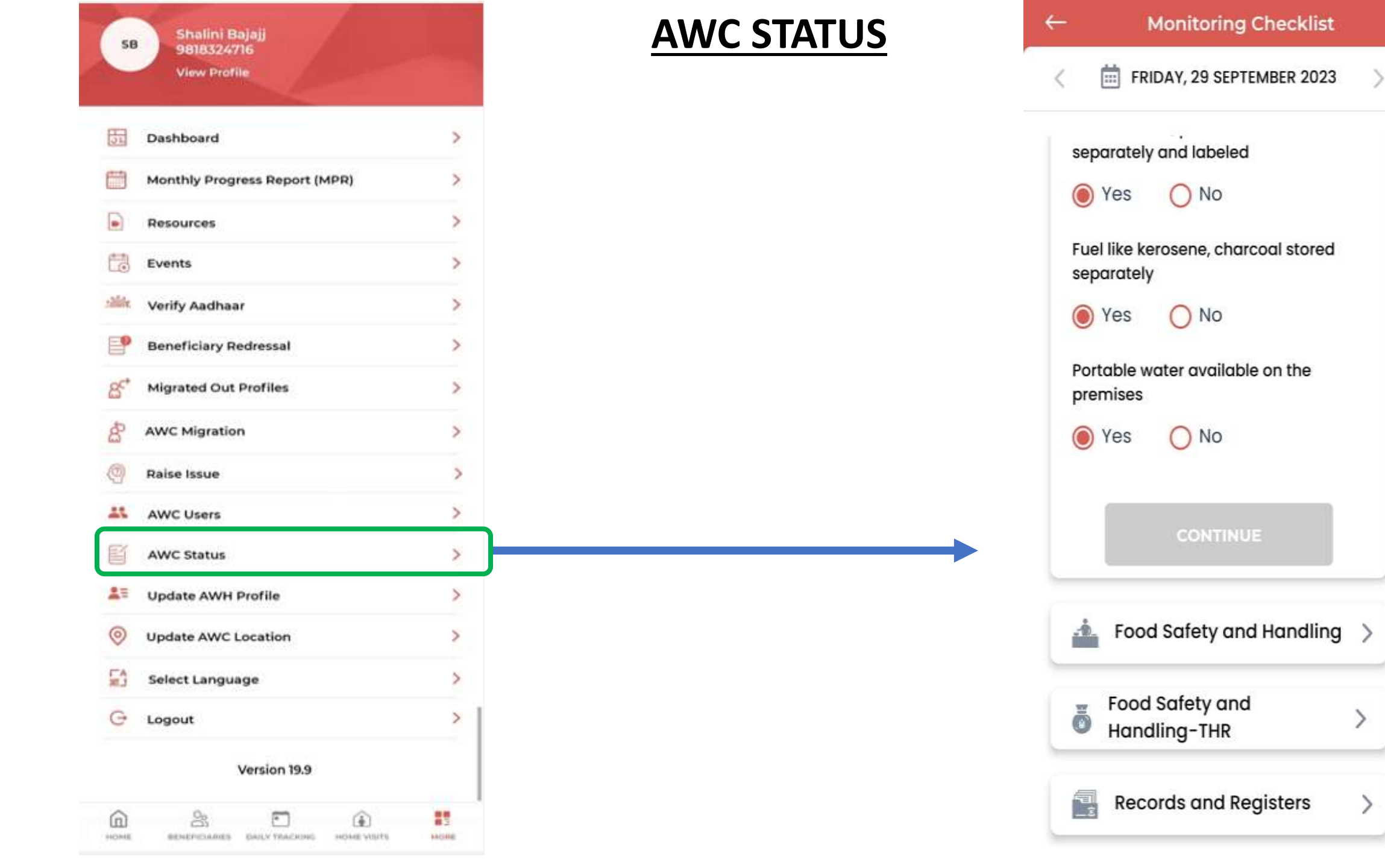

### Past Monitoring Checklist

| 17/02/2022 | > |
|------------|---|
| 15/02/2022 | > |
| 14/02/2022 | > |
| 13/02/2022 | > |
| 11/02/2022 | > |
| 10/02/2022 | > |
| 04/02/2022 | > |
| 03/02/2022 | > |
| 01/02/2022 | > |
| 18/01/2022 | > |
| 10/01/2022 | > |
| 05/01/2022 | > |

ADD NEW CHECKLIST

# **Hygiene and Safety**

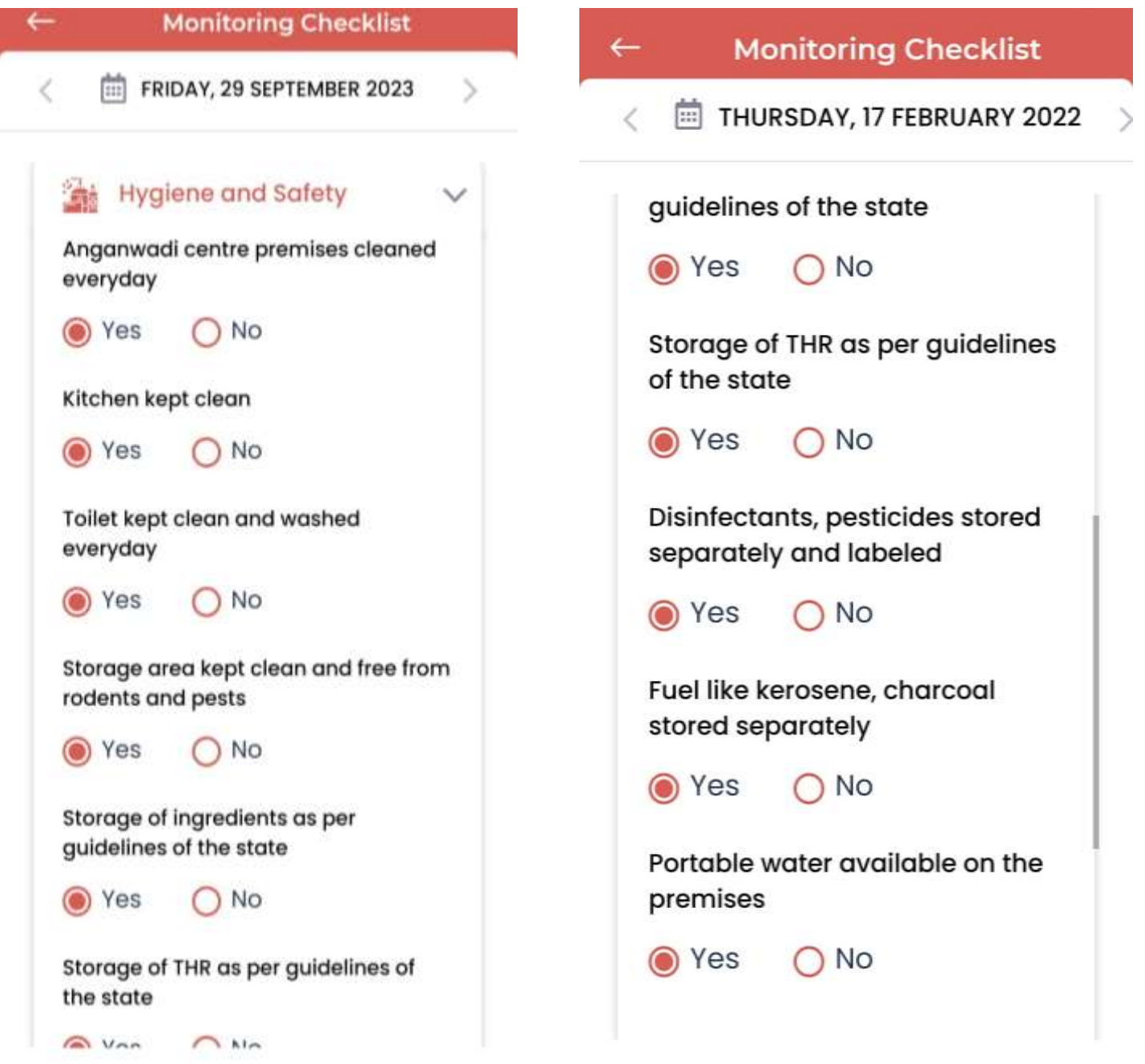

# **Food Safety and Handling**

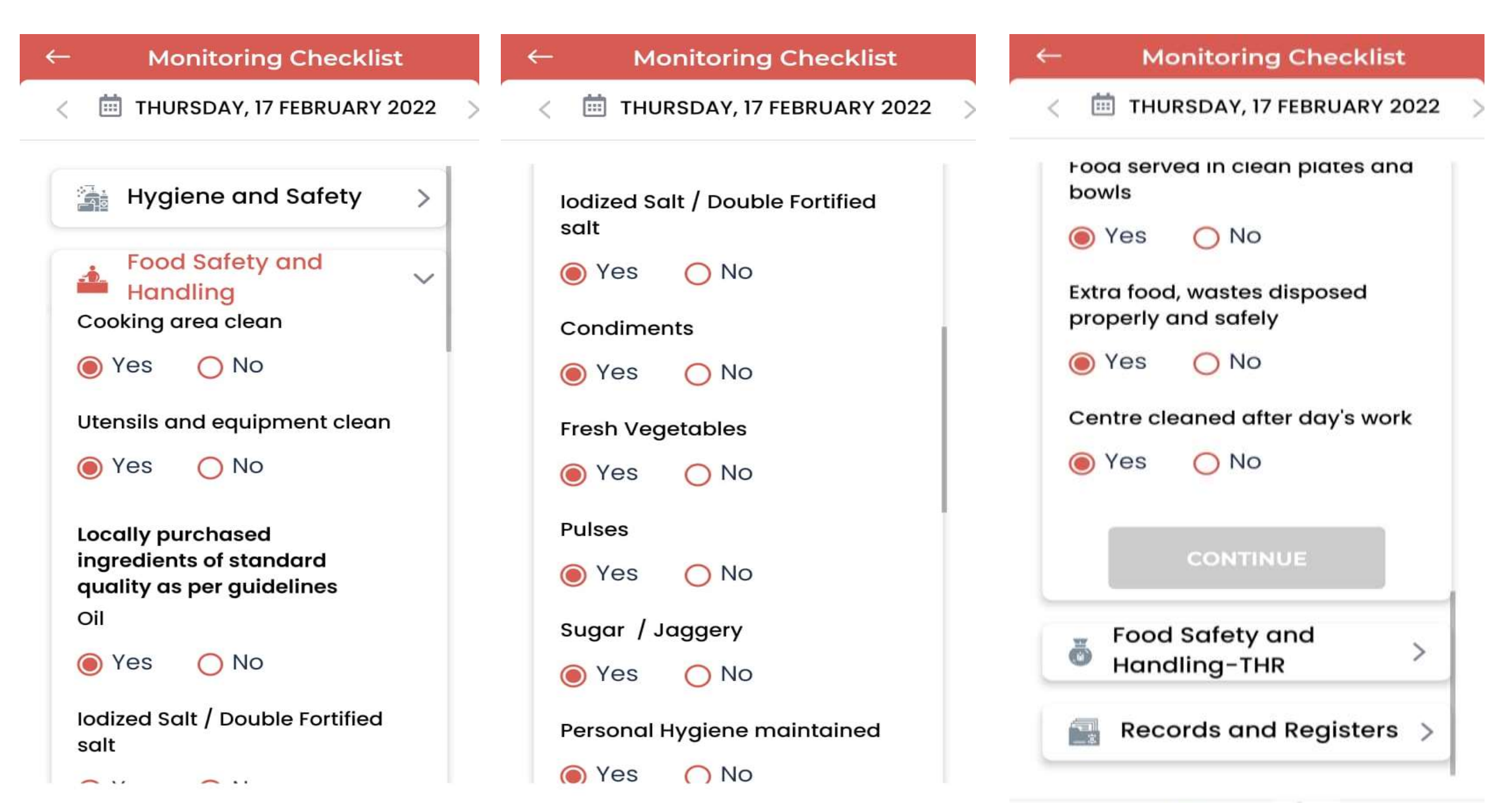

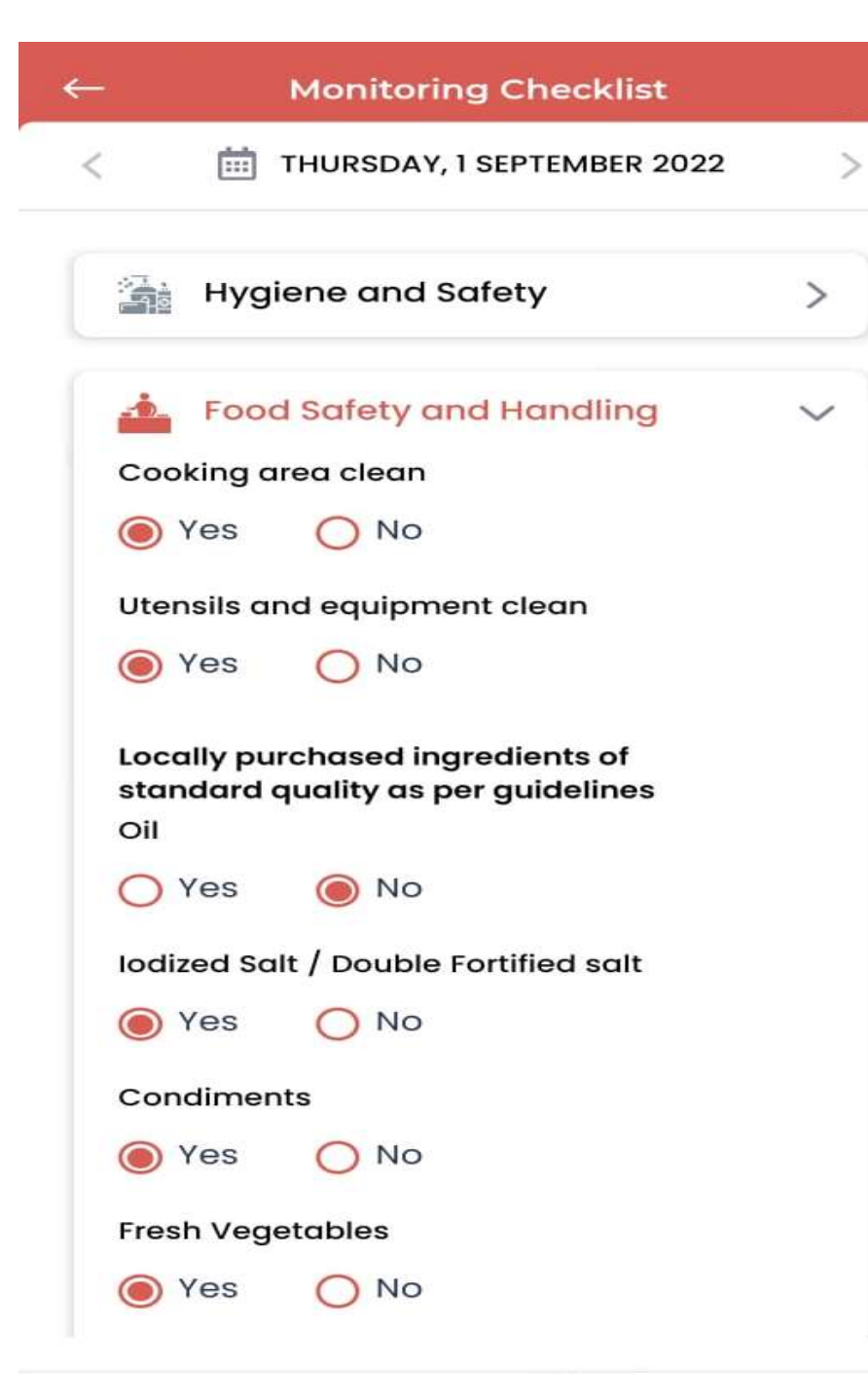

# **Food Safety and Handling**

# This page is for food quality checklist and handling and labeling

# **Records and Registers**

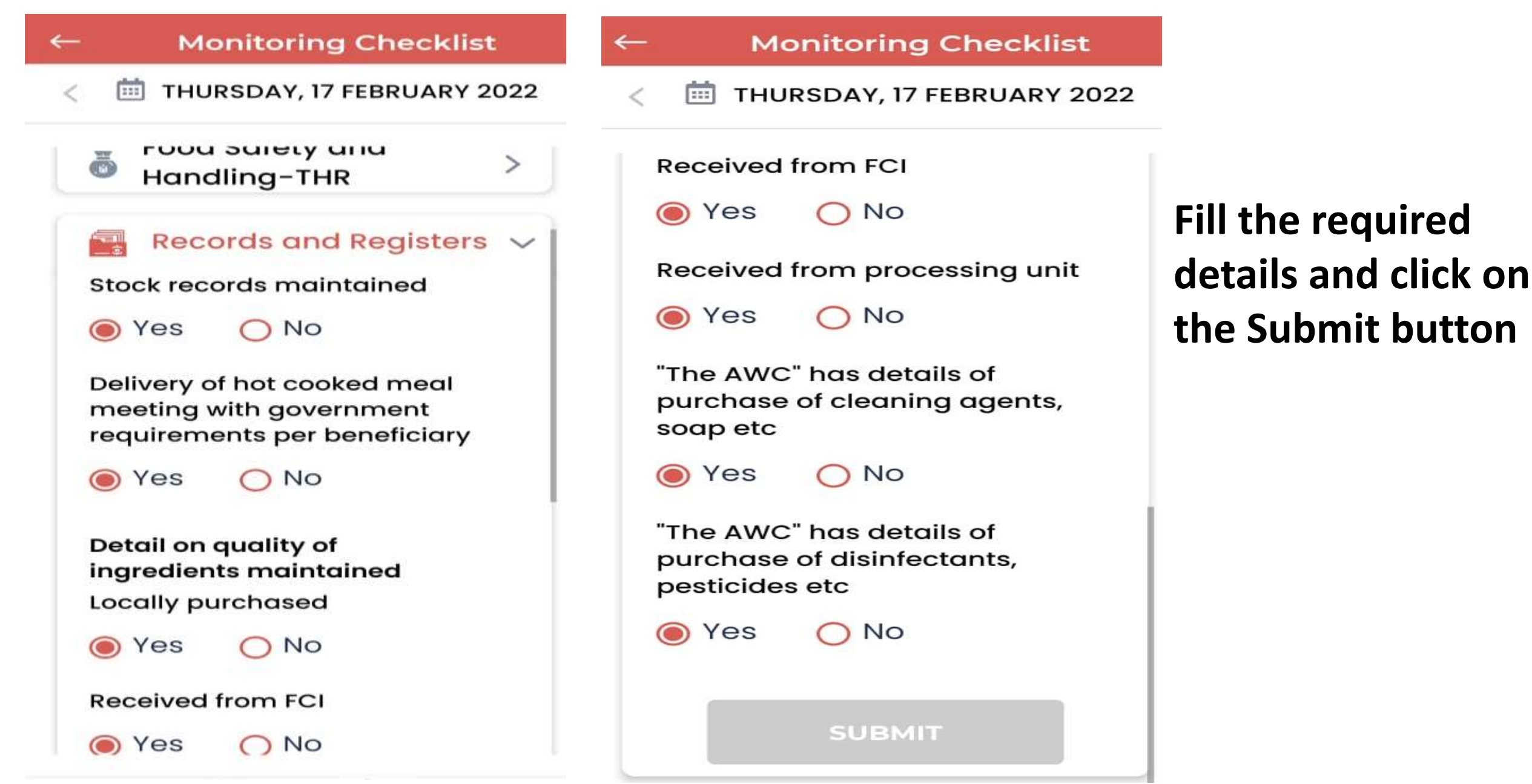

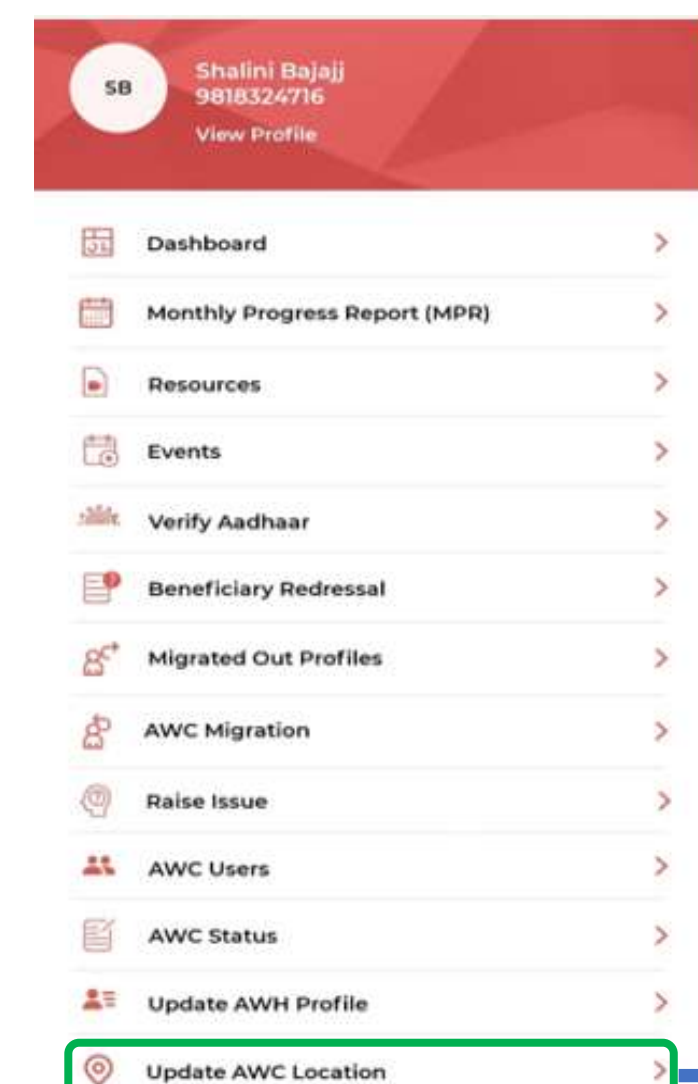

5

G

(n)

HOME

Select Language

3

BENEFICIARIES.

Version 19.9

+

EAILY TRACKING

Logout

5

>

NUMB

Œ

HOME VISITS

# Map Your Anganwadi Centre (AWC) Location

This feature enables to map the location of the respective Anganwadi centre.

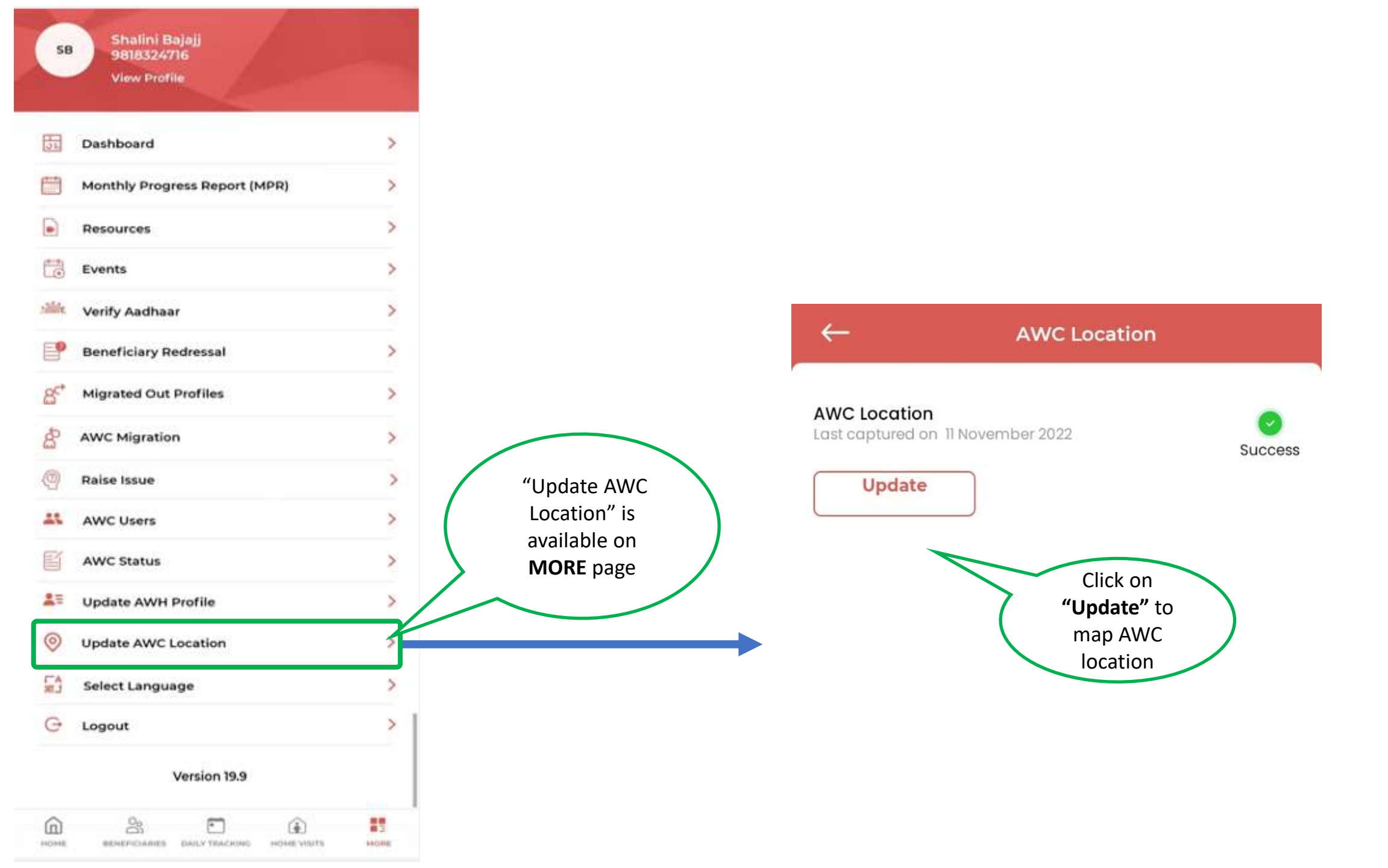

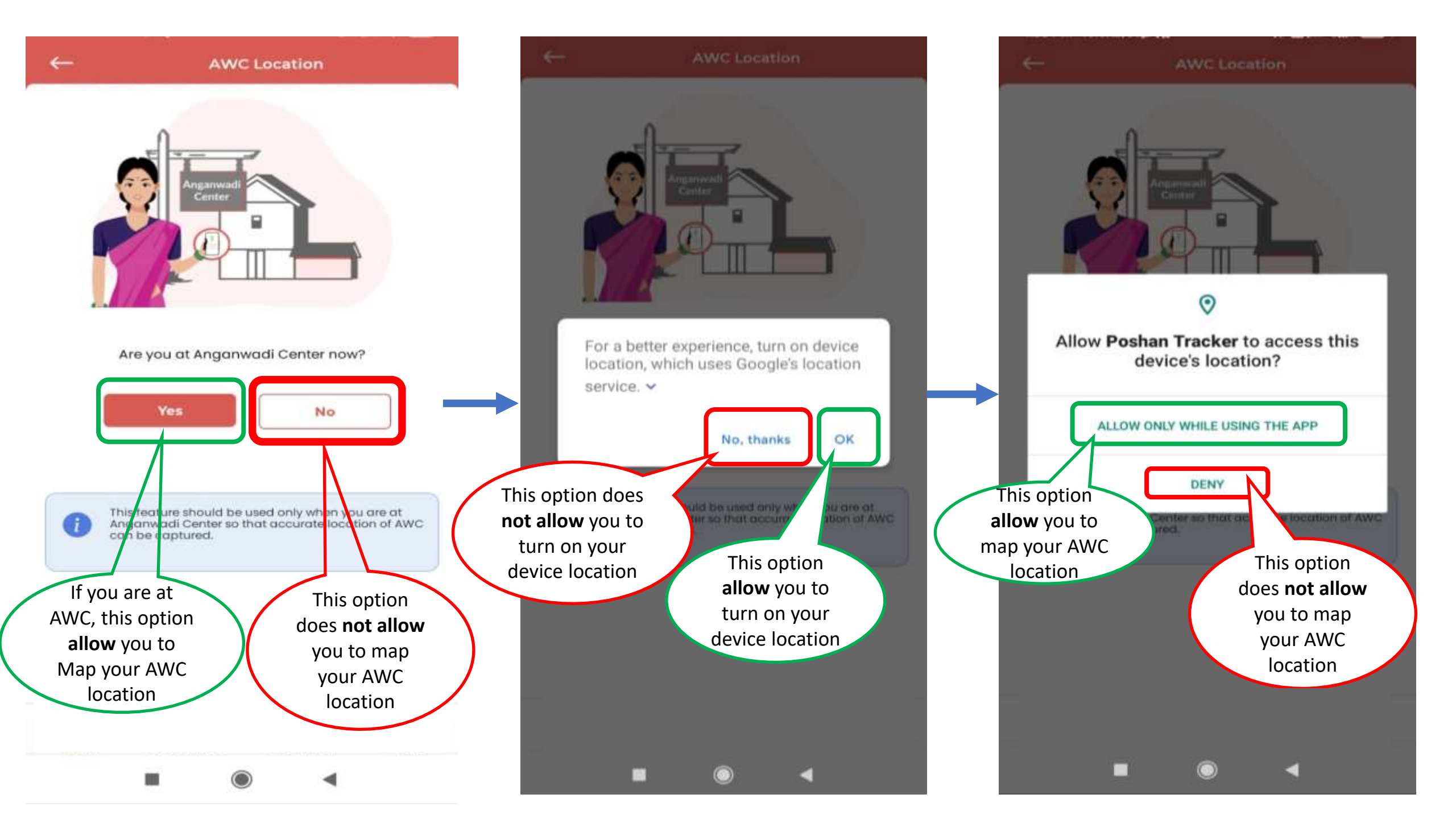

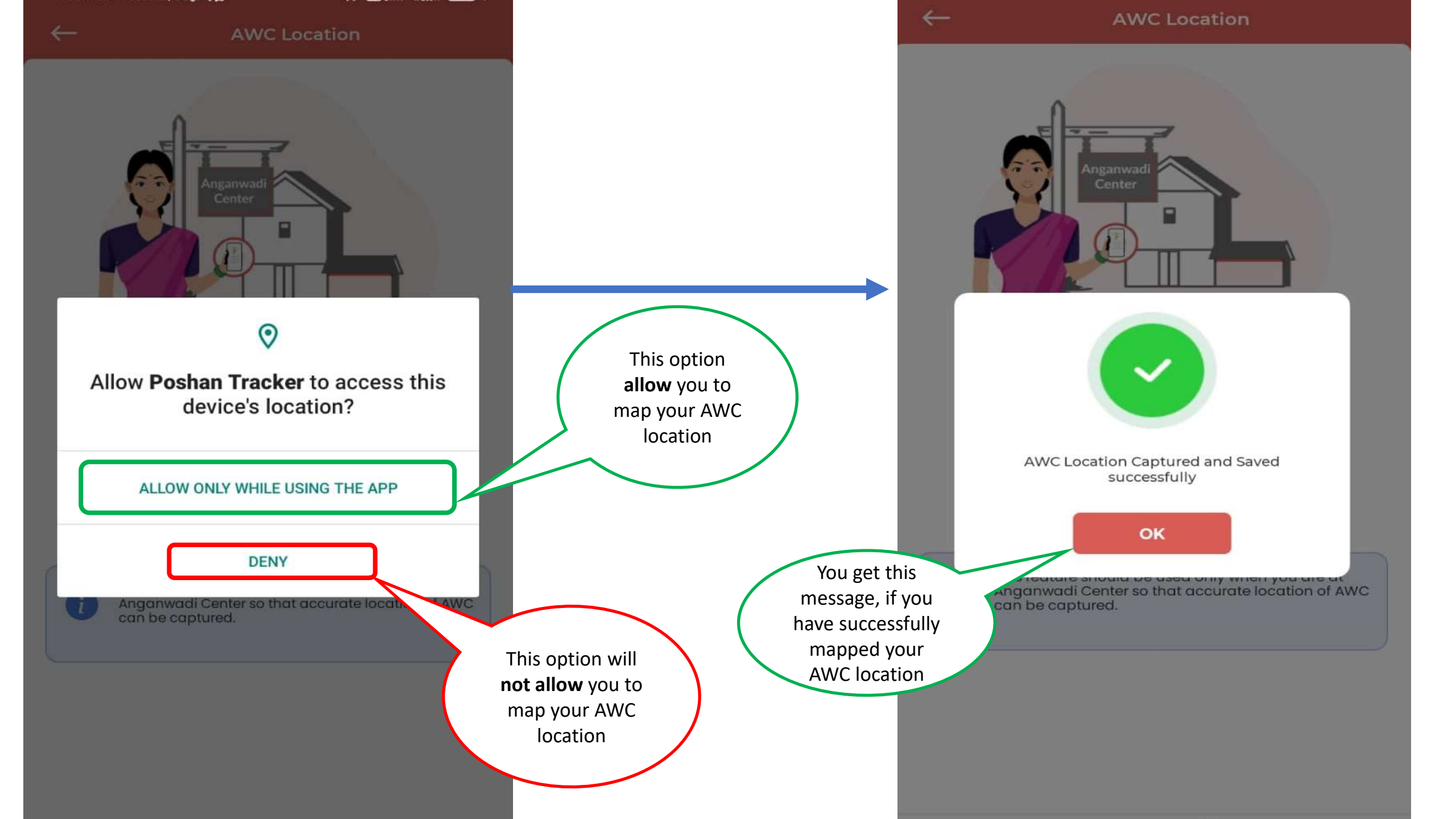

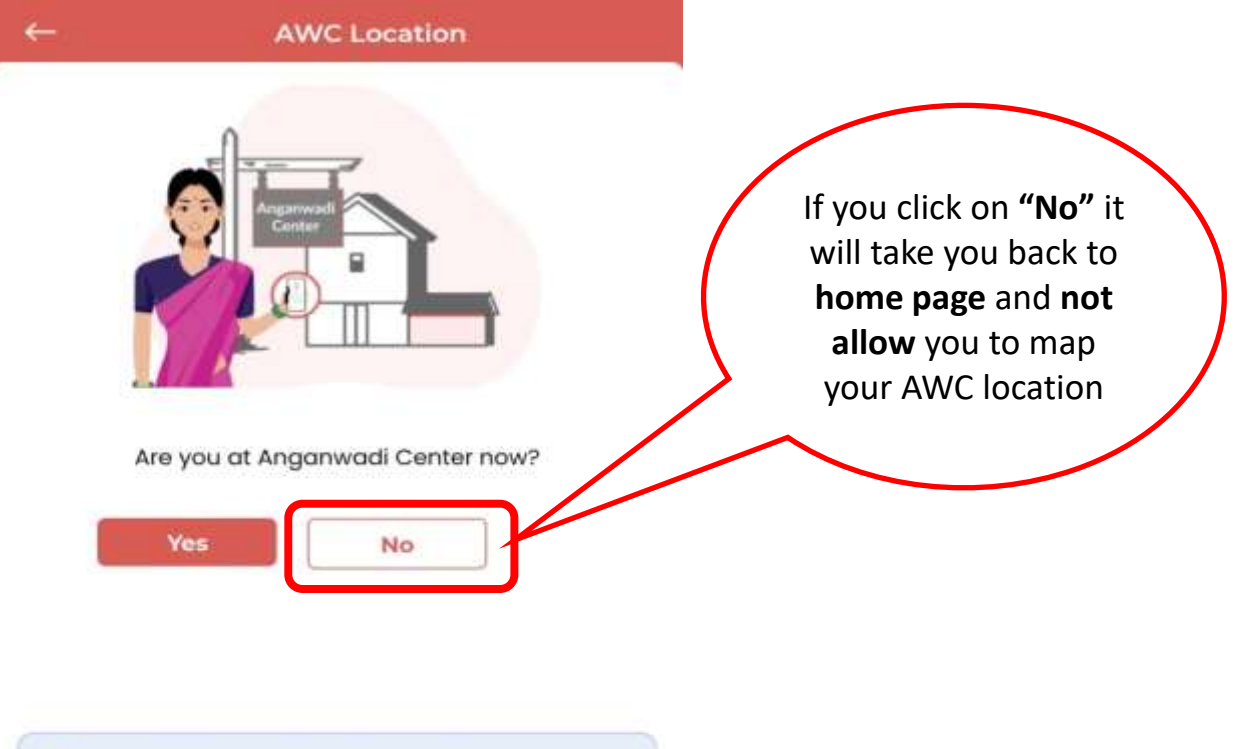

This feature should be used only when you are at Anganwadi Center so that accurate location of AWC can be captured.

|         | POSHAN<br>Abhiyaan<br>PM's Overarching<br>Scheme for Hollstic<br>Nourishment<br>सही पोषण - देश रोशन<br>Select Language |            |
|---------|----------------------------------------------------------------------------------------------------|------------|
| English |                                                                                                    | $\bigcirc$ |
| हिंदी   |                                                                                                    |            |
| ગુજરાતી |                                                                                                    |            |
| मराठी   |                                                                                                    |            |
| বাংলা   |                                                                                                    |            |
| ಕನ್ನಡ   |                                                                                                    |            |
| ଓଡ଼ିଆ   |                                                                                                    |            |
| தமிழ்   |                                                                                                    |            |
| ਪੰਜਾਬੀ  |                                                                                                    |            |

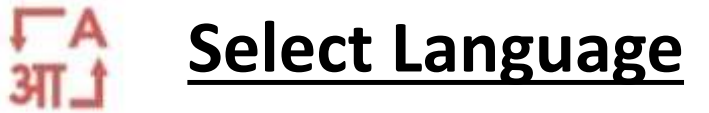

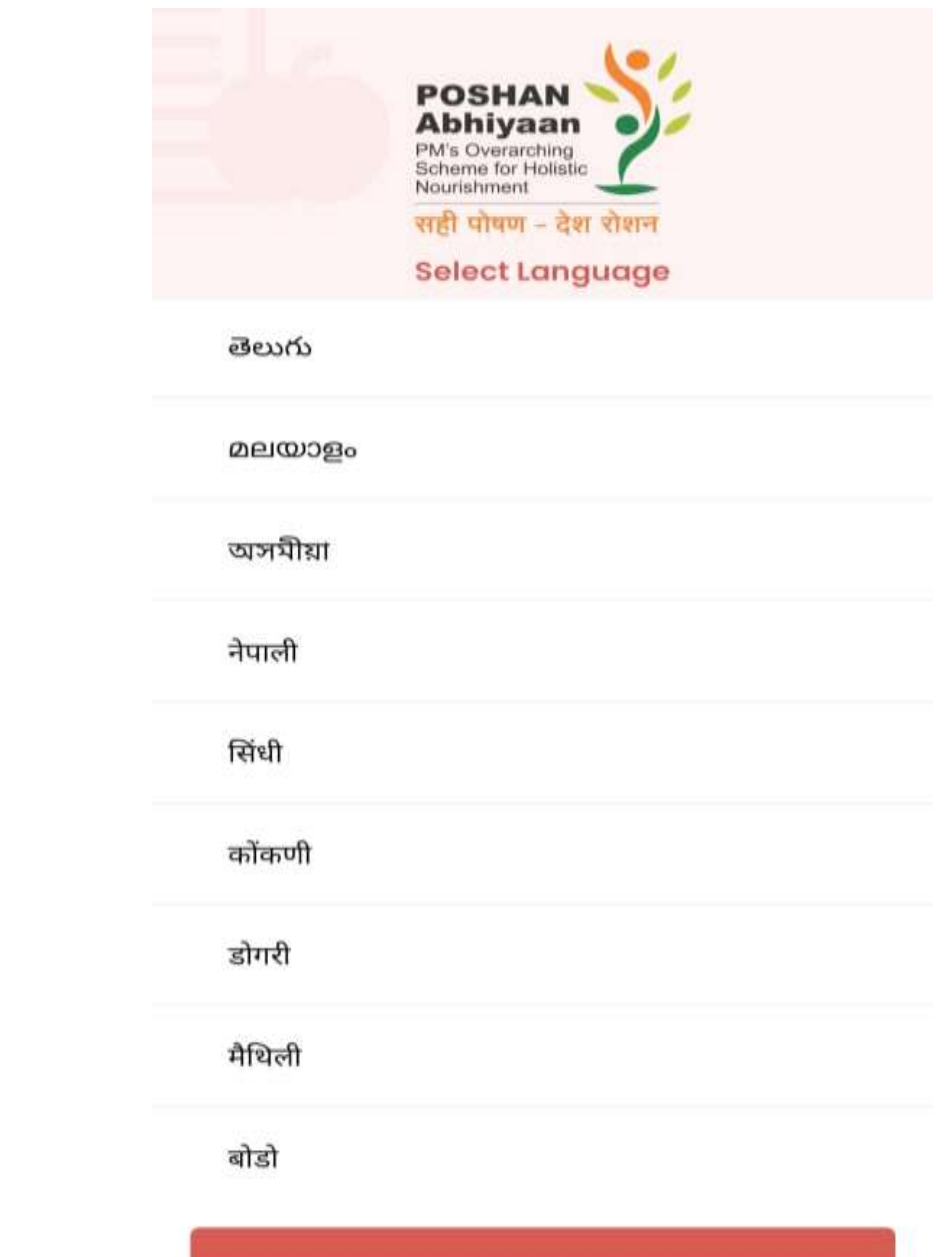

CONFIRM

CONFIRM

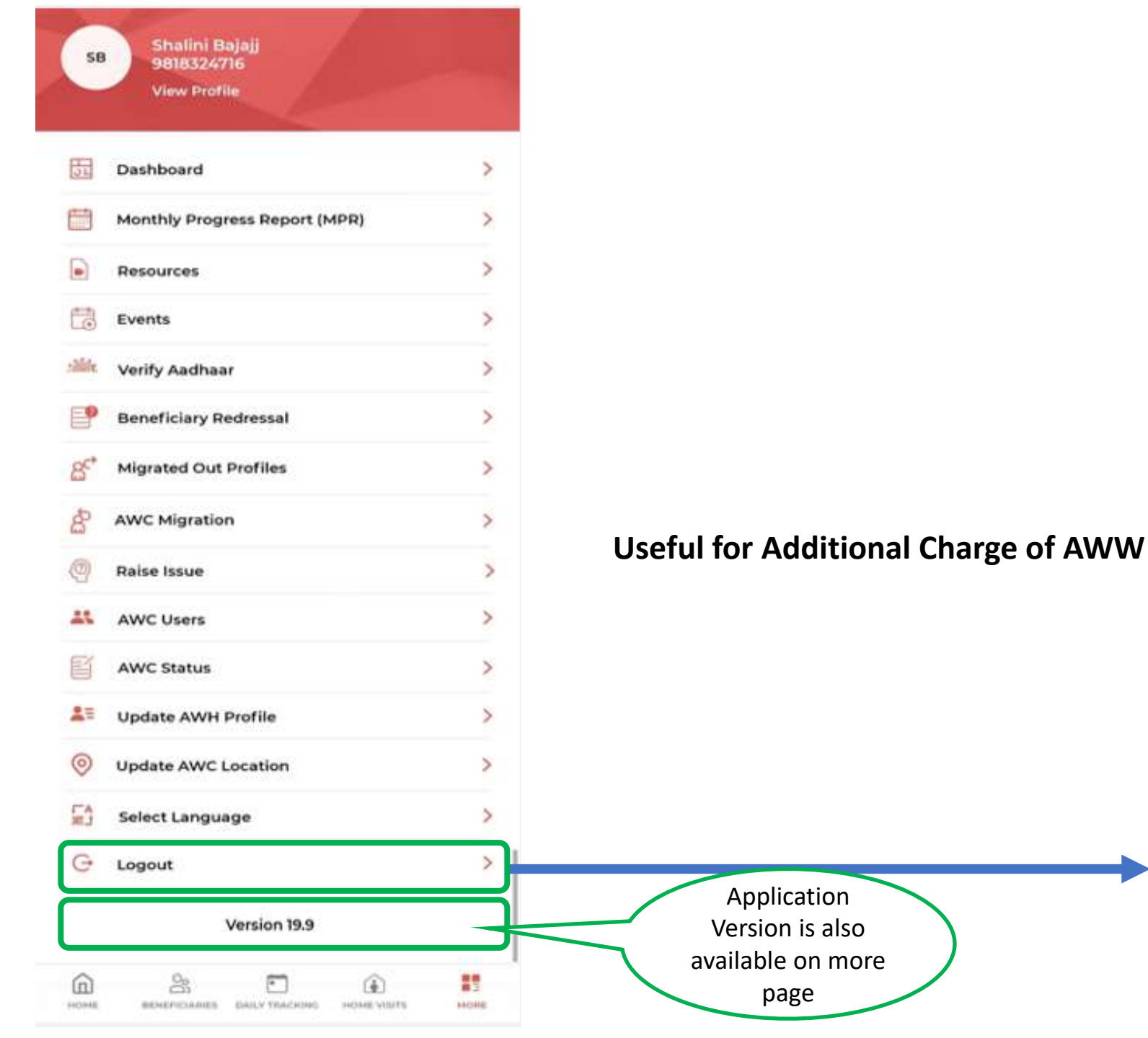

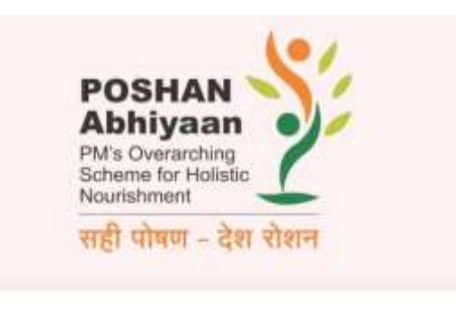

### **Login to Your Account**

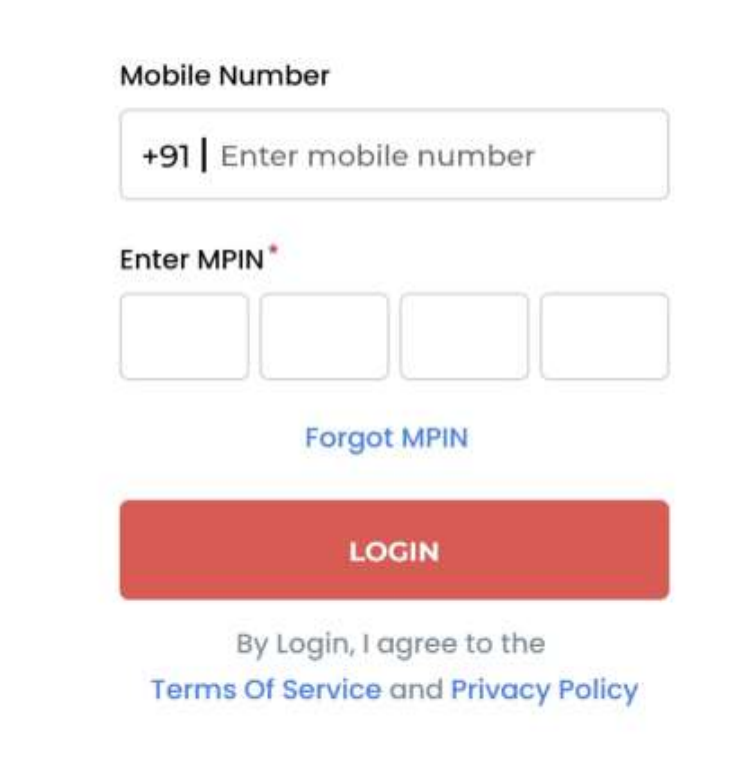

# **Application available in Offline Mode**

ACTIVITIY: 1. AWW can do Daily Tracking (AWC status open/close, AWC Photo, Attendance, Morning Snack, HCM/THR & Activity) in offline mode.

|                                    | AWC Daily Tracker                               |                          | AWC Daily Tracker                               |             |     |
|------------------------------------|-------------------------------------------------|--------------------------|-------------------------------------------------|-------------|-----|
|                                    | AWC Status<br>AWC Code 9999<br>December 7, 2023 | ^                        | AWC Status<br>AWC Code 9999<br>December 8, 2023 | Open        |     |
| AWW can mark                       |                                                 |                          | AWC Photo                                       | Capitured   | >   |
| the AWC as open<br>in offline mode | Open Close                                      | >                        | Attendance/Morning Snacks                       | 5           | >   |
|                                    | Attendance/Morning Snacks                       | >                        | THR/HCM                                         |             | >   |
|                                    | THR/HCM                                         | >                        | Activity                                        | 2/2         | >   |
|                                    | Activity                                        | >                        |                                                 |             |     |
|                                    |                                                 |                          |                                                 |             |     |
|                                    |                                                 | <b>要要</b><br>第35<br>MORE | HOME BENEFICIARIES DAILY TRACKING               | HOME VISITS | MOR |

### 2. AWW can register beneficiary in offline mode.

**Note-** Offline mode can store last 3 days data only.

### ං $\leftarrow$ Sidhhi Ag Ø Beneficiary Type Adolescent Girl Sidhhi There F Beneficiary Type Children 3y To 6y Sidhhi Two R Beneficiary Type Children 6m To 3y Sidhhi One 8 Beneficiary Type Children 0m To 6m Sidhhi Lm 2 Beneficiary Type Lactating Mothers Sidhhi Pw 90J-Beneficiary Type Pregnant Women 8 = ê

BENEFICIARIES DAILY TRACKING

Offline mode can store last 3 days data only.

HOME VISITS

MORE

HOME

The beneficiary which are registered in the offline mode will be stored in cloud till the AWW comes in online mode

### **Beneficiary List**

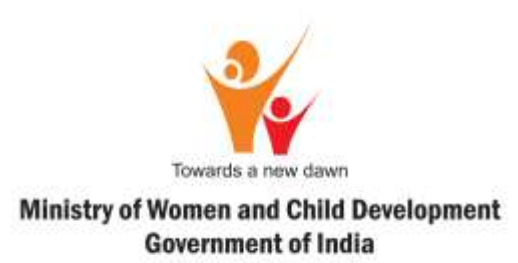

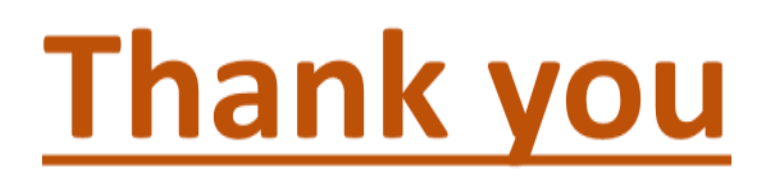

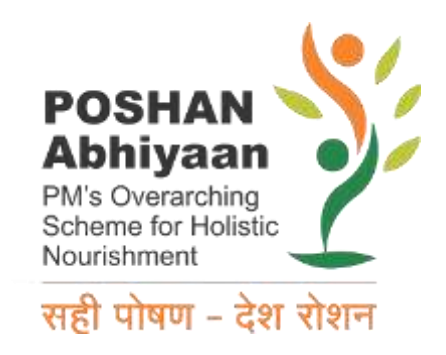

# We are happy to take any Feedback & Suggestions for the Improvement..!!